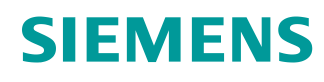

# Documentación didáctica / para cursos de formación

Siemens Automation Cooperates with Education (SCE) |A partir de la versión V14 SP1

**Módulo TIA Portal 041-101** WinCC Basic con KTP700 Basic y SIMATIC S7-1200

www.siemens.com/sce

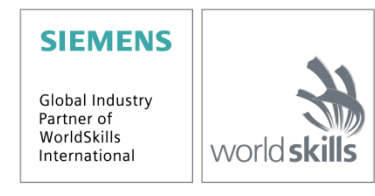

#### Paquetes de instructor SCE para esta documentación didáctica

#### **SIMATIC HMI Panels**

- 1 SIMATIC HMI KTP700 BASIC COLOR PANEL para S7-1200 Referencia: 6AV2123-2GB03-0AA1
- 6 SIMATIC HMI KTP700 BASIC COLOR PANEL para S7-1200 Referencia: 6AV2123-2GB03-0AA0

#### **Controladores SIMATIC**

- SIMATIC S7-1200 AC/DC/RELÉ paquete de 6 "TIA Portal" Referencia: 6ES7214-1BE30-4AB3
- SIMATIC S7-1200 DC/DC/DC paquete de 6 "TIA Portal" Referencia: 6ES7214-1AE30-4AB3

#### **SIMATIC STEP 7 Software for Training**

 Actualización SIMATIC STEP 7 BÁSIC V14 SP1 (para S7-1200) paquete de 6 "TIA Portal" Referencia: 6ES7822-0AA04-4YE5

Tenga en cuenta que estos paquetes de instructor pueden ser sustituidos en el futuro por nuevos paquetes.

Encontrará una relación de los paquetes SCE disponibles actualmente en la página: siemens.com/sce/tp

#### **Cursos avanzados**

Para los cursos avanzados regionales de Siemens SCE, póngase en contacto con el partner SCE de su región:

siemens.com/sce/contact

#### Más información en torno a SCE

siemens.com/sce

#### Nota sobre el uso

La documentación didáctica/para cursos de formación de SCE para la solución de automatización homogénea Totally Integrated Automation (TIA) ha sido elaborada para el programa "Siemens Automation Cooperates with Education (SCE)" exclusivamente con fines formativos para centros públicos de formación e I Siemens declina toda responsabilidad en lo que respecta a su contenido.

No está permitido utilizar este documento más que para la iniciación a los productos o sistemas de Siemens; es decir, está permitida su copia total o parcial y su posterior entrega a los aprendices/estudiantes para que lo utilicen en el marco de su formación. La transmisión y reproducción de este documento y la comunicación de su contenido solo están permitidas dentro de centros públicos de formación básica y avanzada para fines didácticos.

Las excepciones requieren autorización expresa por escrito por parte de Siemens. Para cualquier consulta al respecto, dirigirse a: <u>scesupportfinder.i-ia@siemens.com.</u>

Los infractores quedan obligados a la indemnización por daños y perjuicios. Se reservan todos los derechos, incluidos los de traducción, especialmente para el caso de concesión de patentes o registro como modelo de utilidad.

No está permitido su uso para cursillos destinados a clientes del sector Industria. No aprobamos el uso comercial de los documentos.

Queremos expresar nuestro agradecimiento a la TU Dresde, así como a la empresa Michael Dziallas Engineering y a las demás personas que nos han prestado su apoyo para elaborar esta documentación didáctica/para cursos de formación de SCE.

## Índice

| 1 |          | Obje        | tivo                                                                                                | 5  |  |  |  |
|---|----------|-------------|----------------------------------------------------------------------------------------------------|----|--|--|--|
| 2 |          | Requisitos  |                                                                                                    |    |  |  |  |
| 3 |          | Hard        | lware y software necesarios                                                                         | 5  |  |  |  |
| 4 | Teoría   |             |                                                                                                    |    |  |  |  |
|   | 4.       | 1           | Visualización de procesos                                                                           | 7  |  |  |  |
|   | 4.       | 2           | SIMATIC HMI Panel KTP700 Basic                                                                      | 8  |  |  |  |
|   |          | 4.2.1       | Descripción de los paneles                                                                          | 8  |  |  |  |
|   |          | 4.2.2       | 2 Componentes del KTP700 Basic para PROFINET                                                        | 9  |  |  |  |
|   |          | 4.2.3       | B Estructura de la memoria 1                                                                        | 0  |  |  |  |
|   |          | 4.2.4       | Configuración del Touch Panel KTP700 Basic/Start Center 1                                           | 1  |  |  |  |
|   |          | 4.2.5       | Ajuste de fecha y hora 1                                                                            | 2  |  |  |  |
|   |          | 4.2.6       | Ajuste de opciones de transferencia y asignación de dirección IP 1                                  | 3  |  |  |  |
|   |          | 4.2.7       | Desactivación del sonido en el panel táctil 1                                                       | 5  |  |  |  |
|   |          | 4.2.8       | Calibración del panel táctil1                                                                       | 6  |  |  |  |
|   | 4.       | 3           | Software de programación WinCC Basic 1                                                              | 8  |  |  |  |
|   |          | 4.3.1       | Proyecto1                                                                                           | 9  |  |  |  |
|   |          | 4.3.2       | 2 Configuración hardware1                                                                           | 9  |  |  |  |
|   |          | 4.3.3       | Planificación del hardware 2                                                                        | 20 |  |  |  |
|   |          | 4.3.4       | Planificación de la estructura de imágenes2                                                         | 21 |  |  |  |
|   |          | 4.3.5       | Planificación del diseño de imagen2                                                                 | 22 |  |  |  |
|   |          | 4.3.6       | Ajustes básicos de WinCC Basic en el TIA Portal2                                                    | 23 |  |  |  |
|   |          | 4.3.7       | Restablecimiento del SIMATIC HMI Panel KTP700 y ajuste de la dirección IP 2                         | 24 |  |  |  |
|   |          | 4.3.8       | Interfaz de usuario de WinCC 2                                                                      | 27 |  |  |  |
|   |          | 4.3.9       | Arbol del proyecto2                                                                                 | 28 |  |  |  |
|   |          | 4.3.1       | 0 Vista detallada2                                                                                  | 28 |  |  |  |
|   |          | 4.3.1       | 1 Barra de menús y botones2                                                                         | 29 |  |  |  |
|   |          | 4.3.1       | 2 Área de trabajo 2                                                                                 | 29 |  |  |  |
|   |          | 4.3.1       | 3 Herramientas                                                                                      | 80 |  |  |  |
|   |          | 4.3.1       | 4 Ventana de propiedades 3                                                                          | 31 |  |  |  |
|   |          | 4.3.1       | 5 Otras fichas                                                                                      | 32 |  |  |  |
| 5 |          | Plan        | teamiento de la tarea                                                                               | 33 |  |  |  |
| 6 |          | Plan        | ificación de la visualización de procesos                                                           | 33 |  |  |  |
|   | 6.<br>de | 1<br>el mot | Descripción del programa de la planta de clasificación con control y vigilancia de la velocidad tor | 34 |  |  |  |
|   | 6.       | 2           | Esquema tecnológico                                                                                 | 6  |  |  |  |
|   | 6.       | 3           | Tabla de asignación3                                                                                | 37 |  |  |  |
| 7 |          | Instr       | ucciones paso a paso estructuradas                                                                  | 38 |  |  |  |
|   | 7.       | 1           | Desarchivar un proyecto existente                                                                   | 88 |  |  |  |

| 7.           | 2     | Inse  | rtar SIMATIC HMI Panel KTP700 Basic                           | 39  |
|--------------|-------|-------|---------------------------------------------------------------|-----|
| 7.           | 3     | Asis  | tente de paneles de operador para KTP700 Basic                | 41  |
| 7.           | .4    | Con   | figuración del panel KTP700 Basic                             | 47  |
|              | 7.4.1 |       | Ajuste de la dirección IP                                     | 48  |
| 7.           | .5    | Con   | npilación de la CPU y el panel y almacenamiento del proyecto  | 49  |
| 7.           | .6    | Con   | figuración del visor de gráficos                              | 50  |
| 7.           | 7     | Visu  | alización de un valor de proceso en un campo E/S              | 56  |
| 7.           | .8    | Visu  | alización de señales binarias con rectángulos/líneas animados | 59  |
| 7.           | 9     | Con   | exiones y variables HMI                                       | 67  |
| 7.           | .10   | Car   | ga de la CPU y el panel                                       | 69  |
| 7.           | .11   | Prue  | eba de la visualización de procesos en la simulación          | 73  |
| 7.           | .12   | Inte  | rruptores y botones para las operaciones de proceso           | 75  |
| 7.           | .13   | Ada   | ptación de encabezado y pie en la plantilla                   | 90  |
| 7.           | .14   | Vista | a de barra                                                    | 103 |
| 7.           | 15    | Avis  | os                                                            | 110 |
|              | 7.15  | .1    | Configuración general de avisos                               | 110 |
| 7.15<br>7.15 |       | .2    | Ventana de avisos                                             | 111 |
|              |       | .3    | Indicador de avisos                                           | 113 |
|              | 7.15  | .4    | Configuración de las categorías                               | 114 |
|              | 7.15  | .5    | Avisos de sistema                                             | 115 |
|              | 7.15  | .6    | Avisos analógicos                                             | 116 |
|              | 7.15  | .7    | Avisos de bit                                                 | 118 |
| 7.           | 16    | Con   | trol remoto del panel KTP700 Basic                            | 123 |
|              | 7.16  | .1    | Activación de servicios web para runtime                      | 123 |
|              | 7.16  | .2    | Ajustes WinCC de Internet en el panel KTP700 Basic            | 123 |
|              | 7.16  | .3    | Inicio del acceso remoto al panel KTP700 Basic                | 125 |
| 7.           | 17    | Arch  | nivado del proyecto                                           | 127 |
| 8            | Lista | de d  | comprobación – instrucciones estructuradas paso a paso        | 128 |
| 9            | Ejero | cicio |                                                               | 129 |
| 9.           | .1    | Plar  | nteamiento de la tarea: ejercicio                             | 129 |
| 9.           | 2     | Esq   | uema tecnológico                                              | 129 |
| 9.           | .3    | Tab   | la de asignación                                              | 130 |
| 9.           | .4    | Plar  | iificación                                                    | 130 |
| 9.           | 5     | Lista | a de comprobación: ejercicio                                  | 131 |
| 10           | Infor | maci  | ión adicional                                                 | 132 |

## Visualización de procesos con SIMATIC HMI Panel KTP700 Basic y WinCC Basic

## 1 Objetivo

En este capítulo se familiarizará con los fundamentos de la visualización de procesos y el uso de SIMATIC HMI Panel KTP700 Basic con SIMATIC S7-1200 y la herramienta de programación TIA Portal.

En el módulo se explica la configuración de un SIMATIC HMI Panel KTP700 Basic, la implementación del acoplamiento con SIMATIC S7-1200 y el acceso de lectura y escritura a los datos de la CPU de SIMATIC HMI Panel KTP700 Basic.

Pueden utilizarse los controladores SIMATIC S7 que se indican en el capítulo 3.

## 2 Requisitos

Este módulo se basa en el módulo dedicado a los bloques de datos globales en SIMATIC S7-1200. Para poner en práctica este módulo puede recurrir, p. ej., al siguiente proyecto: "SCE\_ES\_031-600 Global\_Datablocks\_S7-1200....zap14".

## 3 Hardware y software necesarios

- Estación de ingeniería: Requisitos de hardware y sistema operativo (para más información, ver Readme/Léame en los DVD de instalación del TIA Portal)
- 2 Software SIMATIC STEP 7 Basic en el TIA Portal a partir de la versión V14 SP1
- 3 Software WinCC Basic en el TIA Portal a partir de la versión V14 SP1
- Controlador SIMATIC S7-1200, p. ej., CPU 1214C DC/DC/DC con Signal Board ANALOG OUTPUT SB1232, 1 AO a partir de la versión de firmware V4.1
   Nota: Las entradas digitales y las entradas y salidas analógicas deben estar conectadas en un cuadro.
- 5 SIMATIC HMI Panel KTP700 Basic
- 6 Switch INDUSTRIAL ETHERNET SCALANCE XB005
- 7 Conexión Ethernet entre la estación de ingeniería y el switch, entre el controlador y el switch y entre el HMI Panel KTP700 Basic y el switch.

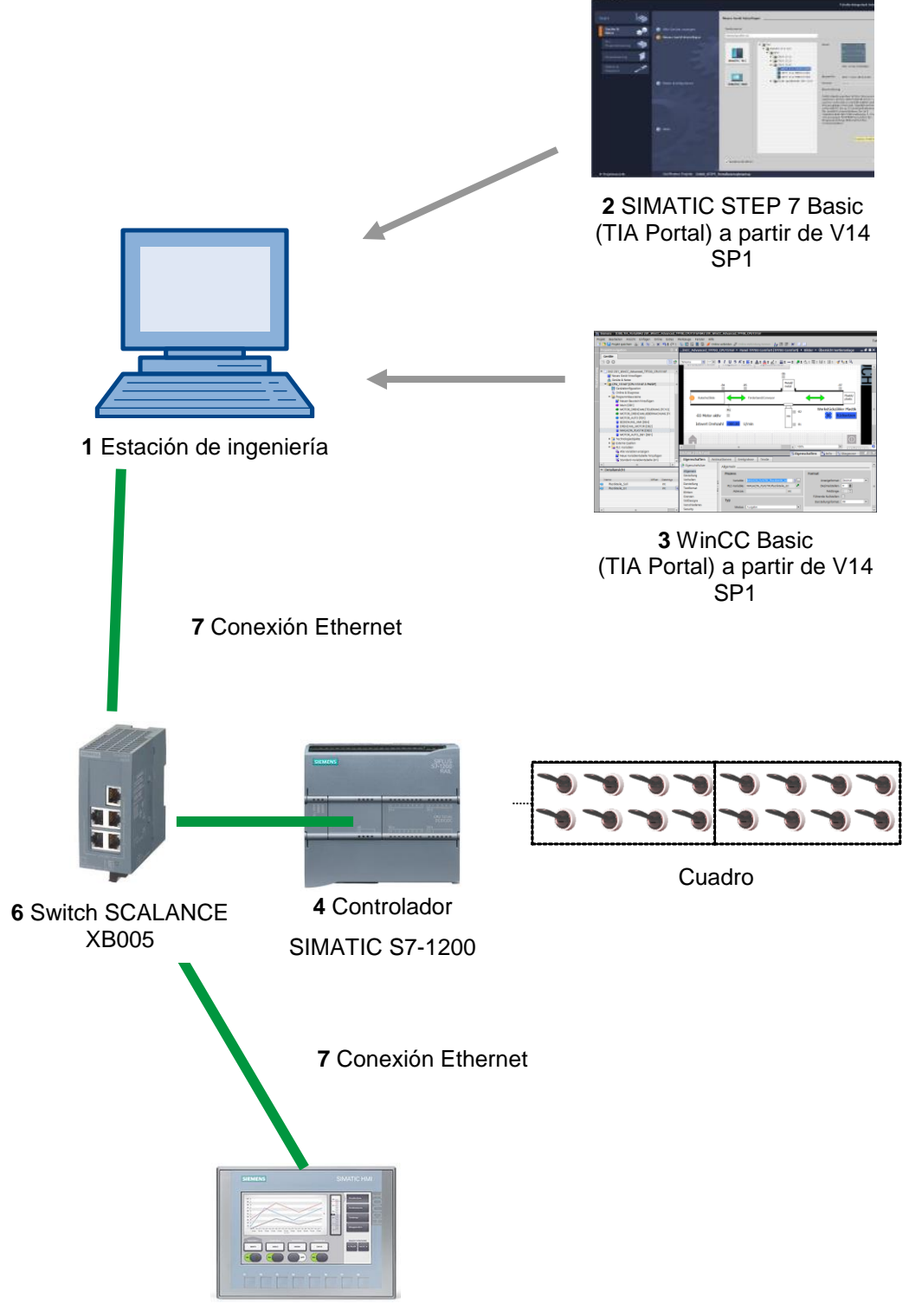

5 SIMATIC HMI Panel KTP700 Basic

## 4 Teoría

#### 4.1 Visualización de procesos

El número de capas de los procesos de producción aumenta sin cesar y los requisitos de funcionalidad para máquinas e instalaciones son cada vez mayores, lo que hace que el operador necesite una herramienta potente para controlar y vigilar las plantas de producción. Un sistema HMI (Human Machine Interface) representa la interfaz entre el hombre (operador) y el proceso (máquina/instalación). El controlador posee el verdadero control sobre el proceso. Por lo tanto, existe una interfaz entre el operador y WinCC (en el panel de operador) y una interfaz entre WinCC y el controlador.

#### Los SIMATIC HMI Basic Panels y WinCC llevan a cabo las tareas siguientes:

#### Representar procesos con una estructura de imágenes clara

El proceso se representa en el panel de operador. Si, por ejemplo, se modifica un estado en el proceso, se actualiza la visualización en el panel de operador. La representación de un proceso puede estructurarse de forma clara en varias imágenes.

#### Manejar procesos

El operador puede controlar el proceso a través de la interfaz gráfica de usuario. Por ejemplo, el operador puede especificar una consigna para el controlador o arrancar un motor.

#### • Emitir avisos

Si durante el proceso se producen estados de proceso críticos, se emite un aviso automáticamente (por ejemplo, si se sobrepasa un valor límite especificado).

#### Archivar valores de proceso y avisos

El sistema HMI puede archivar avisos y valores de proceso. Esto permite documentar el desarrollo del proceso. También será posible acceder posteriormente a datos de producción anteriores.

#### Documentar valores de proceso y avisos

El sistema HMI permite imprimir avisos y valores de proceso como informes. De este modo podrá, por ejemplo, obtener los datos de producción una vez finalizado el turno.

#### · Administrar parámetros de proceso y de máquina en recetas

El sistema HMI permite almacenar los parámetros de proceso y de máquina en recetas. Estos parámetros se pueden transferir, por ejemplo, desde el panel de operador al controlador en un solo paso de trabajo para cambiar la producción a otra gama de productos.

#### Administración de usuarios

Es posible asignar unos permisos concretos en los paneles para limitar las posibilidades de manejo para algunos usuarios.

#### 4.2 SIMATIC HMI Panel KTP700 Basic

#### 4.2.1 Descripción de los paneles

La línea de productos de los SIMATIC HMI Basic Panels se compone de Key & Touch Panels (manejo por teclado y por pantalla táctil).

Los SIMATIC HMI Basic Panels cumplen todos los requisitos descritos en el capítulo anterior.

En esta documentación se describen estos paneles de operador tomando como ejemplo el KTP700 Basic.

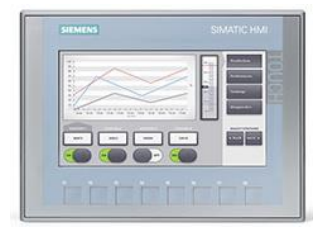

Figura 1: KTP700 Basic

Se requiere el software WinCC Basic (TIA Portal) para la configuración y la programación. Este software está incluido en el volumen de suministro del paquete para instructor de SCE "SIMATIC HMI KTP700 BASIC COLOR PANELS para S7-1200".

#### Notas:

- Puesto que todos los paneles de esta serie tienen una funcionalidad similar, también sería posible completar los capítulos de esta documentación con otra variante de esta serie de paneles.
- El Touch Panel KTP700 Basic también se puede visualizar en el PC con WinCC Basic como simulación de runtime.

#### 4.2.2 Componentes del KTP700 Basic para PROFINET

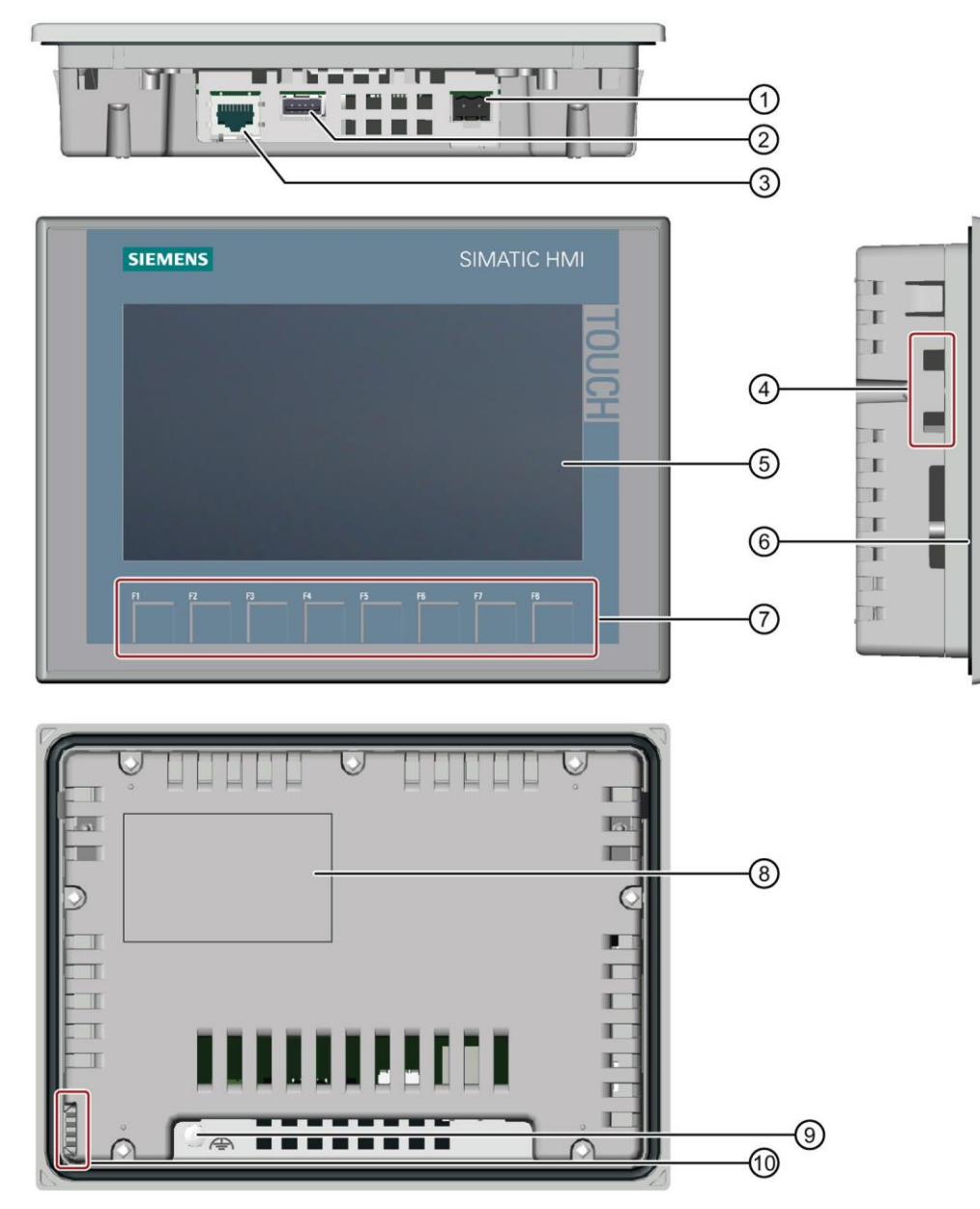

- 1 Conexión de alimentación
- 2 Interfaz USB para memoria de masa USB o ratón USB
- ③ Interfaz PROFINET
- (4) Escotaduras para un clip de montaje
- 5 Pantalla/pantalla táctil
- 6 Junta de montaje
- 7 Teclas de función
- (8) Placa de características
- (9) Conexión para tierra funcional
- 10 Guía para tiras rotulables

#### 4.2.3 Estructura de la memoria

Los paneles de operador pueden utilizar las memorias siguientes:

- Memoria interna
- Memoria de masa USB en la interfaz USB

#### Memoria interna

En ella se guardan los datos siguientes:

- Sistema operativo
- Archivo de proyecto
- Claves de licencia
- Administración de usuarios
- Recetas

#### Memoria de masa USB en la interfaz USB

En ella se pueden guardar los datos siguientes:

- Sistema operativo para actualización
- Copia de seguridad del archivo de proyecto
- Copia de seguridad de la administración de usuarios
- Copia de seguridad de las recetas
- Software de recuperación para restablecer los ajustes de fábrica vía USB
- Claves de licencia para transferirlas al panel
- Certificados para la comunicación basada en web

#### 4.2.4 Configuración del Touch Panel KTP700 Basic/Start Center

Algunos ajustes importantes se deben realizar directamente en el Touch Panel KTP700 Basic.

El Touch Panel KTP700 Basic funciona con el sistema operativo Windows CE y, como todos los Touch Panels, se puede manejar directamente en la pantalla. Para facilitar el manejo se recomienda utilizar un lápiz táctil especial o conectar un ratón a la interfaz USB del panel.

Tras iniciar el panel se muestra la ventana del "Start Center".

#### **Botones del Start Center:**

**Transfer (Transferencia):** Se activa la transferencia de datos y el panel espera la descarga de los datos de configuración de WinCC Basic en el PC. El modo de operación "Transfer" (Transferencia) solo se puede activar si hay al menos un canal de datos habilitado para la transferencia.

**Start (Inicio):** Se inicia el runtime y se muestra la visualización del proceso en el panel. Con frecuencia el panel está configurado de forma que el inicio se produce automáticamente después de unos segundos.

**Settings (Configuración):** Se abre el diálogo de configuración de Windows CE. Aquí pueden configurarse los ajustes del panel. En esta página se configuran diversos ajustes como, p. ej., las opciones de transferencia.

→ Justo tras conectar la alimentación e iniciar el panel en el "Start Center" (Centro de Inicio), seleccione → "Settings" (Configuración).

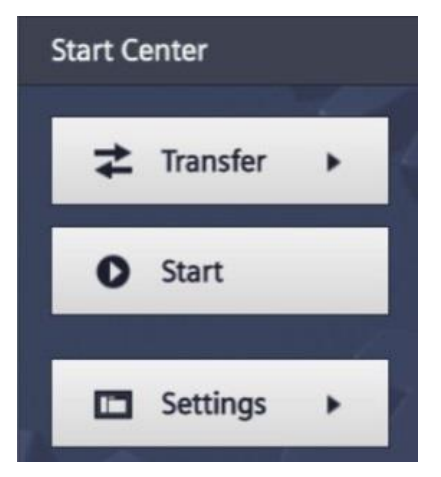

#### Nota:

 Debe seleccionar "Settings" (Configuración) rápidamente para que runtime no se inicie de modo automático con la función "Start" (Inicio). Documentación didáctica/para cursos de formación | Módulo TIA Portal 041-101, edición 09/2018 | Digital Factory, FA

#### 4.2.5 Ajuste de fecha y hora

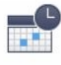

→ En "System" (Sistema), seleccione el icono Date & Time para ajustar la fecha y la hora.

| Start Center      | _                                                                              |
|-------------------|--------------------------------------------------------------------------------|
| <b>≵</b> Transfer | Settings<br>System                                                             |
| O Start           | 🌮 📑 📢)) 🔲                                                                      |
| Settings          | Service & Date & Time Sounds System Commissioning Transfer, Network & Internet |
|                   |                                                                                |
|                   | Network Transfer Internet<br>Interface Settings Settings                       |
|                   | Display & Operation                                                            |
|                   |                                                                                |

 $\rightarrow$  En "Date & Time" (Fecha y hora), ajuste la fecha y la hora en "Time shift" (Zona horaria).

| Start Center          |                |         |       |         |         |       |  | _ |
|-----------------------|----------------|---------|-------|---------|---------|-------|--|---|
| <b>≵</b> Transfer     | Date & T       | ime     |       |         |         |       |  |   |
|                       | 30             | April   | 2015  | 20      | 24      |       |  |   |
| Start                 | 1              | May     | 2016  | 21      | 25      |       |  |   |
| June                  | 2              | June    | 2017  | 22      | 26      |       |  |   |
|                       | 3              | July    | 2018  | 23      | 27      |       |  |   |
| Settings              | 4              | August  | 2019  | 00      | 28      |       |  |   |
|                       | Time shift:    |         | nift: | -01.00  |         |       |  |   |
| Date & Time           |                |         |       | ±00:00  |         |       |  |   |
| Date & Time           |                |         |       | +01:00  |         |       |  |   |
| Network Time Protocol |                |         |       | +02:00  |         |       |  |   |
| DIAT                  |                |         |       |         |         |       |  |   |
| Date & Time           | Localtime: 201 |         |       | 2017-06 | 5-02T23 | :26   |  |   |
|                       |                | 1000011 |       |         |         | 12000 |  |   |
|                       |                |         |       |         |         |       |  |   |

#### 4.2.6 Ajuste de opciones de transferencia y asignación de dirección IP

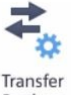

→ En "Transfer, Network & Internet" (Transferencia, red e Internet), seleccione el icono <sup>Settings</sup> para acceder a las opciones de transferencia.

| Start Center      |                                                                   |   |
|-------------------|-------------------------------------------------------------------|---|
| <b>≵</b> Transfer | Settings                                                          | 1 |
| Start             | 🌮 📑 📢)) 🔲                                                         |   |
| E Settings        | Service & Date & Time Sounds System<br>Commissioning Control/Info |   |
|                   |                                                                   |   |
|                   | Network Transfer Internet<br>Interface Settings Settings          |   |
| - 0 - 7           | Display & Operation                                               |   |
|                   |                                                                   |   |

→ Seleccione los siguientes ajustes en "Transfer Settings" (Ajustes de transferencia).

| Start Center      |                         |
|-------------------|-------------------------|
| <b>≵</b> Transfer | Transfer Settings       |
| Start             | Enable transfer: ON     |
| E Settings        | Automatic: ON           |
|                   | Digital Signatures      |
|                   | Validate Signatures: ON |
|                   |                         |

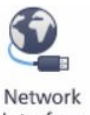

→ En "Transfer, Network & Internet" (Transferencia, red e Internet), seleccione Interface para acceder a los ajustes de red.

| Start Center        |                                                                   | _ |
|---------------------|-------------------------------------------------------------------|---|
| <b>≵</b> Transfer   | Settings                                                          |   |
| O Start             | System (1))                                                       |   |
| Settings            | Service & Date & Time Sounds System<br>Commissioning Control/Info | - |
| Front Statistics 24 |                                                                   |   |
|                     | Network Transfer Internet<br>Interface Settings Settings          |   |
|                     | Display & Operation                                               |   |
|                     |                                                                   |   |

→ En el comando de menú "Interface PN X1", ajuste la dirección IP en "IP address" y la máscara de subred en "Subnet mask".

| Start Center      |                                                     |  |
|-------------------|-----------------------------------------------------|--|
| <b>≵</b> Transfer | Interface PN X1                                     |  |
|                   | IP address                                          |  |
| O Start           | DHCP: OFF                                           |  |
| Settings          | IP address: 192.168.0.10                            |  |
|                   | Subnet mask: 255.255.255.0                          |  |
|                   | Default gateway: 0.0.0.0                            |  |
| AC                | Note: Applying IP settings will take a few seconds! |  |

Documentación didáctica/para cursos de formación | Módulo TIA Portal 041-101, edición 09/2018 | Digital Factory, FA

#### 4.2.7 Desactivación del sonido en el panel táctil

→ En "System" (Sistema), seleccione el icono <sup>Sounds</sup> para acceder a los ajustes de sonido del panel táctil.

())

| Start Center      |                                                                   |   |
|-------------------|-------------------------------------------------------------------|---|
| <b>≵</b> Transfer | System                                                            | 1 |
| O Start           |                                                                   |   |
| Settings          | Service & Date & Time Sounds System<br>Commissioning Control/Info | - |
|                   |                                                                   |   |
|                   | Network Transfer Internet<br>Interface Settings Settings          |   |
|                   | Display & Operation                                               |   |

 $\rightarrow$  En "Volume" (Volumen), ajuste  $\rightarrow$  "Sound" (Sonido) a "OFF" (Desactivado).

| Start Center      | _      |
|-------------------|--------|
| <b>≵</b> Transfer | Volume |
| Start             | Sound: |
| Settings          |        |
|                   |        |

#### 4.2.8 Calibración del panel táctil

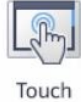

para acceder a

→ En "Display & Operation" (Pantalla y manejo), seleccione el icono la calibración del panel táctil.

| Start Center      |                           |               |             |              | _ |
|-------------------|---------------------------|---------------|-------------|--------------|---|
| <b>≵</b> Transfer | Settings<br>Commissioning |               |             | Control/Info |   |
| Start             | Transfer, Netw            | ork & Interne | t           |              |   |
|                   | Naturatk                  | Transfor      |             |              |   |
| Settings          | Interface                 | Settings      | Settings    |              |   |
|                   | Display & Ope             | ration        |             |              |   |
|                   | R.                        |               |             |              |   |
|                   | Touch                     | Display       | Screensaver |              |   |
|                   |                           |               |             |              |   |

→ Seleccione el comando de menú "Touch" (Táctil). Inicie allí el proceso de calibración con → "Recalibrate" (Recalibrar).

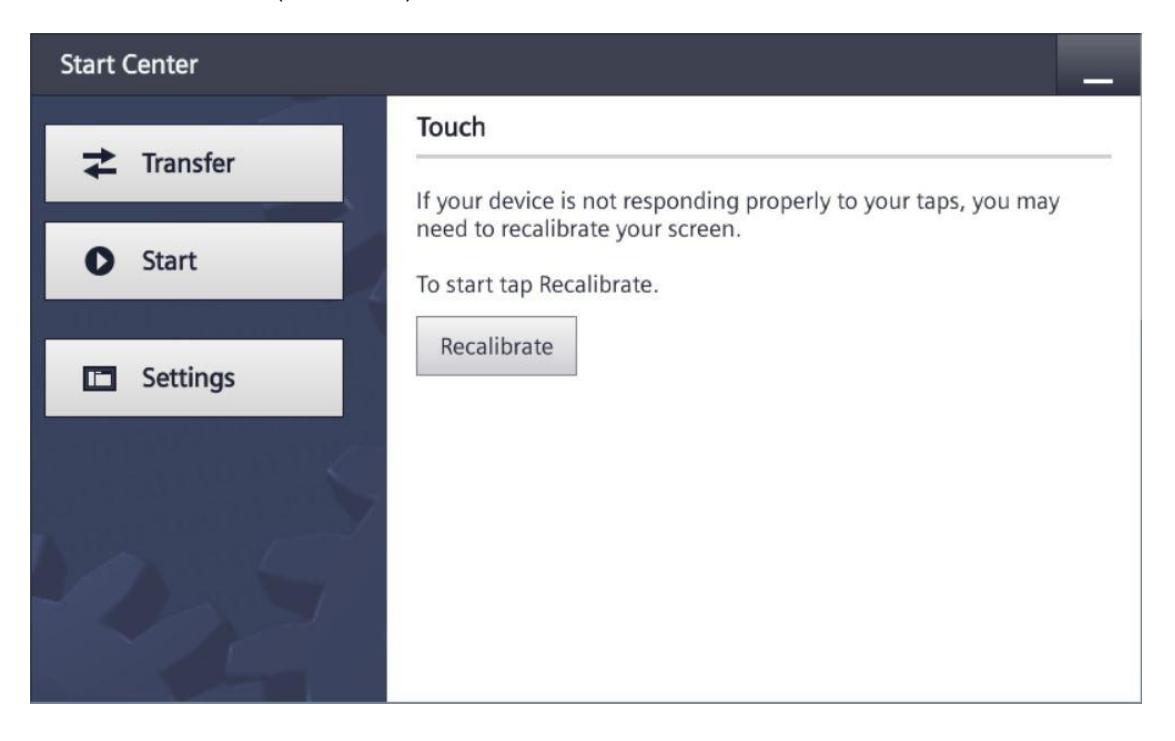

→ Antes de que transcurran 15 segundos, toque cualquier punto de la pantalla para iniciar la calibración.

| Tap the screen anywhere<br>to start calibration<br>or wait for 15 seconds to cancel<br>and keep current settings |  |
|----------------------------------------------------------------------------------------------------|--|
| and keep current settings.                                                                                       |  |
|                                                                                                    |  |
|                                                                                                    |  |
|                                                                                                    |  |
|                                                                                                    |  |
| Time limit: 7 sec                                                                                                |  |

→ Siga las instrucciones del panel táctil y procure pulsar el centro exacto de la cruz que aparece.

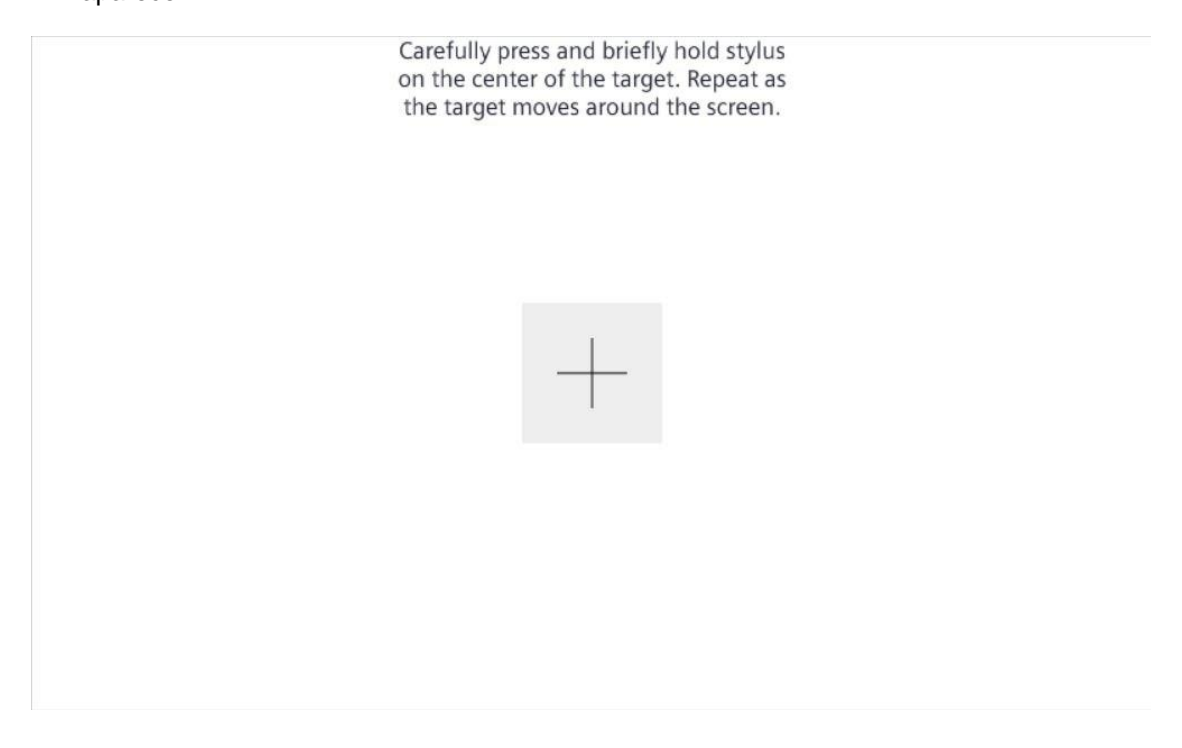

#### 4.3 Software de programación WinCC Basic

El software WinCC Basic forma parte de STEP 7 Basic o STEP 7 Professional en el TIA Portal y es la herramienta de programación de los siguientes sistemas de visualización:

- SIMATIC Basic Panels

WinCC Basic ofrece las funciones siguientes para crear sistemas HMI:

- Configurar y parametrizar el hardware
- Definir la comunicación y establecer un acoplamiento con un PLC
- Crear y diseñar imágenes con una estructura jerárquica
- Crear variables internas y externas
- Crear avisos y visores de avisos
- Crear ficheros y visualizarlos en forma de curvas y tablas
- Crear recetas y visores de recetas
- Generar e imprimir informes
- Test, puesta en marcha y servicio técnico con las funciones de operación y diagnóstico
- Documentación

Todas las funciones cuentan con una detallada ayuda en pantalla.

#### 4.3.1 Proyecto

Para resolver una tarea de automatización y visualización, se crea un proyecto en el TIA Portal. El proyecto en el TIA Portal incluye tanto los datos de configuración para la instalación e interconexión de los paneles como los programas y la configuración de la visualización.

#### 4.3.2 Configuración hardware

La configuración hardware comprende la configuración de los paneles formada por el hardware de los sistemas de automatización, los aparatos de campo en el sistema de bus PROFINET y el hardware de visualización. La configuración de las redes define la comunicación entre los distintos componentes de hardware. Algunos componentes de hardware se insertan en la configuración hardware desde catálogos.

El hardware de los sistemas de automatización SIMATIC S7-1200 está constituido por el controlador (CPU), los módulos de señal para las señales de entrada y salida (SM), los módulos de comunicación (CM) y otros módulos especiales.

Los módulos de señal y los aparatos de campo conectan con el sistema de automatización los datos de entrada y de salida del proceso que se va a automatizar y visualizar.

La configuración hardware permite cargar las soluciones de automatización y visualización en el sistema de automatización y posibilita el acceso del controlador a los módulos de señal conectados.

#### 4.3.3 Planificación del hardware

El hardware debe planificarse antes de proceder a su configuración. Por lo general, primero se seleccionan los controladores y se determina cuántos se necesitan. A continuación, se seleccionan los módulos de comunicación y los módulos de señal. Los módulos de señal se eligen en función del número y el tipo de las entradas y salidas requeridas. Para finalizar, debe seleccionarse una fuente de alimentación para cada controlador o aparato de campo con el fin de garantizar la alimentación necesaria.

A la hora de planificar la configuración hardware, los requisitos de funcionalidad y las condiciones ambientales son de capital importancia. Por ejemplo, el rango de temperaturas en el área de aplicación constituye en ocasiones un factor limitador para la selección de aparatos posibles. Otro requisito podría ser la seguridad ante fallos.

La <u>TIA Selection Tool</u> (Automation Technology  $\rightarrow$  seleccionar TIA Selection Tool y seguir las instrucciones) es una herramienta de ayuda a su disposición.

#### Notas:

- La TIA Selection Tool necesita Java.
- Búsqueda online: Si dispone de varios manuales, encontrará las especificaciones del dispositivo en el "Manual de producto".

La visualización puede implementarse de forma centralizada y descentralizada. Para el manejo in situ descentralizado suelen emplearse paneles. Estos pueden comunicarse con el controlador vía Ethernet, WLAN o bus de campo. Para el manejo y vigilancia centralizados también se pueden usar PC que normalmente se conectan al controlador vía Ethernet.

La <u>TIA Selection Tool</u> también le ayuda a la hora de seleccionar los paneles (Automation Technology  $\rightarrow$  seleccionar TIA Selection Tool y seguir las instrucciones).

#### 4.3.4 Planificación de la estructura de imágenes

Una vez seleccionado el panel para la visualización, debe planificarse la estructura de imágenes. Para ello se debe recopilar, agrupar y estructurar la información que se va a representar. El resultado de este proceso debería ser una estructura de imágenes como la que se muestra a modo de ejemplo en la figura 2. El punto de acceso a la estructura de imágenes debe ser siempre la denominada "imagen raíz".

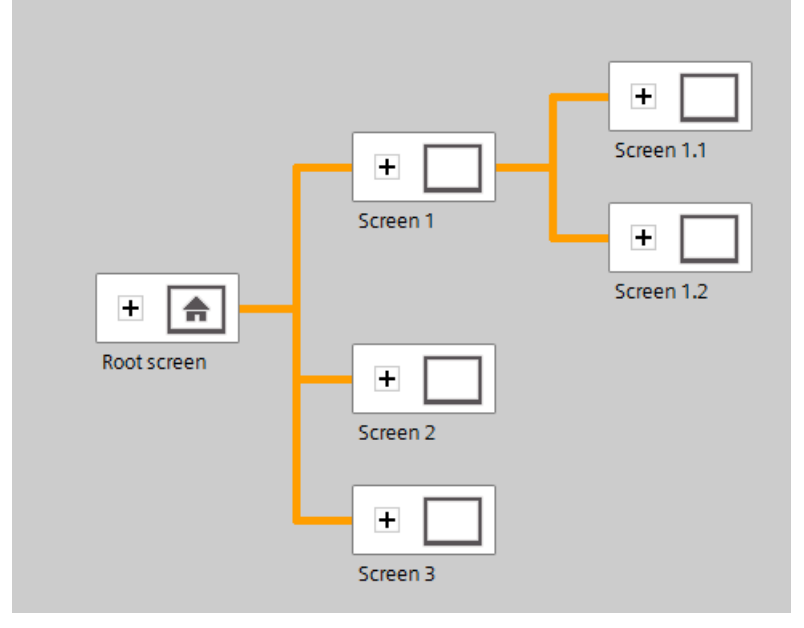

Figura 2: Ejemplo de estructura de imágenes

El objetivo de la planificación de la estructura de imágenes debe ser guiar al usuario en la navegación por la información distribuida en las imágenes para el manejo y la visualización del proceso.

Las preguntas siguientes pueden servirle de ayuda para ello:

- ¿Qué modelo mental del proceso debe tenerse en cuenta para representar la información?
- ¿ Qué datos están interrelacionados?
- ¿Qué datos deben ordenarse de una forma determinada?
- ¿Qué datos corresponden a qué operaciones/procesos?
- ¿Existen datos asociados a varios procesos o similares?
- ¿Qué información es esencial y cual es suplementaria?

#### 4.3.5 Planificación del diseño de imagen

Asimismo, es necesario planificar las distintas imágenes. A la hora de representar la información debe tenerse en cuenta también la utilización de esta por parte del usuario. Para ello resulta de utilidad observar normas de diseño, como la norma de la proximidad, la similitud o la simetría. Las siguientes reglas básicas derivadas de las normas de diseño pueden servir de ayuda a la hora de diseñar las imágenes:

- → Formar grupos de bloques de datos
- → Subdivisión homogénea de toda la pantalla en información de trabajo, de estado o de sistema y de mando
- → Tener en cuenta la distribución media de la atención sobre la pantalla en función del sentido de lectura
- → Justificación como principio de diseño (números, títulos de columna y contenido de las columnas)
- → Utilizar como máximo el 30-40 % del espacio disponible de manera adecuada: incluir el mínimo de información posible, pero toda la que sea necesaria
- → Codificación austera (p. ej., color, negrita, brillo, forma, bordes, apariencia, parpadeo)
- → Agrupación de números: agrupar los números de más de 4 cifras en grupos de 2, 3 o 4 (por ejemplo 66 234)
- → Utilizar preferentemente cifras para enumerar objetos, propiedades, etc.
- → Mantener la coherencia en los nombres y en su posicionamiento
- $\rightarrow$  Utilizar palabras cortas en la medida de lo posible

#### 4.3.6 Ajustes básicos de WinCC Basic en el TIA Portal

El usuario puede preconfigurar ajustes personalizados para algunas opciones del TIA Portal. Aquí se muestra cómo configurar los ajustes de visualización.

 $\rightarrow$  En la vista de proyectos, seleccione en el menú  $\rightarrow$  "Options" (Opciones) y después  $\rightarrow$ 

"Settings" (Configuración).

| TIA Siemens                     |                                                                                    |                              | _ ¤ ×                         |
|---------------------------------|------------------------------------------------------------------------------------|------------------------------|-------------------------------|
| Project Edit View Insert Online | Options Tools Window Help                                                          |                              | Totally Integrated Automation |
| 📑 📑 🖬 Save project 🔳 🐰 🛅        | Y Settings                                                                         | e 🖉 Go offline 🛔 🌆 🌆 🥵 🛃 🛄 📩 | PORTAL                        |
| Project tree                    | Support packages                                                                   |                              |                               |
| Devices                         | Manage general station description files (GSD)<br>Start Automation License Manager |                              |                               |
|                                 | M Show reference text                                                              |                              | asks                          |
| Online access                   | 🖳 🛄 Global libraries                                                               | •                            |                               |
| Egy Card Reader/USB memory      |                                                                                    |                              | Libraries                     |
| > Details view                  |                                                                                    | Properties                   | Linfo Diagnostics I = -       |
| Portal view     Overv           | iew                                                                                |                              |                               |

→ En "Settings" (Configuración), seleccione los valores predeterminados para la apariencia de la interfaz en el punto → "Visualization" (Visualización).

| Settings                                   |                                                                                                    |
|--------------------------------------------|----------------------------------------------------------------------------------------------------|
|                                            |                                                                                                    |
|                                            |                                                                                                    |
| <ul> <li>General</li> </ul>                | Visualization                                                                                                    |
| <ul> <li>Hardware configuration</li> </ul> |                                                                                                    |
| PLC programming                            | Screens                                                                                                    |
| STEP 7 Safety                              | Count                                                                                                    |
| Simulation                                 | General                                                                                                    |
| PLC alarmas                                | Show templates in screens                                                                                                    |
| - Wienelization                            |                                                                                                    |
| Screens                                    | Use same font for all languages                                                                                                    |
| Resize screen                              | Color                                                                                                    |
| HMI tags                                   | Colors                                                                                                    |
| Runtime scripting                          | Screen background: Light gray                                                                                                    |
| Keyboard shortcuts                         | Second Second Se |
| Password providers                         | Sattings editor                                                                                                    |
| Multiuser                                  | John Standard Standard                                                                                                    |
| CAx                                        | Snap to lines                                                                                                    |
|                                            | Shap to arid                                                                                                    |
|                                            |                                                                                                    |
|                                            | U None                                                                                                    |
|                                            | Grid                                                                                                    |
|                                            |                                                                                                    |
|                                            | Show grid                                                                                                    |
|                                            | Grid size X: 8                                                                                                    |
|                                            |                                                                                                    |
|                                            |                                                                                                    |
|                                            | Resize screen                                                                                                    |
|                                            | Note                                                                                                    |
|                                            |                                                                                                    |
|                                            | The settings for the screen layout have an effect when a screen is copied to another device or when the device type and the resolution are changed. The configuration is<br>also valid for sitie-in screens and poor-up screens.                                                                                                    |
|                                            | v                                                                                                    |

#### Nota:

– No modifique aquí los ajustes predeterminados de la visualización.

## 4.3.7 Restablecimiento del SIMATIC HMI Panel KTP700 y ajuste de la dirección IP

El HMI Panel KTP700 Basic se puede restablecer directamente en el TIA Portal. Ahí también es posible asignar una nueva dirección IP al panel.

Para ello, haga doble clic para acceder al Totally Integrated Automation Portal. ( $\rightarrow$  TIA Portal V14)

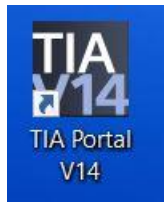

→ Haga clic en el punto → "Online & Diagnostics" (Online y diagnóstico) y abra la → "Project view" (Vista del proyecto).

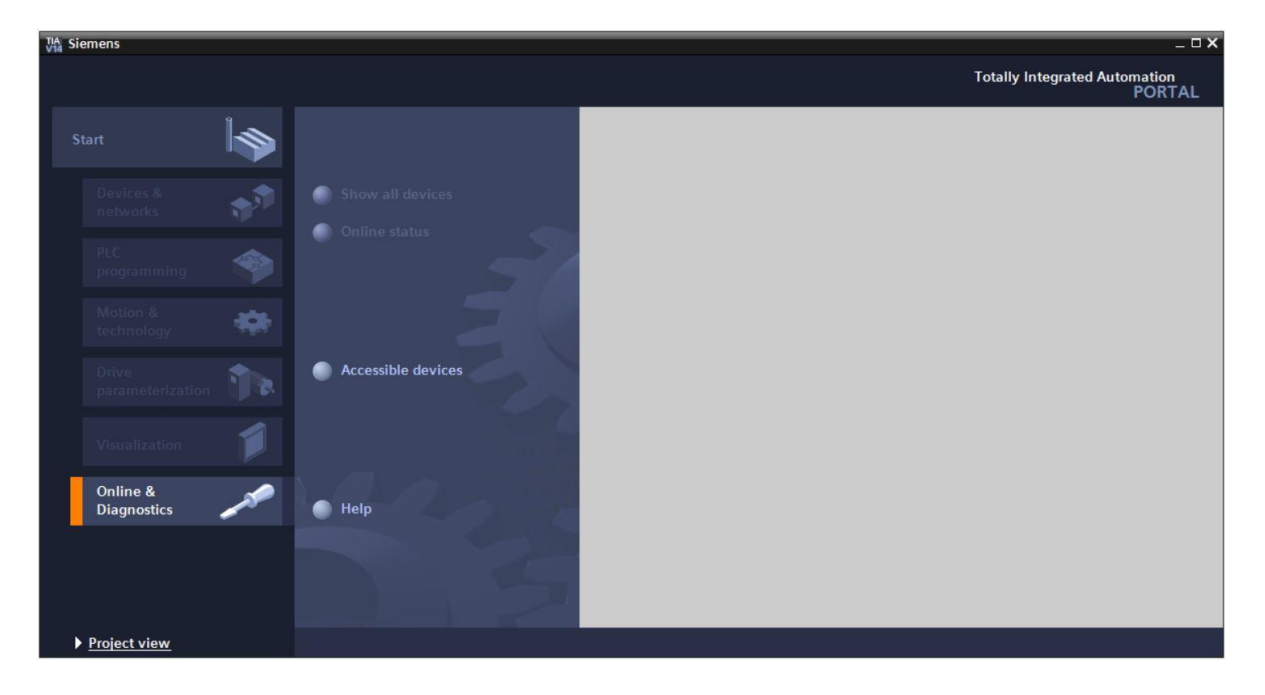

→ En el árbol del proyecto, en → "Online access" (Accesos online), seleccione la tarjeta de red del equipo. Si hace clic en → "Update accessible devices" (Actualizar dispositivos accesibles), verá la dirección IP (si ya está ajustada) o la dirección MAC (si aún no se ha asignado una dirección IP) del SIMATIC HMI Panel conectado → Seleccione aquí → "Online & diagnostics" (Online y diagnóstico).

| VA Siemens                                     |                                               | _ ¤ ×                                                                                                    |
|------------------------------------------------|-----------------------------------------------|----------------------------------------------------------------------------------------------------|
| Project Edit View Insert Online Options Too    | ; Window Help                                 | Totally Integrated Automation                                                                                   |
| 📑 💁 🖬 Save project 📕 🐰 🏥 🛍 🗙 吟 ± (             | 🗄 🗓 🕼 🖳 🖓 Goonline 🖉 Gooffline 🏭 🖪 🚺 🗶 🖃 🛄 📩  | PORTAL                                                                                                    |
| Project tree 🛛 🔳 📢                             |                                               | 1                                                                                                    |
| Devices                                        |                                               | e)                                                                                                    |
|                                                |                                               |                                                                                                    |
|                                                |                                               | sks                                                                                                    |
| Online access                                  |                                               |                                                                                                    |
| T Display/hide interfaces                      |                                               |                                                                                                    |
| 👻 🔹 🛄 Intel(R) Ethernet Connection (4) I219-LM |                                               | E E                                                                                                    |
| P Update accessible devices                    |                                               |                                                                                                    |
| ▼ 🛅 hmi_1 [192.168.0.3]                        |                                               | es a second second second second second second second second second second second second second second second s |
| 😵 Online & diagnostics                         |                                               |                                                                                                    |
| Intel(R) Dual Band Wireless-AC 8265            |                                               |                                                                                                    |
| PC internal [Local]                            |                                               |                                                                                                    |
| PLCSIM [PN/IE]                                 |                                               |                                                                                                    |
| 🕨 🕒 TeleService [Automatic protocol detection  |                                               |                                                                                                    |
| Card Reader/USB memory                         |                                               |                                                                                                    |
|                                                |                                               |                                                                                                    |
|                                                |                                               |                                                                                                    |
|                                                |                                               |                                                                                                    |
|                                                |                                               |                                                                                                    |
|                                                | Propertie                                     | s 🗓 Info 🗓 Diagnostics 💿 🗆 🗸                                                                                    |
|                                                | General Cross-references Compile Energy Suite |                                                                                                    |
|                                                |                                               |                                                                                                    |
|                                                | Show all messages                             |                                                                                                    |
|                                                |                                               |                                                                                                    |
|                                                | ! Message                                     | Go to ? Date Time                                                                                               |
| < III >                                        |                                               |                                                                                                    |
| > Details view                                 | (                                             |                                                                                                    |
| Portal view                                    |                                               |                                                                                                    |
| Fontal View                                    |                                               |                                                                                                    |

→ Para asignar la dirección IP, seleccione la función → "Assign IP address" (Asignar dirección IP). Introduzca aquí, p. ej., la siguiente dirección IP y máscara de subred: → IP address (Dirección IP): 192.168.0.10 → Subnet mask (Máscara de subred) 255.255.255.0. A continuación, haga clic en → "Assign IP address" (Asignar dirección IP) y se asignará la nueva dirección a su SIMATIC HMI Panel KTP700 Basic.

| NA Siemens                                          | _ D _                                                                                                    |
|-----------------------------------------------------|----------------------------------------------------------------------------------------------------|
| Project Edit View Insert Online Options Tools Windo | W Help Totally Integrated Automation                                                                             |
| 🌁 🕒 🗄 Save project 📕 🐰 🏥 🗎 🗙 🏷 호 여 호 🐻 !            | 🗓 🗓 🖳 🖉 Goonline 🖉 Gooffline 🏭 🖳 🕞 🗶 🚽 🛄 ' PORTAL                                                                |
| Project tree 🔲 🖣 Online a                           | access 🕨 Intel(R) Ethernet Connection (4) I219-LM 🔸 hmi_1 [192.168.0.3] 🕨 hmi_1 [192.168.0.3] 🦳 🖬 🖬 🗙 🔇          |
| Devices                                             | 2                                                                                                    |
| · · · · · · · · · · · · · · · · · ·                 | ostics Assign IP address                                                                                         |
| Function                                            | ons d                                                                                                    |
| Ass                                                 | ign IP address Assign IP address to the device                                                                   |
| Assi                                                | ign PROFINET device na                                                                                           |
| e Update accessible devices Res                     | et to factory settings protected against unauthorized access, e.g. by use of firewalls and network segmentation. |
| 👻 🛅 hmi_1 [192.168.0.3]                             | For more information about industrial security, please visit                                                     |
| C V Online & diagnostics                            | indp://www.stemens.com/industrialsecurity                                                                        |
| Intel(R) Dual Band Wireless-AC 8265                 |                                                                                                    |
| PC internal [Local]                                 | •                                                                                                    |
| TaleService (Automatic protocol detection           |                                                                                                    |
| Gard Reader/USB memory                              | MAC address: E0 -DC -A0 -00 -50 -1E Accessible devices                                                           |
|                                                     | IP address: 192 . 168 . 0 . 10                                                                                   |
|                                                     | Subnet mask: 255 . 255 . 0                                                                                       |
|                                                     | Use router                                                                                                    |
|                                                     | Router address: 192 . 168 . 0 . 3                                                                                |
|                                                     | Assign IP address                                                                                                |
| <                                                   | III > < III > Arcing a device address to the module                                                              |
|                                                     | Properties Linfo Diagnostics                                                                                     |
| Gener                                               | ral Cross-references Compile Energy Suite                                                                        |
|                                                     |                                                                                                    |
| > Details view                                      | Show on messages                                                                                                 |
| Portal view 🔛 Overview 🚱 Online & dia               |                                                                                                    |

→ La asignación correcta o incorrecta de la dirección IP aparecerá como un aviso en la ventana → "Info" (Información) → "General".

|              |                               |               |              | 🔍 Prop   | perties  | 1. Info   | 况 Diag    | gnostics   | <b>-</b> |
|--------------|-------------------------------|---------------|--------------|----------|----------|-----------|-----------|------------|----------|
| General      | Cross-references              | Compile       | Energy Suite |          |          |           |           |            |          |
|              | Show all messages             | •             |              |          |          |           |           |            |          |
| ! Message    |                               |               |              | Go to    | ?        | Date      | Time      |            |          |
| 🤣 🛛 The pa   | arameters were transferred    | successfully. |              |          |          | 6/28/2017 | 12:30:54  | PM         |          |
| General      | Cross-references C            | Compile       |              | <u>s</u> | Properti | es 🚺 Inf  | o 🗓 Di    | agnostics  |          |
| ! Message    |                               |               |              |          | Go t     | o ?       | Date      | Time       |          |
| 😢 🔻 The IP a | address could not be assigned | l.            |              |          |          | ?         | 5/28/2016 | 1:41:32 AM | ^        |
| 😢 The        | function could not be execute | ed.           |              |          |          |           | 5/28/2016 | 1:41:32 AM |          |
| <            |                               |               | 1111         |          |          |           |           |            | >        |

Nota:

 Si la asignación de dirección IP no funciona, es posible ajustar la dirección IP de SIMATIC HMI Panel KTP700 Basic mediante Windows CE en el panel.

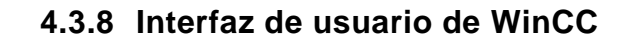

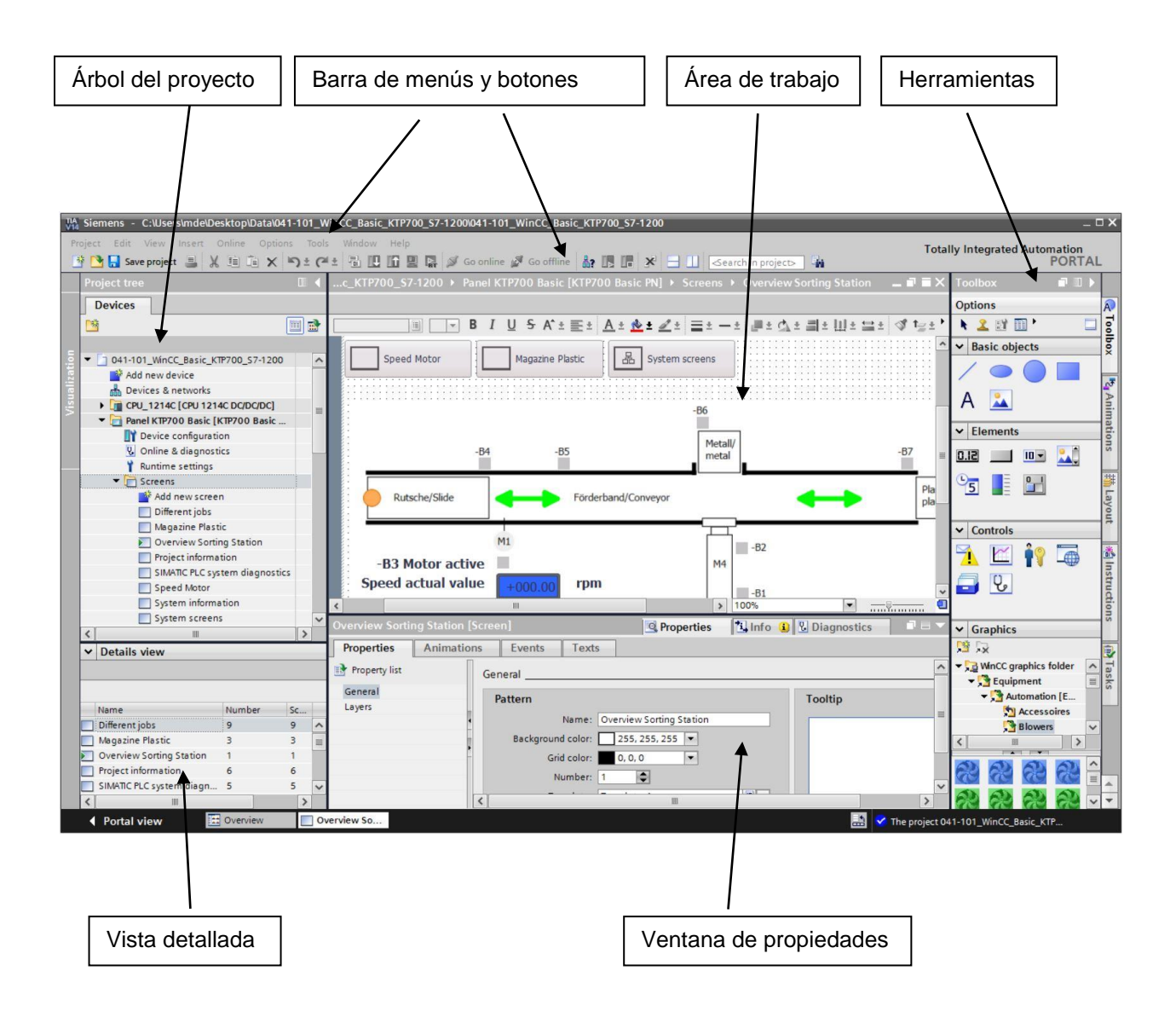

Libre utilización para centros de formación e I+D. © Siemens AG 2018. Todos los derechos reservados. 041-101-wincc-basic-ktp700-s7-1200-r1709-es.docx

#### 4.3.9 Árbol del proyecto

La ventana del árbol del proyecto es el punto central para la edición de proyectos. Todos los componentes y editores disponibles de un proyecto se visualizan en la ventana de proyecto en forma de árbol y se pueden abrir desde ella.

Cada editor tiene asignado un símbolo que permite identificar el objeto correspondiente. La ventana de proyecto contiene solamente los elementos soportados por el panel de operador seleccionado.

Desde la ventana de proyecto se puede acceder a los ajustes del panel de operador.

| Project tree                         | 0   | 4 |
|--------------------------------------|-----|---|
| Devices                              |     |   |
|                                      | ] : | 2 |
|                                      |     |   |
| 041-101_WinCC_Basic_KTP700_S7-1200   |     | ^ |
| 📑 Add new device                     |     |   |
| Devices & networks                   |     |   |
| CPU_1214C [CPU 1214C DC/DC/DC]       |     | - |
| ▼ 🔁 Panel KTP700 Basic [KTP700 Basic |     |   |
| Device configuration                 |     |   |
| 😵 Online & diagnostics               |     |   |
| 🍸 Runtime settings                   |     |   |
| <ul> <li>Creens</li> </ul>           |     |   |
| 📑 Add new screen                     |     |   |
| Different jobs                       |     |   |
| Magazine Plastic                     |     |   |
| Overview Sorting Station             |     |   |
| Project information                  |     |   |
| SIMATIC PLC system diagnostics       |     |   |
| Speed Motor                          |     |   |
| System information                   |     |   |
| System screens                       |     | ~ |
| < III                                | >   |   |

#### 4.3.10 Vista detallada

En la vista detallada se muestran el contenido o los datos adicionales de los objetos marcados en el árbol del proyecto.

| ~ | Details view             |        |    |   |
|---|--------------------------|--------|----|---|
|   |                          |        |    |   |
|   | Name                     | Number | Sc |   |
|   | Different jobs           | 9      | 9  | ^ |
|   | Magazine Plastic         | 3      | З  | = |
|   | Overview Sorting Station | 1      | 1  |   |
|   | Project information      | 6      | 6  |   |
|   | SIMATIC PLC system diagn | 5      | 5  | ~ |
| < | III                      |        | >  |   |

#### 4.3.11 Barra de menús y botones

Los menús y barras de herramientas contienen las funciones de uso frecuente necesarias para configurar el panel de operador. Los comandos de menú o las barras de herramientas específicos del editor solo son visibles si el editor correspondiente está activo.

Si coloca el puntero del ratón sobre un comando, se muestra información acerca de su función (la llamada información rápida o Quick Info).

| Via Siem | iens - | C:\Use    | rs\mde\l | Desktop\[ | )ata\041-1 | 01_Win  | CC_Basic | _KTP70 | 0_ <b>\$7</b> - | 1200\041-101 | _WinCC_Basi  | c_KTP700_ | <u>\$7-12</u> | 200                   |        |
|----------|--------|-----------|----------|-----------|------------|---------|----------|--------|-----------------|--------------|--------------|-----------|---------------|-----------------------|--------|
| Project  | Edit   | View      | Insert   | Online    | Options    | Tools   | Window   | Help   |                 |              |              |           |               |                       |        |
| 3        | Sav    | ve projec | t 🔳      | XIII      | XD         | ± (24 ± |          |        |                 | 🚿 Go online  | 🖉 Go offline | Å? IB     |               | 🛠 님 🛄 🛛 🗠 earch in pr | oject> |

#### 4.3.12 Área de trabajo

En el área de trabajo se editan los objetos del proyecto. El resto de los elementos de WinCC se agrupan en torno al área de trabajo.

Aquí también se pueden editar los datos de proyecto en forma de tabla (p. ej., variables) o de gráfico (p. ej., sinópticos del proceso).

En la parte superior del área de trabajo se encuentra una barra de herramientas. En ella se pueden seleccionar, por ejemplo, el tipo o color de letra o funciones como rotar, alinear, etc.

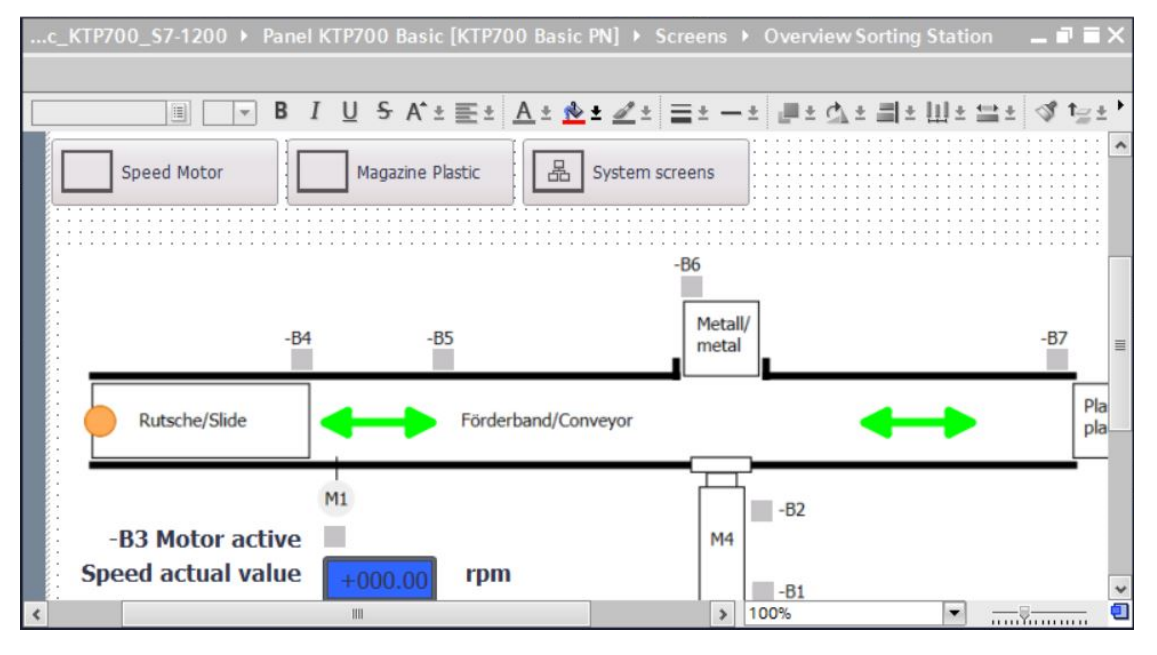

#### 4.3.13 Herramientas

La ventana de herramientas contiene una selección de objetos que se pueden insertar en las imágenes como, por ejemplo, los objetos gráficos o los elementos de mando. Asimismo, la ventana de herramientas contiene gráficos con objetos gráficos ya preparados y recopilaciones de bloques de imagen.

Los objetos se mueven al área de trabajo mediante la función de arrastrar y soltar.

| Toolbox 📑 🛙 🕨             |       |
|---------------------------|-------|
| Options                   | A     |
| k 🙎 🗊 ' 🗌 🗆               | Too   |
| ✓ Basic objects           | box   |
|                           |       |
| Δ                         | N N   |
|                           | nim   |
| ✓ Elements                | ation |
| 🦾 🖜 🛄                     | SL    |
|                           | ##    |
|                           | Lay   |
| tt Cantrala               | out   |
| ✓ Controis                |       |
| 🔨 🖾 🛉                     | *     |
| 📮 Q.                      | Istru |
|                           | Ictio |
|                           | SU    |
| ✓ Graphics                |       |
|                           | i,    |
| ▼ 🔁 WinCC graphics folder | Ta    |
| ▼ Squipment               | sks   |
| ▼ Automation [E           |       |
| Accessoires               |       |
| Blowers V                 |       |
|                           |       |
| 0 0 0 0 0                 |       |
|                           |       |
| R R R R ~                 | *     |

#### 4.3.14 Ventana de propiedades

En la ventana de propiedades se editan las propiedades de los objetos seleccionados en el área de trabajo, p. ej., el color de los objetos de imagen. La ventana solo está disponible en algunos editores.

En la ventana de propiedades se muestran además las propiedades del objeto seleccionado, ordenadas por categorías. Los cambios en los valores se aplican cuando se abandona un campo de entrada. Si se introduce un valor no válido, se representa sobre un fondo de color. La información rápida le indica ahora, p. ej., el rango de valores válido.

En la ventana de propiedades se configuran también animaciones (p. ej., cambio de color en caso de cambio de estado de una señal del PLC) y eventos (p. ej., un cambio de imagen al soltar un botón) para un objeto seleccionado. Aquí también se pueden administrar textos multilingües.

| Overview Sortin   | ng Station [Scree | n]                         | <b>Q</b> Properties      | 🗓 Info 🔒 | <b>Diagnostics</b> |   |
|-------------------|-------------------|----------------------------|--------------------------|----------|--------------------|---|
| Properties        | Animations        | Events Texts               |                          |          |                    |   |
| Property list     | Ger               | neral                      |                          |          |                    | ^ |
| General<br>Layers | F                 | attern                     |                          |          | Tooltip            | _ |
|                   | 4                 | Name:<br>Background color: | Overview Sorting Station |          |                    |   |
|                   |                   | Grid color:                | 0,0,0                    |          |                    |   |
|                   | <                 |                            |                          |          |                    | > |

#### 4.3.15 Otras fichas

En la ventana "Layout" (Diseño) se pueden configurar opciones del área de trabajo, como la selección de capas y las funciones de cuadrícula.

Otras fichas permiten escoger animaciones, instrucciones, tareas y librerías del objeto seleccionado.

| La | yout              | 1   | 0    | Þ    |      |  |  |  |  |  |  |
|----|-------------------|-----|------|------|------|--|--|--|--|--|--|
| Op | otions            |     |      |      | A    |  |  |  |  |  |  |
|    |                   |     |      |      |      |  |  |  |  |  |  |
| ~  | Layers            |     |      |      | box  |  |  |  |  |  |  |
| -  | Overview Sorting  |     |      | ~    |      |  |  |  |  |  |  |
|    | Eaver_0           | 0   | •    |      | 7    |  |  |  |  |  |  |
|    | 🗾 Layer_1 🔹       |     |      |      |      |  |  |  |  |  |  |
|    | 💋 Layer_2 🖉       |     |      |      |      |  |  |  |  |  |  |
|    | ≝ Layer_3         |     | •    |      | lati |  |  |  |  |  |  |
|    | Layer_4           |     | •    |      | on   |  |  |  |  |  |  |
|    | 🗾 Layer_5         |     | ۲    |      | S    |  |  |  |  |  |  |
|    | <u> Layer_</u> 6  |     | •    |      | ++++ |  |  |  |  |  |  |
|    | Eaver_7           |     | 0    |      |      |  |  |  |  |  |  |
|    | Eaver_8           |     | •    | ~    | ayo  |  |  |  |  |  |  |
| <  |                   |     | >    | -    | Ĕ    |  |  |  |  |  |  |
| ~  | Grid              |     |      |      |      |  |  |  |  |  |  |
|    | Gild              |     |      | ~    |      |  |  |  |  |  |  |
|    | Layout mode       |     |      | 0182 | Ins  |  |  |  |  |  |  |
|    | Snap to lines     |     |      |      | tru  |  |  |  |  |  |  |
|    | Snap to grid      |     |      |      | 3    |  |  |  |  |  |  |
|    | O shap to give    |     |      |      | suc  |  |  |  |  |  |  |
|    | () None           |     |      | =    |      |  |  |  |  |  |  |
|    | Grid              |     |      |      |      |  |  |  |  |  |  |
|    | Show arid         |     |      |      | T    |  |  |  |  |  |  |
|    |                   |     |      |      | sk   |  |  |  |  |  |  |
|    | X: 8              |     | •    |      | S    |  |  |  |  |  |  |
|    | Y: 8              |     | \$   | ~    |      |  |  |  |  |  |  |
| <  |                   |     | >    |      |      |  |  |  |  |  |  |
| ×  | Objects out of ra | ang | е    |      |      |  |  |  |  |  |  |
|    | Name              | P   | osit | i    |      |  |  |  |  |  |  |
|    |                   |     |      |      |      |  |  |  |  |  |  |
| <  | III               |     |      | >    | *    |  |  |  |  |  |  |

## 5 Planteamiento de la tarea

En este capítulo se va a ampliar el programa del capítulo "SCE\_ES\_031-600 Global Datablocks\_ S7-1200" con una visualización de procesos. Esto le permite visualizar mejor el proceso y manejarlo de modo más eficiente.

## 6 Planificación de la visualización de procesos

La visualización de procesos se realizará con un Touch Panel KTP700 Basic.

La programadora, el controlador SIMATIC S7-1200 y el Touch Panel KTP700 Basic están interconectados por medio de un SWITCH INDUSTRIAL ETHERNET SCALANCE XB005 UNMANAGED a través de la **interfaz Ethernet**.

La configuración básica se llevará a cabo con el asistente del TIA Portal. En el proceso deberán crearse todas las **imágenes del sistema**.

El proceso, con la cinta y los sensores, se representará en la imagen general **"Overview Sorting Station"** (Vista general de la planta de clasificación). Aquí también se mostrarán la velocidad de la cinta y el estado del contador de piezas de plástico.

Además, en esta imagen debe ser posible seleccionar el modo de operación, iniciar y parar en modo automático y resetear el contador.

En otra imagen, **"Speed Motor"** (Velocidad del motor), se mostrará la velocidad real del motor de forma gráfica. Allí se podrá especificar también la consigna de velocidad.

En un primer momento, la imagen "Magazine Plastic" (Almacén de plástico) solo se crea.

En el **encabezado** se deben mostrar en todas las imágenes el nombre de la imagen, la fecha/hora y los estados de la instalación "Emergency stop ok/released" (Parada de emergencia ok/disparada), "Main switch ON/OFF" (Interruptor principal CON/DES) y "Automatic started/stopped" (Modo automático iniciado/parado).

En el **pie de la imagen** debe haber un botón para volver a la imagen de inicio, otro para mostrar la ventana de avisos y un tercer botón para finalizar el modo de runtime.

También debe configurarse el sistema de avisos.

Se deben mostrar avisos de sistema del panel y vigilar rebases de límites de velocidad del motor y el interruptor principal.

Los avisos se mostrarán automáticamente en la ventana de avisos cuando se produzcan fallos o alarmas.

#### 6.1 Descripción del programa de la planta de clasificación con control y vigilancia de la velocidad del motor

El bloque de función "MOTOR\_AUTO" [FB1] controla una cinta en modo automático.

Memory\_automatic\_start\_stop (Memoria\_modo\_automático\_arranque/parada) se conecta con memoria con el comando Start (Arranque), pero solo si no se cumplen las condiciones de desactivación.

Memory\_automatic\_start\_stop se reseteará cuando el comando Stop esté presente, la desconexión de seguridad esté activa o el modo automático no se haya activado desde la visualización.

La salida Conveyor\_motor\_automatic\_mode (Motor\_cinta\_modo\_automático) se activará cuando esté seteado el parámetro Memory\_automatic\_start\_stop (Memoria\_modo\_automático\_arranque/parada), se cumplan las condiciones de habilitación y esté seteado el parámetro Memory\_conveyor\_start\_stop (Memoria\_cinta\_arranque/parada).

Por motivos de ahorro de energía, la cinta solo debe moverse cuando haya una pieza de transporte. Por ello, el parámetro Memory\_conveyor\_start\_stop (Memoria\_cinta\_arranque/parada) se setea cuando Sensor\_slide (Sensor\_deslizador) indica la presencia de una pieza y se resetea cuando Sensor\_end\_of\_conveyor (Sensor\_fin\_cinta) genera un flanco negativo, la desconexión de seguridad está activa o el modo automático no está activado (modo manual).

Puesto que el Sensor\_end\_of\_conveyor (Sensor\_fin\_cinta) no está montado directamente en el final de la cinta, se ha programado una prolongación de señal del Sensor\_end\_of\_conveyor (Sensor\_fin\_cinta).

El almacén de plástico solo puede alojar cinco piezas, por lo que las piezas se cuentan al final de la cinta. El modo automático debe detenerse cuando haya cinco piezas en el almacén. Una vez vaciado el almacén, el modo automático vuelve a iniciarse con un nuevo comando Start después de que el contador se haya reseteado desde la visualización.

La **consigna de velocidad** se ajusta en una entrada de la función "MOTOR\_SPEEDCONTROL" [FC10] (Control de velocidad del motor) en revoluciones por minuto (rango: +/- 50 rpm).

En primer lugar, la función comprueba si la consigna de velocidad se ha introducido correctamente en el rango +/- 50 rpm.

Si la consigna de velocidad está fuera del rango +/- 50 rpm, en la salida de consigna de velocidad se emite el valor 0. Se asigna el valor TRUE (1) al valor de retorno de la función (Ret\_Val).

Si la consigna de velocidad se encuentra dentro del rango +/-50 rpm, este valor se normaliza primero al rango 0...1 y a continuación se escala a +/-27648 con el tipo de datos número entero de 16 bits (Int) para la salida como valor manipulado de velocidad en la salida analógica.

En la función "MOTOR\_SPEEDMONITORING" [FC11] (Vigilancia de la velocidad del motor), el valor real se facilita como valor analógico en -B8 y se consulta en una entrada de la función "MOTOR\_SPEEDMONITORING" [FC11].

La velocidad real se escala a revoluciones por minuto (rango: +/- 50 rpm) y se facilita en una salida.

Los siguientes cuatro valores límite se pueden especificar en las entradas de bloque para vigilarlos en la función:

Speed (Velocidad) > Motor\_speed\_monitoring\_error\_max (Fallo por límite de velocidad máx.)

Speed (Velocidad) > Motor\_speed\_monitoring\_warning\_max (Alarma límite de velocidad máx.)

Speed (Velocidad) < Motor\_speed\_monitoring\_warning\_min (Alarma límite de velocidad mín.)

Speed (Velocidad) < Motor\_speed\_monitoring\_error\_min (Fallo por límite de velocidad mín.)

Si un límite se rebasa por exceso o por defecto, se asigna el valor TRUE (1) al bit de salida correspondiente.

Si hay un fallo, se disparará la desconexión de seguridad del bloque de función "MOTOR\_AUTO" [FB1].

La consigna y el valor real de velocidad, así como los límites de fallo y alarma positivos y negativos, están creados en el bloque de datos "SPEED\_MOTOR" [DB2] (Velocidad del motor), al igual que los bits de fallo y alarma.

En el bloque de datos global "MAGAZINE\_PLASTIC" [DB3] (Almacén de plástico) se especifican o se visualizan la consigna y el valor real del contador de piezas de plástico. Estos valores se interconectan con el bloque de función "MOTOR\_AUTO" [FB1] a través de una entrada para la especificación de la consigna y de una salida para la visualización del valor real.

### 6.2 Esquema tecnológico

Aquí se muestra el esquema tecnológico de la planta para la tarea planteada.

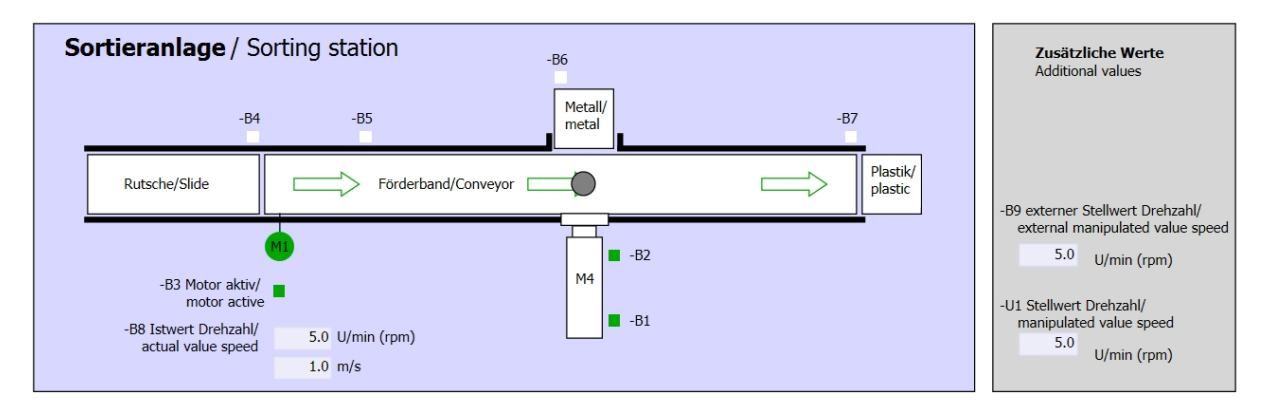

Figura 3: Esquema tecnológico

| Schalter der Sortieranlage<br>Switches of sorting station<br>-P1 ein/on                           | Automat<br>Automa | i <b>kbetrieb</b><br>ic mode<br>-P5 gestartet/started | Handbetrieb / Manual mode<br>-S3 Tippbetrieb -M1 vorwärts/<br>Manual -M1 forwards |                          |
|---------------------------------------------------------------------------------------------------|-------------------|-------------------------------------------------------|-----------------------------------------------------------------------------------|--------------------------|
| -Q0 Hauptschalter/Main switch                                                                     | -S1 Start/start   | •                                                     | -S4 Tippbetrieb -M1 rückwärts/<br>Manual -M1 backwards                            |                          |
| -P4 akuvetuetuve -P4 akuvetuetuve -P4 Akuvetuetuve -P4 Akuvetuetuve -P2 Handimanual -P3 Auto/auto | -S2 Stopp/stop    |                                                       | -S6 Zylinder -M4 ausfahren/<br>cylinder -M4 extend                                | -P7 ausgefahren/extended |
| -50 Betriebsart/operating mode                                                                    |                   |                                                       | -S5 Zylinder -M4 einfahren/<br>cylinder -M4 retract                               | •                        |

Figura 4: Pupitre de mando
## 6.3 Tabla de asignación

| DE    | Тіро | Identificador | Función                                                        | NC/NO                   |
|-------|------|---------------|----------------------------------------------------------------|-------------------------|
| E 0.0 | BOOL | -A1           | Aviso de parada de emergencia correcta                         | NC                      |
| E 0.1 | BOOL | -K0           | Instalación "CON"                                              | NO                      |
| E 0.2 | BOOL | -S0           | Selector de modo de operación manual (0)/automático (1)        | Manual =<br>0<br>Auto=1 |
| E 0.3 | BOOL | -S1           | Pulsador "Arranque modo automático"                            | NO                      |
| E 0.4 | BOOL | -S2           | Pulsador "Parada modo automático"                              | NC                      |
| E 0.5 | BOOL | -B1           | Sensor cilindro -M4 introducido                                | NO                      |
| E 1.0 | BOOL | -B4           | Sensor deslizador ocupado                                      | NO                      |
| E 1.3 | BOOL | -B7           | Sensor pieza al final de la cinta                              | NO                      |
| EW64  | BOOL | -B8           | Sensor velocidad real del motor +/-10 V equivalen a +/- 50 rpm |                         |

Para esta tarea se necesitan las siguientes señales como operandos globales.

| DA    | Тіро | Identificador | Función                                                                                          |  |
|-------|------|---------------|--------------------------------------------------------------------------------------------------|--|
| A 0.2 | BOOL | -Q3           | Motor de la cinta -M1 velocidad variable                                                         |  |
| AW 64 | BOOL | -U1           | Sensor valor manipulado velocidad del motor<br>en dos sentidos +/-10 V equivalen a +/- 50<br>rpm |  |

#### Leyenda de la lista de asignación

DE Entrada digital DA Salida digital

AA

Salida analógica

- AE Entrada analógica
- E Entrada A Salida
- NC Normally closed (contacto NC)
- NO Normally Open (contacto NA)

Libre utilización para centros de formación e I+D. © Siemens AG 2018. Todos los derechos reservados. 041-101-wincc-basic-ktp700-s7-1200-r1709-es.docx

## 7 Instrucciones paso a paso estructuradas

A continuación, se muestra un ejemplo de instrucciones para poner en práctica la planificación. Si lo entiende bien, para el proceso le bastará con seguir los pasos numerados. De lo contrario, siga los pasos siguientes de las instrucciones.

#### 7.1 Desarchivar un proyecto existente

→ Para ampliar el proyecto "SCE\_ES\_031-600 Global\_Datablocks\_S7-1200.....zap14" del capítulo "SCE\_ES\_031-600 Global Datablocks S7-1200", debe desarchivarlo primero. Para desarchivar un proyecto existente, debe seleccionarse el fichero correspondiente en la vista del proyecto, en → Project (Proyecto) → Retrieve (Desarchivar). Acto seguido, confirme la selección con Open (Abrir).

 $(\rightarrow$  Project (Proyecto)  $\rightarrow$  Retrieve (Desarchivar)  $\rightarrow$  Selección de un fichero .zap  $\rightarrow$  Open (Abrir))

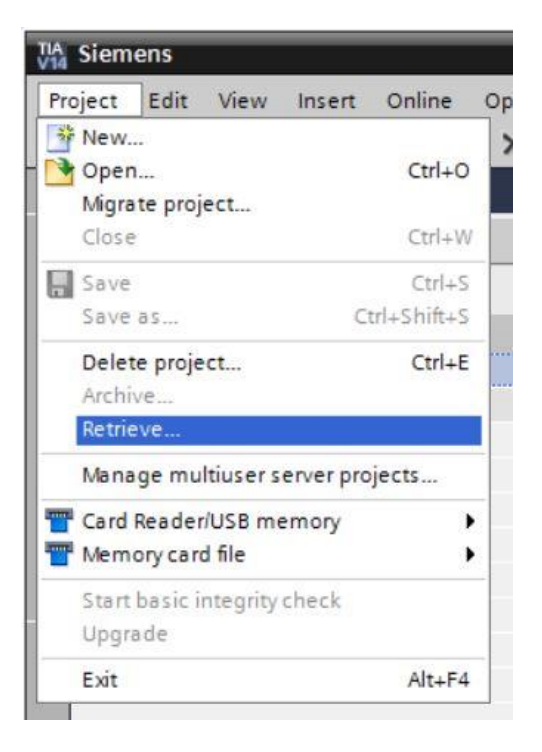

→ A continuación, puede seleccionar el directorio de destino en el que desee guardar el proyecto desarchivado. Confirme la selección haciendo clic en "OK".
 (→ Directorio de destino → OK (Aceptar))

→ Guarde el proyecto abierto con el nombre 041-101\_WinCC\_Basic\_KTP700\_S7-1200. (→
 Project (Proyecto) → Save as... (Guardar como...) → 041-101\_WinCC\_Basic\_KTP700\_S7-1200 → Save (Guardar))

| Project Edit View Insert Online Option Tools Window Help   Option   Option Ctrl-Q   Option Ctrl-Q   Save as   Ctrl-S Ctrl-Q   Save as   Ctrl-S Ctrl-Q   Save as   Ctrl-S Ctrl-Q   Save as   Ctrl-S Totally Integrated Automation PORT    PORT   PORT   PORT PORT    PORT PORT PORT PORT  PORT PORT PORT PORT PORT PORT  PORT PORT P                                                                                                    | 🕌 Siemens - D:\031-600_Global_Data_Bl  | ocks_S7-1  | 200_V14\031 | -600_0   | Global_Data_  | Blocks_S   | 7-1200_V   | 14          |       |            |         |          |             |                  | _ 0      |
|----------------------------------------------------------------------------------------------------|----------------------------------------|------------|-------------|----------|---------------|------------|------------|-------------|-------|------------|---------|----------|-------------|------------------|----------|
| Open       Crl-O         Mgrate project       Crl-S         Save       Crl-S         Save       Crl-S         Delete project       Crl-S         Archive       T14         Retrieve       T14         Manage multiuser server projects       T14         Card Reader/USB memory       Image multiuser server projects         Card Reader/USB memory       Image multiuser server projects         Card Reader/USB memory       Image multiuser server projects         Exit       Alt+F4         Exit       Alt+F4         Image multiuser server projects       Image multiuser server projects         Exit       Alt+F4         Image multiuser server projects       Image multiuser server projects         Image multiuser server projects       Image multiuser server projects         Start basic integrity check       Upgrade         Di-Li031-600_ Global_Data_Blocks _57-12       Image multiuser server projects         Image multiuser server projects       Image multiuser server projects         Image multiuser server projects       Image multiuser server projects         Image multiuser server projects       Image multiuser server projects         Image multiuser server projects <th>Project Edit View Insert Online Op</th> <th>tions Tool</th> <th>window</th> <th>Help</th> <th>🕞 🖉 Go d</th> <th>online 🖉</th> <th>Go offline</th> <th>Å? UR U</th> <th>×</th> <th></th> <th>1</th> <th>otally I</th> <th>Integrated</th> <th>Automatio<br/>POR</th> <th>n<br/>TAL</th>                                                                                                    | Project Edit View Insert Online Op     | tions Tool | window      | Help     | 🕞 🖉 Go d      | online 🖉   | Go offline | Å? UR U     | ×     |            | 1       | otally I | Integrated  | Automatio<br>POR | n<br>TAL |
| Mignike project   Close   Ctrl+W   Save   Save   Ctrl-Splitts   Delete project   Ctrl-E   Archive   Retrieve   Memogravities rever projects   Card ReaderIUSB memory   Memogravities rever projects   Card ReaderIUSB memory   Memogravities rever projects   Card ReaderIUSB memory   Memogravities rever projects   Di-Lu031-600_Global_Data_Blocks_57-12   Exit   Alt=F4     Seneral   Cross-references   Compile   Energy Suite   Show all messages   Message   Message   Message   Message                                                                                                    | Open Ctrl                              | +0         |             |          |               |            |            |             |       |            |         |          |             |                  |          |
| Save CtrlsShifts   Save as CtrlsShifts   Delete project CtrlE   Archive Tid   Archive Tid   Archive Tid   Manage multiuser server projects Tid   Card ReaderlUSB memory Image multiuser server projects   Card ReaderlUSB memory Image multiuser server projects   Card ReaderlUSB memory Image multiuser server projects   Start basic integrity check Image multiuser server projects   DiL.U031-600_Global_Data_Blocks_57-12 Image multiuser server projects   Exit Alta-F4   Fixit Alta-F4   Image multiuser server project in the sages   Image multiuser server project in the sage   Image multiuser server project in the sage   Image multiuser server project in the sage   Image multiuser server project in the sage   Image multiuser server project in the sage   Image multiuser server project in the sage   Image multiuser server project in the sage   Image multiuser server project in the sage   Image multiuser server project in the sage   Image multiuser server project in the sage                                                                                                    | Close Ctrl                             | +W         |             |          |               |            |            |             |       |            |         |          |             |                  |          |
| Save as Curl+Shift+S     Delete project Curl+E   Archive Retrieve   Manage multiuser server projects Table Manoy card file   Card Reader/USB memory *   Memory card file *   Start basic integrity check *   Upgrade *   Di031-600_Global_Data_Blocks_57-12   Exit Alt+F4     General   Cross-references   Compile   Energy Suite   Show all messages     1   Message   Project 031-600_Global_Data_Blocks_57-1200_V14 opened.   60 to 7   Date   Time   Project 031-600_Global_Data_Blocks_57-1200_V14 opened.   Go to 7   Date                                                                                                    | Save Ctr                               | +S 🗐 🐋     |             |          |               |            |            |             |       |            |         |          |             |                  |          |
| Delete project Ctrl+E   Archive Retrieve   Menage multiuser server projects Card Reader/USB memory   Card Reader/USB memory Memory card file   Start basic integrity check Upgrade   D:L.1031-600_Global_Data_Blocks_57-12 Exit   Exit Alt+F4     General Cross-references   Compile Energy Suite     General Cross-references   Compile Energy Suite     Image: Compile Message     Image: Compile Energy Suite     Image: Compile Energy Suite                                                                                                    | Save as Ctrl+Shift                     | +5         |             |          |               |            |            |             |       |            |         |          |             |                  |          |
| Archive<br>Retrieve<br>Manage multiuser server projects<br>Card Reader/USB memory<br>Memory card file<br>D:L.U031-600_Global_Data_Blocks_57-12<br>Exit Alt+F4<br>General Cross-references Compile Energy Suite<br>General Cross-references Compile Energy Suite<br>I Message<br>I Message<br>I Message<br>Control Control | Delete project Ctrl                    | +E /14     |             |          |               |            |            |             |       |            |         |          |             |                  |          |
| Nonstruit     Manage multiser server projects     Card Reader/USB memory     Memory card file     Start basic integrity check   Upgrade     D:L031-600_Global_Data_Blocks_57-12     Exit     Alt+F4     General     Cross-references     Compile   Energy Suite     Show all messages     Image: Details idention     Message     Go to ?   Date   Time   Project 031-600_Global_Data_Blocks_57-120_V14 opened.     6/28/2017   9:20:43                                                                                                    | Archive                                |            |             |          |               |            |            |             |       |            |         |          |             |                  |          |
| Card Reader/USB memory<br>Memory card file<br>Start basic integrity check<br>Upgrade<br>D:L.1031-600_Global_Data_Blocks_57-12<br>Exit Alt+F4<br>General Cross-references Compile Energy Suite<br>General Cross-references Compile Energy Suite<br>Show all messages<br>1 Message<br>Project 031-600_Global_Data_Blocks_57-1200_V14 opened.<br>5 Data in me                                                                                                    | Manage multiuser server projects       | _          |             |          |               |            |            |             |       |            |         |          |             |                  |          |
| Memory card file         Start basic integrity check<br>Upgrade         Di1031-600_Global_Data_Blocks_57-12         Exit       Alt+F4         Exit       Alt+F4         General       Cross-references         Compile       Energy Suite         Show all messages       Immediate         Message       Go to ?         Datalle ideout       Go to ?         Datalle ideout       Go to ?                                                                                                    | Card Reader/USB memory                 | •          |             |          |               |            |            |             |       |            |         |          |             |                  |          |
| Start basic integrity check<br>Upgrade<br>D:L.1031-600_Global_Data_Blocks_57-12<br>Exit Alt+F4<br>General Cross-references Compile Energy Suite<br>General Cross-references Compile Energy Suite<br>Message<br>1 Message<br>Project 031-600_Global_Data_Blocks_57-1200_V14 opened.<br>6(28/2017 9:20:43<br>Data line store                                                                                                    | T Memory card file                     | •          |             |          |               |            |            |             |       |            |         |          |             |                  |          |
| D:L.1031-600_Global_Data_Blocks_57-12 Exit Alta-F4 General Cross-references Compile Energy Suite General Cross-references Compile Energy Suite Alta-F4 I Message I Message I                | Start basic integrity check<br>Upgrade |            |             |          |               |            |            |             |       |            |         |          |             |                  |          |
| Exit Alt+F4                                                                                                    | D:\\031-600_Global_Data_Blocks_S7-12.  |            |             |          |               |            |            |             |       |            |         |          |             |                  |          |
| Image: Cross-references       Compile       Energy Suite         Image: Cross-references       Compile       Energy Suite         Image: Cross-references       Compile       Energy Suite         Image: Cross-references       Compile       Energy Suite         Image: Cross-references       Compile       Energy Suite         Image: Cross-references       Compile       Energy Suite         Image: Cross-references       Compile       Energy Suite         Image: Cross-references       Compile       Energy Suite         Image: Cross-references       Compile       Energy Suite         Image: Cross-references       Compile       Energy Suite         Image: Cross-references       Compile       Energy Suite         Image: Cross-references       Go to       7       Date         Image: Cross-references       Go to       7       Date         Image: Cross-references       Go to       7       Date         Image: Cross-references       Go to       7       Date         Image: Cross-references       Go to       7       Date         Image: Cross-references       Go to       7       Date         Image: Cross-references       Go to       7       Date         Imag                                                                                                    | Exit Alt+                              | .F4        |             |          |               |            |            |             |       |            |         |          |             |                  |          |
| General       Cross-references       Compile       Energy Suite         Image       Image       Image       Image       Image         Image       Image       Image       Image       Image         Image       Image       Image       Image       Image         Image       Image       Image       Image       Image         Image       Image       Image       Image       Image         Image       Image       Image       Image       Image         Image       Image       Image       Image       Image         Image       Image       Image       Image       Image         Image       Image       Image       Image       Image         Image       Image       Image       Image       Image         Image       Image       Image       Image       Image         Image       Image       Image       Image       Image       Image         Image       Image       Image       Image       Image       Image         Image       Image       Image       Image       Image       Image         Image       Image       Image       Image       Image </td <td></td> <td></td> <td></td> <td></td> <td></td> <td></td> <td></td> <td></td> <td></td> <td>Properties</td> <td>i, Info</td> <td>2</td> <td>Diagnostics</td> <td></td> <td>-</td>                                                                                                    |                                        |            |             |          |               |            |            |             |       | Properties | i, Info | 2        | Diagnostics |                  | -        |
| Bow all messages      Message     Go to     7     Date     Time     Orgect 031-600_Global_Data_Blocks_57-1200_V14 opened.     Go to     7     Date     Time     Orgect 031-600_Global_Data_Blocks_57-1200_V14 opened.     Orgect 031-600_Global_Data_Blocks_57-1200_V14 opened.     Orgect 031-600_Global_Data_Blocks_57-1200_V14 opened.     Orgect 031-600_Global_Data_Blocks_57-1200_V14 opened.     Orgect 031-600_Global_Data_Blocks_57-1200_V14 opened.     Orgect 031-600_Global_Data_Blocks_57-1200_V14 opened.                                                                                                    |                                        |            | General     | Cr       | oss-referenc  | ces        | Compile    | Energy      | Suite |            |         |          |             |                  |          |
| I         Message         Go to         ?         Date         Time           I         Message         Go to         ?         Date         Time           I         Project 031-600_Global_Data_Blocks_57-1200_V14 opened.         Go to         ?         Date         Time                                                                                                    |                                        |            | 🖸 🛓 🕄       | Show     | all messages  |            | -          |             |       |            |         |          |             |                  |          |
| 1       Message       Go to       ?       Date       Time         Image: Straight of the straight of the straight of the                                                                                                    |                                        |            |             |          |               |            |            |             |       |            |         |          | · ·         |                  |          |
| Project 031-000_Global_Data_Blocks_3/-1200_V14 opened.     Bl28/2017 9:20/45                                                                                                    |                                        |            | ! Message   | e        | coo, clabal p | and Disale |            | 1/4.4       |       |            | Go to   | ?        | Date        | Time             | -        |
| N Detaile view                                                                                                    |                                        |            | V Proje     | ect 051- | -600_Global_D | ata_BIOCK  | s_57-1200  | _v14 opened |       |            |         |          | 6/28/2017   | 9:20:43          | -        |
|                                                                                                    | > Details view                         |            | <           |          |               |            |            |             | Ш     |            |         |          |             |                  | >        |

### 7.2 Insertar SIMATIC HMI Panel KTP700 Basic

→ Para insertar un panel nuevo en el proyecto, cambie a la vista del portal. En el portal, seleccione el comando de menú → "Devices & networks" (Dispositivos y redes) y → "Add new device" (Agregar dispositivo).

| VIA S | iemens - C:\Users\md    | e\Desktop\Da | ta\041-101_WinCC_Basic_ | KTP700_\$7-1200\041 | -101_WinCC_Basic_KTP700_S7-1200  |                     |          | _ 0 >                | ĸ |
|-------|-------------------------|--------------|-------------------------|---------------------|----------------------------------|---------------------|----------|----------------------|---|
|       |                         |              |                         |                     |                                  | Totally In          | tegrated | Automation<br>PORTAL |   |
| 5     |                         |              |                         |                     | Show all devices                 |                     |          |                      |   |
|       | Devices &<br>networks   | <b>*</b>     | Show all devices        |                     |                                  | Details             | List     | Thumbnails           |   |
|       | PLC<br>programming      | ۲            | Add new device          |                     | PLC devices                      |                     |          |                      |   |
|       | Motion &<br>technology  |              |                         |                     | CPU_1214C                        |                     |          |                      |   |
|       |                         |              | Configure netwo         | rks                 |                                  |                     |          |                      |   |
|       |                         |              |                         |                     |                                  |                     |          |                      |   |
|       | Online &<br>Diagnostics | 10           | Help                    |                     |                                  |                     |          |                      |   |
|       |                         |              |                         |                     |                                  |                     |          |                      |   |
|       | Project view            |              | Opened project:         | C:\Users\mde\Des    | ktop\Data\041-101_WinCC_Basic_KT | \041-101_WinCC_Basi | c_KTP70  | 0_\$7-1200           | Г |

→ Seleccione ahora como variante de dispositivo → "HMI" → "SIMATIC Basic Panel" → "7" Display" → "KTP700 Basic" y la referencia correcta del panel, en este caso, → 6AV2 123-2GB03-0AX0.

|             | 🕶 🛅 HMI                       | Device:                                   | THE TOTAL                          |  |  |
|-------------|-------------------------------|-------------------------------------------|------------------------------------|--|--|
|             | 🕶 🛅 SIMATIC Basic Panel       |                                           |                                    |  |  |
|             | 🕨 🛅 3'' Display               |                                           | THE REAL PROPERTY AND INCOMENTS OF |  |  |
| Controllers | 🕨 🛅 4'' Display               |                                           |                                    |  |  |
|             | 🕨 🛅 6'' Display               |                                           |                                    |  |  |
|             | 👻 🛅 7" Display                |                                           | KTP700 Bacic PN                    |  |  |
|             | 🕶 📄 KTP700 Basic              |                                           | Kill 700 Basic Fix                 |  |  |
|             | 6AV2 123-2GA03-0AX0           |                                           |                                    |  |  |
|             | 6AV2 123-2GB03-0AX0           | Article no.:                              | 6AV2 123-2GB03-0AX0                |  |  |
| HMI         | 🕨 🛅 KTP700 Basic Portrait     | Version:                                  | 14.0.1.0                           |  |  |
|             | 🕨 🛅 9'' Display               |                                           |                                    |  |  |
|             | 🕨 🛅 10'' Display              | Description:                              |                                    |  |  |
|             | 🕨 🛅 12'' Display              | 7" TFT display                            | , 800 x 480 pixel, 64K colors; Key |  |  |
|             | 🕨 🛅 15'' Display              | and Touch operation, 8 function keys; 1 x |                                    |  |  |
|             | SIMATIC Panel                 | TROTINE I, TX                             | 036                                |  |  |
| PC systems  | SIMATIC Comfort Panel         |                                           |                                    |  |  |
|             | SIMATIC Multi Panel           |                                           |                                    |  |  |
|             | SIMATIC Mobile Panel          |                                           |                                    |  |  |
|             | SIMATIC WinAC for Multi Panel |                                           |                                    |  |  |
|             |                               |                                           |                                    |  |  |

→ Introduzca como nombre de dispositivo Panel KTP700 Basic y → marque la casilla I "Start device wizard" (Iniciar el asistente de dispositivos). Haga clic en el botón Add (Agregar).

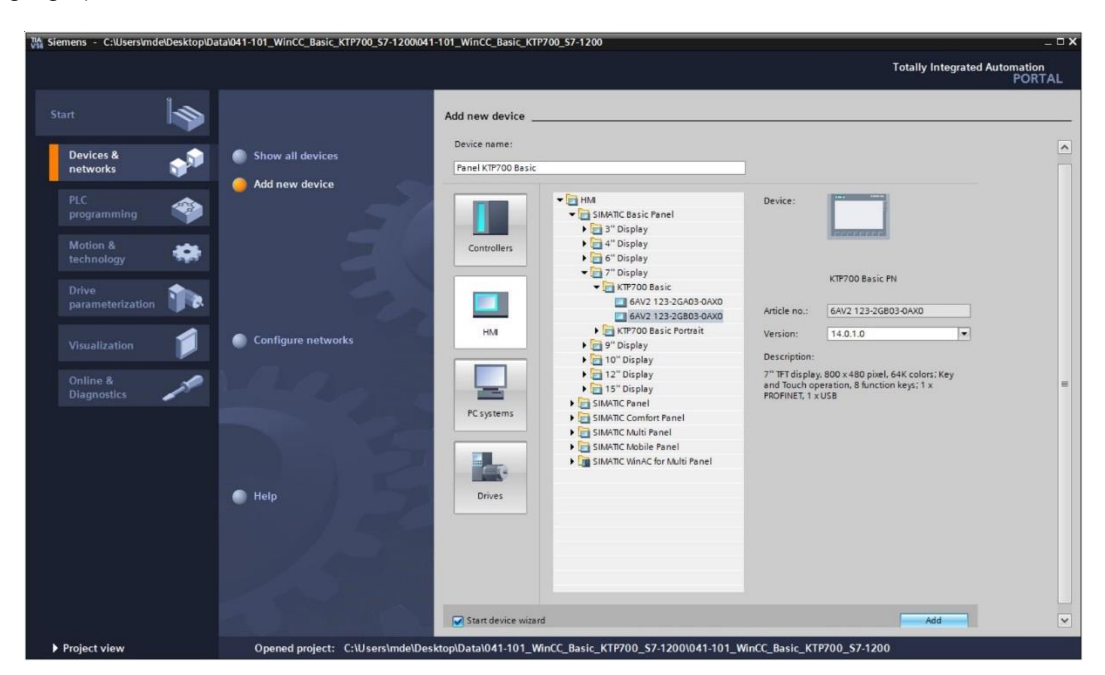

## 7.3 Asistente de paneles de operador para KTP700 Basic

El TIA Portal inserta el panel deseado e inicia automáticamente el asistente de paneles de operador para KTP700 Basic. Este asistente ayuda a definir algunos ajustes y funciones básicos del panel.

→ En primer lugar, se preguntan las conexiones con el PLC. Como interlocutor, seleccione aquí la CPU 1214C ya configurada.

| Name CPU type<br>None CPU 1214C CPU 1214C | Browse 💌  |           |
|-------------------------------------------|-----------|-----------|
| None<br>CPU 1214C CPU 1214C               | Name      | CPU type  |
| CPU 1214C CPU 1214C                       | None      |           |
|                                           | CPU_1214C | CPU 1214C |
|                                           |           |           |
|                                           |           |           |
|                                           |           |           |
|                                           |           |           |
|                                           |           |           |

→ Para conectar el panel con la CPU, seleccione la interfaz "PROFINET(X1)". → Confirme la selección haciendo clic en "<u>Next>></u>" (Siguiente).

| HMI Device Wizard: KTP70                                                           | 0 Basic PN                                                                                                    |
|------------------------------------------------------------------------------------|----------------------------------------------------------------------------------------------------|
|                                                                                    | PLC connections<br>Configure the PLC connection(s).                                                                                       |
| PLC connections<br>Screen layout<br>Alarms<br>Screens<br>System screens<br>Buttons | Communication driver:   SIMATIC S7 1200   Interface:   POFINET (X1)   Panel KTP700 Basic KTP700 Basic+ PN CPU_1214C DC/DC/DC/DC Torvuse T |
| Save settings                                                                      | << <u>B</u> ack <u>Next</u> <u>Finish</u> <u>Cancel</u>                                                                                   |

→ En "Screen layout" (Formato de imagen) se puede cambiar el color de fondo estándar del panel. → Active las opciones I "Header" (Encabezado), I "Date/time" (Fecha/hora) y
 "Logo". → Confirme la selección haciendo clic en "

| HMI Device Wizard: KTP700 Ba                                    | Screen layout<br>Select the screen object                                                               | X                     |
|-----------------------------------------------------------------|----------------------------------------------------------------------------------------------------|-----------------------|
| PLC connections                                                 |                                                                                                    |                       |
| Screen layout<br>Alarms<br>Screens<br>System screens<br>Buttons | Screen<br>Resolution 800 x 480 pixe •<br>Background color •<br>• Header<br>• Date/time<br>• Logo Browse | Preview               |
| Save settings                                                   | << <u>B</u> ack                                                                                         | Next >> Einish Cancel |

| <u>N</u> ext >> |  | (Siguiente) |
|-----------------|--|-------------|
|-----------------|--|-------------|

| HMI Device Wizard: KTP7( | 00 Basic PN                                  | ×                            |
|--------------------------|----------------------------------------------|------------------------------|
|                          | Alarms<br>Configure the alarm sett           | tings.                       |
| PLC connections          | 0                                            |                              |
| Screen layout            | Alarms                                       | Preview                      |
|                          | Unacknowledged alarms                        | SERVICE Review               |
| Screens                  | Active system events                         | No. Time Date                |
| System screens           | •                                            |                              |
| Buttons                  | •                                            |                              |
|                          |                                              |                              |
|                          |                                              |                              |
|                          |                                              |                              |
|                          |                                              |                              |
|                          |                                              |                              |
| Save settings            | <u>—————————————————————————————————————</u> | Next >> <u>F</u> inishCancel |

→ En el apartado "Screen Navigation" (Navegación de imágenes) se muestra la estructura de imágenes con los nombres de imagen del último proyecto creado, empezando por la imagen de inicio a la izquierda → Haga clic en un nombre de imagen para asignar uno nuevo. →
 Puede insertar nuevas imágenes en la jerarquía haciendo clic en y → borrar las imágenes marcadas haciendo clic en " Pelete screen " (Borrar pantalla).

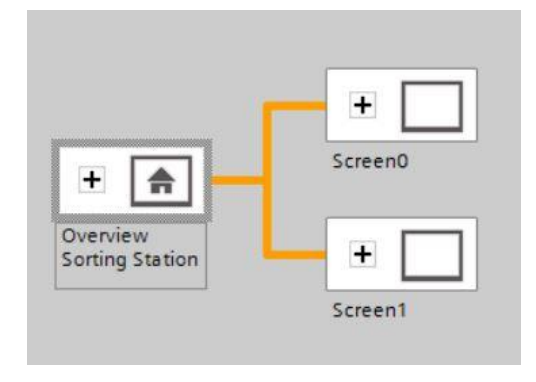

→ Siga el método ya descrito para crear la estructura de imágenes que se muestra a continuación y los nombres de imagen correspondientes.→ Confirme la selección haciendo clic en " [Next >>> ]" (Siguiente).

| HMI Device Wizard: KTP700 | Basic PN X                                                      |
|---------------------------|-----------------------------------------------------------------|
|                           | Screen navigation<br>Add new screens by clicking this button: + |
|                           | 📑 Add screen 💂 Delete screen 📝 Rename 🛛 🙀 Delete all screens    |
| PLC connections           |                                                                 |
| Screen layout             | 2                                                               |
| Alarms                    |                                                                 |
| Screens 🤇                 |                                                                 |
| System screens            |                                                                 |
| Buttons                   | E Speed Motor                                                   |
|                           | Overview<br>Sorting Station                                     |
|                           | Magazine                                                        |
|                           | Plastic                                                         |
|                           |                                                                 |
|                           |                                                                 |
| Save settings             | ≪ <u>B</u> ack <u>N</u> ext ≫ <u>F</u> inish <u>C</u> ancel     |

→ En el apartado "System screens" (Imágenes del sistema), puede activar e insertar automáticamente vistas predefinidas para funciones del sistema. → Active todas las imágenes del sistema haciendo clic en I "Select all" (Seleccionar todo). → Confirme la selección haciendo clic en "Next≫" (Siguiente).

| HMI Device Wizard: KTP70         | O Basic PN        |                          |                 | ×                                                                                     |
|----------------------------------|-------------------|--------------------------|-----------------|---------------------------------------------------------------------------------------|
|                                  | System screens Se | lect the system screens. |                 |                                                                                       |
| PLC connections<br>Screen layout | 9<br>9            | ٦                        | <b>₽</b>        | SIMATIC PLC<br>System diagnostics view                                                |
| Alarms                           | ७<br>२            |                          | ✓ lìi           | Project<br>information                                                                |
| System screens<br>Buttons        | Overview          | System                   | ¥ (††           | User<br>administration                                                                |
|                                  | Sorting Station   | screens                  |                 | System<br>information                                                                 |
|                                  |                   | L                        |                 | <ul> <li>Operating modes</li> <li>Language switching</li> <li>Stop Runtime</li> </ul> |
|                                  | Select all        |                          |                 |                                                                                       |
| Save settings                    |                   | ≪ <u>B</u> ack           | <u>N</u> ext >> | <u>F</u> inish <u>C</u> ancel                                                         |

→ En el apartado "System buttons" (Botones del sistema), encontrará los cuatro botones seleccionables para las acciones Finalizar (runtime), Iniciar sesión , Idioma el Imagen de inicio . Puede definir la ubicación de estos botones moviéndolos mediante la función de arrastrar y soltar dentro del área de botones prevista "Left" (Izquierda), "Bottom" (Abajo) o "Right" (Derecha). Ya se ha creado un botón para abrir la ventana de avisos .

| System buttons                                       | Preview       |
|------------------------------------------------------|---------------|
| Exit Log on Language Start<br>Closes runtime. screen | No. Time Date |
|                                                      |               |
|                                                      |               |
|                                                      |               |
|                                                      |               |
|                                                      |               |
|                                                      | Button area   |
|                                                      | Button area   |

→ Active la "Button area" (Área de botones) I "Bottom" (Abajo). → Inserte a la izquierda el botón "Start screen" (Imagen de inicio) I y a la derecha el botón "Exit" (Finalizar) para el runtime ...→ Confirme la selección haciendo clic en "<u>Einish</u>" (Siguiente).

| HMI Device Wizard: KTP700 B | lasic PN                              | ×                                                |
|-----------------------------|---------------------------------------|--------------------------------------------------|
|                             | Buttons<br>Add buttons with drag-and- | drop or by clicking on available system buttons. |
| PLC connections             |                                       |                                                  |
| Screen layout 🥥             | System buttons                        | Preview                                          |
| Alarms 🥥                    | φD †                                  | MMMC (see head head head head head head head he  |
| Screens 🥥                   | Log on Language                       | No. Trree Date                                   |
| System screens 🥥            |                                       |                                                  |
| Buttons 🥚                   |                                       |                                                  |
|                             |                                       |                                                  |
|                             |                                       |                                                  |
|                             |                                       | Button area                                      |
|                             |                                       | 🗌 Left 🛛 Bottom 🗌 Right                          |
|                             |                                       | Reset all                                        |
| Save settings               | ≪ <u>B</u> ack                        | <u>Next</u> <u>Finish</u> <u>C</u> ancel         |

## 7.4 Configuración del panel KTP700 Basic

→ El TIA Portal cambia ahora automáticamente a la vista de proyecto y muestra allí la imagen inicial de esta visualización.

| Ma Siemens - C:\Users\mde\Desktop\Data\041-101_WinCC_Basic_KTP700_S7-1200\041-101_WinCC_Basic_KTP700_S7-1200 |                                    | _ 🗆 X      |
|----------------------------------------------------------------------------------------------------|------------------------------------|------------|
| Project Edit View Insert Online Options Tools Window Help                                                    | Totally Integrated Automati<br>POI | on<br>RTAL |
| Project tree □ ↓J0 → Panel KTP700 Basic [KTP700 Basic PN] → Screens → Overview Sorting Station               | 💶 🖬 🖬 🗙 Toolbox 🛛 🖷                |            |
| Devices                                                                                                    | Options                            | 3          |
|                                                                                                    | \+ ±+ ► 🗴 😥 📷 ト                    | A          |
|                                                                                                    |                                    | ima        |
| 5 V 1041-101 WINCC Basic KTP700 57-1200                                                                      | • Basic objects                    | tion       |
| Add new device                                                                                               |                                    | SI         |
| h Devices & networks                                                                                         |                                    | 111        |
| → □ cru_1214C [CPU 1214C DC/DC/DC]                                                                           |                                    |            |
|                                                                                                    |                                    | ayo        |
| Quine & diagnostics                                                                                          | ✓ Elements                         | Ħ          |
| Y Runtime settings                                                                                           |                                    |            |
| Creens                                                                                                    |                                    |            |
| Green management                                                                                             |                                    | nstr       |
| Fight HM tags Speed Motor                                                                                    |                                    | uct        |
| 2 Connections                                                                                                |                                    | ion        |
|                                                                                                    |                                    | S          |
| Magazine Plastic                                                                                             | ✓ Controls                         |            |
| S Scheduled tasks                                                                                            | 🐴 📧 🕯                              | E F        |
| Text and graphic lists                                                                                       | nganan 📑 🚍 🛄                       | aska       |
| Ver administration                                                                                           | c (KTP70) 🗍 👝 🔁 😼                  |            |
|                                                                                                    |                                    |            |
| Details view     Operaties *1 Info     Diagnostics                                                           |                                    |            |
| Conserval Crosse referenceses Commiles Energy Suite                                                          |                                    |            |
| General cross-references compile chergy suite                                                                |                                    |            |
| Name Show all messages                                                                                       | > Graphics                         | -          |
| A Datal view Depuise So                                                                                      | inst 0/1 101 WinCC Paris KTP700    |            |

→ Para configurar el panel, seleccione "Panel KTP700 Basic" en la vista de proyecto y abra su configuración haciendo doble clic en "Device configuration" (Configuración del equipo).

| Project Edit View Insert Online Options Tools  Project Edit View Insert Online Options Tools  Project tree  Project tree  Oevices  Odd1-101_WinCC_Basic_KTP700_S7-1200  Add new device Devices & networks  Odd1-101_214C [CPU 1214C DC/DC/DC]  Panel KTP700 Basic [KTP700 Basic PN]  Device configuration  Online & diagnostics  Runtime settings  Screens  Screens  Screens  Hull taor  Hull taor | TIA<br>V14    | Siemens - C:\Users\mde\Desktop\Data\041-101_                                                                                                    | _Win        |
|----------------------------------------------------------------------------------------------------|---------------|----------------------------------------------------------------------------------------------------|-------------|
| Project tree                                                                                                    | Pi            | roject Edit View Insert Online Options To<br>🖥 🎦 🗔 Save project 进 🔏 🗎 🗊 🗶 🏹 🖄                                                                                                    | ols<br>(≇ ± |
| Devices                                                                                                    |               | Project tree                                                                                                    |             |
| O41-101_WinCC_Basic_KTP700_S7-1200     Add new device     Devices & networks     OCU_1214C [CPU 1214C DC/DC/DC]     Panel KTP700 Basic [KTP700 Basic PN]     Device configuration     Online & diagnostics     Runtime settings     Screens     Screens     Screens     Screens     Screens     Screens     Multitage                                                                              |               | Devices                                                                                                    | ) 🖻         |
| - Main trivit to gs                                                                                                    | Visualization | <ul> <li>041-101_WinCC_Basic_KTP700_S7-1200</li> <li>Add new device</li> <li>Devices &amp; networks</li> <li>CPU_1214C [CPU 1214C DC/DC/DC]</li> <li>Panel KTP700 Basic [KTP700 Basic PN]</li> <li>Device configuration</li> <li>Online &amp; diagnostics</li> <li>Runtime settings</li> <li>Screens</li> <li>Screen management</li> <li>HMI tags</li> </ul> |             |

#### 7.4.1 Ajuste de la dirección IP

- → En la vista de dispositivos, haga doble clic en la interfaz Ethernet del panel para seleccionarla.
- $\rightarrow$  En  $\rightarrow$  "Properties" (Propiedades), "General", abra el comando de menú  $\rightarrow$  "PROFINET Interface [X1]" y seleccione allí la entrada  $\rightarrow$  "Ethernet addresses" (Direcciones Ethernet).
- → En IP Protocol, introduzca la dirección IP "192.168.0.10".

| 041-101_WinCC_Basic_KT                                       | P700_\$7-1200 → Panel KTP70                                                                                                    | 00 Basic [KTP700 Basic                                                                                                    | PN] _ 🗖                | ∎×  |
|--------------------------------------------------------------|----------------------------------------------------------------------------------------------------|----------------------------------------------------------------------------------------------------|------------------------|-----|
|                                                              | 🚽 Торо                                                                                                    | logy view 🔒 Netwo                                                                                                    | rk view IY Device vie  | w   |
| Panel KTP700 Basic [KTP7                                     | '00 🖃 🖽 🗰 🛄 🤆                                                                                                    | Q ±                                                                                                    | Device overview        | /   |
| KTP700 Basic PN                                              |                                                                                                    |                                                                                                    | ▲ Module               |     |
|                                                              |                                                                                                    |                                                                                                    | HMI_RT_1               | ^   |
|                                                              |                                                                                                    |                                                                                                    | •                      |     |
|                                                              | in the second second se |                                                                                                    | •                      |     |
|                                                              |                                                                                                    |                                                                                                    | Panel KTP:     Process | 70  |
|                                                              |                                                                                                    |                                                                                                    |                        | · C |
| < 11                                                         | > 100%                                                                                                    |                                                                                                    |                        | >   |
| Panel KTP700 Basic.IE_CP                                     | _1 [PROFINET Interface]                                                                                                    | roperties 🚺 Info                                                                                                    | 🗓 Diagnostics 📃        |     |
| General IO tags                                              | System constants Texts                                                                                                    |                                                                                                    |                        |     |
| General                                                      | Ethemet addresses                                                                                                    |                                                                                                    |                        | ^   |
| <ul> <li>PROFINET Interface [X1]</li> <li>General</li> </ul> | Interface networked with                                                                                                    | Č I                                                                                                    |                        |     |
| Ethernet addresses                                           | Internace networked with                                                                                                    |                                                                                                    |                        |     |
| Advanced options                                             | Subr                                                                                                    | net: PN/IE_1                                                                                                    | 1                      | •   |
|                                                              |                                                                                                    | Add new subne                                                                                                    | et.                    |     |
|                                                              | IP protocol                                                                                                    |                                                                                                    |                        |     |
|                                                              |                                                                                                    | <b>O A B B B B B B B B B B</b>                                                                                                    |                        |     |
|                                                              | •                                                                                                    | Set IP address in the set of the set of t | ne project             |     |
|                                                              |                                                                                                    | IP address:                                                                                                    | 192.168.0.10           |     |
|                                                              |                                                                                                    | Subnet mask:                                                                                                    | 255 . 255 . 255 . 0    |     |
|                                                              |                                                                                                    | Use router                                                                                                    |                        |     |
|                                                              |                                                                                                    | Router address:                                                                                                    |                        | _   |
|                                                              |                                                                                                    |                                                                                                    | recuyar the device     | *   |

#### Nota:

- La máscara de subred ya se configuró en los ajustes de la CPU 1214C y el panel la adopta automáticamente.
- $\rightarrow$  Para ver una lista de las direcciones asignadas en un proyecto, haga clic en la  $\rightarrow$  "Network

view" (Vista de red) en el icono  $\rightarrow$  "5". Si hace clic en  $\rightarrow$  1 Connections, se muestra la conexión HMI entre la CPU y el panel creada previamente en el asistente.

|                        | Topology view      | hetwork view                      | evice view |
|------------------------|--------------------|-----------------------------------|------------|
| Network Connection     | ons HMI connection | 💌 🔣 🖽 🛄 🔍 ±                       | <b>3</b>   |
|                        |                    |                                   |            |
| CPU_1214C<br>CPU 1214C |                    | Panel KTP700 B<br>KTP700 Basic PN |            |
| PN/IE_1: 192.168.0.1   | PN/IE_             | 1 PN/IE_1: 192.168.0.10           |            |
|                        |                    |                                   |            |
| < .                    | > 100              | D%                                | 🗐          |

# 7.5 Compilación de la CPU y el panel y almacenamiento del proyecto

→ Para compilar la CPU, haga clic en la carpeta "CPU\_1214C" y seleccione en el menú el icono para la compilación. Para compilar el panel, haga clic en la carpeta "Panel KTP700 Basic" y seleccione en el menú el icono para la compilación. Para guardar el proyecto, haga clic en el botón save project (Guardar proyecto) del menú.
 (→ CPU\_1214C → ) → Panel KTP700 Basic → ) Save project (CPU\_1214C).

| Stemens - C:\Users\mde\Desktop\Data\041-1<br>Project Edit View Insert Online Options | 1_WINCC_Basic_KTP200_S7-1200041-101_WINCC_Basic_KTP200_S7-1200 Tools Window Help C*± 5 III III III III III IIII IIII IIIIIII | Totally Integrated Automation<br>PORTAL |
|--------------------------------------------------------------------------------------|----------------------------------------------------------------------------------------------------|-----------------------------------------|
| Project tree                                                                         | 041-101_WinCC_Basic_KTP700_S7-1200 > Devices & networks                                                                      | 💶 🖬 🖬 🗙 Hardware 🗐 🔳 🕨                  |
| Devices Save project                                                                 | 🖉 Topology view 🔥 Network view 👔 D                                                                                           | evice view Options                      |
|                                                                                      | Network 13 Connection                                                                                                    |                                         |
|                                                                                      |                                                                                                    |                                         |
| • 041-101 WinCC Basic KTP700 S7                                                      |                                                                                                    |                                         |
| Add new device                                                                       |                                                                                                    | 1 Ten 449                               |
| Devices & networks                                                                   | CPU 1214C KTP700 Basic PN                                                                                                    | Filter All                              |
| CPU_1214C [CPU 1214C DC/DC/                                                          |                                                                                                    | Controllers                             |
| Panel KTP700 Basic [KTP700 B                                                         |                                                                                                    |                                         |
| Device configuration                                                                 | PN/IE_1: 192.168.0.1                                                                                                    | PC systems                              |
| S Online & diagnostics                                                               | PN/F 1 - (PN//F 1, 102 100 0 10)                                                                                             | Drives & starters                       |
| T Runtime settings                                                                   | PN/IE_1: 192.168.0.10                                                                                                    | Planetwork compo                        |
| Screens                                                                              |                                                                                                    | Distributed I/O                         |
| Imagement                                                                            |                                                                                                    | Power supply an.                        |
| Connections                                                                          | × m                                                                                                    | Field devices                           |
| M HM alarms                                                                          |                                                                                                    | • Other field de                        |
|                                                                                      | September 2 Properties 2 Info                                                                                                |                                         |
| Historical data                                                                      | General Cross-references Compile Energy Suite                                                                                | Š                                       |
| 5 Scheduled tasks                                                                    | Show all messanes                                                                                                    |                                         |
| Text and graphic lists                                                               | Compiling fniched (error: 0: warning: 5)                                                                                     | Q                                       |
| 🙀 User administration                                                                | L Path Description Got                                                                                                    | to 2                                    |
| Ungrouped devices                                                                    | Template Button                                                                                                    |                                         |
| Common data                                                                          | Template Button                                                                                                    |                                         |
| C C Documentation cottings                                                           | Template Button                                                                                                    | ·                                       |
| × Details view                                                                       | Template_Button                                                                                                    |                                         |
|                                                                                      | Button 'Template_Button_4' has no 'Off' text defined for the la                                                              | ·                                       |
|                                                                                      | Software compilation completed (device version: 14.0.1.0).                                                                   | A                                       |
|                                                                                      | Compiling finished (errors: 0; warnings: 5)                                                                                  | ✓ < III >                               |
| Name                                                                                 | K                                                                                                    | > > Information                         |

→ En la pestaña "Info", en "Compile" (Compilar), se muestra si la compilación ha finalizado correctamente o si han aparecido fallos o alarmas.

|               |        |                       |                 | <b>Q</b> Properties    | 1 Info           | 📱 Diagnos      | tics  | 78 | • |
|---------------|--------|-----------------------|-----------------|------------------------|------------------|----------------|-------|----|---|
| General       | Cr     | oss-references        | Compile         | Energy Suite           |                  |                |       |    |   |
| 0 10          | Show   | all messages          |                 |                        |                  |                |       |    |   |
| Compiling fir | nished | (errors: 0; warnings: | 5)              |                        |                  |                |       |    |   |
| ! Path        |        |                       | Description     |                        |                  |                | Go to | ?  |   |
| 1             | •      | Template_Button       |                 |                        |                  |                | 7     |    | ~ |
| 4             |        | Template_Button       |                 |                        |                  |                | ~     |    |   |
| 4             | •      | Template_Button       |                 |                        |                  |                | ~     |    |   |
| 4             | •      | Template_Button       |                 |                        |                  |                | ~     |    |   |
| 4             |        |                       | Button 'Templa  | ate_Button_4' has no   | 'Off' text defin | ned for the la | ~     |    | - |
| 0             |        |                       | Software comp   | oilation completed (d  | evice version    | : 14.0.1.0).   | ~     |    |   |
| 4             |        |                       | Compiling finis | hed (errors: 0; warnin | ngs : 5)         |                |       |    | ~ |
| <             |        |                       |                 | III                    |                  | 19             |       | >  | • |

## 7.6 Configuración del visor de gráficos

→ Una vez que la compilación ha finalizado correctamente, proceda a diseñar la primera imagen para la visualización. Para ello, abra en primer lugar la imagen → "Overview Sorting Station" (Vista general de la planta de clasificación) haciendo doble clic.

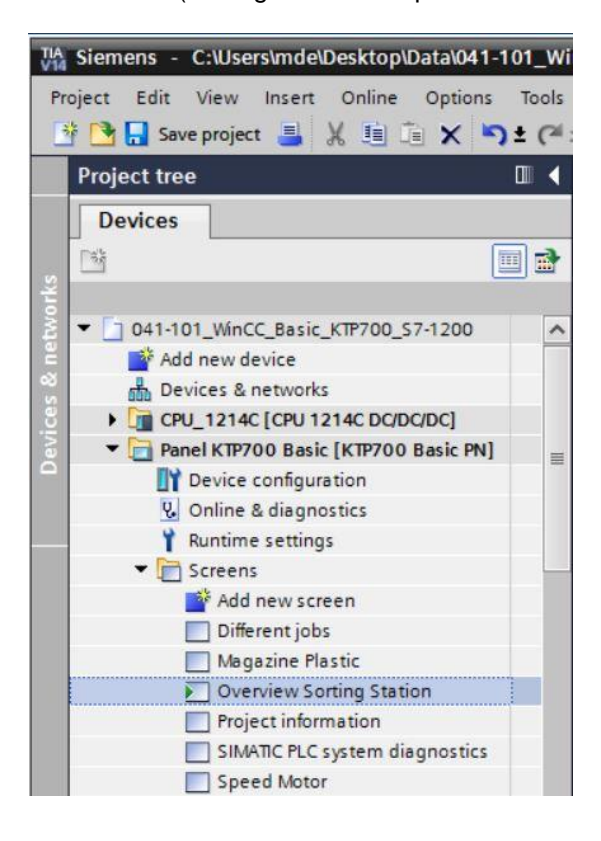

→ Ya se han creado varios objetos con el asistente como, por ejemplo, los botones de cambio de imagen. Ahora se va a borrar el campo de texto en el centro de la imagen haciendo clic sobre él con el botón derecho del ratón y seleccionando → "Delete" (Borrar) en el diálogo que se muestra.

|                                                             |                    | Options     | A              |
|-------------------------------------------------------------|--------------------|-------------|----------------|
| Tahoma 🔳 16 💌 B I U S A ± ± ± A ± ½ ± ± ± − ± ■ ± A ± ≛ ± ! | ‼±≌± <b>∛ '⊴±'</b> | N 🚨 🖬 🛛     | <b>□ · □</b> 5 |
|                                                             | ^                  | ✓ Basic obj | ects           |
| SIEMENS Overview Sorting Station                            | 12/                | 10          |                |
| SIMATICHMI COVERVER SOLUTING SECTION.                       | 10:5               |             | 5              |
|                                                             |                    | A           | An An          |
| Speed Motor Magazine Plastic System screens                 |                    |             | ima            |
|                                                             |                    |             | tior           |
|                                                             |                    | ✓ Elements  | S IS           |
|                                                             |                    | 51.0        | 10 -           |
|                                                             |                    |             | = 5            |
|                                                             |                    | <b>A</b> 15 | III IYot       |
|                                                             |                    |             | 7              |
| Welcome to Panel KTP700_Basic (KTP700 Basic+ PN)!           |                    |             | *              |
| Copy Ctrl+C                                                 |                    | ✓ Controls  | 5              |
| 💼 Paste 🛛 🕅 Ctrl+V                                          |                    |             | io stru        |
| Copy to excel format                                        |                    |             | T di           |
| Delete Del                                                  |                    |             | Suc 2          |
| Create faceplate                                            |                    |             |                |
| Order +                                                     |                    |             |                |
| Group                                                       | :::::::::::::::    |             | Tas            |
| Animations                                                  |                    |             | ks             |
| Events                                                      |                    |             |                |
| C Dynamization Overview 0%                                  | ▼                  |             |                |
| Change object references                                    | ostics 🗖 🗏 🛆       | > Graphics  | -              |

→ En las herramientas, seleccione → "Basic objects" → "Visor de gráficos" . El puntero del ratón se modifica para que pueda abrir un área para visualizar un gráfico en la ventana de trabajo.

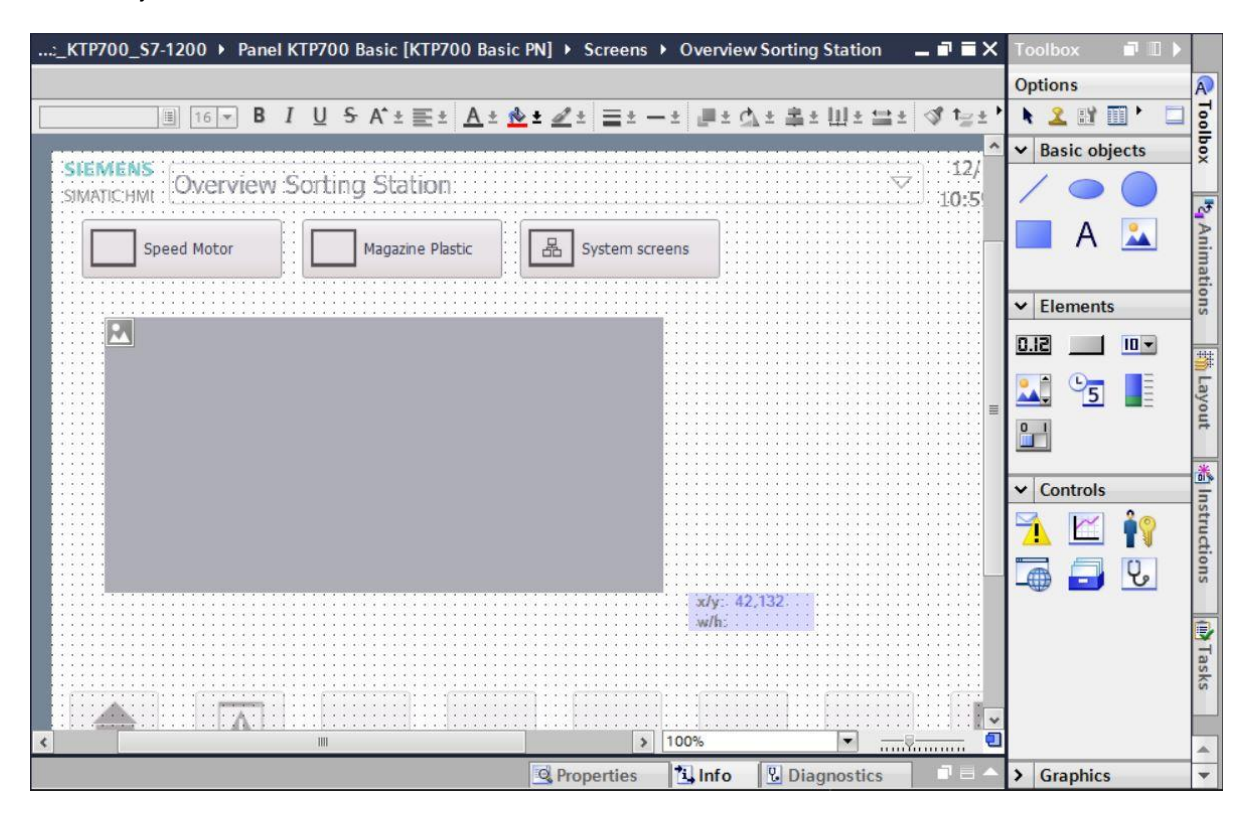

Libre utilización para centros de formación e I+D. © Siemens AG 2018. Todos los derechos reservados. 041-101-wincc-basic-ktp700-s7-1200-r1709-es.docx

→ Al hacer doble clic en el área del visor de gráficos se muestran ahora sus propiedades. En el submenú → "General", → seleccione el icono → 2 "Create new graphic from file" (Crear gráfico a partir de archivo).

|                                                                                                    | _S7-1200                                                                                                    | Panel KTP700 Ba                                             | sic [KTP                       | 700 Basic PN                          | N] + Scree       | ns 🕨 Overviev         | w Sorting Station                                                      | _ # = X               |
|----------------------------------------------------------------------------------------------------|----------------------------------------------------------------------------------------------------|-------------------------------------------------------------|--------------------------------|---------------------------------------|------------------|-----------------------|------------------------------------------------------------------------|-----------------------|
|                                                                                                    |                                                                                                    |                                                             |                                |                                       |                  |                       |                                                                        | Â                     |
| <b>■</b> 16 <b>▼ B</b>                                                                                                    | IU <del>S</del>                                                                                                    | A <sup>*</sup> ±≣± <u>A</u> ±                               | 处 ± 🕢 :                        | t = t - t                             | t <b></b> ± ₫, : | : 峯± Ш± 5             | 🛓 🛷 t <u>rat</u> 🗔                                                     | log                   |
| and and a state of the state of the state of |                                                                                                    |                                                             |                                |                                       |                  |                       |                                                                        | × 5                   |
| SIEMENS                                                                                                    | Carting                                                                                                    | - Chafina                                                   |                                |                                       |                  |                       | 12/31/2000                                                             | ×                     |
| SIMATIC:HML : OVELVIEV                                                                                                    | 1.501.01.0                                                                                                    | J Station                                                   |                                |                                       |                  |                       | 10:59:39 AM                                                            |                       |
|                                                                                                    |                                                                                                    | :                                                           |                                |                                       |                  |                       |                                                                        |                       |
| Speed Motor                                                                                                    |                                                                                                    | Magazine Plastic                                            |                                | System screer                         | ns               |                       |                                                                        |                       |
|                                                                                                    |                                                                                                    |                                                             |                                |                                       |                  |                       |                                                                        |                       |
|                                                                                                    |                                                                                                    |                                                             | ::::::                         |                                       |                  |                       |                                                                        | su                    |
|                                                                                                    |                                                                                                    |                                                             |                                |                                       |                  |                       |                                                                        |                       |
|                                                                                                    |                                                                                                    |                                                             |                                |                                       |                  |                       |                                                                        |                       |
|                                                                                                    |                                                                                                    |                                                             |                                |                                       |                  |                       |                                                                        | ayo                   |
| ٢                                                                                                    |                                                                                                    | III                                                         |                                |                                       |                  | \$ 100%               | ▼                                                                      | <b>0</b> <sup>A</sup> |
| Graphic view_1 [Graphic vie                                                                                                    | w]                                                                                                    |                                                             |                                | 5                                     | Q Properties     | s i Info              | Diagnostics                                                            |                       |
| Properties Animation                                                                                                    | Even                                                                                                    | ts Texts                                                    |                                |                                       |                  | 1                     | 1                                                                      | 3                     |
|                                                                                                    |                                                                                                    |                                                             |                                |                                       |                  |                       |                                                                        | Su                    |
| Proport list                                                                                                    |                                                                                                    |                                                             |                                |                                       |                  |                       |                                                                        | 5                     |
| Property list                                                                                                    | General                                                                                                    |                                                             |                                |                                       |                  |                       |                                                                        | uctio                 |
| Property list<br>General                                                                                                    | General                                                                                                    |                                                             |                                |                                       |                  |                       |                                                                        |                       |
| Property list General Appearance Lavout                                                                                                    | General                                                                                                    |                                                             | Format                         | Cite                                  |                  |                       |                                                                        |                       |
| Property list General Appearance Layout Miscellaneous                                                                                                    | General                                                                                                    | ne>                                                         | Format                         | Size                                  |                  | Select a              | graphic from the list.                                                 |                       |
| Property list General Appearance Layout Miscellaneous                                                                                                    | General<br>Name<br><no< td=""><td>ine&gt;<br/>mDisplay_KTP700_8</td><td>Format</td><td>Size<br/>71 x 50</td><td></td><td>Select a<br/>Double-cl</td><td>graphic from the list.<br/>ick it or click the "Apply"<br/>button.</td><td>ucuons (@) las</td></no<>                              | ine><br>mDisplay_KTP700_8                                   | Format                         | Size<br>71 x 50                       |                  | Select a<br>Double-cl | graphic from the list.<br>ick it or click the "Apply"<br>button.       | ucuons (@) las        |
| Property list General Appearance Layout Miscellaneous                                                                                                    | General<br>Name<br><no< td=""><td>ine&gt;<br/>mDisplay_KTP700_B<br/>vn_Arrow</td><td>Format<br/>.png<br/>.png</td><td>Size<br/>71 x 50<br/>96 x 96</td><td></td><td>Select a<br/>Double-cl</td><td>graphic from the list.<br/>ick it or click the "Apply"<br/>button.</td><td></td></no<> | ine><br>mDisplay_KTP700_B<br>vn_Arrow                       | Format<br>.png<br>.png         | Size<br>71 x 50<br>96 x 96            |                  | Select a<br>Double-cl | graphic from the list.<br>ick it or click the "Apply"<br>button.       |                       |
| Property list General Appearance Layout Miscellaneous                                                                                                    | General<br>Name<br>Name   Alar   Alar   Dov   Exit                                                                                                    | Ine><br>rmDisplay_KTP700_B<br>vn_Arrow<br>Runtime_KTP700_Ba | Format<br>.png<br>.png<br>.png | Size<br>71 × 50<br>96 × 96<br>71 × 50 | < III >          | Select a<br>Double-cl | graphic from the list.<br>ick it or click the "Apply"<br>button.       | ucuons IIII Iasks     |
| Property list<br>General<br>Appearance<br>Layout<br>Miscellaneous                                                                                                    | General<br>Name<br>Alar<br>Dov<br>Exit                                                                                                    | Ine><br>ImDisplay_KTP700_B<br>vn_Arrow<br>Runtime_KTP700_Ba | Format<br>.png<br>.png<br>.png | Size<br>71 x 50<br>96 x 96<br>71 x 50 | <                | Select a<br>Double-cl | graphic from the list.<br>ick it or click the "Apply"<br>button.<br>Ag | aply                  |

#### Nota:

- En las propiedades del objeto hay cuatro submenús:
  - Propiedades de los ajustes estáticos del objeto
  - Animación para los ajustes dinámicos del objeto
  - Eventos cuando se desea disparar acciones desde un objeto
  - Textos para la visualización multilingüe en un objeto

→ En el diálogo que se abre, seleccione el archivo "Foerderband\_Conveyor.bmp" en la carpeta "SCE\_ES\_041-101\_Images" y haga clic en  $\rightarrow$  "Open" (Abrir).

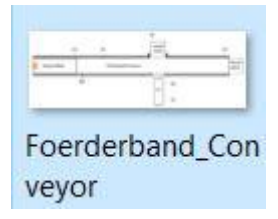

#### Nota:

- Los gráficos utilizados en esta documentación se pueden crear ex profeso y guardar en formato \*.bmp o bien descargar de Internet en <u>siemens.com/sce/S7-1200</u>, en el módulo "SCE\_ES\_041-101 WinCC Basic con KTP700 y S7-1200", en "SCE\_ES\_041-101\_Images".
- → Seleccione el gráfico "Foerderband\_Conveyor.bmp" para la visualización y haga clic en → "Apply" (Aplicar).

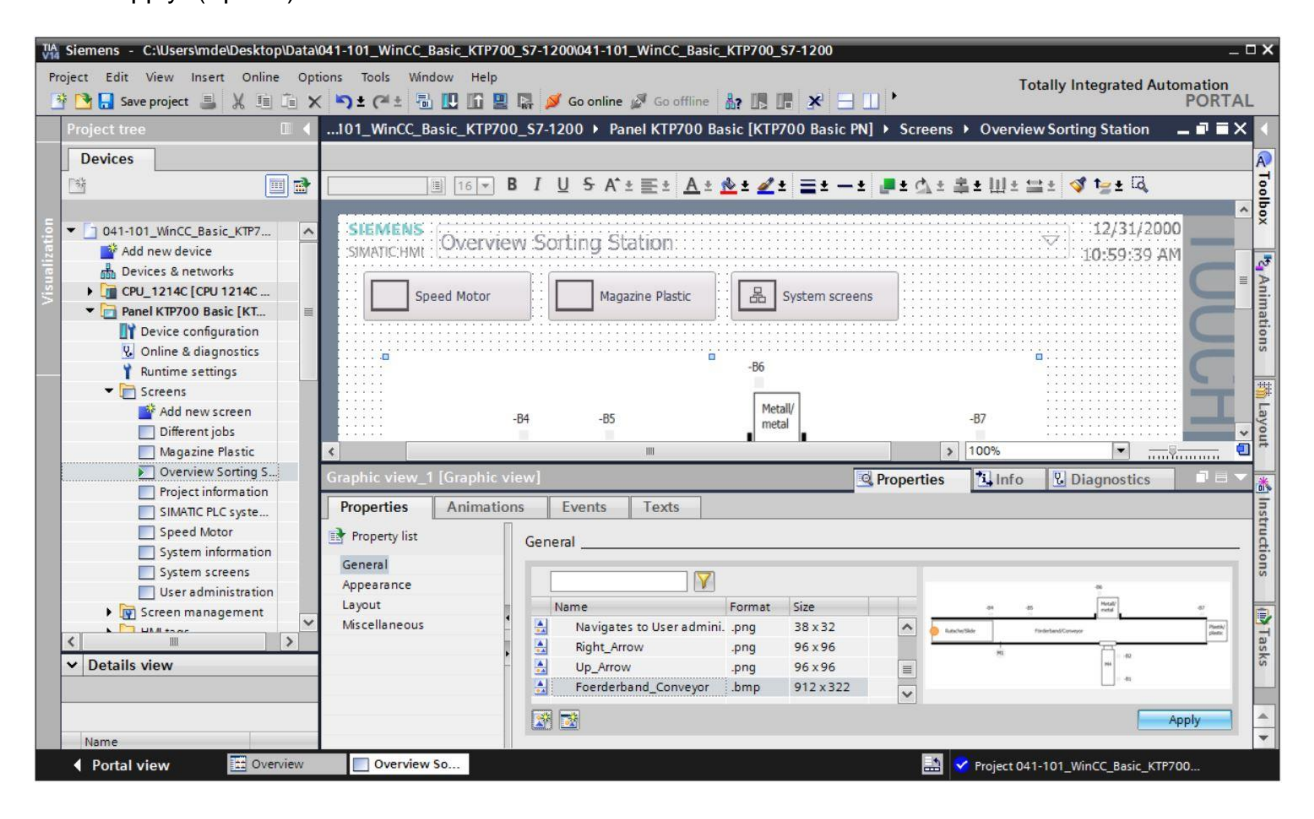

#### Nota:

 El gráfico creado se guarda en el proyecto, en la ruta "Language & resources" (Idiomas y recursos), en "Graphics" (Gráficos). → Coloque el gráfico con el ratón de tal forma que en → "Properties" (Propiedades), → "Layout" (Representación), se muestren los valores de posición y tamaño mostrados más abajo. En el apartado "Fit to size" (Adaptar tamaño), deje marcada la opción → "Fit graphic to object size" (Adaptar gráfico a tamaño objeto).

| 041-101_WinCC_Basic_KT                | P700_S7-1200 → Panel KTP700 Bas                                                                                        | ic [KTP700 Basic PN]                                                                      | Screens      Overview S                                                                                                | orting Station      | _ 7 = | × <            |
|---------------------------------------|----------------------------------------------------------------------------------------------------|-------------------------------------------------------------------------------------------|----------------------------------------------------------------------------------------------------|---------------------|-------|----------------|
| Speed Motor                           | B I U S A*± ≣± A± ± ±<br>Magazine Plastic 문 Sy                                                                         | <u> <u> </u> <u> </u> <u> </u> <u> </u> <u> </u> <u> </u> <u> </u> <u> </u> <u> </u> </u> | 호 <u>쇼</u> 호 볼 호 Ш 호 ☱ 호   ◀                                                                                           | ∫ 1 <u>≥</u> ± ⊡,   | O     | Toolbox        |
|                                       | -B4 -B5                                                                                                    | d -B6<br>Metall/<br>metal                                                                 | -                                                                                                    | 6.<br>87            | UCH   | Animations     |
| Rutsche/Slide                         | Förderband/Conve                                                                                                    | yor                                                                                       |                                                                                                    | Plastik/<br>plastic |       | Hayout         |
|                                       | M1<br>                                                                                                    | M4                                                                                        | 2<br>1<br>) 100%                                                                                                    |                     |       | A Instructions |
| Graphic view_1 [Graphic v             | /iew]                                                                                                    | G                                                                                         | Properties                                                                                                    | Diagnostics         | 18    | -              |
| Property list                         | Layout                                                                                                    |                                                                                           |                                                                                                    |                     |       | Tasks          |
| Appearance<br>Layout<br>Miscellaneous | Position & size           X:         16         ►         765           Y:         130         ↓         ↓         268 | •                                                                                         | Fit to size           No auto-sizing           Fit graphic to object size           Fit object size to largest graphic | aphic               |       |                |

### 7.7 Visualización de un valor de proceso en un campo E/S

→ En primer lugar, quiere insertar una indicación de la velocidad real debajo del motor de la cinta. Para ello, en → "CPU\_1214C", seleccione los → "Program blocks" (Bloques de programa) y, allí, el bloque de datos → "SPEED\_MOTOR[DB2]". A continuación, desde la vista detallada → "Details view", arrastre la variable → "Speed\_Actual\_Value" (Velocidad real) hasta la imagen "Overview Sorting Station" (Vista general de la planta de clasificación).

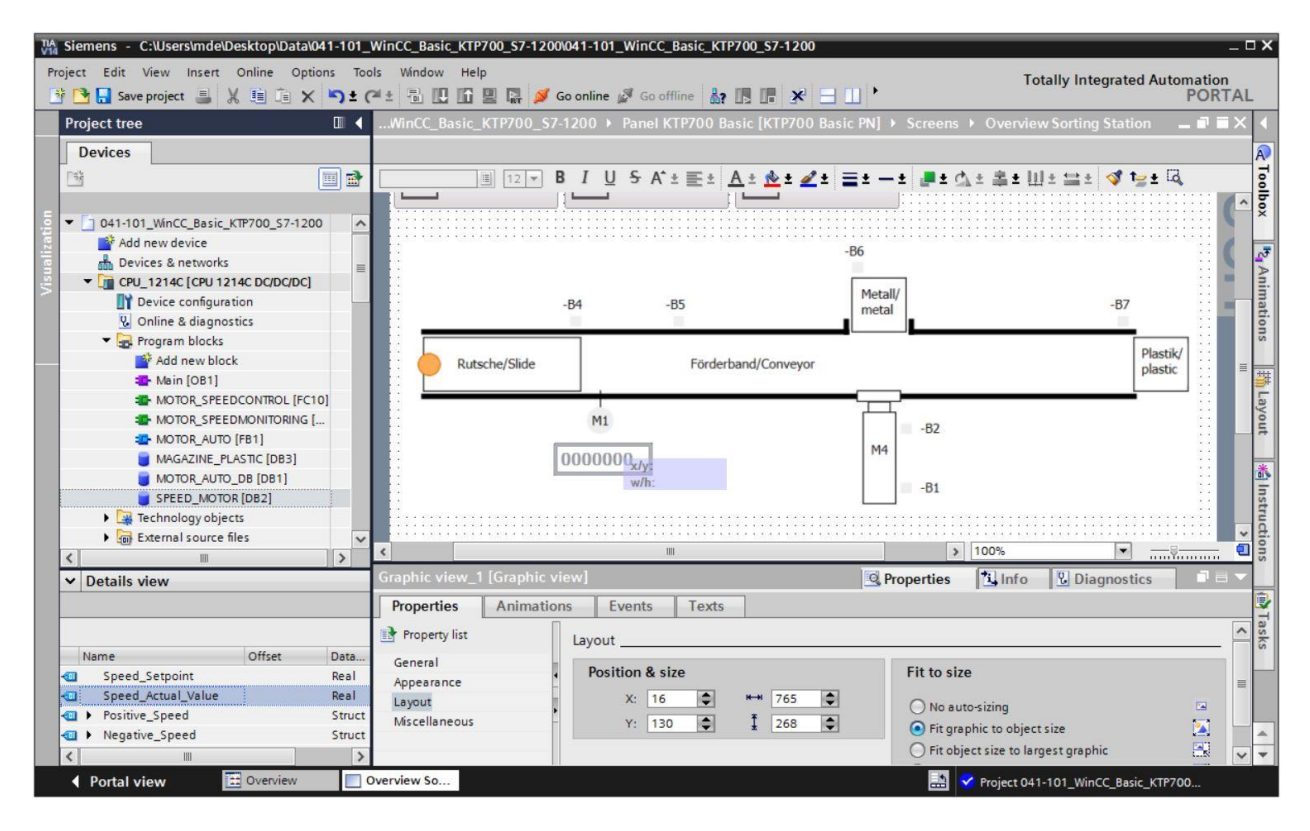

```
Libre utilización para centros de formación e I+D. © Siemens AG 2018. Todos los derechos reservados. 041-101-wincc-basic-ktp700-s7-1200-r1709-es.docx
```

→ En las "Properties" (Propiedades) del campo E/S, en "General" (General), "Process" (Proceso), ya está creado el acoplamiento a las variables del PLC. El formato de visualización "Decimal" (Decimal) indicado en "Display format" (Formato de visualización) también es correcto. En este diálogo solo hay que cambiar el "Format pattern" (Formato de representación) a → "s999,99" y el "Type" (Tipo) del campo a → "Output" (Salida).

|                       | +0         | 00.00    |                       | [                    | M4         |                 |          |   |
|-----------------------|------------|----------|-----------------------|----------------------|------------|-----------------|----------|---|
| <                     |            |          |                       |                      |            | > 100%          | <b>•</b> |   |
| I/O field_1 [I/O      | field]     |          |                       |                      | Properties | i Info 🖸 Dia    | gnostics |   |
| Properties            | Animations | Events   | Texts                 | 1                    |            |                 |          |   |
| Property list         | Genera     | I        |                       |                      |            |                 |          |   |
| General<br>Appearance | Proc       | ess      |                       |                      | F          | ormat           |          |   |
| Characteristics       |            | Tag:     | SPEED_MOTOR           | R_Speed_Actual_Value |            | Display format: | Decimal  | • |
| Layout                |            | PLC tag: | SPEED_MOTOR           | RSpeed_Actual_Value  | ~          | Decimal places: | 0        |   |
| Limits                |            | Address: |                       | Real                 |            | Field length:   | 6 🌲      |   |
| Styles/Designs        |            |          |                       |                      |            | Leading zeros:  |          |   |
| Miscellaneous         | Туре       | •        |                       |                      |            | Format pattern: | \$999.99 | • |
| Security              | <u>}</u>   | Mode:    | Output                |                      | •          |                 |          |   |
|                       |            |          | Input<br>Input/output |                      |            |                 |          |   |
|                       |            |          | Output                |                      |            |                 |          |   |

#### Nota:

- El formato de representación s999,99 significa que los valores se mostrarán con signo, con tres cifras a la izquierda de la coma y dos decimales.
- → En "Properties" (Propiedades), "Appearance" (Apariencia), el color de fondo ("Background"
   → "Color") se cambia a azul.

| I/O field_1 [I/O 1 | field]     |                | F 🔁            | Properties Linfo  | 🗓 Diagnostics 🛛 🗖 🗕 🤜 |
|--------------------|------------|----------------|----------------|-------------------|-----------------------|
| Properties         | Animations | Events Texts   |                |                   |                       |
| Property list      | Appear     | ance           |                |                   |                       |
| General            | Pack       | around         |                | Pardar            |                       |
| Appearance         | Dack       | grouna         |                | border            |                       |
| Characteristics    |            | Color:         | 49, 101, 255 💌 | Width:            | 4                     |
| Layout             |            | Fill nattern:  |                | Stile             | Double line           |
| Text format        |            | r in patient.  |                | style.            |                       |
| Limits             |            | Corner radius: |                | Color:            | 66,73,82 🔻            |
| Styles/Designs     |            |                |                | Background color: | 99, 101, 115 🔻        |
| Miscellaneous      | Text       |                |                |                   |                       |
| Security           | <b>!</b>   | Color:         |                |                   |                       |
|                    |            | Unit:          | More colors    |                   |                       |

→ En "Properties" (Propiedades), "Text format" (Formato de texto), cambie el ajuste de "Orientation" (Orientación) de "Horizontal" a → "Right" (Derecha).

| I/O field_1 [I/O f | ield]      |        |           |               | <b>Properties</b> | 1 Info | <b>Diagnostics</b> |   |
|--------------------|------------|--------|-----------|---------------|-------------------|--------|--------------------|---|
| Properties         | Animations | Events | Texts     |               |                   |        |                    |   |
| Property list      | Text for   | mat    |           |               |                   |        |                    |   |
| General            | Form       |        |           |               |                   |        |                    |   |
| Appearance         | Tom        | ldt.   |           |               |                   |        |                    |   |
| Characteristics    |            |        | Font:     | Tahoma, 17px  |                   |        |                    |   |
| Layout             |            | Orie   | ntation:  | Horizontal    |                   |        |                    |   |
| Text format        |            |        |           | Longeneration |                   |        |                    |   |
| Limits             | Alion      | amont  |           |               |                   |        |                    |   |
| Styles/Designs     | 4 Aligi    | intent |           |               |                   |        |                    |   |
| Miscellaneous      | -          | Ho     | rizontal: | Right         |                   |        |                    |   |
| Security           | •          |        | Vertical: | Тор           |                   |        |                    | - |

→ En "Properties" (Propiedades), "Layout" (Diseño), asigne a → "Position & Size" (Posición y tamaño) los valores de la captura inferior para que el campo E/S se muestre debajo del motor de la cinta.

| I/O field_1 [I/O fi | ) field_1 [I/O field] |                  |            | G                 | Properties | 1. Info | Diagnostics  |            |  |
|---------------------|-----------------------|------------------|------------|-------------------|------------|---------|--------------|------------|--|
| Properties          | Animations            | Events           | Texts      |                   |            |         |              |            |  |
| Property list       | Layout                |                  |            |                   |            |         |              |            |  |
| General             | Posit                 |                  |            |                   |            | Marging |              |            |  |
| Appearance          | FOSIL                 | ion a size       |            | -                 |            | wargins |              |            |  |
| Characteristics     |                       | X: 194           | <b>н</b> н | 80                |            | 1       | 3            | 2          |  |
| Layout              |                       | Y: 347           | • I        | 33 🗘              |            |         | 2            | 2          |  |
| Text format         |                       |                  |            | Land and a second |            |         | . Absorbable | ALLE LOUIS |  |
| Limits              | Fit to                | size             |            |                   |            |         |              |            |  |
| Styles/Designs      |                       |                  |            | 100               |            |         |              |            |  |
| Miscellaneous       |                       | t object to cont | tents      |                   |            |         |              |            |  |
| Security            | •                     |                  |            |                   |            |         |              |            |  |

→ Para la descripción, vaya a las herramientas, → "Basic objects" (Objetos básicos) e inserte

un  $\rightarrow$  "Text field" (Campo de texto) A mediante la función de arrastrar y soltar detrás del campo E/S. Allí, introduzca el texto  $\rightarrow$  "Speed actual value" (Velocidad real) y  $\rightarrow$  "rpm".

| 700_\$7-1200 > Panel K | TP700 Basic [KTP700 Basic PN] → Scr | eens • Overview Sorting Station _ 1 | ₽∎×           | Toolbox 🗊 🗉 🕨   |
|------------------------|-------------------------------------|-------------------------------------|---------------|-----------------|
|                        |                                     |                                     |               | Options A       |
| Tahoma 🔳 16 💌 🖪        | 3 I U S A ± 💽 ± 🛕 ± 🖄 ± 🖉           | * = = - = <b>=</b> = ☆ = 幸 = 山 = =  | ± 🖪 י         | N 🚨 🖽 🛄 ' 🗔 🖥   |
|                        |                                     |                                     | ^             | ✓ Basic objects |
|                        | -84 -85                             | Metall/                             | -E            |                 |
|                        | 1 1                                 | metai                               |               |                 |
| Putsche/Slide          | Förderband/Conveyor                 |                                     |               |                 |
| Russenerside           |                                     |                                     | =             | Text field      |
|                        |                                     |                                     |               | ✓ Elements 5    |
|                        | MI                                  | -B2                                 |               | <u> </u>        |
| Speed actual valu      | le                                  | M4                                  | - 1           |                 |
|                        | +000.00 rpm                         | -B1                                 |               | You You         |
|                        |                                     |                                     | ~             |                 |
| <                      | ))))                                | > 100%                              | <del></del> 🖳 |                 |

→ Ahora marque los tres objetos → campo E/S → campo de texto "Speed actual value" (Velocidad real) → y campo de texto "rpm" en este orden y a continuación haga clic en la función → "Align selected objects on top" (Alinear los objetos seleccionados arriba) 
 In la barra de herramientas del área de trabajo. Finalmente, guarde el proyecto haciendo clic en Save project (Guardar proyecto).

| ?700_\$7-1200 	 Panel KTP7 | 00 Basic [KTP700 Basic PN] → Screen                             | s 🕨 Overview Sorting Station 🛛 🗕 🖬 🗮 🗙 | Toolbox 📑 🗉 🕨   |
|----------------------------|-----------------------------------------------------------------|----------------------------------------|-----------------|
|                            |                                                                 |                                        | Options A       |
| Tahoma 🔳 💌 🖪               | I <u>U</u> ⊱A`± <u>≣</u> ± <u>A</u> ± <u>&amp;</u> ± <u>∡</u> ± | ≡ ∓ — ∓ ங ∓ 🖓 ∓ 🛄 ∓ 🕅 ∓ 🚍 ∓ 🔌 ,        | 🕨 🚨 🖬 🔟 🗖 🖬     |
|                            |                                                                 | 추 변 수 아 드 _                            | ✓ Basic objects |
| P                          | 1 P5                                                            | Metall/                                |                 |
| -D4                        | -55                                                             | Align selected ob                      | ects on top.    |
|                            | 1                                                               |                                        | 🔲 A 🗻 🛔         |
| Rutsche/Slide              | Förderband/Conveyor                                             |                                        | lati            |
|                            | 1                                                               | •()                                    | ✓ Elements      |
|                            | M1                                                              | -B2                                    | 51.0            |
|                            |                                                                 | M4                                     |                 |
| Speed actual value         | +000.00 rpm                                                     | P1                                     | ▲ <u>5</u> ∎ yo |
|                            | • • • • • • • • • • • • • • • • • • •                           | -51                                    | <b>1</b>        |
| <                          | III :                                                           | 100% 💌                                 | *               |

## 7.8 Visualización de señales binarias con rectángulos/líneas animados

→ Para la visualización de los sensores, se desea comenzar por el sensor "-B4" en el deslizador. En primer lugar, cambie el factor de zoom a → "300%" para dibujar y colocar mejor el rectángulo.

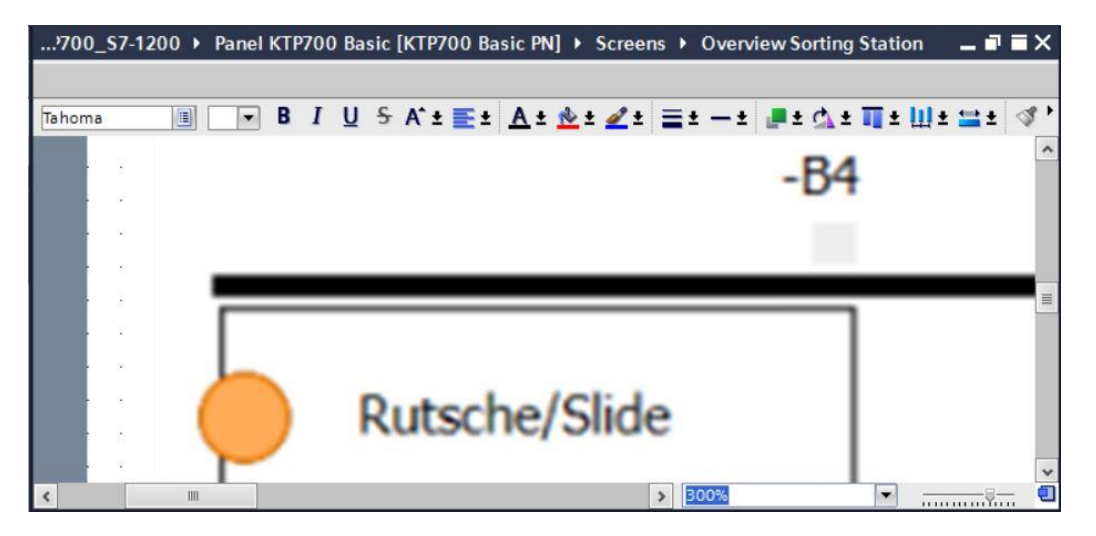

→ A continuación, vaya a las herramientas, → "Basic objects" (Objetos básicos) y arrastre un rectángulo mediante la función de arrastrar y soltar hasta la posición del sensor "-B4".

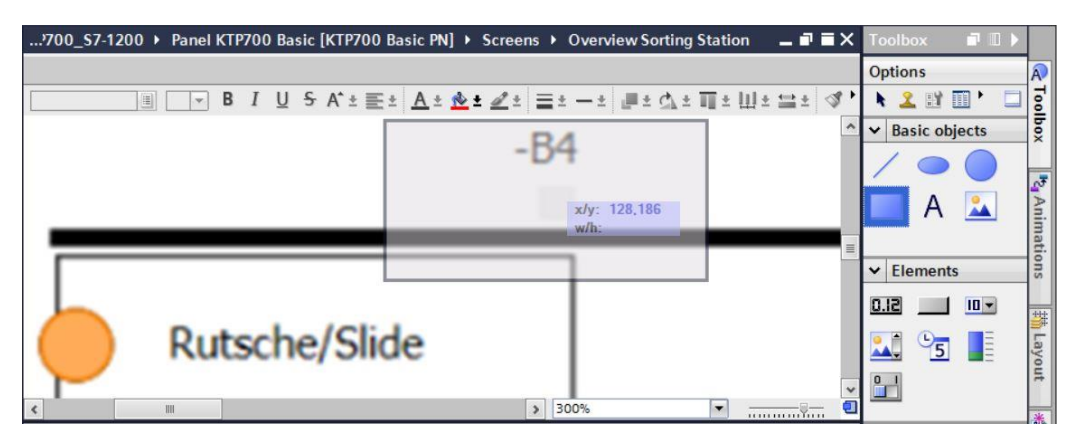

→ Adapte la posición y tamaño del rectángulo con el ratón o, en "Properties" (Propiedades),
 "Layout" (Diseño), ajuste → "Position & Size" (Posición y tamaño) como se muestra. El sensor se verá entonces debajo del texto "-B4".

| <sup>,</sup> 700_\$7-1200 ▶ Pa        | nel KTP700 Basic [KTP700 Basic PN] > Screens | ▶ Overview Sorting Station _ ■ ■ X |
|---------------------------------------|----------------------------------------------|------------------------------------|
|                                       | ▼ B I U S A*± ≣± A± ± ≠ =<br>-E              | <u>34</u>                          |
|                                       | ) the least of the                           |                                    |
|                                       | lutsche/Slide                                | 300%                               |
| Rectangle_1 [Rectang                  | le] Q Properties                             | Linfo 🗓 🖳 Diagnostics 🛛 🗆 🗸        |
| Properties Anir                       | mations Events Texts                         |                                    |
| Property list<br>Appearance<br>Layout | Position & size                              | Corner radius:                     |
| Styles/Designs<br>Miscellaneous       | X: 172 ♥ ₩₩ 15 ♥<br>Y: 202 ♥ I 15 ♥          | X: 0 • % y*                        |

→ En "Properties" (Propiedades), "Appearance" (Apariencia), cambie el "Background" (color de fondo) a → gris y la anchura ("Width") del borde ("Border") a → 0.

| Rectangle_1 [Rectangle] |            |        | <b>Properties</b> | 🗓 Info 🔒 🖞      | Diagnostics |                   |
|-------------------------|------------|--------|-------------------|-----------------|-------------|-------------------|
| Properties              | Animations | Events | Texts             |                 |             |                   |
| Property list           | Appearance | e      |                   |                 |             |                   |
| Appearance              | Packara    | und    |                   |                 | Pordor      |                   |
| Layout                  | backgro    | unu    |                   |                 | border      |                   |
| Styles/Designs          |            |        | Color:            | 198, 195, 198 💌 |             | Width: 0          |
| Miscellaneous           | 4          | F      | ill pattern:      | Solid 💌         |             | Style: Solid      |
|                         | •          |        |                   |                 |             | Color: 24, 28, 49 |
|                         |            |        |                   |                 |             |                   |

→ Ahora vaya a la pestaña "Animation" y, en "Display" (Visualización), haga clic en → ■ "Add new animation" (Agregar animación).

| Properties                                                      | Animations | Events                   | Texts |                                                         |  |
|-----------------------------------------------------------------|------------|--------------------------|-------|---------------------------------------------------------|--|
| Overview                                                        | An         | imation types<br>Display | ·     |                                                         |  |
| <ul> <li>Bisplay</li> <li>Add new</li> <li>Movements</li> </ul> | animation  | Appearant                | ce    | Dynamize colors and flashing<br>Make visibility dynamic |  |

→ En el diálogo que se abre a continuación, seleccione → "Appearance" (Apariencia) y haga clic en → "OK".

| Add animation                         | ×         |
|---------------------------------------|-----------|
| Select the animation you want to add. |           |
| Appearance<br>Visibility              |           |
|                                       |           |
|                                       |           |
|                                       | OK Cancel |

→ Para establecer la conexión con las variables globales de la CPU, marque en → "CPU\_1214C" → "PLC tags" (Variables de PLC) y, dentro de estas, → "Tag table sorting\_station" (Tabla de variables\_estación de clasificación). Finalmente, en "Details view" (Vista detallada), arrastre la variable → "-B4" al campo "Name" (Nombre) de "Tag" (Variable).

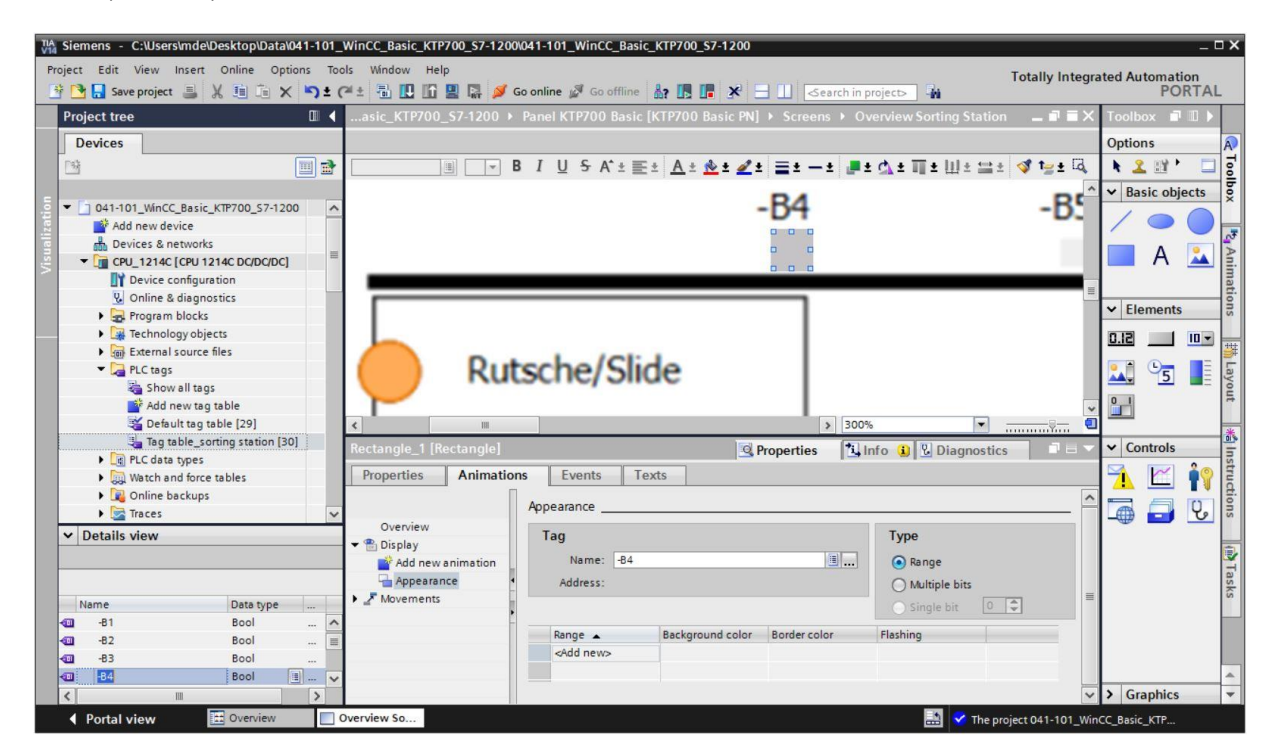

Libre utilización para centros de formación e I+D. © Siemens AG 2018. Todos los derechos reservados. 041-101-wincc-basic-ktp700-s7-1200-r1709-es.docx

→ En el campo "Appearance" (Apariencia) de "Display" (Visualización), añada un nuevo "Range" (Rango) con el valor → 1 (estado de señal "High" (Alto)) y ajuste el "Background color" (Color de fondo) → verde.

| Rectangle_1 [Re | ectangle]        |                                                                              |       | Q                         | Properties | 1          | nfo 追 🛚                                      | Diagnosti                   | ics |  |
|-----------------|------------------|------------------------------------------------------------------------------|-------|---------------------------|------------|------------|----------------------------------------------|-----------------------------|-----|--|
| Properties      | Animations       | Events                                                                       | Texts |                           |            |            |                                              |                             |     |  |
| Overview        | animation<br>ice | pearance<br>Tag<br>Name: -<br>Address:<br>Range A<br>1<br><add new=""></add> | B4    | ckground color<br>0,255,0 | Border col | or<br>5,49 | Type<br>Ran<br>Mul<br>Sing<br>Flashing<br>No | ge<br>tiple bits<br>gle bit | -   |  |

- → Repita el proceso descrito en los pasos anteriores para crear visualizaciones para los sensores → "-B1", → "-B2", → "-B5", → "-B6" y → "-B7".
- → Inserte una visualización binaria adicional debajo del motor M1 y conéctela con la variable global → "-B3". Inserte un campo de texto → "-B3 Motor active" (-B3 Motor activo) delante de la visualización para la descripción.

| KTP700_S7-1200 > Pane   | I KTP700 Basic [KTP7                                            | 00 Basic PN] → S   | creens > Ove     | rview Sorting Station | _ @ =×                |
|-------------------------|-----------------------------------------------------------------|--------------------|------------------|-----------------------|-----------------------|
|                         |                                                                 |                    |                  |                       |                       |
| ■ 17 <b>▼</b> B         | I <u>U</u> SA*±≣±                                               | <u>A ± 🖄 ± 🚄 ±</u> | ≣±-± ₫           | * 🗛 * ヨ * 田 * 🖴 *     | : 💅 '                 |
|                         |                                                                 | -B6                |                  |                       | ^                     |
| -B4                     | -B5                                                             |                    | Metall/<br>metal | -В                    | 7                     |
| Rutsche/Slide           | Förderbar                                                       | d/Conveyor         |                  |                       | Plastik/<br>plastic ≣ |
| -B3 Motor active        | 1<br>+000 00 rpm                                                |                    | M4               |                       |                       |
| <                       |                                                                 |                    | -B1              | <b>•</b>              |                       |
| Rectangle_8 [Rectangle] |                                                                 | S. Prope           | rties 🚺 Inf      | o 追 🖪 Diagnostics     |                       |
| Properties Animations   | Events Tex                                                      | ts                 |                  |                       |                       |
|                         | Appearance                                                      |                    |                  |                       | ^                     |
| Overview<br>The Display | Tag                                                             |                    |                  | Туре                  |                       |
| Add new animation       | Address:                                                        |                    | ····             | ] ( Range             | -                     |
| Movements               | hudiess.                                                        |                    |                  | Single bit            | ÷                     |
|                         | Range 🔺                                                         | Background color   | Border color     | Flashing              |                       |
|                         | 1                                                               | 0, 255, 0          | 24, 28, 49       | No                    | _                     |
|                         | <add news<="" td=""><td></td><td></td><td></td><td>~</td></add> |                    |                  |                       | ~                     |

→ Para visualizar el control de la cinta, vaya a las herramientas, → "Basic objects" (Objetos básicos), y coloque un objeto "Line" (Línea) encima de la cinta mediante la función de arrastrar y soltar.

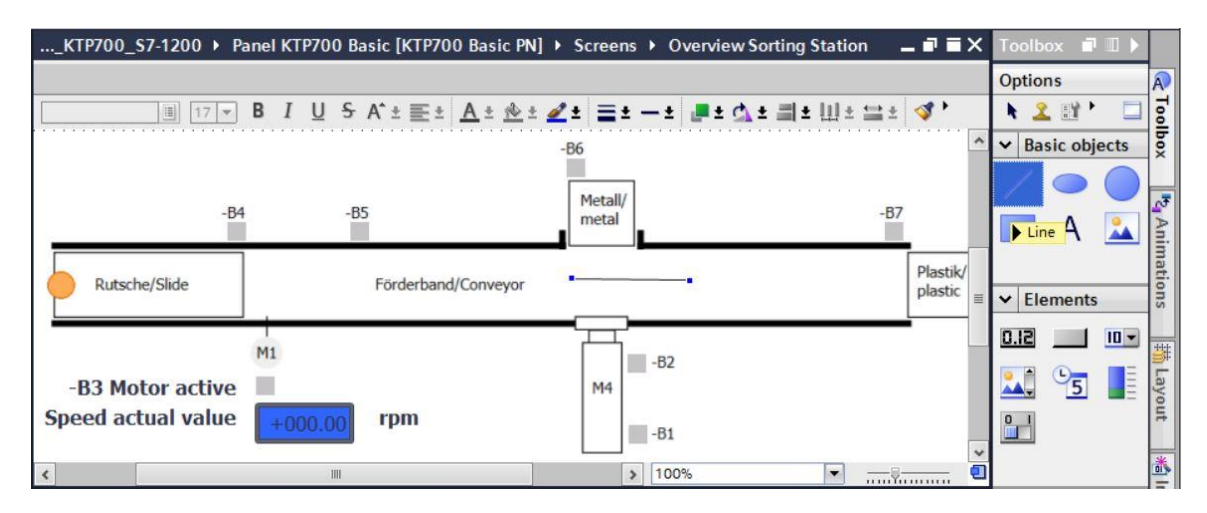

→ En "Properties" (Propiedades), "Appearance" (Apariencia), ajuste el "Style" (Estilo) de la línea a → "Solid" (Compacta) y el color → verde. Cambie los extremos de la línea ("Line ends") tanto en su principio ("Start") como en su final ("End") a "Arrow" (Flecha).

| asic_KTP700_S7       | -1200 🕨 Panel KTP700 Basic [H             | KTP700 Basic PN] → Screens | Overview Sorting Station | _∎∎×                |
|----------------------|-------------------------------------------|----------------------------|--------------------------|---------------------|
|                      |                                           |                            |                          |                     |
|                      | 17 ▼ B I U S A*± ≣ 3                      | <u>A ± 🕸 ± 🖉 ± = ± - ±</u> | ┏±☆±릐±Ш±≌±               | 💜 🏣 ± 🗔             |
|                      | -B4 -B5                                   | -B6<br>Metall/<br>metal    | -87                      | ,                   |
| Rutsche/Slide        | Förderbar                                 | nd/Conveyor                |                          | Plastik/<br>plastic |
| <                    | 1111                                      | >                          | 100%                     |                     |
| Line_1 [Line]        |                                           | <b>Properties</b>          | 🗓 Info 🤢 🗓 Diagnostics   |                     |
| Properties /         | Inimations Events Tex                     | ds                         |                          |                     |
| Property list        | Appearance                                |                            |                          |                     |
| Appearance<br>Layout | Line                                      | Line                       | ends                     |                     |
| Styles/Designs       | Width: 6                                  | •                          | Start: Arrov             | N 🔹                 |
| Miscellaneous        | Style:                                    | Solid                      | End: Arrov               | N 🔹                 |
|                      | Color: 🚺 0,                               | , 255, 0 💌                 | Line end shape: Flush    |                     |
|                      |                                           | 25 755 755                 |                          |                     |
|                      | Background color: 2.                      | 33, 233, 233               |                          |                     |
|                      | Background color: 2:<br>Fill style: Trans | parent                     |                          |                     |

→ Ahora vaya a la pestaña "Animation" y, en "Display" (Visualización), haga clic en → <sup>\*</sup> "Add new animation" (Agregar animación).

| Line_1 [Line]       |                 |       |       | <b>Properties</b> |               | 🗓 Info 追 🗓 Diagnostics |  |  |  |
|---------------------|-----------------|-------|-------|-------------------|---------------|------------------------|--|--|--|
| Properties Animatio | ns Events       | Texts |       |                   |               |                        |  |  |  |
| Question            | Animation types | i     |       |                   |               |                        |  |  |  |
| ▼ 🏝 Display         | Display         |       |       |                   |               |                        |  |  |  |
| Add new animation   | Appearan        | ce    | 📑 🎽 🎮 | Dynamize o        | olors and fla | shing                  |  |  |  |
| Movements           | Visibility      |       | 📑 🗡   | Make visibi       | lity dynamic  |                        |  |  |  |

→ En el diálogo que se abre a continuación, seleccione → "Visibility" (Visibilidad) y haga clic en → "OK".

| Add animation                         | ×         |
|---------------------------------------|-----------|
|                                       |           |
| Select the animation you want to add. |           |
| Appearance<br>Visibility              |           |
|                                       |           |
|                                       |           |
|                                       |           |
|                                       |           |
|                                       | OK Cancel |

→ Para establecer la conexión con las variables globales de la CPU, marque en → "CPU\_1214C" → "PLC tags" (Variables de PLC) y, dentro de estas, → "Tag table sorting\_station" (Tabla de variables\_estación de clasificación). En el paso siguiente, arrastre la variable → "-Q3" de la vista detallada "Details view" (Vista detallada) al campo "Tag" (Variable). Como tipo de evaluación, seleccione → "Range" (Rango) de ("From") → 1 a ("To") → 1 y, en "Visibility" (Visibilidad), seleccione → "Visible".

| Siemens - C:\Users\mde\Desktop\Data\041-101          | WinCC_Basic_KTP700_S7-1200      | 0041-101_WinCC_Basic_KTP700_S7-1200                 |                                    |                     | _ <b>-</b> ×                         |
|------------------------------------------------------|---------------------------------|-----------------------------------------------------|------------------------------------|---------------------|--------------------------------------|
| Project Edit View Insert Online Options To           | ols Window Help                 |                                                     |                                    | Totally Integra     | ted Automation                       |
| 📑 🛅 🔒 Save project 🚢 🐰 🏥 🗎 🗙 🍤 🛨                     | (*± 🖥 🗓 🗓 🖳 💋 (                 | Go online 🖉 Go offline  🎄 🖪 📕 🗩                     | Search in project>                 |                     | PORTAL                               |
| Project tree 🔲 🖣                                     | <u>.</u> KTP700_\$7-1200 → Pane | el KTP700 Basic [KTP700 Basic PN] 🕨                 | Screens > Overview Sorting Station | n _∎∎×              | Toolbox 🗊 🗊 🕨                        |
| Devices                                              |                                 |                                                     |                                    |                     | Options 🔊                            |
| 📑 🖬 🖬 🖬                                              | E                               | 3 I <u>U</u> S A*±≣± <u>A</u> ± <u>@</u> ± <b>⊿</b> | 1 =1 -1 -1 -1                      | 🚞 ± 🖪 י             | 🕨 🙎 🖽 * 🗖 🖬                          |
| -                                                    |                                 |                                                     | B6                                 | ~                   | ✓ Basic objects                      |
|                                                      |                                 |                                                     |                                    |                     |                                      |
| Add new device     Add new device     Add new device | -B4                             | -B5                                                 | Metall/                            | -B7                 |                                      |
| - CPU_1214C [CPU 1214C DC/DC/DC]                     |                                 |                                                     |                                    | =                   | A 📥 🔤                                |
| Device configuration                                 |                                 | 5.1.1.1.10                                          |                                    | Plastik,            | nati                                 |
| Online & diagnostics     Program blocks              | Rutsche/Slide                   | Forderband/Conveyor                                 |                                    | plastic             | ✓ Elements <sup>9</sup> <sub>5</sub> |
| Technology objects                                   |                                 |                                                     |                                    | ~                   |                                      |
| External source files                                | <                               | III                                                 | > 100%                             | <b>①</b>            |                                      |
| PLC tags                                             | Line_1 [Line]                   | S. Prop                                             | erties 🚺 Info 🤢 🗓 Diagnostic       | s ī = 🗸             | 🏊 🕤 📑 🤘                              |
| Add new tag table                                    | Properties Animation            | ns Events Texts                                     |                                    |                     | <u>무</u> 두                           |
| 🍯 Default tag table [29]                             |                                 | Visibility                                          |                                    |                     | *                                    |
| Tag table_sorting station [30]                       | Overview                        | Deserve                                             | Mathilla.                          |                     |                                      |
| Watch and force tables                               | 👻 🖺 Display                     | Process                                             | VISIBILITY                         |                     | ✓ Controls                           |
| Online backups                                       | Add new animation               | lag:                                                | Visible                            |                     | 71 🖆 👔 🗄                             |
| Traces 🗸                                             | Movements                       | -Q3                                                 |                                    |                     |                                      |
| Details view                                         |                                 | Range From: 1                                       |                                    |                     |                                      |
|                                                      |                                 |                                                     |                                    |                     | Ta                                   |
|                                                      | ŕ                               |                                                     |                                    |                     | sks                                  |
| Name Data type                                       |                                 |                                                     |                                    |                     |                                      |
|                                                      |                                 |                                                     |                                    |                     |                                      |
| -50 Bool 🗏                                           |                                 |                                                     |                                    |                     |                                      |
| 🐿 -S1 Bool 🗸                                         |                                 |                                                     |                                    |                     | <u> </u>                             |
|                                                      | Quantum Ca                      |                                                     |                                    |                     | Graphics                             |
| Portal view     Overview                             | Overview So                     |                                                     | 🔠 🇹 The pr                         | roject 041-101_WinC | C_Basic_KTP                          |

→ A continuación, duplique la flecha de la librería de símbolos y todas sus propiedades mediante → copiar <sup>1</sup>/<sub>1</sub> y pegar <sup>1</sup>/<sub>1</sub>.

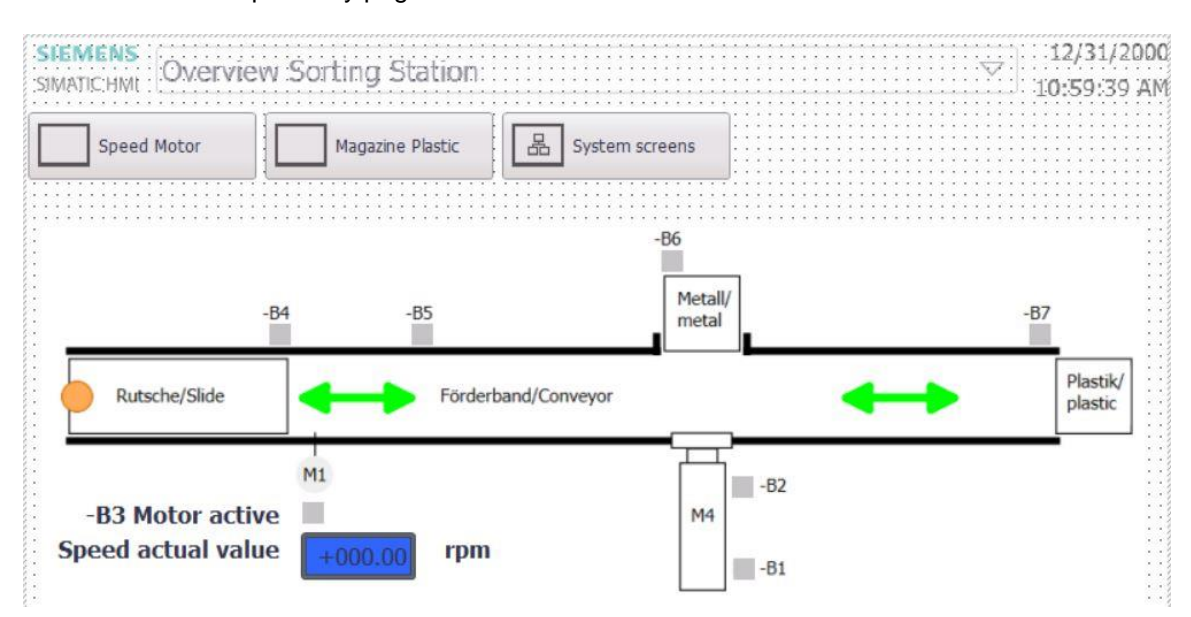

## 7.9 Conexiones y variables HMI

→ Antes de cargar la configuración en el Panel KTP700 Basic, debe comprobar la conexión con la CPU 1214C. Para ello, en → "Panel KTP700 Basic" seleccione → "Connections" (Conexiones) haciendo doble clic. En la vista que aparece se pueden volver a controlar las direcciones IP y los ajustes de la conexión. En la conexión, asegúrese de que la casilla Online esté marcada.

| Ma Siemens - C:\Users\mde\Desktop\Data\041-101_W                                                                                                    | inCC_Basic_KTP700_S7-12     | 00\041-101_WinCC_Bas   | ic_KTP700_S7-1200             |                                        |                   |                     |              | _ <b>-</b> × |
|----------------------------------------------------------------------------------------------------|-----------------------------|------------------------|-------------------------------|----------------------------------------|-------------------|---------------------|--------------|--------------|
| Project Edit View Insert Online Options Tools                                                                                                    | Window Help                 |                        |                               |                                        |                   | Totally Int         | egrated Aut  | omation      |
| 📑 🛅 🖬 Save project 📑 🐰 🏥 🗎 🗙 🌱 🗲                                                                                                    | * 🖥 🖪 🖬 🖉 🛤 🏓               | Go online 🖉 Go offline |                               | earch in project>                      | 6                 |                     |              | PORTAL       |
| Project tree 🔲 📢                                                                                                    |                             |                        |                               |                                        |                   |                     |              | _ # #× 4     |
| Devices                                                                                                    |                             |                        |                               |                                        |                   |                     |              |              |
| 19 E                                                                                                    | A Connections to S7 PLCs in | Devices & Networks     |                               |                                        |                   |                     |              | 1            |
|                                                                                                    | Connections                 |                        |                               |                                        |                   |                     |              | G            |
| - 041-101_WinCC_Basic_KTP700_S7-1200                                                                                                    | Name                        | Communication driver   | HMI time synchronization mode | Station                                | Partner           | Node                | Online       | Comment      |
| Add new device                                                                                                    | HM_Connection_1             | SIMATIC \$7 1200       | None                          | <ul> <li>\$7-1200 station_1</li> </ul> | CPU_1214C         | CPU 1214C DC/DC/    |              | 2            |
| Devices & networks                                                                                                    | <add new=""></add>          |                        |                               |                                        |                   |                     |              | ibra         |
| CPU_1214C [CPU 1214C DC/DC/DC]                                                                                                    |                             |                        |                               |                                        |                   |                     |              | rie          |
| Panel K IP/00 Basic [K IP/00 Basic                                                                                                    |                             |                        |                               |                                        |                   |                     |              | ~            |
| V. Online & diagnostics                                                                                                    | <                           |                        |                               | ш                                      |                   |                     |              | >            |
| Y Runtime settings                                                                                                    | Desembles I Area            | antestan               | - Posterio                    | d howed                                |                   |                     |              |              |
| Screens                                                                                                    | Parameter                   | pointer                |                               |                                        |                   |                     |              |              |
| Screen management                                                                                                    | 1070700 D 1. DN             |                        |                               |                                        |                   |                     |              | ****         |
| HMI tags                                                                                                    | KTP/00 Basic PN             |                        |                               |                                        |                   |                     | Sta          | ition        |
| Connections                                                                                                    | Interfac                    | B1                     |                               |                                        |                   |                     |              |              |
| Pariner                                                                                                    | PROFIN                      | ET (X1) -              |                               |                                        |                   |                     | _            | 1000         |
| mart in the second second seco |                             |                        |                               |                                        |                   |                     |              |              |
|                                                                                                    |                             |                        |                               |                                        |                   |                     |              |              |
| Details view                                                                                                    | HMI device                  |                        |                               |                                        | PLC               |                     |              |              |
|                                                                                                    | Address 17                  |                        |                               |                                        |                   | - riterio T         |              |              |
|                                                                                                    | Address:                    | 92.168.0.10            |                               |                                        |                   | Address:            | 192 . 158 .  | 0            |
| Name                                                                                                    | Access point: 5             | ONLINE                 |                               |                                        |                   | Access password:    |              |              |
| HM_Connection_1                                                                                                    |                             |                        |                               |                                        |                   |                     |              |              |
|                                                                                                    |                             |                        |                               |                                        |                   |                     |              |              |
|                                                                                                    |                             |                        |                               |                                        |                   |                     |              |              |
|                                                                                                    |                             |                        |                               |                                        | <b>Properties</b> | 🚺 Info 🕕 📱 Dia      | gnostics     |              |
| Portal view                                                                                                    | nnections                   |                        |                               |                                        |                   | The project 041-101 | WinCC_Basic_ | KTP          |

Nota:

- Si la CPU 1214C tiene activada la protección de acceso, aquí se puede introducir también la contraseña de acceso del panel.
- → Para acceder a las variables HMI, seleccione → "Panel KTP700 Basic", carpeta → "HMI tags" (Variables HMI) y haga doble clic en → "Default tag table" (Tabla de variables estándar). Aquí están introducidas todas las variables creadas con la función de arrastrar y soltar.

| TIA<br>V14 | Siemens - C:\Users\mde\Desktop\Data\041-10 | 1_Wi  |
|------------|--------------------------------------------|-------|
| Pr         | roject Edit View Insert Online Options 1   | Tools |
|            | 🛉 🎦 🖬 Save project 昌 🐰 🏥 🛍 🗙 沟 🗄           | C     |
|            | Project tree                               |       |
|            | Devices                                    |       |
|            | 13 III III III III III III III III III I   | 1     |
|            |                                            |       |
| tion       | 041-101_WinCC_Basic_KTP700_S7-1200         | ~     |
| izal       | Add new device                             |       |
| len        | Devices & networks                         |       |
| Vis        | CPU_1214C [CPU 1214C DC/DC/DC]             | _     |
|            | Panel KTP700 Basic [KTP700 Basic PN]       | =     |
|            | Device configuration                       |       |
|            | 🛂 Online & diagnostics                     |       |
| -          | Y Runtime settings                         |       |
|            | Screens                                    |       |
|            | Screen management                          |       |
|            | 🔻 🔚 HMI tags                               |       |
|            | lange Show all tags                        |       |
|            | Add new tag table                          |       |
|            | Default tag table                          |       |
|            | 😋 Connections                              |       |

Libre utilización para centros de formación e I+D. © Siemens AG 2018. Todos los derechos reservados. 041-101-wincc-basic-ktp700-s7-1200-r1709-es.docx

→ En la tabla de variables estándar puede comprobar ahora cuáles son las variables de la CPU 1214C a las que se accede. También puede configurar otros ajustes. Aquí se debe acelerar el "Acquisition cycle" (Ciclo de adquisición) de las variables de 1 segundo a 100 milisegundos. Para ello, haga clic en el → campo de selección y haga doble clic para seleccionar el nuevo ciclo de adquisición → 100 ms.

| ₽.                                                                                                    | * *                      |           |                            |           |                                                                                                 |                                 |                                                                                                    |       |                 |                             |            |
|----------------------------------------------------------------------------------------------------|--------------------------|-----------|----------------------------|-----------|-------------------------------------------------------------------------------------------------|---------------------------------|----------------------------------------------------------------------------------------------------|-------|-----------------|-----------------------------|------------|
| Defau                                                                                                    | ilt tag table            |           |                            |           |                                                                                                 |                                 |                                                                                                    |       |                 |                             |            |
| Nar                                                                                                    | me 🔺                     | Data type | Connection                 | PLC name  | PLC tag                                                                                         | Address                         | Access mode                                                                                                    | Ac    | quisition cycle | Source comment              |            |
| -                                                                                                    | -81                      | Bool      | HM_Connecti                | CPU_1214C | "-B1"                                                                                           |                                 | <symbolic acce<="" th=""><th>▼ 1 s</th><th></th><th>sensor cylinder -M4 retract</th><th>ted (no)</th></symbolic> | ▼ 1 s |                 | sensor cylinder -M4 retract | ted (no)   |
| -                                                                                                    | -82                      | Bool      | HMI_Connection_1           | CPU_1214C | *-B2*                                                                                           | ~                               |                                                                                                    |       |                 |                             |            |
| -                                                                                                    | -83                      | Bool      | HMI_Connection_1           | CPU_1214C | *-B3*                                                                                           | <ul> <li>Panel KTP70</li> </ul> | 00 Basic [KT                                                                                                    |       |                 |                             |            |
|                                                                                                    | -84                      | Bool      | HMI_Connection_1           | CPU_1214C | "-B4"                                                                                           | Cycles                          |                                                                                                    | N     | lame            | Cycle time                  | Cycle unit |
| 0                                                                                                    | -85                      | Bool      | HMI_Connection_1           | CPU_1214C | "-B5"                                                                                           |                                 |                                                                                                    |       | None            | -,                          |            |
|                                                                                                    | -86                      | Bool      | HMI_Connection_1           | CPU_1214C | "-B6"                                                                                           |                                 |                                                                                                    | (t)   | 100 ms          | 100                         | Milliseco  |
|                                                                                                    | -87                      | Bool      | HMI_Connection_1           | CPU_1214C | *-B7*                                                                                           |                                 |                                                                                                    | rta . | 500 ms          | 500                         | Milliseco  |
|                                                                                                    | -Q3                      | Bool      | HMI_Connection_1           | CPU_1214C | "-Q3"                                                                                           |                                 |                                                                                                    | en.   | 15              | 1                           | Second     |
|                                                                                                    | SPEED_MOTOR_Speed_Actual | Real      | HMI_Connection_1           | CPU_1214C | SPEED_N                                                                                         |                                 |                                                                                                    | (ch   | 2 5             | 2                           | Second     |
| 1                                                                                                    | Tag_ScreenNumber         | UInt      | <nternal tag=""></nternal> |           | <undefin< td=""><td></td><td></td><td>ch.</td><td>5 \$</td><td>5</td><td>Second</td></undefin<> |                                 |                                                                                                    | ch.   | 5 \$            | 5                           | Second     |
| <ac< td=""><td>dd new&gt;</td><td></td><td></td><td></td><td></td><td></td><td></td><td>· ch</td><td>10 s</td><td>10</td><td>Second</td></ac<> | dd new>                  |           |                            |           |                                                                                                 |                                 |                                                                                                    | · ch  | 10 s            | 10                          | Second     |
|                                                                                                    |                          |           |                            |           |                                                                                                 |                                 |                                                                                                    | (c)   | 1 min           | 1                           | Minute     |
|                                                                                                    |                          |           |                            |           |                                                                                                 |                                 |                                                                                                    | c     | 5 min           | 5                           | Minute     |
|                                                                                                    |                          |           |                            |           |                                                                                                 |                                 |                                                                                                    | c     | 10 min          | 10                          | Minute     |
|                                                                                                    |                          |           |                            |           |                                                                                                 |                                 |                                                                                                    | (th)  | 1.6             | 1                           | Hour       |

→ Puede propagar el ajuste a otras variables con la función de tabla Autocompletar, marcando con el ratón la esquina inferior derecha de la primera entrada y arrastrándola al resto de las entradas.

| Acquisition cycle | Logged |
|-------------------|--------|
| 100 ms 🔳          |        |
| 1 s               |        |
| 1 s               |        |
| 1 s               |        |
| 1 s               |        |
| 1 s               |        |
| 1 s               |        |
| 1 s               |        |
| 1 s               |        |
|                   |        |

| Autocomplete      |                      | ×      |
|-------------------|----------------------|--------|
| What do           | you want to do?      |        |
| 💽 Overv           | write Tag attributes |        |
| 🔘 Insert          | t new Tags           |        |
|                   | ОК                   | Cancel |
| Acquisition cycle |                      |        |
| 100 ms 🛛          |                      |        |
| 100 ms            |                      |        |
| 100 ms            |                      |        |
| 100 ms            |                      |        |
| 100 ms            |                      |        |
| 100 ms            |                      |        |

## 7.10 Carga de la CPU y el panel

→ Antes de cargar el proyecto en la CPU y en el panel, vuelva a compilar la CPU y el panel y guarde el proyecto.

 $(\rightarrow CPU_{1214C} \rightarrow \square \rightarrow Panel KTP700 Basic \rightarrow \square \rightarrow \square Save project (Guardar proyecto)).$ 

→ Una vez que la compilación ha finalizado correctamente, puede cargar todo el controlador con el programa creado y la configuración hardware como se describe en los módulos anteriores. (→ □□)

| ject tree                            |                  | winCC_Basic_KTP700_\$7-1200 → Panel KTP700 Basic [KTP700 Basic PN] → Screens → Oven | view Sorting Station  |
|--------------------------------------|------------------|-------------------------------------------------------------------------------------|-----------------------|
| Devices                              | Download to devi |                                                                                     |                       |
| 1                                    |                  |                                                                                     | t+ ⊲ft t->+ [3]       |
| 1                                    |                  |                                                                                     |                       |
| 1 041-101 Wolf Paris KT2700 57-1200  |                  | Station 12/31/2                                                                     | 00C                   |
| Add pay davisa                       | -                | 10:59:39                                                                            |                       |
| Denises & networks                   |                  | Speed Motor Magazine Pastic C System screens                                        |                       |
| T CRU 1214C [CRU 1214C DC/DC/DC]     |                  |                                                                                     |                       |
| Device configuration                 |                  |                                                                                     | $\equiv$              |
| Online & diagnostics                 |                  | -86                                                                                 | CO                    |
| Program block:                       |                  | Metall/                                                                             |                       |
| Tachnology objects                   |                  | -84 -85 metal -87                                                                   |                       |
| External source files                |                  |                                                                                     |                       |
| PLC tans                             |                  | Rutsche/Slide                                                                       |                       |
| PIC data tines                       |                  |                                                                                     |                       |
| Match and force tables               |                  | RL                                                                                  |                       |
| Online backuns                       |                  | -B3 Motor active                                                                    |                       |
| Traces                               |                  | Speed actual value and rpm                                                          |                       |
| Device providata                     |                  | -81                                                                                 |                       |
| Program info                         |                  | 75%                                                                                 | · ····                |
| PIC alarm text lists                 |                  | G Benedice 1                                                                        | late () U Disensation |
| I ocal modules                       |                  | S Properties 5                                                                      | into a Diagnostics    |
| Panel KTP700 Basic [KTP700 Basic PN] | Gene             | al 🚺 Cross-references Compile Energy Suite                                          |                       |
| Device configuration                 | 3 4              | Show all messages                                                                   |                       |
| V. Online & diagnostics              | Y Compi          | no finished (errors: 0; warnings: 5)                                                |                       |
| Details view                         | I Pat            | Description Go to ?                                                                 | Frrors Warnings Time  |
| Aodule                               | 6                | Number of taos used: 10                                                             | 3:23:06 PM            |
|                                      | ă                | Number of PowerTans used: 9                                                         | 3:23:06 PM            |
|                                      |                  |                                                                                     | 5.23.00TM             |

→ El procedimiento para cargar la visualización en el panel es similar. Marque la carpeta →
 "Panel KTP700 Basic [KTP700 Basic PN]" y haga clic en el icono →
 "Download to device" (Cargar en dispositivo).

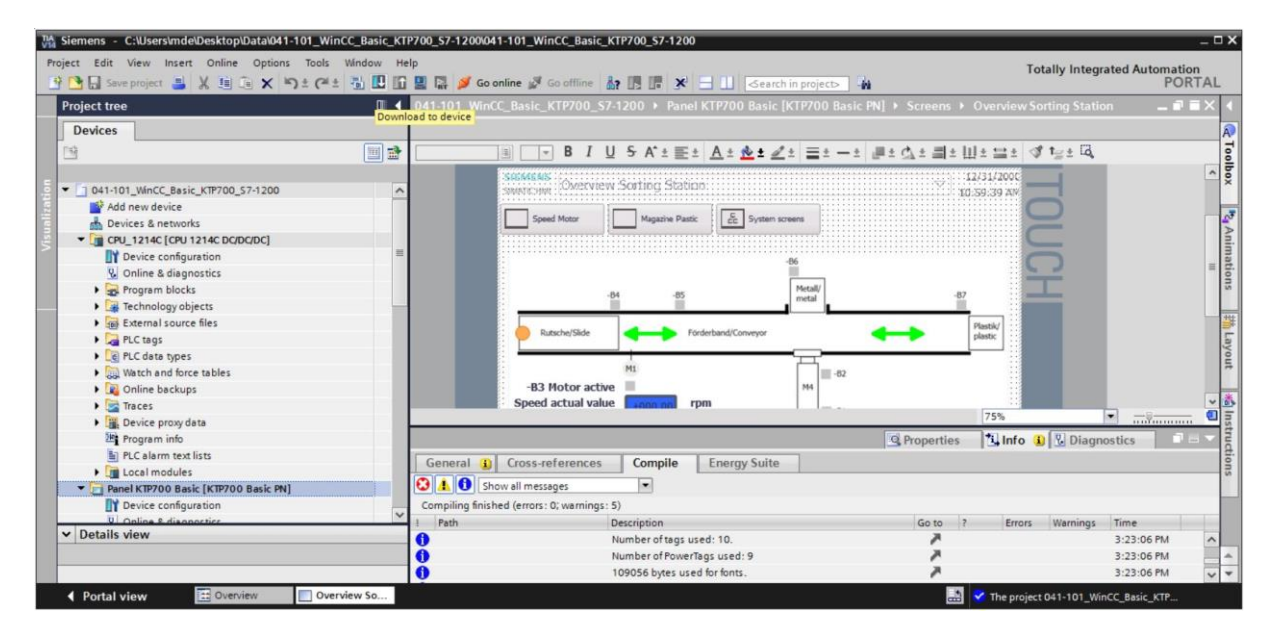

- → Se abre el administrador para configurar las propiedades de la conexión (carga avanzada). En primer lugar, se debe seleccionar la interfaz correctamente. Esto se lleva a cabo en tres pasos:
  - $\rightarrow$  Type of the PG/PC interface (Tipo de interfaz PG/PC)  $\rightarrow$  PN/IE
  - $\rightarrow$  PG/PC interface (Interfaz PG/PC)  $\rightarrow$  aquí, p. ej.: Intel(R) Ethernet Connection I219-LM
  - $\rightarrow$  Connection to interface/subnet (Conexión con interfaz/subred)  $\rightarrow$  "PN/IE\_1"

Finalmente se debe seleccionar  $\rightarrow$  "Show all compatible devices" (Mostrar dispositivos compatibles) e iniciar la búsqueda de dispositivos en la red haciendo clic en el botón  $\rightarrow$  <u>Start search</u> (Iniciar búsqueda).

|                      | Device                | Device type            | Slot  | Туре        | Address                    | Subnet           |
|----------------------|-----------------------|------------------------|-------|-------------|----------------------------|------------------|
|                      | Panel KTP700 Basic.IE | PROFINET Interface     | 5 X1  | PN/IE       | 192.168.0.10               | PN/IE_1          |
|                      | Ţ                     | ype of the PG/PC inter | face: | PN/IE       |                            |                  |
|                      |                       | PG/PC inter            | face: | Intel(R)    | Ethernet Connection (4) 12 | 19-LM            |
|                      | Conne                 | ection to interface/su | bnet: | Direct at s | lot '5 X1'                 | •                |
|                      |                       | 1st gate               | eway: |             |                            | <b>*</b>         |
|                      | Select target device: |                        |       |             | Show all compatible        | e devices        |
|                      | Device                | Device type            | Inter | face type   | Address                    | Target device    |
| Flash I ED           | _                     | -                      | PINIE |             | Access address             | -                |
| 1 10 211 24 20       | ]                     |                        |       |             |                            | <u>S</u> tart se |
| e status information | n:                    |                        |       |             | Display only error         | messages         |
|                      |                       |                        |       |             |                            |                  |

→ Si el panel se muestra en la lista "Dispositivos compatibles en la subred de destino", selecciónelo e inicie la carga.

|           | Configured access nod                                | es of *Panel KTP700 B                                                          | asic"                     |              |                                                                |                       |                    |          |
|-----------|------------------------------------------------------|--------------------------------------------------------------------------------|---------------------------|--------------|----------------------------------------------------------------|-----------------------|--------------------|----------|
|           | Device                                               | Device type                                                                    | Slot                      | Туре         | Address                                                        | Sub                   | bnet               |          |
| <b>—</b>  | Panel KTP700 Basic.IE                                | PROFINET Interface                                                             | 5 X1                      | PN/IE        | 192.168.0.10                                                   | PN                    | I/IE_1             |          |
|           |                                                      | Vpe of the PG/PC inter                                                         | face:                     | PN/IE        |                                                                |                       | -                  |          |
|           |                                                      | PG/PC inter                                                                    | face:                     | Intel(R)     | Ethernet Connection (4) I                                      | 219-LM                | -                  | •        |
|           | Conne                                                | ection to interface/sul                                                        | onet:                     | Direct at sl | ot '5 X1'                                                      |                       | -                  | •        |
|           |                                                      | 1st gate                                                                       | wav.                      | -            |                                                                |                       | -                  |          |
|           | Select target device:                                |                                                                                |                           |              | Show all compatib                                              | ole devices           |                    |          |
|           | Select target device:<br>Device                      | Device type                                                                    | Interfa                   | ice type     | Show all compatib<br>Address                                   | ole devices<br>Target | device             | 8        |
|           | Select target device:<br>Device<br>hmi_1<br>         | Device type<br>SIMATIC-HMI                                                     | Interfa<br>PN/IE<br>PN/IE | ice type     | Show all compatib<br>Address<br>192.168.0.10<br>Access address | Target                | device             | <u>(</u> |
|           | Select target device:<br>Device<br>hmi_1<br>         | Device type<br>SIMATIC-HMI<br>—                                                | Interfa<br>PN/IE<br>PN/IE | ice type     | Show all compatib<br>Address<br>192.168.0.10<br>Access address | Target                | device             |          |
| Flash LED | Select target device:<br><u>Device</u><br>hmi_1<br>  | Device type<br>SIMATIC-HMI<br>                                                 | Interfa<br>PN/IE<br>PN/IE | ice type     | Show all compatib<br>Address<br>192.168.0.10<br>Access address | Target                | device             |          |
| Flash LED | Select target device:<br>Device<br>hmi_1<br>         | Device type<br>SIMATIC-HMI<br>—                                                | Interfa<br>PN/IE<br>PN/IE | ice type     | Show all compatib<br>Address<br>192.168.0.10<br>Access address | Target -              | device             | arc      |
| Flash LED | Select target device:<br><u>Device</u><br>hmi_1<br>- | Device type<br>SIMATIC-HMI<br>                                                 | Interfa<br>PN/IE<br>PN/IE | sce type     | Show all compatib<br>Address<br>192.168.0.10<br>Access address | Target<br>            | device             | arc      |
| Flash LED | Select target device:<br>Device<br>hmi_1<br>         | Device type<br>SIMATIC-HMI<br>                                                 | Interfa<br>PN/IE<br>PN/IE | sce type     | Show all compatib<br>Address<br>192.168.0.10<br>Access address | Target<br>            | device<br>Start se | arc      |
| Flash LED | Select target device:<br>Device<br>hmi_1<br>         | Device type<br>SIMATIC-HMI<br><br>dress 192.168.0.10.<br>ccessible devices fou | Interfa<br>PN/IE<br>PN/IE | sce type     | Show all compatib<br>Address<br>192.168.0.10<br>Access address | Target<br>            | device<br>Start se | arc      |

→ Primero se muestra una lista previa. Confirme la ventana de comprobación → "Overwrite all" (Sobrescribir todo) y reanude la carga con → " $\_\_Load$ ".

| tatus ! Target |   | Target               | Message                                                            | Action        |
|----------------|---|----------------------|--------------------------------------------------------------------|---------------|
| t[]            | 0 | ▼ Panel KTP700 Basic | Ready for loading.                                                 |               |
|                | 0 | Overwrite            | Overwrite if object exists online?                                 | Overwrite all |
|                | 0 | Fit                  | Components with a different version are installed on the target de | 🗹 Fit         |
|                | 0 | HMI Runtime          | Informations                                                       |               |
|                |   |                      |                                                                    |               |
|                |   |                      |                                                                    |               |
|                |   |                      | 11                                                                 |               |

#### Nota:

 En la ventana "Load preview" (Vista preliminar de carga), debe aparecer el icono<sup>2</sup> en todas las líneas en las que se realiza una acción. Encontrará más información en la columna "Message" (Aviso).
## 7.11 Prueba de la visualización de procesos en la simulación

Antes de establecer la conexión entre la simulación de runtime de la PG/el PC y la CPU S7-1200, debe configurarse la interfaz de PG/PC a TCP/IP.

| N.º | Procedimiento:                                                                                                    |                                                                                                    |  |  |  |  |  |  |  |
|-----|----------------------------------------------------------------------------------------------------|----------------------------------------------------------------------------------------------------|--|--|--|--|--|--|--|
| 1   | Abra el Panel de control                                                                                                    |                                                                                                    |  |  |  |  |  |  |  |
|     | <ul> <li>desde "Inicio &gt; Panel de control"</li> </ul>                                                                                                |                                                                                                    |  |  |  |  |  |  |  |
|     | <ul> <li>o desde "Inicio &gt; Configuración &gt; Panel de control"</li> </ul>                                                                           | ·····                                                                                                    |  |  |  |  |  |  |  |
|     | (en el menu de inicio clasico, como en las versiones anteriores de Windows).                                                                            |                                                                                                    |  |  |  |  |  |  |  |
|     |                                                                                                    |                                                                                                    |  |  |  |  |  |  |  |
| 2   | En el "Panel de control", haga doble clic en el icono "Set interface" (Ajustar la interfaz PG/PC).                                                      | En el "Panel de control", haga doble clic en el icono "Set PG/PC interface" (Ajustar la interfaz PG/PC). |  |  |  |  |  |  |  |
|     |                                                                                                    |                                                                                                    |  |  |  |  |  |  |  |
|     | Set PG-PC<br>Interface                                                                                                    |                                                                                                    |  |  |  |  |  |  |  |
| 3   | Ajuste los parámetros siguientes en la ficha "Access Path acceso):                                                                                      | n" (Ruta de                                                                                              |  |  |  |  |  |  |  |
|     | 1. Como punto de acceso de la aplicación, seleccione "S7C                                                                                               | NLINE [STEP                                                                                              |  |  |  |  |  |  |  |
|     | <ol> <li>2. En la lista despiegable.</li> <li>2. En la lista de la parametrización de interfaz utilizada, mai</li> </ol>                                | rque la                                                                                                  |  |  |  |  |  |  |  |
|     | interfaz "TCP/IP(Auto) -> con la tarjeta de red que esté c                                                                                              | onectada                                                                                                 |  |  |  |  |  |  |  |
|     | Ethernet Connection.                                                                                                    | niew                                                                                                    |  |  |  |  |  |  |  |
|     | <ol> <li>Haga clic en OK y confirme el aviso que aparece a contir<br/>también con OK</li> </ol>                                                         | nuación                                                                                                  |  |  |  |  |  |  |  |
|     |                                                                                                    |                                                                                                    |  |  |  |  |  |  |  |
|     | Set PG/PC Interface ×                                                                                                    |                                                                                                    |  |  |  |  |  |  |  |
|     | Access Path LLDP / DCP PNIO Adapter Info                                                                                                    |                                                                                                    |  |  |  |  |  |  |  |
|     | Access Point of the Application:                                                                                                    |                                                                                                    |  |  |  |  |  |  |  |
|     | STONLINE (STEP 7)> Intel(R) Ethernet Connection (4) I219-LM.TCPIP.                                                                                      |                                                                                                    |  |  |  |  |  |  |  |
|     | Interface Parameter Assignment Used:                                                                                                    |                                                                                                    |  |  |  |  |  |  |  |
|     | Intel(R) Ethernet Connection (4) I219-LM.TCPIP Properties                                                                                               |                                                                                                    |  |  |  |  |  |  |  |
|     | Intel(R) Dual Band Wireless-AC 8265.T( Diagnostics<br>Intel(R) Dual Band Wireless-AC 8265.T(                                                            |                                                                                                    |  |  |  |  |  |  |  |
|     | Image: Intel (R)         Ethernet Connection (4) I219-LM.         Copy           Image: Intel (R)         Ethernet Connection (4) I219-LM.         Copy |                                                                                                    |  |  |  |  |  |  |  |
|     | Image: Intel(R) Ethernet Connection (4) I219-LM. ↓ Delete                                                                                               |                                                                                                    |  |  |  |  |  |  |  |
|     | (Parameter assignment for the IE-PG access to                                                                                                    |                                                                                                    |  |  |  |  |  |  |  |
|     | your NDIS CP's with TCP/IP Protocol (RFC-<br>1006))                                                                                                    |                                                                                                    |  |  |  |  |  |  |  |
|     |                                                                                                    |                                                                                                    |  |  |  |  |  |  |  |
|     |                                                                                                    |                                                                                                    |  |  |  |  |  |  |  |
|     | OK Cancel Help                                                                                                    |                                                                                                    |  |  |  |  |  |  |  |
|     |                                                                                                    |                                                                                                    |  |  |  |  |  |  |  |

 $\rightarrow$  Marque el "Panel KTP700 Basic" y haga clic en el botón

 $\rightarrow$  **\blacksquare** "Start simulation" (Iniciar simulación).

| VI   | Siemens - C:\Users\mde\Desktop\Data\041-101_WinCC_Basic_KT                                                     | 2700_\$7-12001041-101_WinCC_Basic_KTP700_\$7-1200                                                         | _ ¤ ×                                   |
|------|----------------------------------------------------------------------------------------------------|----------------------------------------------------------------------------------------------------|-----------------------------------------|
| P    | Project Edit View Insert Online Options Tools Window Hel<br>Project 🛃 🔂 Save project 🛃 🐰 🛍 🖆 🗙 🏷 ± 🖓 ± 🖓 🖽 🛄 🛄 | lp<br>📱 🐺 💋 Go online 🖉 Go offline 🛔 🌆 📑 🗰 🛠 🖃 🕕 🤇 Search in projects 🛛 🧌                                 | Totally Integrated Automation<br>PORTAL |
|      | Project tree 🔲 🖣                                                                                               | <sup>1</sup> Start simulation <sup>2</sup> 700_S7-1200 	> Panel KTP700 Basic [KTP700 Basic PN] 	> Screens | ▶ Overview Sorting Station 🛛 🗖 🖬 🗙 🖣    |
|      | Devices                                                                                                    |                                                                                                    |                                         |
|      | ra 👘 🔿                                                                                                    | B I U S A* + = + A + & + d + = + - +                                                                      | 소 + 릐 + 비 + 브 + 에 타 + 데                 |
|      |                                                                                                    |                                                                                                    | A                                       |
|      | ▼ 041-101_WinCC_Basic_KTP700_\$7-1200                                                                          |                                                                                                    |                                         |
|      | Add new device                                                                                                 |                                                                                                    |                                         |
| ilei | Devices & networks                                                                                             |                                                                                                    |                                         |
|      | CPU_1214C [CPU 1214C DC/DC/DC]                                                                                 | SIEMENS<br>Overview Sorting Station                                                                       | ·····································   |
|      | Panel KTP700 Basic [KTP700 Basic PN]                                                                           | SIMATICHWI                                                                                                | 10:59:39 = 3                            |
|      | Device configuration                                                                                           |                                                                                                    | in                                      |
|      | S Online & diagnostics                                                                                         | Speed Motor Magazine Plastic 🗄 System screens                                                             | su                                      |
|      | Y Runtime settings                                                                                             |                                                                                                    |                                         |
|      | • E Screens                                                                                                    |                                                                                                    |                                         |
|      | Different jobs                                                                                                 | -86                                                                                                    | ayo                                     |
|      | Magazine Plastic                                                                                               |                                                                                                    | Et .                                    |
|      | Overview Sorting Station                                                                                       | B4 B5 Metall/                                                                                             | .87                                     |
|      | Project information                                                                                            | metal                                                                                                    |                                         |
|      | SIMATIC PLC system diagnostics                                                                                 |                                                                                                    | Inst                                    |
|      | Speed Motor                                                                                                    | Rutsche/Slide                                                                                             | Plastik/                                |
|      | System information                                                                                             |                                                                                                    | 100% -8                                 |
|      | System screens                                                                                                 |                                                                                                    |                                         |
|      | User administration                                                                                            | roperties                                                                                                 | Linfo I Diagnostics                     |
|      | Screen management                                                                                              | General 1 Cross-references Compile Energy Suite                                                           |                                         |
|      | • Militags                                                                                                    | 🔇 🚹 🕕 Show all messages                                                                                   | Tas                                     |
|      |                                                                                                    | Compiling finished (errors: 0; warnings: 5)                                                               | ks                                      |
|      |                                                                                                    | 1 Path Description                                                                                        | Go to ? Errors Warnings                 |
|      | ✓ Details view                                                                                                 | Number of PowerTags used: 9                                                                               | A                                       |
|      |                                                                                                    | 109056 bytes used for fonts.                                                                              | P                                       |
|      |                                                                                                    | ۰ ا                                                                                                    |                                         |
|      | Portal view     Overview     Overview     Overview                                                             |                                                                                                    | The project 041-101 WinCC Basic KTP     |
|      |                                                                                                    |                                                                                                    |                                         |

→ La visualización de procesos se ejecuta completamente en el PC con conexión a los datos

| RT Simulator                                                          |                         |    | × |
|-----------------------------------------------------------------------|-------------------------|----|---|
| SIEMENS SIMA                                                          | TIC HMI                 |    |   |
| SIEMENS Overview Sorting Station                                      | 6/28/2017<br>3:16:15 PM | -  |   |
| Speed Motor Magazine Plastic System screens                           |                         |    |   |
| -B4 -B5 Metall/<br>metal                                              | -87                     |    |   |
| Rutsche/Slide Förderband/Conveyor                                     | Plastik/<br>plastic     |    |   |
| M1<br>-B3 Motor active -B2<br>Speed actual value +0.00 rpm -B2<br>-B1 |                         |    |   |
|                                                                       |                         |    |   |
| F1 F2 F3 F4 F5 F6 F7                                                  | F8                      | I, |   |
|                                                                       |                         |    | - |

de proceso en la CPU 1214C. Para cerrar la simulación, puede pulsar el botón  $\rightarrow$   $\bigcirc$  para finalizar runtime en la aplicación o cerrar la ventana haciendo clic en  $\rightarrow$  " $\bigcirc$ ".

## 7.12 Interruptores y botones para las operaciones de proceso

 $\rightarrow$  Para disponer de una interfaz en el PLC para las operaciones de proceso, seleccione en "CPU\_1214C", carpeta "Program blocks" (Bloques de programa),  $\rightarrow$  la opción "Add new

block" (Insertar bloque nuevo) y cree un bloque de datos global llamado 🕞 ®

| Project tree                       | <u> </u>          |                |                               |          |  |
|------------------------------------|-------------------|----------------|-------------------------------|----------|--|
| Devices                            | Add new block     |                |                               |          |  |
| <u> </u>                           | Name:             |                |                               |          |  |
|                                    | OPERATING_HMI     |                |                               |          |  |
| 041-101_WinCC_Basic_KTP700_S7-1200 | ^                 |                |                               |          |  |
| Add new device                     |                   | Type:          | Global DB                     | -        |  |
| Devices & networks                 |                   |                |                               |          |  |
| CPU_1214C [CPU 1214C DC/DC/DC]     | OB                | Language:      | DB                            | *        |  |
| Device configuration               | Organization      | Number:        | 4                             | <b>A</b> |  |
| 😧 Online & diagnostics             | block             |                |                               |          |  |
| 🕶 🛃 Program blocks                 | =                 |                | () Manual                     |          |  |
| 📑 Add new block                    |                   |                | <ul> <li>Automatic</li> </ul> |          |  |
| 🏭 Main [OB1]                       |                   | Description    |                               |          |  |
| MOTOR_SPEEDCONTROL [FC10]          | FB                | Description:   |                               |          |  |
| The MOTOR_SPEEDMONITORING [F       | Function block    | Data blocks (D | Bs) save program data         |          |  |
| MOTOR_AUTO [FB1]                   |                   | more           |                               |          |  |
| MAGAZINE_PLASTIC [DB3]             |                   |                |                               |          |  |
| MOTOR_AUTO_DB [DB1]                |                   |                |                               |          |  |
| SPEED_MOTOR [DB2]                  |                   |                |                               |          |  |
| Technology objects                 |                   |                |                               |          |  |
| External source files              | Function          |                |                               |          |  |
| PLC tags                           |                   |                |                               |          |  |
| Eg PLC data types                  |                   |                |                               |          |  |
| Watch and force tables             |                   |                |                               |          |  |
| 🕨 🙀 Online backups                 | DB                |                |                               |          |  |
| 🕨 📴 Traces                         |                   |                |                               |          |  |
| Device proxy data                  | Data block        |                |                               |          |  |
| Program info                       |                   |                |                               |          |  |
| PLC alarm text lists               | > Additional info | rmation        |                               |          |  |
| N Fin Land madulan                 | ~                 |                |                               |          |  |

→ En el bloque de datos "OPERATING\_HMI", cree las cuatro variables → "mode\_selector" (selector\_modo), → "automatic\_start" (arranque\_automático), → "automatic\_stop" (parada\_automática) y →"reset\_counter\_plastic" (resetear\_contador\_plástico) con el tipo de datos Bool. El "Start value" (Valor inicial) de la variable "automatic\_stop" (parada\_automática) debe ajustarse a → "true".

| 04  | 1-1 | 01_1 | WinCC_Basic_KTP700    | _\$7-1200    | CPU_12      | 14C [CPU | 1214C DC  | DC/DC]   | Program        | blocks ) | OPERATING_HMI [DB4] 📃 🖬 🗮 🗙                |
|-----|-----|------|-----------------------|--------------|-------------|----------|-----------|----------|----------------|----------|--------------------------------------------|
|     |     |      |                       |              |             |          |           |          |                |          |                                            |
| 101 |     | 1    | 🖌 🛃 📴 Keep ad         | ctual values | Snaps       | shot 🔤 i | Copy s    | napshots | to start value | s 🖪 - 🛃  | 🚬 Load start values as actual values 📩 📑   |
|     | OP  | ERA  | TING_HMI              |              |             |          |           |          |                |          |                                            |
|     |     | Nam  | ne                    | Data type    | Start value | Retain   | Accessibl | Writabl  | Visible in     | Setpoint | Comment                                    |
| 1   | -00 | • :  | Static                |              |             |          |           |          |                |          |                                            |
| 2   | -0  |      | mode_selector         | Bool         | false       |          |           |          |                |          | HMI mode selector manual(0) / automatic(1) |
| З   | -   |      | automatic_start       | Bool         | false       |          |           |          |                |          | HMI pushbutton automatic start             |
| 4   | -   |      | automatic_stop        | Bool 🔳       | true        |          |           |          |                |          | HMI pushbutton automatic stop              |
| 5   | -   |      | reset_counter_plastic | Bool         | false       |          |           |          |                |          | HMI reset counter workpieces plastic       |

→ El bloque de función "MOTOR\_AUTO[FB1]" se va a ampliar con una variable de entrada
 → "Reset\_Counter\_Workpieces\_Plastic" (resetear\_contador\_piezas\_plástico) de tipo →
 "Bool". Esta variable se lleva mediante la función de arrastrar y soltar a la → entrada "R" del contador "CTUD" en el segmento 2.

| TIA<br>V14 | Siemens - C:\Users\mde\Desktop\Data\041-101_\                                                                                                    | WinCC_Basi | ic_KTP700_S7-1200\041-101_WinCC_Ba | sic_KTP700_ | \$7-1200        |           |          |             |            |            |                              | _ 0       | ×          |
|------------|----------------------------------------------------------------------------------------------------|------------|------------------------------------|-------------|-----------------|-----------|----------|-------------|------------|------------|------------------------------|-----------|------------|
| Pr         | oject Edit View Insert Online Options Too                                                                                                    | ls Window  | / Help                             |             |                 |           |          |             |            |            | Totally Integrated Autor     | nation    |            |
| 1          | 🗄 📑 Save project 📑 🐰 🛅 🛅 🗙 🍤 🛨 🔿                                                                                                    | *± 🖥 🛚     | 🛛 🚹 🖳 🙀 💋 Go online 🖉 Go offline   | 87 EB E     | * - U           | Search in | project> | <b>G</b> _1 |            |            | Totally integrated Autor     | PORTAL    |            |
|            | Project tree                                                                                                    | 041-10     | 1_WinCC_Basic_KTP700_S7-1200 +     | CPU_1214    | C [CPU 1214C DO | DC/DC]    | Program  | m block     | s ▶ MOTO   | R_AUTO     | [FB1] _                      | . a e x   |            |
|            | Devices                                                                                                    |            |                                    |             |                 |           |          |             |            |            |                              | 5         |            |
|            |                                                                                                    | ×. 8. 4    |                                    | 101 - E-    | e e c e e       | a te da   | 6= -=    | an 40       | L S. III   | 6 1        | 0 00 D                       |           |            |
| -          |                                                                                                    | 1 FOI FOI  |                                    |             |                 |           |          |             |            |            |                              |           | Ē          |
|            | TO 041.101 WinCC Partie KTP700 57.1200                                                                                                    |            |                                    | Dete to a   | Defaulturelure  | Details   | Anneri   | Maine       | Math In In | Catalan    | Comment                      |           | <u>a</u> . |
|            | Add new device                                                                                                    |            |                                    | Data type   | Default value   | Retain    | Accessi  | vvrita      | VISIBle In | . setpoint | comment                      |           | S          |
| g a        | Devices & networks                                                                                                    | 2 0        | Automatic mode active              | Bool        | false           | Non-ret   |          |             |            |            | Automatic mode activated     | -         |            |
| 1 E        | ▼ CPU 1214C [CPU 1214C DC/DC/DC]                                                                                                    | 3 4        | Start                              | Bool        | falce           | Non-ret   | ä        |             |            |            | Pushbutton automatic star    | . =       | 0          |
|            | Device configuration                                                                                                    | 4 51       | Ston                               | Bool        | false           | Non-ret   |          |             |            |            | Pushbutton automatic stor    |           | H          |
|            | Q Online & diagnostics                                                                                                    | 5 -01      | Enable OK                          | Bool        | false           | Non-ret   |          |             |            |            | All enable conditions OK     |           | sti        |
|            | Program blocks                                                                                                    | 6 - 60     | Safety shutoff active              | Bool        | false           | Non-ret   |          |             |            |            | Safety shutoff active e.g. e | mergen.   | ng         |
|            | Add new block                                                                                                    | 7 -        | <ul> <li>Sensor slide</li> </ul>   | Bool        | false           | Non-ret   |          |             |            |            | Sensor part at slide         |           |            |
|            | - Main [OB1]                                                                                                    | 8 🕣        | Sensor end of conveyor             | Bool        | false           | Non-ret   |          |             |            |            | Sensor part at end of conv   | evor      |            |
|            | MOTOR_SPEEDCONTROL [FC10]                                                                                                    | 9 🕤        | Setpoint_Capacity_Magazine_Plastic | Int         | 0               | Non-ret   |          |             |            |            | Setpoint capacity magazin    | e plastic | Ta         |
|            | TOTOR_SPEEDMONITORING [FC1                                                                                                    | 10 🕣       | Reset_Counter_Workpieces_Plastic   | Bool        | false           | Non       |          |             |            |            | reset counter workpieces     | lastic V  | sks        |
|            | MOTOR_AUTO [FB1]                                                                                                    | 1          |                                    |             |                 |           |          |             |            |            | 2                            |           |            |
|            | MAGAZINE_PLASTIC [DB3]                                                                                                    |            |                                    |             | 1               |           |          |             |            |            |                              |           |            |
|            | MOTOR_AUTO_DB [DB1]                                                                                                    | - N        | etwork 2: Counter plastic parts    |             |                 |           |          |             |            |            |                              | ^         | Ē.         |
|            | OPERATING_HMI [DB4]                                                                                                    | 6          | mmant                              |             |                 |           |          |             |            |            |                              |           | bra        |
|            | SPEED_MOTOR [DB2]                                                                                                    |            | minenc                             |             |                 |           |          |             |            |            |                              |           | ries       |
|            | Technology objects                                                                                                    |            | -                                  | Country     |                 |           |          |             |            |            |                              |           | "          |
|            | External source files                                                                                                    |            | #IEC,                              | lastic      |                 |           |          |             |            |            |                              | =         |            |
|            | PLC tags                                                                                                    |            |                                    | CTUD        |                 |           |          |             |            |            |                              |           |            |
|            | Co PLC data types                                                                                                    |            | RIEC Times                         | Int         |                 |           |          |             |            |            |                              |           |            |
|            | Watch and force tables                                                                                                    |            | overrun.Q — * O CI                 |             |                 |           |          |             |            |            |                              |           |            |
|            | Online backups                                                                                                    |            |                                    |             |                 |           |          |             |            |            |                              |           |            |
|            | Traces                                                                                                    |            | false — cp                         |             |                 |           |          |             |            |            |                              |           |            |
|            | Device proxy data                                                                                                    |            |                                    |             |                 |           |          |             |            |            |                              |           |            |
|            | Program info                                                                                                    |            | #Reset_                            |             |                 |           |          |             |            |            |                              |           |            |
|            | PLC alarm text lists                                                                                                    |            | Workpieces                         |             |                 |           |          |             |            |            |                              |           |            |
|            | Local modules                                                                                                    |            | Plastic R                          |             |                 |           |          |             |            |            |                              |           |            |
|            | Panel KTP700 Basic [KTP700 Basic PN]                                                                                                    | ×          | falso in                           |             |                 |           |          |             |            | 100%       |                              | ~         |            |
|            |                                                                                                    | · ·        |                                    |             |                 | _         | _        |             | >          | 100%       | - Tan                        |           |            |
|            | > Details view                                                                                                    |            |                                    |             |                 |           |          | S. Pro      | operties   | 1 Info     | i Diagnostics                |           |            |
|            | Portal view Serview Serview | IOTOR_AUT  |                                    |             |                 |           |          |             |            | 🗸 Project  | closed.                      |           |            |

→ En el bloque "Main[OB1]" se debe actualizar ahora la llamada del bloque de función
 "MOTOR\_AUTO[FB1]". Para ello, haga clic en el icono → <sup>™</sup> "Update inconsistent block calls" (Actualizar llamadas de bloque incoherentes).

| Comment     Comment     C | t Edit View Insert Online Options To                | ols Window Help              | Star m D                |                  |                                | Tot           | tally Integrate                       | ed Automatio     |
|----------------------------------------------------------------------------------------------------|-----------------------------------------------------|------------------------------|-------------------------|------------------|--------------------------------|---------------|---------------------------------------|------------------|
| Implementation Implementation   Implementation Implementation   Implementation Imple                                                                                                    | Y → Save project → X III → X → Y ± (<br>piget tree) | 4 1 101 WinCC Basic KTR70    | ne 🖉 Gootfline          |                  | C(DC(DC) > Program bloc        | ke Main [OB1] | I I X Incti                           | POR              |
| UPUCKS       UPUCKS       UPUCKSS       UPUCKSS       UPUCKSS <th>Dadees</th> <th>THOT_WINCC_Dasic_KTF700</th> <th>_37-1200 / CFO_</th> <th>12140 [010 12140</th> <th>DODODCJ V Program bioc</th> <th></th> <th></th> <th></th>                                                                                                    | Dadees                                              | THOT_WINCC_Dasic_KTF700      | _37-1200 / CFO_         | 12140 [010 12140 | DODODCJ V Program bioc         |               |                                       |                  |
| Image: Second Second             | Devices                                             |                              |                         |                  |                                |               | Opti                                  | ons              |
| 041-101_WinC(Easic_XTP700_57-1200       Wain       V Favorite         041-101_WinC(Easic_XTP700_57-1200       V input       Bool       Initial call of this 08       A > 11         041-101_WinC(Easic_XTP700_57-1200       V input       Bool       Initial call of this 08       A > 11         0       V input       Bool       Initial call of this 08       V input         0       V input       Bool       Initial call of this 08       V input         0       V input       Bool       Initial call of this 08       V input         0       V input       Bool       Initial call of this 08       V input         0       V input       Bool       Initial call of this 08       V input         0       V input       Bool       Initial call of this 08       V input         0       V input       Comment       V input       Input       Input         0       MotoR_XPEEDCONTROL [F(1)       V input       V input       Input       Input       V input         0       V input       V input       V input       V input       V input       V input         0       V input       V input       V input       V input       V input       V input         0       V input <th>i 🔟 3</th> <th>🗄 Hột Hột 🚔 👘 👘 📰 🧮</th> <th>  🖻 웹 ± ֎ ± 웹</th> <th>± 🖃 🌮 🚱 🍋 🤇</th> <th>₩₩₩₩₩</th> <th></th> <th><b>1</b></th> <th></th>                                                                                                    | i 🔟 3                                               | 🗄 Hột Hột 🚔 👘 👘 📰 🧮          | 🖻 웹 ± ֎ ± 웹             | ± 🖃 🌮 🚱 🍋 🤇      | ₩₩₩₩₩                          |               | <b>1</b>                              |                  |
| Idel 101_WinC_Basic, KIT200_57-1200 Idel avyce Data type Default value Data type Default value Commercial Comme/Update inconsistent block calls Initial Call Bool Initial Call of this 08 Initial Call Bool Initial Call of this 08 Initial Call Bool Initial Call of this 08 Initial Call Bool Initial Call of this 08 Initial Call Bool Initial Call of this 08 Initial Call Bool Initial Call of this 08 Initial Call Bool Initial Call of this 08 Initial Call Bool Initial Call of this 08 Initial Call of this 08 Initial Call                                                                                                    |                                                     | Main                         |                         |                  |                                |               | ✓ F                                   | avorites         |
| Add new device 1 1 1 Input   Boevices networks 1 1 1 Initial Call   Boevices networks 1 1 1 Initial Call   Bevice configuration 0 0 1 1   Works 1 1 1 1   Boevices networks 1 1 1   Boevice configuration 1 1 1   Boevice configuration 1 <t< th=""><th>041-101_WinCC_Basic_KTP700_S7-1200</th><th>∧ Name</th><th>Data type</th><th>Default value</th><th>Comme Update inconsistent b</th><th>lock calls</th><th></th><th></th></t<>                                                                                                    | 041-101_WinCC_Basic_KTP700_S7-1200                  | ∧ Name                       | Data type               | Default value    | Comme Update inconsistent b    | lock calls    |                                       |                  |
| Devices & networks <td< td=""><td>Add new device</td><td>1 📲 🔻 Input</td><td></td><td></td><td></td><td></td><td>^ <sup>6</sup></td><td>&gt; = 1</td></td<>                                                                                                    | Add new device                                      | 1 📲 🔻 Input                  |                         |                  |                                |               | ^ <sup>6</sup>                        | > = 1            |
| Comment     Comment     Comment     Comment     Comment     Set     Comment     Comment     Set     Comment     Set     Comment     Set     Comment     Set     Comment     Set     Comment     Set     Comment     Set     Comment     Set     Comment     Set     Comment     Set     Comment     Set     Comment     Set     Comment     Set     Comment     Set     Set     S | Devices & networks                                  | 2 🕣 🗉 Initial_Call           | Bool                    |                  | Initial call of this OB        |               |                                       |                  |
| Image: Device configuration       Image: Device configuration         Image: Device configuration       Image: Device configuration         Image: Device confi                                                                                                    | ▼ T CPU_1214C [CPU 1214C DC/DC/DC]                  | 3 🕣 = Remanence              | Bool                    |                  | =True, if remanent data are av | ailable       | ~ -0                                  | → -[=]           |
| W Online & Aliagnostics       a >+1       Image: Image: I                                              | Device configuration                                |                              |                         |                  |                                |               |                                       |                  |
| Program blocks     Main (OB1)     MotoR_streEDMONTROL [PC10]     MotoR_StrEEDMONTRONK [PC1]     MotoR_AUTO [PS1]     MotoR_AUTO [PS1]     MotoR_AUTO [PS1]     MotoR_AUTO [PS1]     MotoR_AUTO [PS1]     MotoR_AUTO [PS1]     MotoR_AUTO [PS1]     MotoR_AUTO [PS1]     Seree Motor [PS2]     Seree Motor [PS2]     Seree Motor [PS2]     MotoR_AUTO [PS2]     MotoR_AUTO [PS2]     Seree Motor [PS2]     MotoR_AUTO [PS2]     MotoR_AUTO [PS2]     MotoR_AUT | Q Online & diagnostics                              | a >=1 ???ol →                | -[-]                    |                  |                                |               |                                       |                  |
| <sup>(k)</sup> Add new block <sup>(k)</sup> Network 3: Control conveyor motor forwards in automatic mode <sup>(k)</sup> Notos, SPEED.CONTROL [PC10] <sup>(k)</sup> Seren <sup>(k)</sup> MOTOR, SPEED.CONTROL [PC10] <sup>(k)</sup> Seren <sup>(k)</sup> Seren <sup>(k)</sup> MOTOR, SPEED.CONTROL [PC10] <sup>(k)</sup> Seren <sup>(k)</sup> Seren <sup>(k)</sup> MOTOR, AUTO [P10] <sup>(k)</sup> Seren <sup>(k)</sup> Seren <sup>(k)</sup> MOTOR, AUTO [P10] <sup>(k)</sup> Seren <sup>(k)</sup> Seren <sup>(k)</sup> MOTOR, AUTO [P10] <sup>(k)</sup> Seren <sup>(k)</sup> Seren <sup>(k)</sup> Technology objects <sup>(k)</sup> Seren <sup>(k)</sup> Seren <sup>(k)</sup> Seren <sup>(k)</sup> Technology objects <sup>(k)</sup> Seren <sup>(k)</sup> Seren <sup>(k)</sup> Seren <sup>(k)</sup> Technology objects <sup>(k)</sup> Seren <sup>(k)</sup> Seren <sup>(k)</sup> Seren <sup>(k)</sup> Technology objects <sup>(k)</sup> Seren <sup>(k)</sup> Seren <sup>(k)</sup> Seren <sup>(k)</sup> Seren                                                                                                    | <ul> <li>Program blocks</li> </ul>                  |                              |                         |                  |                                |               | V B                                   | asic instructio  |
| Notice State (Ktr200 Back (Ktr200 Back (Ktr200 Ktr200 Back (Ktr200 Back (Ktr200 Back (Ktr200 Back (Ktr200 Back (Ktr20 | Add new block                                       |                              |                         |                  |                                |               | Name                                  | *                |
| Motors, SPEED/Montrol [FC1]     Motors, Autor [F1]     Motors, Autor [F1]     Motors,  | - Main [OB1]                                        | ▼ 🕄 Network 3: Control conve | yor motor forwards in a | utomatic mode    |                                |               | •                                     | General          |
| MOTOR_AUTO_[FE1]                                                                                                    | MOTOR_SPEEDCONTROL [FC10]                           | Comment                      |                         |                  |                                |               | • • •                                 | Bit logic operat |
| Image: State (ktr200 Basic (ktr200 Basic                            | MOTOR_SPEEDMONITORING [FC1                          |                              |                         |                  |                                |               |                                       | Timer operation  |
| MAGAZINE_PLASTIC [DB3]       ↓         MOTOR_AUTO_D0 [DB1]       ↓         MOTOR_AUTO_D0 [DB1]       ↓         PLC data types       ↓         Motor R_AUTO*       ↓         Motor R_AUTO*       ↓ </td <td>MOTOR_AUTO [FB1]</td> <td></td> <td></td> <td>-</td> <td>OTOR AUTO</td> <td></td> <td>) 🕨 主</td> <td>Counter operat</td>                                                                                                    | MOTOR_AUTO [FB1]                                    |                              |                         | -                | OTOR AUTO                      |               | ) 🕨 主                                 | Counter operat   |
| MOTOR_AUTO_DB (DB1)          OPERATING_MM (DB2)          State       ************************************                                                                                                    | MAGAZINE_PLASTIC [DB3]                              |                              |                         | No.              | DB*                            |               | • 🔇                                   | Comparator op    |
| ● OFERATING_HM [D64]       ●         ● StreeD_MOTOR (D82)       ●         ● Thore Examples       ●         ● Thore Examples       ●<                                                                                                    | MOTOR_AUTO_DB [DB1]                                 |                              |                         | -                | %FB1                           |               | ۵ 🕨 主                                 | Math functions   |
| SFEED_MOTOR [D82]                                                                                                    | OPERATING HMI [DB4]                                 |                              |                         | 74               | OTOR AUTO"                     |               | ) 🕨 🔁                                 | Move operation   |
| → I Technology objects       → I Technology objects         → I Technology objects       → I Technology objects         → I Technology obje                                                                                                    | SPEED MOTOR [DB2]                                   |                              |                         | EN               |                                |               | ۱ 🕨 🛶                                 | Conversion ope   |
| → B External source files       → B World is         → B External source files       → B World is         → B Pic Legs       → B World is         → B World is       → B World is         → B World is       → B World is         → B World is       → B World is         → B World is       → B World is         → B World is       → B World is         → B World is       → B World is         → B Device proxydata       → B Horld is         → B Device proxydata       → B Horld is         → B Device proxydata       → B Horld is         → B Device proxydata       → B Horld is         → B Local modules       → B Horld is         → B Device proxydata       → B Horld is         → B Local modules       → B Horld is         → B Predik IKP200 Basic [KIIP200 Basic PK]       ✓         → B Net KIP200 Basic [KIIP200 Basic PK]       ✓         → B Net KIP200 Basic [KIIP200 Basic PK]       ✓                                                                                                    | Technology objects                                  |                              |                         | EN               |                                |               | • • • • • • • • • • • • • • • • • • • | Program contro   |
| > □ PLC tags       0 □ PLC data types       0 □ PLC data types       0 □ PLC data types         > □ QUC data types       - □ PLC data types       - □ PLC data types       - □ PLC data types         > □ QUC data types       - □ PLC data types       - □ PLC data types       - □ PLC data types         > □ QUC data types       - □ PLC data types       - □ PLC data types       - □ PLC data types         > □ QUC data types       - □ PLC data types       - □ PLC data types       - □ PLC data types         > □ PLC data types       - □ PLC data types       - □ PLC data types       - □ PLC data types         > □ PLC data types       - □ PLC data types       - □ PLC data types       - □ PLC data types         > □ PLC data types       - □ PLC data types       - □ PLC data types       - □ PLC data types         > □ PLC data types       - □ PLC data types       - □ PLC data types       - □ PLC data types         > □ PLC data types       - □ PLC data types       - □ PLC data types       - □ PLC data types         > □ PLC data types       - □ PLC data types       - □ PLC data types       - □ PLC data types         > □ Local modules       - □ PLC data types       - □ PLC data types       - □ PLC data types         > □ Local modules       - □ PLC data types       - □ PLC types       - □ PLC types         > □ Local modules                                                                                                    | External source files                               |                              |                         | Automatic_       |                                |               | ۰ 🕨                                   | Word logic ope   |
| > 1 PLC data types       300.1       *51*       Start         > 1 W Math and force tables       300.1       *51*       Start         > 1 W Device proxydata       300.5       *61*       500         > 1 W Device proxydata       *81*       Enable_OK          > 1 W Device proxydata       *81*       *2**       Enable_OK         > 1 Device proxydata       *81*       *2**       Enable_OK         > 1 Device proxydata       *2**       *2**       Enable_OK         > 1 Device proxydata       *2**       *2**       Enable_OK         > 1 Device proxydata       *2**       *2**       Enable_OK         > 1 Device proxydata       *2**       *2**       Enable_OK         > 2 Device proxydata       *2**       *2**       Enable_OK         > 2 Device proxydata       *2**       *2**       Enable_OK         > 2 Device proxydata       *2**       *2**       *2**         > 2 Device proxydata       *2**       *2**       *2**         > 2 Device proxydata       *2**       *2**       *2***         > 2 Device proxydata       *2***       *2***       *2****         > 2 Device proxydata       *2***********************************                                                                                                    | PLC tags                                            |                              | _                       | -30 mode_acuv    |                                |               | ) 🕨 🖬                                 | Shift and rotate |
| Name       Name                                                                                                    | PLC data types                                      | ~                            |                         | %0.3             |                                |               |                                       |                  |
| > □ Online backups                                                                                                    | Watch and force tables                              | %0.1                         |                         | Start            |                                |               |                                       |                  |
| > 0 mm college     >0.5 3.2 ≤ 0 stop       > 0 mm college     >0.5 3.2 ≤ 0 stop       > 0 mm college     *e1* - 0       > 0 mm college     >=1       > 0 mm college     *e1* - 0       > 0 mm college     *e1* - 0                                                                                                    | Online backups                                      |                              |                         | %10.4            |                                |               |                                       |                  |
| Image: Second second second                    | Traces                                              | %10.5                        |                         | -52 -Stop        |                                |               |                                       |                  |
| 1       0 Crite program info         1       Pip Gram info         1       PLC alarm text lists         1       PLC alarm text lists         1 <td>Device providata</td> <td>-81 -42</td> <td></td> <td>Enable_OK</td> <td></td> <td></td> <td></td> <td></td>                                                                                                    | Device providata                                    | -81 -42                      |                         | Enable_OK        |                                |               |                                       |                  |
| >>1         >>1           IP (C alarm text lists         \$90.0           > Im Local modules         */1*-0           > Panel KTP700 Basic [KTP700 Basic [                                                                                                    | Program info                                        |                              |                         |                  |                                |               |                                       |                  |
| Incommendation         \$00.0         >         Extende         >         Extende         >         >         Extende         >         >         Extende         >         >         Extende         >         >         Extende         >         >         Extende         >         >         Technol            Image: Second Second Se                                                                                                    | E PLC alarm text lintr                              |                              | >=1                     |                  |                                |               | <                                     |                  |
| Image: Contraction of the state of the state of                   | l ocal modular                                      |                              | %i0.0                   |                  |                                |               | > E                                   | xtended instr    |
|                                                                                                    | Papel KTP700 Basic [KTP700 Basic PN]                | Terra .                      | -A1 -0                  |                  |                                |               | ~ > T                                 | echnology        |
|                                                                                                    | Paner Kir/oo basic [Kir/oo basic Hij                | × 2                          |                         |                  | 100%                           | <b>-</b> 8    |                                       | ammunicatio      |
|                                                                                                    |                                                     |                              | 10                      |                  | 171100.0                       | (m)(m)        | ···· / · ·                            | ommunicatio      |

Libre utilización para centros de formación e I+D. © Siemens AG 2018. Todos los derechos reservados. 041-101-wincc-basic-ktp700-s7-1200-r1709-es.docx

→ En el segmento 3 del bloque "Main[OB1]", arrastre → "OR" delante de la variable de entrada → "comando Start".

|     |              |        | _003                    | e       | P700 <u>.</u> | _57-  | 1200 F CFU_        | 12140 [010 12140                                                                                                    |                                                   |
|-----|--------------|--------|-------------------------|---------|---------------|-------|--------------------|----------------------------------------------------------------------------------------------------|---------------------------------------------------|
| Å H | X            | > =>   | 8,,                     | EE      |               | 9     | 8±2±18:            | ± 🖃 😥 🥙 💊                                                                                                    | 년 영 왕 두 노 노 이 신 유 જ 🔒                             |
| M   | ain          |        |                         |         |               | -     |                    |                                                                                                    |                                                   |
|     | Nam          | ne     |                         |         |               |       | Data type          | Default value                                                                                                    | Comment                                           |
|     | <b>-</b> 1   | Input  |                         |         |               |       |                    |                                                                                                    |                                                   |
|     |              | Initi  | al_Cal                  | I.      |               |       | Bool               |                                                                                                    | Initial call of this OB                           |
|     |              | Rem    | nanen                   | ce      |               |       | Bool               |                                                                                                    | =True, if remanent data are available             |
| -   |              |        |                         |         | 17            | 1     |                    |                                                                                                    | 1<br>1                                            |
| 8   | >=1          | ??     | -                       | -01     | $\rightarrow$ | -[=]  |                    |                                                                                                    |                                                   |
|     |              |        |                         |         |               |       |                    |                                                                                                    |                                                   |
|     | Netv<br>Comn | vork 3 | : Co                    | ntrol c | onvey         | or mo | tor forwards in a  | utomatic mode                                                                                                    |                                                   |
|     | Netv<br>Comn | vork 3 | : Co                    | ntrol c | onvey         | or mo | otor forwards in a | utomatic mode                                                                                                    | %DB1<br>MOTOR_AUTO                                |
|     | Netv<br>Comn | vork 3 | : Co                    | ntrol c | onvey         | or mo | tor forwards in a  | utomatic mode<br>"N                                                                                                    | %DB1<br>MOTOR_AUTO_<br>DB*<br>%FB1<br>NOTOR_AUTO* |
|     | Netv<br>Comn | vork 3 | : Co                    | ntrol c | onvey         | or mo | tor forwards in a  | utomatic mode<br>۴۸<br>۳۰ – ۲۰<br>۱۳۰۰ – ۲۰                                                                                                 | %DB1<br>MOTOR_AUTO_<br>DB*<br>%FB1<br>MOTOR_AUTO* |
|     | Netv<br>Comn | vork 3 | : Co                    | ntrol c | onvey         | or mo | tor forwards in a  | utomatic mode<br>*۸<br>+ EN<br>%0.2 Automatic_<br>*-50* - mode_activ                                                                        | %DB1<br>MOTOR_AUTO_<br>DB*<br>%FB1<br>MOTOR_AUTO* |
|     | Netv<br>Comn | vork 3 | : Co                    | ntrol c | onvey<br>&    | or mo | tor forwards in a  | utomatic mode<br>*N<br>*N<br>*10.2<br>*-50*                                                                                                 | %DB1<br>MOTOR_AUTO_<br>DB*<br>%FB1<br>MOTOR_AUTO* |
|     | Netv         | vork 3 | : Co                    | ntrol c | onvey<br>&    | or mo | tor forwards in a  | utomatic mode<br>*۸<br>*۱<br>*30.2 Automatic_<br>*-50* -□ mode_activ<br>%0.3<br>*-51* :■ Start                                              | %DB1<br>MOTOR_AUTO_<br>DB*<br>%FB1<br>MOTOR_AUTO* |
|     | Netv         | vork 3 | : Co                    |         | onvey<br>&    | ormo  | tor forwards in a  | utomatic mode<br>*N<br>*N<br>*S0 - EN<br>*S0 - Mutomatic_<br>*S0 - Mutomatic_<br>*S0 - Start<br>%0.3<br>*-51 = Start<br>%0.4                | %DB1<br>AOTOR_AUTO_<br>DB*<br>%FB1<br>IOTOR_AUTO* |
|     | Netv         | vork 3 | : Co<br>%40.1<br>*-K0*. | ntrol c | onvey<br>&    | or mo | tor forwards in a  | utomatic mode<br>*N<br>*N<br>*N<br>*S0 - EN<br>*S0 - EN<br>*S0 - mode_activ<br>%0.3<br>*-51* = Start<br>%0.4<br>>=1<br>%0.4<br>*-52* - Stop | %DB1<br>MOTOR_AUTO_<br>DB*<br>%FB1<br>MOTOR_AUTO* |

→ La segunda entrada libre del → "OR" se conecta con la variable → "automatic\_start" del bloque de datos "OPERATING\_HMI".

| Siemens - C:\Users\mde\Desktop\Dat  | ta\041-101_WinC0 | _Basic_KTP700_S7-1200\041-101_V | VinCC_Basic_KTP700_S7-1200                           |
|-------------------------------------|------------------|---------------------------------|------------------------------------------------------|
| Project Edit View Insert Online C   | ptions Tools W   | índow Help                      |                                                      |
| 🍄 🎦 🔚 Save project 📑 💥 💷 💼          | X 5 ± (# ±       | 🖥 🔃 🟠 🖳 🞇 💋 Go online 🖉         | 🕻 Go offline b 🖪 🖪 🛠 🚽 🔢 < earch in project> 🆓       |
| Project tree                        | □ ◀              | 1-101_WinCC_Basic_KTP700_S7     | 1200 ▶ CPU_1214C [CPU 1214C DC/DC/DC] ▶ Program bloc |
| Devices                             |                  |                                 |                                                      |
|                                     | 🕅 🔿 🤞            | 8 .X 🔿 🛸 💵 🖿 🚍 📟                | 영 + 영 + 영 + 모 등 같은 것을 것을 것을 같을 다. 1 1 4 4            |
| -                                   |                  |                                 | Block interface                                      |
| ▼ 1 041-101 WinCC Basic KTP700 57-1 | 200              |                                 |                                                      |
| Add new device                      | 8                | k >=1 [??] -I -ol ↦ -[=]        | 1                                                    |
| B Devices & networks                |                  | Speed Settoint                  |                                                      |
| - CPU_1214C [CPU 1214C DC/DC/D      | C] ≡             | Setpoint_spee                   |                                                      |
| Device configuration                |                  |                                 |                                                      |
| 😵 Online & diagnostics              |                  | Network 3: Control conveyor mo  | otor forwards in automatic mode                      |
| <ul> <li>Program blocks</li> </ul>  |                  | Comment                         |                                                      |
| Add new block                       |                  |                                 |                                                      |
| Hain [OB1]                          |                  |                                 | 9/001                                                |
| MOTOR_SPEEDCONTROL [                | FC10]            |                                 | "MOTOR_AUTO_                                         |
| MOTOR_SPEEDMONITORIN                | IG [FC1          |                                 | DB*                                                  |
| MOTOR_AUTO [FB1]                    |                  | >=1                             | %FB1                                                 |
| MAGAZINE_PLASTIC [DB3]              |                  | %10.3                           | "MOTOR_AUTO"                                         |
|                                     |                  | "-S1" —                         | — EN                                                 |
|                                     |                  | *OPERATING_                     | %0.2 Automatic_                                      |
| Technology objects                  | ~                | HMI".automatic_                 | -S0" — mode_active                                   |
| <                                   | >                | 51011 — 42                      | Start                                                |
| ✓ Details view                      |                  |                                 |                                                      |
|                                     |                  | 810.1                           |                                                      |
|                                     |                  | *40.1<br>*-K0*                  | 0/10.4                                               |
|                                     | -                | 900 5                           | "-52" 0 Stop                                         |
| Name Offset                         | Data type        | *-B1* *                         | Enable OK                                            |
| automatic start                     | Bool             |                                 |                                                      |
| automatic stop                      | Bool             |                                 | >=1                                                  |
| reset counter plastic               | Bool             | %0                              | 0.0                                                  |
|                                     |                  | *-A                             | 41° —0                                               |

Libre utilización para centros de formación e I+D. © Siemens AG 2018. Todos los derechos reservados. 041-101-wincc-basic-ktp700-s7-1200-r1709-es.docx

 $\rightarrow$  En el segmento 3 del bloque "Main[OB1]", arrastre  $\rightarrow$  "AND" delante de la variable de entrada  $\rightarrow$  "comando Stop".

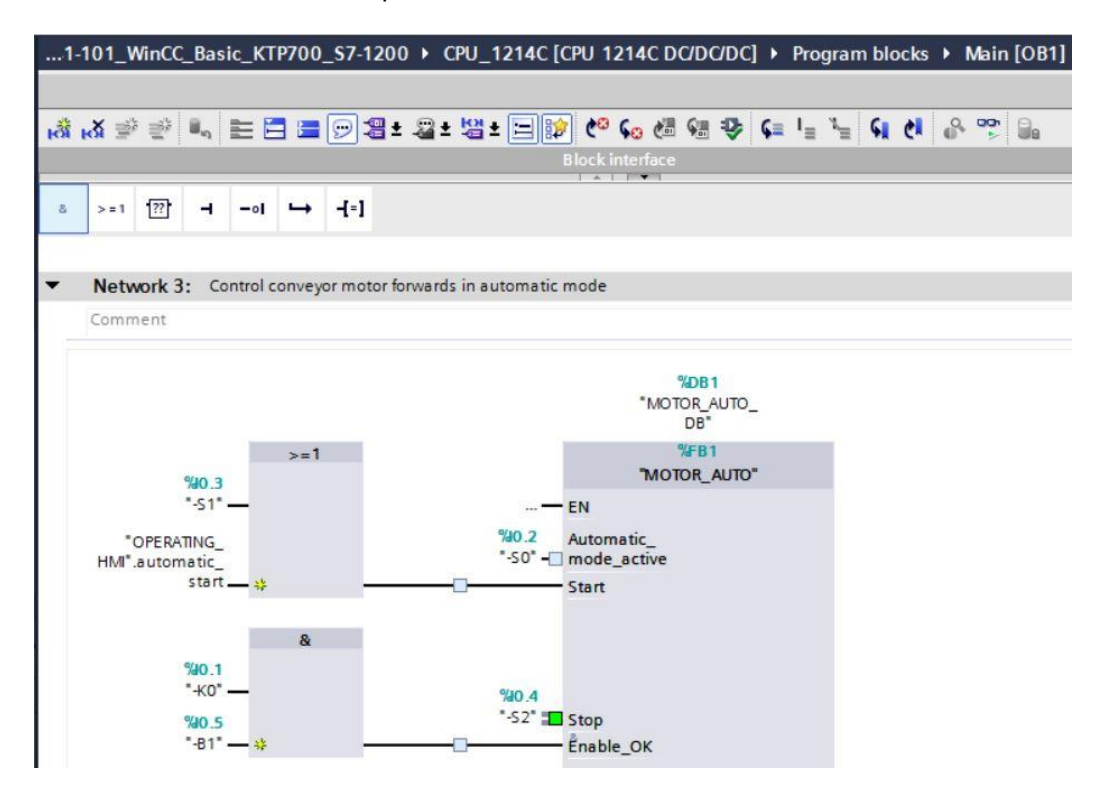

 $\rightarrow$  La segunda entrada libre del  $\rightarrow$  "AND" se conecta con la variable  $\rightarrow$  "automatic\_stop" (parada automática) del bloque de datos "OPERATING\_HMI".

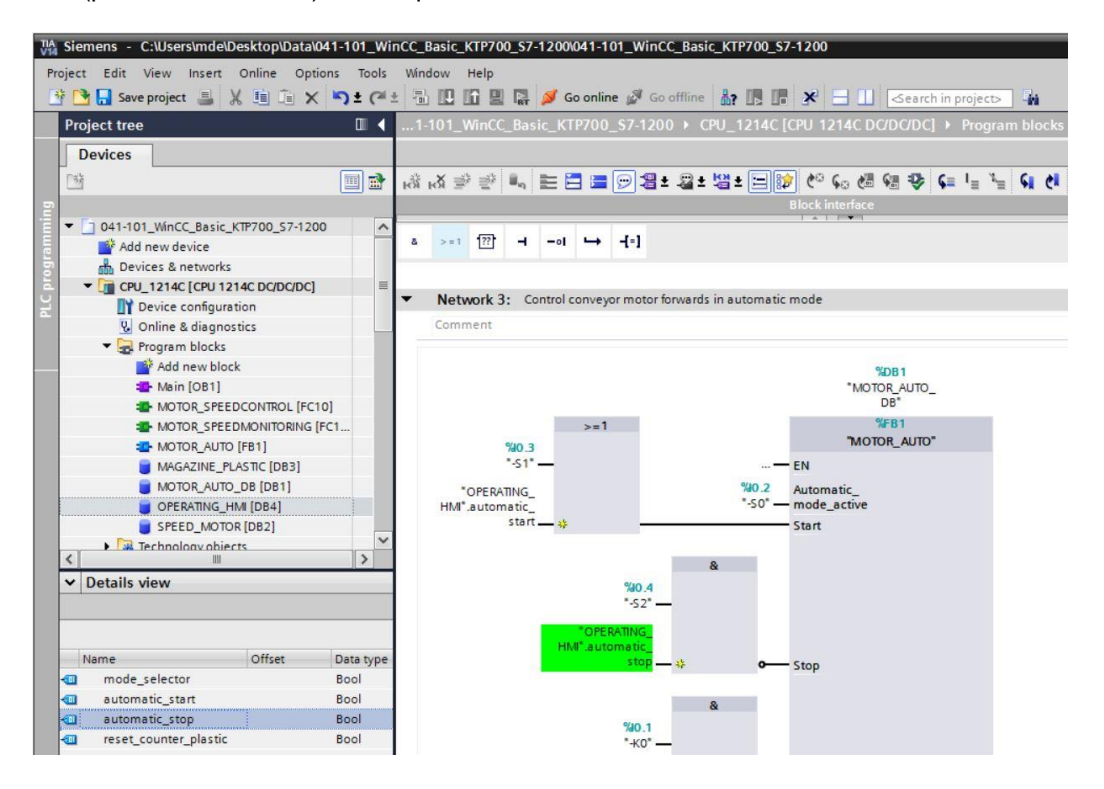

→ La variable de entrada → "Automatic\_mode\_active" (modo\_automático\_activo) se conecta con la variable → "mode\_selector" (selector modo) del bloque de datos "OPERATING\_HMI".

| VM Siemens - C:\Users\mde\Desktop\Data\041-101_Wi | CC_Basic_KTP700_S7-120                 | 0\041-101_WinCC_Basic_KTP7      | 00_\$7-1200                        |
|---------------------------------------------------|----------------------------------------|---------------------------------|------------------------------------|
| Project Edit View Insert Online Options Tools     | Window Help                            |                                 |                                    |
| 📑 📑 🔚 Save project 📑 🐰 🏥 🛅 🗙 🏷 ± (*               | 8 11 16 2 14 🥖                         | Go online 🖉 Go offline 🛔 🛔      | Search in project                  |
| Project tree                                      | 1-101_WinCC_Basic_K                    | TP700_\$7-1200 → CPU_12         | 14C [CPU 1214C DC/DC/DC] + Program |
| Devices                                           |                                        |                                 |                                    |
| M                                                 | 1 N 1 N 1 N 1 N 1                      | 🎮 🚍 💬 君 ± 🕿 ± 🛱 ± [             | = 😥 🖉 📞 🖉 🕼 🥸 🕻 💷 🍹                |
| n                                                 |                                        |                                 | Block interface                    |
| ▼ 1 041-101_WinCC_Basic_KTP700_S7-1200            |                                        |                                 |                                    |
| Add new device                                    | & >=1 ??? -I -o                        | ( ↦ -{=]                        |                                    |
| Devices & networks                                |                                        |                                 |                                    |
| E CPU_1214C [CPU 1214C DC/DC/DC]                  | <ul> <li>Network 3: Control</li> </ul> | conveyor motor forwards in auto | matic mode                         |
| Device configuration                              | Comment                                |                                 |                                    |
| 😨 Online & diagnostics                            |                                        |                                 |                                    |
| 🔻 🛃 Program blocks                                |                                        |                                 | %DB1                               |
| Add new block                                     |                                        |                                 | "MOTOR_AUTO_                       |
| 📲 Main [OB1]                                      |                                        |                                 | DB"                                |
| MOTOR_SPEEDCONTROL [FC10]                         |                                        |                                 | %FB1                               |
| MOTOR_SPEEDMONITORING [FC1                        |                                        | >=1                             | "MOTOR_AUTO"                       |
| MOTOR_AUTO [FB1]                                  | %0.3                                   |                                 | — EN                               |
| MAGAZINE_PLASTIC [DB3]                            | "-S1" —                                | *OPERATIN                       | IG_                                |
| MOTOR_AUTO_DB [DB1]                               | *OPERATING_                            | HMI*.mod                        | Automatic_                         |
| OPERATING_HMI [DB4]                               | HMI".automatic_                        | selec                           |                                    |
| SPEED_MOTOR [DB2]                                 | start — ;                              | •                               | Start                              |
| Technology objects                                |                                        |                                 |                                    |
|                                                   |                                        | 8                               |                                    |
| ✓ Details view                                    |                                        | %10.4                           |                                    |
|                                                   |                                        | -52 —                           |                                    |
|                                                   |                                        | OPERATING_                      |                                    |
| Name Offset Data type                             | H                                      | IMI".automatic                  | 0                                  |
| mode selector Bool                                |                                        | ····· • •                       | stop                               |
| automatic_start Bool                              |                                        | •                               |                                    |
|                                                   |                                        | α                               |                                    |
| $\rightarrow$ La variable de                      | entrada                                | $\rightarrow$                   | reset counter workpie              |

La variable de entrada → "reset\_counter\_workpieces\_plastic" (resetear\_contador\_piezas\_plástico) se conecta con la variable → "reset\_counter\_plastic" (resetear\_contador\_plástico) del bloque de datos "OPERATING\_HMI".

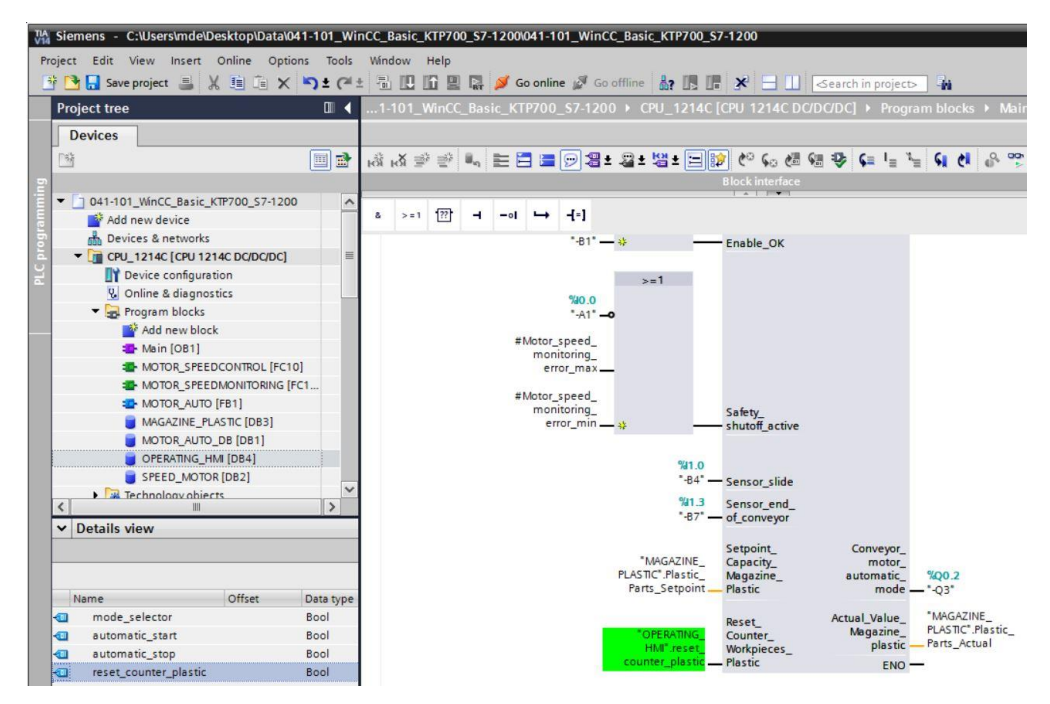

 $\rightarrow$  Ahora vuelva a compilar la CPU y guarde el proyecto.

 $(\rightarrow CPU_{1214C} \rightarrow \square \rightarrow \square Save project)$ 

→ A continuación, guarde el programa modificado con la configuración hardware en la CPU
 1214C. (→ III)

→ Para implementar un pulsador que resetee el contador de piezas de plástico, vaya a las herramientas y, en → "Elements" (Elementos), coloque el objeto → "Botón" mediante la función de arrastrar y soltar en la imagen "Overview Sorting Station" (Vista general de la planta de clasificación) debajo del almacén de plástico.

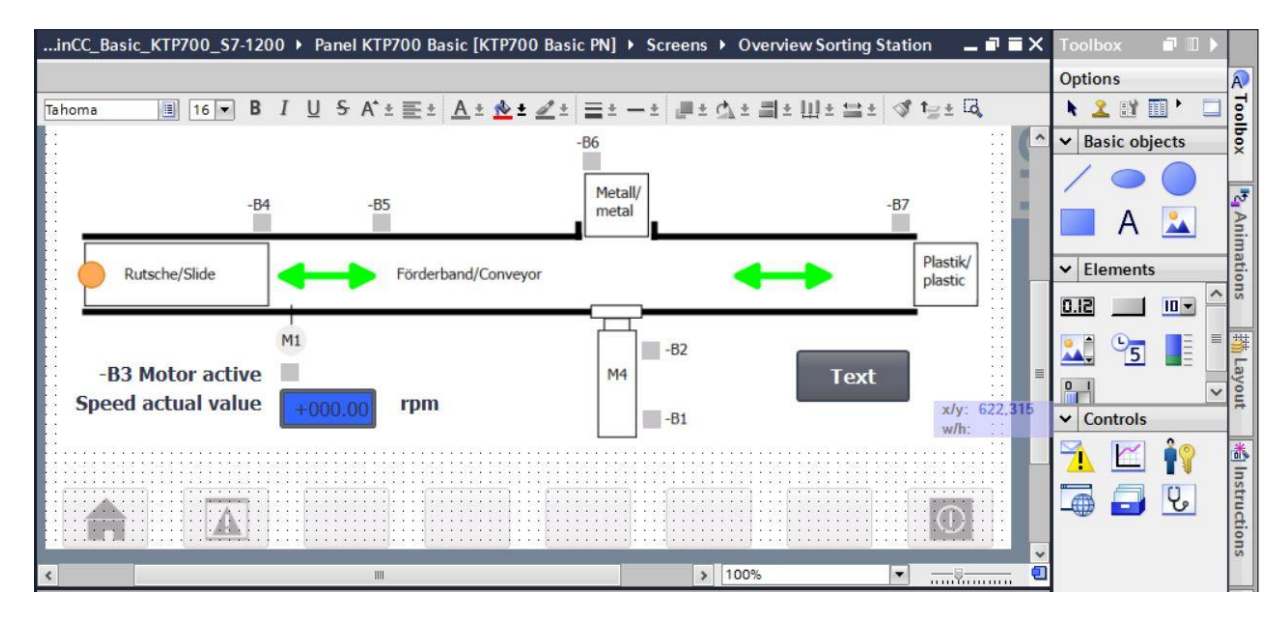

→ En "Properties" (Propiedades), "General", introduzca en "Label" (Etiqueta) el texto → "Reset".

| Button_1 [Butto | n]              |            |        | <b>Properties</b>                 | 1 Info       | i Diagnostics   |   |
|-----------------|-----------------|------------|--------|-----------------------------------|--------------|-----------------|---|
| Properties      | Animations      | Events     | Texts  |                                   |              |                 |   |
| Property list   | General         |            |        |                                   |              |                 | ^ |
| General         | Marda           |            |        | Label                             |              |                 |   |
| Appearance      | wode            |            |        | Laber                             |              |                 |   |
| Fill pattern    | Text            |            |        | Tex                               | t            |                 |   |
| Design          |                 |            |        |                                   |              |                 | = |
| Layout          | Graphic Graphic | c          |        | <ul> <li>Text list</li> </ul>     |              |                 |   |
| Text format     | Graphic         | cs or text |        | Text when button is "not pressed" |              |                 |   |
| Styles/Designs  | Styles/Designs  |            |        |                                   | Reset        |                 |   |
| Miscellaneous   | Graphic         |            | in set |                                   |              |                 |   |
| Security        |                 | e          |        | Tex                               | t when butto | on is "pressed" |   |

→ En "Properties" (Propiedades), "Appearance" (Apariencia), ajuste el "Fill pattern" (Tipo de relleno) a "Solid" (Compacto) y el "Background" (color de fondo) → azul.

| Button_1 [Butto | n]                      | Properties 🚺 Info 🚺 🗓 D | iagnostics 🛛 🗖 🗏 🥆 |
|-----------------|-------------------------|-------------------------|--------------------|
| Properties      | Animations Events Texts |                         |                    |
| Property list   | Appearance              |                         |                    |
| General         | Packground              | Pordor                  |                    |
| Appearance      | background              | border                  |                    |
| Fill pattern    | Color: 49, 101, 25      | ▼ Width:                | 2                  |
| Design          | Fill pattern: Solid     | Style:                  | Solid              |
| Layout          |                         | Style.                  |                    |
| Text format     | Corner radius: 3        | Color:                  | 66, 73, 82         |
| Styles/Designs  | f                       | Background color:       | 107, 105, 107      |
| Miscellaneous   | Text                    |                         |                    |
| Security        | Color: 255, 255, 2      | 5 -                     |                    |

Libre utilización para centros de formación e I+D. © Siemens AG 2018. Todos los derechos reservados. 041-101-wincc-basic-ktp700-s7-1200-r1709-es.docx

 → Ahora debe configurarse la funcionalidad de pulsador. Para ello, vaya al menú "Events" (Eventos), seleccione el evento → "Press" (Pulsar) y → "<Add function>" (Agregar función).

| utton_1 [Button] |            |                         | <b>Properties</b> | 🗓 Info 追 🗓 Diagnostics |   |
|------------------|------------|-------------------------|-------------------|------------------------|---|
| Properties       | Animations | Events Texts            |                   |                        |   |
|                  | 1          | ∓ ⊟ E X                 |                   |                        |   |
| Click            |            |                         |                   |                        |   |
| Press            |            | <add function=""></add> |                   |                        | - |
| Release          | 4          |                         |                   |                        |   |
| Activate         |            |                         |                   |                        |   |
| Deactivate       | -          |                         |                   |                        |   |
| Change           |            |                         |                   |                        |   |
|                  |            | <                       |                   | III                    | > |

→ En "System functions" (Funciones de sistema), seleccione "Edit bits" (Procesamiento por bits) y, allí, → "SetBitWhileKeyPressed" (ActivarBitMientrasTeclaPulsada).

| Button_1 [Button] |            |                                     | <b>Properties</b> | 🗓 Info 🚺 🗓 Diagnostics |   |
|-------------------|------------|-------------------------------------|-------------------|------------------------|---|
| Properties        | Animations | Events Te                           | exts              |                        |   |
|                   | t          | T BE X                              |                   |                        |   |
| Click             |            |                                     |                   |                        |   |
| Press             |            |                                     |                   |                        |   |
| Release           |            | <ul> <li>System function</li> </ul> | tions             |                        | ~ |
| Activate          |            | All system                          | n functions       |                        |   |
| Deactivate        |            | ► Alarms                            |                   |                        |   |
| Change            |            | Calculation                         | on script         |                        | = |
|                   |            | ▼ Edit bits                         |                   |                        |   |
|                   | 1          | Invert                              | Bit               |                        |   |
|                   |            | Invert                              | BitInTag          |                        |   |
|                   | E I        | Resett                              | Bit               |                        |   |
|                   |            | Reset                               | BitInTag          |                        |   |
|                   |            | SetBit                              |                   |                        |   |
|                   |            | SetBit                              | InTag             |                        |   |
|                   |            | SetBit                              | WhileKeyPressed   |                        | ~ |

→ Para el acoplamiento al proceso, seleccione en la → "CPU\_1214C" → "Program blocks" (Bloques de programa) y, allí, el bloque de datos → "OPERATING\_HMI[DB4]". A continuación, desde → "Details view" (Vista detallada), arrastre la variable → "reset\_counter\_plastic" (resetear\_contador\_plástico) al campo "Tag (Input/output)" (Variable (Entrada/salida)).

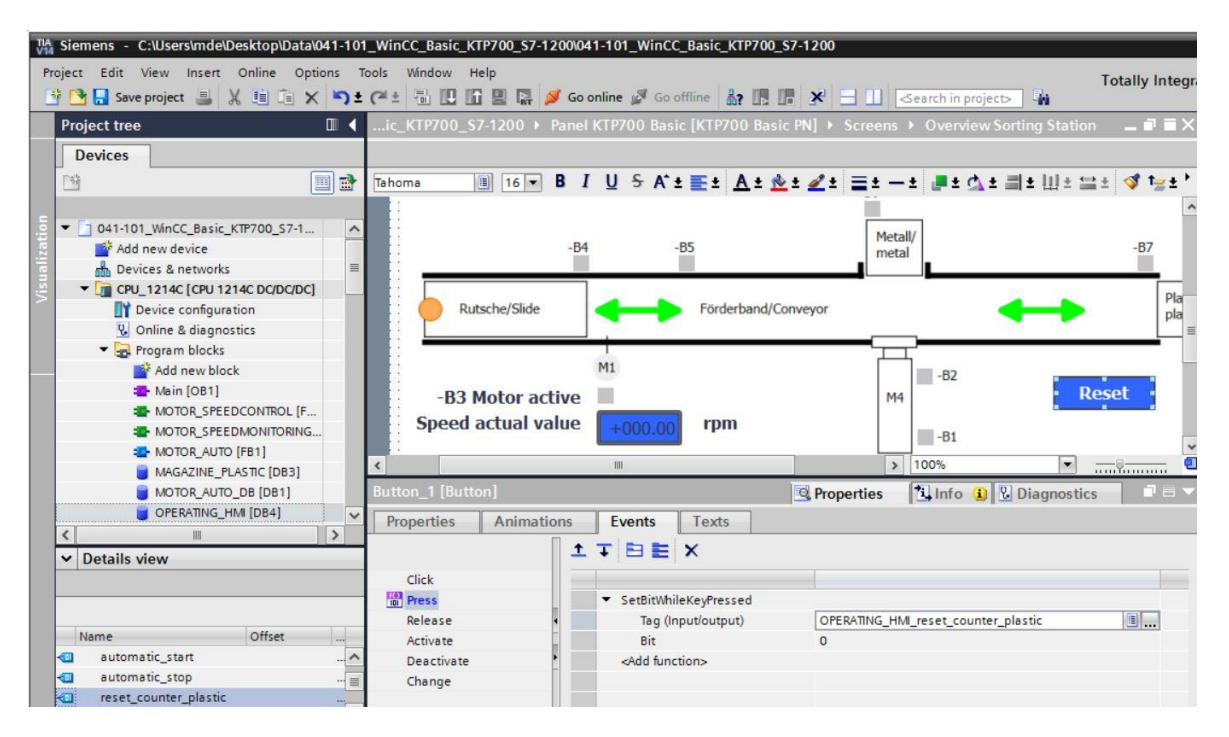

→ Ahora inserte el texto → "Counter workpieces plastic" (Contador de piezas de plástico) encima del botón y una visualización de la variable → "workpieces\_plastic\_actual\_value" del bloque "MAGAZINE\_PLASTIC[DB3]" a la izquierda del botón, tal como se ha descrito en los pasos anteriores.

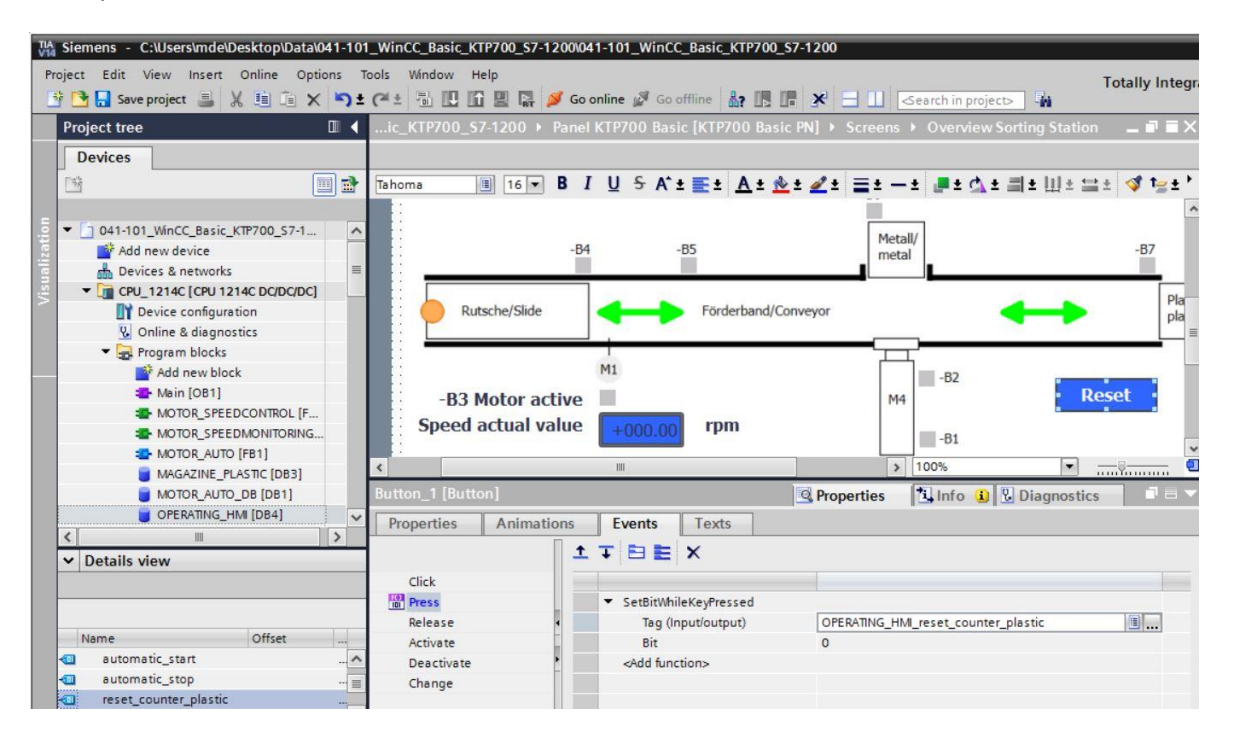

 → Para implementar un pulsador de arranque, vaya a las herramientas y, en → "Elements" (Elementos), coloque el objeto → "Botón" — mediante la función de arrastrar y soltar arriba junto a los botones de cambio de imagen.

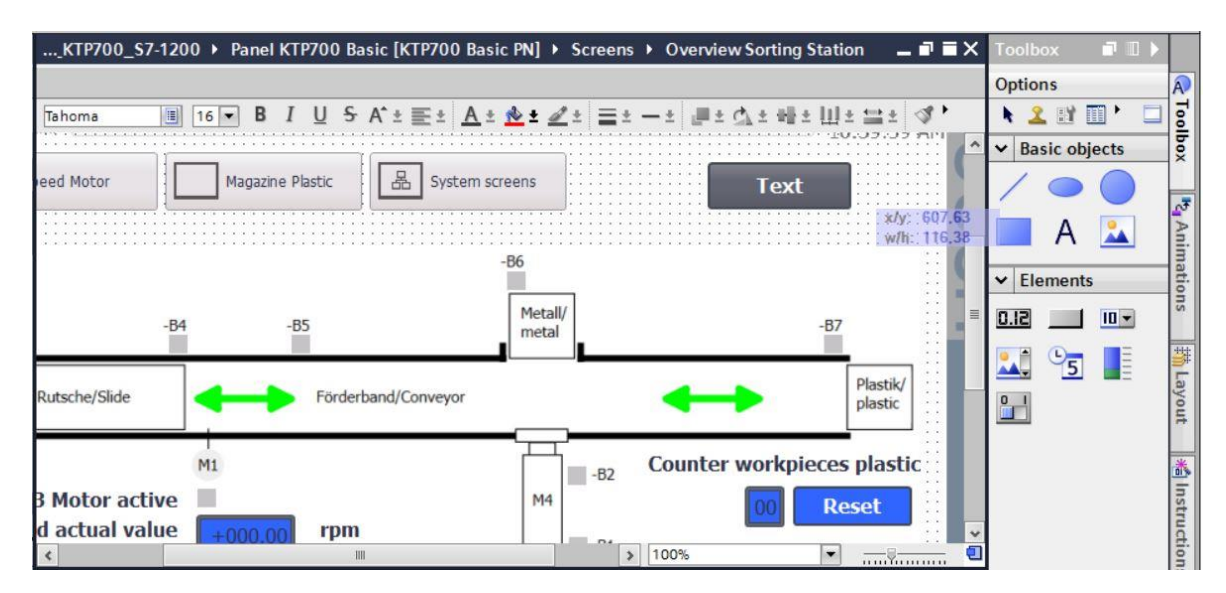

→ En "Properties" (Propiedades), "General", cambie el "Mode" (Modo) a → "Graphics and text" (Imagen y texto). Haga clic en el icono para abrir el diálogo de selección → "Graphic when button is 'not pressed'" (Gráfico si botón "no pulsado").

| Button_2 [Butto                                                      |                                                  |        | <b>Properties</b> | 🗓 Info 🔒                    | <b>Diagnostics</b>                         |                        |  |
|----------------------------------------------------------------------|--------------------------------------------------|--------|-------------------|-----------------------------|--------------------------------------------|------------------------|--|
| Properties                                                           | Animations                                       | Events | Texts             |                             |                                            | -9<br>                 |  |
| Property list                                                        | General                                          |        |                   |                             |                                            |                        |  |
| General<br>Appearance<br>Fill pattern                                | Mode<br>O Text                                   |        |                   | Label<br>Text when b        | Label<br>Text when button is "not pressed" |                        |  |
| Layout<br>Text format<br>Styles/Designs<br>Miscellaneous<br>Security | Graphic<br>Graphics or text<br>Graphics and text |        |                   | Start<br>Text when<br>Start | Start Text when button is "pressed" Start  |                        |  |
|                                                                      | Hotkey<br>None                                   |        |                   | Graphic When Graphic V      | en button is *no                           | t pressed*<br>pressed* |  |

→ A continuación, haga clic en el icono de "Crear gráfico a partir de archivo" y, en el diálogo que se abre, seleccione con un doble clic el archivo "Pushbutton-Round-G\_Off\_256c.bmp" de la carpeta "SCE\_ES\_041-101\_Images".

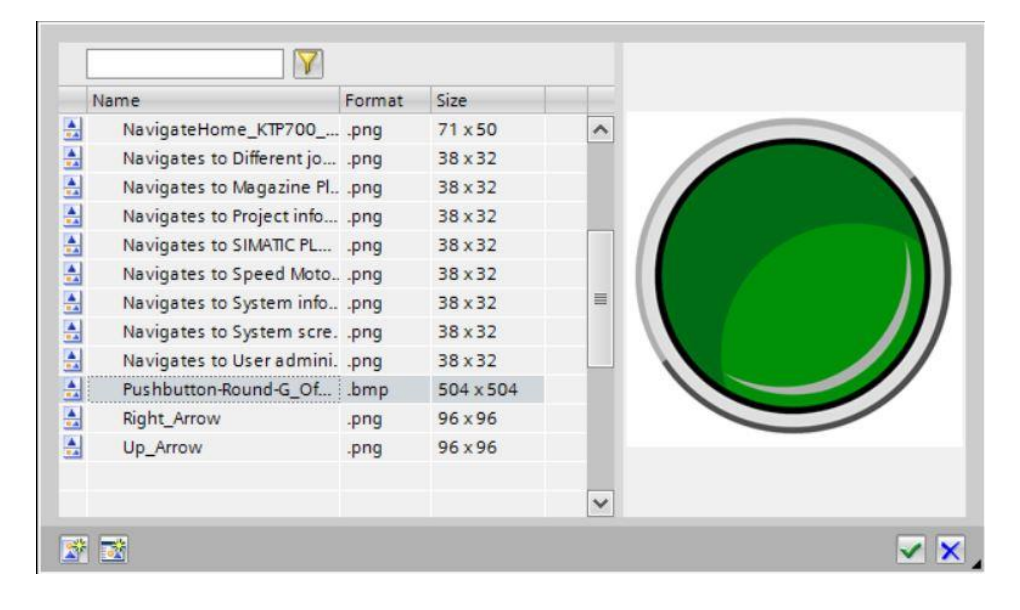

→ Seleccione de la misma forma el archivo "Pushbutton-Round-G\_On\_256c.bmp" de la carpeta "SCE\_ES\_041-101\_Images" para "Graphic when button is 'pressed'" (Gráfico si botón "pulsado").

| Button_2 [Button]             |            |                  |       | <b>Properties</b> | Properties Linfo 🚺 🗓 Diagnostics |                |  |  |  |
|-------------------------------|------------|------------------|-------|-------------------|----------------------------------|----------------|--|--|--|
| Properties                    | Animations | Events           | Texts |                   |                                  |                |  |  |  |
| Property list                 | General    |                  |       |                   |                                  |                |  |  |  |
| General<br>Appearance         | Mode       |                  |       | Label             |                                  |                |  |  |  |
| Fill pattern                  | () Text    |                  |       | Text when b       | utton is "no                     | t pressed"     |  |  |  |
| Design                        | OGraphi    |                  |       | Start             |                                  |                |  |  |  |
| Layout                        | Graph      |                  |       | 7.85%             |                                  |                |  |  |  |
| Text format<br>Styles/Designs | 🔾 Graphi   | Graphics or text |       |                   | Text when button is "pressed"    |                |  |  |  |
| Miscellaneous                 | Graphi     | ics and text     |       | Start             |                                  |                |  |  |  |
| Security                      | O Invisib  | le               |       | 2.011             |                                  |                |  |  |  |
|                               | Hotkey     |                  |       | Graphic           |                                  |                |  |  |  |
|                               | None       |                  |       | Graphic whe       | en button is                     | "not pressed"  |  |  |  |
|                               |            |                  |       | Pushbutton        | -Round-G_O                       | ff_256c        |  |  |  |
|                               |            |                  |       | Graphic v         | when buttor                      | n is "pressed" |  |  |  |
|                               |            |                  |       | Pushbutton        | -Round-G_O                       | n_256c         |  |  |  |

Nota:

- Los gráficos creados se guardan en el proyecto, en la ruta "Language & resources" (Idiomas y recursos), en "Graphics" (Gráficos).
- → En "Properties" (Propiedades), "Layout" (Diseño), adapte el tamaño del botón en → "Position & Size" (Posición y tamaño).

| Button_2 [Butto                                                                                                    | <b>Proper</b>                                                                              | ties                                       | i Info 🚺 🗓           | Diagnostics |                         |                                                                                                    |  |  |
|----------------------------------------------------------------------------------------------------|--------------------------------------------------------------------------------------------|--------------------------------------------|----------------------|-------------|-------------------------|----------------------------------------------------------------------------------------------------|--|--|
| Properties                                                                                                    | Animations                                                                                 | Events                                     | Texts                |             |                         |                                                                                                    |  |  |
| Property list<br>General<br>Appearance<br>Fill pattern<br>Design<br>Layout<br>Text format<br>Styles/Designs<br>Miscellaneous<br>Security | Layout<br>Position &<br>X: 6<br>Y: 5<br>Fit graphic<br>No stretc<br>Stretch g<br>Alignment | size 12 1 to size ching of graphic graphic | +++ 50<br>1 50<br>ic |             | Fit to<br>Fit<br>Text I | size<br>object to contents<br>margins<br>0 0<br>1 0 0<br>1 0 0<br>1 0 0<br>1 0 0<br>1 0 0<br>1 0 0<br>1 0 0<br>1 0 0<br>1 0 0<br>1 0 0<br>1 0 0<br>1 0 0<br>1 0 0<br>1 0 0<br>1 0 0<br>1 0 0<br>1 0 0 0<br>1 0 0 0<br>1 0 0 0<br>0 0 0 0<br>0 0 0 0<br>0 0 0 0<br>0 0 0 0<br>0 0 0 0<br>0 0 0 0<br>0 0 0 0<br>0 0 0 0<br>0 0 0 0 0<br>0 0 0 0<br>0 0 0 0 0<br>0 0 0 0 0<br>0 0 0 0 0<br>0 0 0 0 0 0<br>0 0 0 0 0 0<br>0 0 0 0 0 0<br>0 0 0 0 0 0<br>0 0 0 0 0 0 0<br>0 0 0 0 0 0 0<br>0 0 0 0 0 0 0 0<br>0 0 0 0 0 0 0 0 0<br>0 0 0 0 0 0 0 0 0<br>0 0 0 0 0 0 0 0 0 0 0 0 0 0 0 0 0 0 0 0 |  |  |
| <                                                                                                    |                                                                                            | Vertical: M                                | liddle               | <b>•</b>    |                         |                                                                                                    |  |  |

 → La funcionalidad como pulsador se implementa aquí también con el evento → "Press" (Pulsar) y la "System function" (Función del sistema) → "SetBitWhileKeyPressed" (ActivarBitMientrasTeclaPulsada). Para el acoplamiento al proceso se utiliza la variable → "automatic\_start" (arranque\_automático) del bloque de datos → "OPERATING\_HMI[DB4]".

| TIA<br>V14 | Siemens - C:\Users\mde\Desktop\Dat                        | a\041-101_Win              | CC_Basic_KTP700_S7- | 1200\041-101_WinCC_Bas                                         | ic_KTP700_\$7-1200              |                                       |              |
|------------|-----------------------------------------------------------|----------------------------|---------------------|----------------------------------------------------------------|---------------------------------|---------------------------------------|--------------|
| Pro        | ect Edit View Insert Online O<br>🎦 🔒 Save project 🚇 🐰 🗎 📜 | ptions Tools<br>X 5 t (2 ± | Window Help         | 💋 Go online 💋 Go offline                                       |                                 | Search in project>                    | Totally Inte |
|            | Project tree                                              |                            | )0_\$7-1200 	 Pa    |                                                                |                                 |                                       | _ 🖬 🖬 🗙      |
|            | Devices                                                   |                            |                     |                                                                |                                 |                                       |              |
|            | <u> </u>                                                  | <b>•</b>                   | Tahoma              |                                                                | ± 💽 ± 🛕 ± <u>៩</u> ± <u>៩</u> ± | <u>≡</u> ±−± <b>"</b> ±∆±₩±U          | ∐±≌± )       |
| 5          | Devices & networks                                        | <b>^</b>                   | MI                  |                                                                |                                 |                                       | 10:59:39     |
| ualizati   | CPU_1214C [CPU 1214C DC/DC/D<br>Device configuration      | c]                         | eed Motor           | Magazine Plastic                                               | 品 System screens                | Start                                 |              |
| Visi       | 😟 Online & diagnostics                                    |                            |                     |                                                                |                                 | · · · · · · · · · · · · · · · · · · · |              |
|            | Program blocks                                            |                            |                     |                                                                | -R6                             | *********************                 |              |
|            | Add new block                                             |                            |                     |                                                                | -00                             |                                       |              |
|            | Main [OB1]                                                | C101                       |                     |                                                                | Matall/                         |                                       |              |
|            |                                                           | G (EC11)                   | -B4                 | -B5                                                            | metal                           | -6                                    | 37           |
|            | MOTOR AUTO [FB1]                                          | Gliciti                    |                     |                                                                |                                 |                                       | -            |
|            | MAGAZINE PLASTIC [DB3]                                    |                            |                     | 100 ION                                                        |                                 |                                       | Plastik/     |
|            | MOTOR_AUTO_DB [DB1]                                       |                            | Rutsche/Slide       | Förderband                                                     | d/Conveyor                      |                                       | plastic 🗸    |
|            | OPERATING_HMI [DB4]                                       |                            | <                   | 11                                                             | >                               | 100%                                  |              |
|            | SPEED_MOTOR [DB2]                                         |                            | Button_2 [Button]   |                                                                | <b>Properties</b>               | Linfo 1 Diagnostics                   |              |
| -          | Technology objects                                        | ~                          | Properties          | nimations Events                                               | Toxte                           |                                       |              |
|            | Details view                                              |                            | rioperues           |                                                                | TEXIS                           |                                       |              |
|            |                                                           |                            |                     | 1785                                                           | ×                               |                                       |              |
|            |                                                           |                            | Click               |                                                                |                                 |                                       |              |
|            | Name Offset                                               | Data type                  | Press               | ▼ SetBitWh                                                     | ileKeyPressed                   |                                       |              |
|            | mode_selector                                             | Bool                       | Release             | <ul> <li>Tag (In</li> </ul>                                    | nput/output)                    | OPERATING_HMI_automatic_start         |              |
|            | automatic_start                                           | Bool                       | Activate            | Bit                                                            |                                 | 0                                     |              |
|            | automatic_stop                                            | Bool                       | Deactivate          | <add fund<="" td=""><td>ction&gt;</td><td></td><td></td></add> | ction>                          |                                       |              |
| -          | reset_counter_plastic                                     | Bool                       | Change              |                                                                |                                 |                                       |              |

→ Ahora se debe insertar un botón para el pulsador de parada como se ha mostrado en los pasos anteriores. Como gráficos se van a utilizar los archivos "Pushbutton-Stop\_Off\_256c.bmp" y "Pushbutton-Stop\_On\_256c" de la carpeta "SCE\_ES\_041-101\_Images".

| 2_Basic_KTP7                                               | 00_S7-1200 	 Panel KTP700 Basic [KTP700 I               | Basic PN] → Screens → Overview Sorting Station 🛛 🗕 🖬 🗮 🗙                                                                                   |
|------------------------------------------------------------|---------------------------------------------------------|----------------------------------------------------------------------------------------------------|
|                                                            |                                                         |                                                                                                    |
| Tahoma                                                     | II 16 ▼ B J U S A ± E ± A ± & ±<br>Nagazine Plastic Sys | tem screens                                                                                                    |
| :                                                          |                                                         | -B6                                                                                                    |
| <                                                          | W                                                       | > 100%                                                                                                    |
| Button_3 [Butto                                            | n]                                                      | 🖳 Properties 🚺 Info 🚺 📱 Diagnostics 💷 💷 🗸                                                                                                  |
| Properties                                                 | Animations Events Texts                                 |                                                                                                    |
| Property list                                              | General                                                 | ^                                                                                                    |
| General<br>Appearance<br>Fill pattern<br>Design<br>Lavout  | Mode<br>Text<br>Graphic                                 | Label<br>Text when button is "not pressed"<br>Stop                                                                                         |
| Text format<br>Styles/Designs<br>Miscellaneous<br>Security | Graphics or text Graphics and text Invisible            | Text when button is "pressed"                                                                                                    |
|                                                            | Hotkey<br>None                                          | Graphic<br>Graphic when button is "not pressed"<br>Pushbutton-Stop_Off_256c<br>Graphic when button is "pressed"<br>Pushbutton-Stop_On_256c |

Libre utilización para centros de formación e I+D. © Siemens AG 2018. Todos los derechos reservados. 041-101-wincc-basic-ktp700-s7-1200-r1709-es.docx

→ La funcionalidad como pulsador NC se implementa aquí con dos eventos. El primer evento es → "Press" (Pulsar) con la "System Function" (Función de sistema) → "ResetBit" (DesactivarBit), y el segundo evento → "Release" (Soltar) con la "System function" (Función de sistema)→ "SetBit" (ActivarBit). Para el acoplamiento al proceso se utiliza en los dos casos la variable → "automatic\_stop" (parada\_automática) del bloque de datos → "OPERATING\_HMI[DB4]".

| utton_3 [Butt | on]        |                                                               | <b>Properties</b> | 🗓 Info 🔋 🗓 Diagnostics       |  |
|---------------|------------|---------------------------------------------------------------|-------------------|------------------------------|--|
| Properties    | Animations | Events                                                        | Texts             |                              |  |
|               | 1          | TBE                                                           | ×                 |                              |  |
| Click         |            |                                                               |                   |                              |  |
| Press         |            | ▼ ResetBit                                                    |                   |                              |  |
| Release       |            | Tag (Ir                                                       | nput/output)      | OPERATING_HMI_automatic_stop |  |
| Activate      |            | <add fund<="" td=""><td>tion&gt;</td><td></td><td></td></add> | tion>             |                              |  |
| Deactivate    | 4          |                                                               |                   |                              |  |
| <b>c</b> 1    | 1          |                                                               |                   |                              |  |

| Button_3 [Butto | on]        |                                                                        |            | <b>Properties</b> | 🗓 Info 🚺 🗓 Diagnostics       |  |
|-----------------|------------|------------------------------------------------------------------------|------------|-------------------|------------------------------|--|
| Properties      | Animations | Events                                                                 | Texts      |                   |                              |  |
|                 | 1          | T E E                                                                  | ×          |                   |                              |  |
| Click           |            |                                                                        |            |                   |                              |  |
| Press           |            | ▼ SetBit                                                               |            |                   |                              |  |
| Release         |            | Tag (Ir                                                                | put/output | )                 | OPERATING_HMI_automatic_stop |  |
| Activate        |            | <add fund<="" td=""><td>tion&gt;</td><td></td><td></td><td></td></add> | tion>      |                   |                              |  |
| Deactivate      | -          |                                                                        |            |                   |                              |  |
| Change          | •          |                                                                        |            |                   |                              |  |
|                 | -          |                                                                        |            |                   |                              |  |

→ Para implementar el selector de modos de operación, vaya a las herramientas y, en →
 "Elements" (Elementos), coloque el objeto → interruptor interruptor mediante la función de arrastrar y soltar arriba entre los botones de cambio de imagen y el pulsador de arranque.

| 700_S7-1200 > Panel KTP700 Basic [KTP700 Basic PN] > Screens > Overview Sorting Station | _ # = × | Toolbox   | <b>a</b> 🛛 🕨     |
|-----------------------------------------------------------------------------------------|---------|-----------|------------------|
|                                                                                         |         | Options   |                  |
| Tahoma 🔳 16 ▼ B I U S A*± 🗮± A± 🖄± 🗶± 🗮± —± 📕± A± 🗤± Ш±:                                | 🚞 ± 🖪 🕻 | 🕨 🚨 🗈     | 10, 🗆            |
| Speed Motor Magazine Plastic B System screens                                           | Ì       | ✓ Basic   | objects          |
|                                                                                         |         | <b>A</b>  |                  |
|                                                                                         |         | ✓ Eleme   | nts              |
| -B4 -B5 Metall/<br>metal                                                                | -B7 ≡   | 51.0      |                  |
|                                                                                         |         |           | 5                |
| Rutsche/Slide                                                                           |         |           | ~                |
| Counter work                                                                            | niococ  | ✓ Control | ols              |
| -B3 Motor active                                                                        |         |           | 1 <b>i</b> ?<br> |

→ En "Properties" (Propiedades), "General", introduzca los textos → "Auto" para el estado ON
 y → "Man" para el estado OFF. Para el acoplamiento al proceso se utiliza la variable →
 "mode\_selector" (selector de modo) del bloque de datos → "OPERATING\_HMI[DB4]".

| IA Siemens - C:\Users\mde\Desktop\Data\04                            | -101 WinCC Basic KTP700 \$7-1200/041-101 WinCC Basic KTP700 \$7-1200 |                                    |
|----------------------------------------------------------------------|----------------------------------------------------------------------|------------------------------------|
| Project Edit View Insert Online Option                               | s Tools Window Help                                                  | Totally Inte                       |
| 📑 🎦 🔚 Save project 进 🐰 🗓 👔 🗙                                         | 🧙 순 🗄 🗓 🗓 🚆 🐺 🍠 Go online 🧬 Go offline  🏭 🖪 🗶 🖃 🗍                    | Search in projects                 |
| Project tree 🛛 🔲 🗸                                                   | sic_KTP700_S7-1200 	 Panel KTP700 Basic [KTP700 Basic PN] 	 Screens  | ► Overview Sorting Station 🛛 🗖 🗮 🗙 |
| Devices                                                              |                                                                      |                                    |
|                                                                      | Tehoma 🔳 16 ▼ B I U S A*± 🔤 ± 🔺 ± 🖄 ± 🛫 ± 🚍 ± −                      | ± ┣± ☆ ± 배 ± 빈 ± ☱ ± ◈ 1날 ± '      |
| Devices & networks<br>→ □ CPU_1214C [CPU 1214C DC/                   | Speed Motor Magazine Plastic System screens                          |                                    |
| Device configuration      Q Online & diagnostics      Frogram blocks | -86                                                                  |                                    |
| Add new block                                                        |                                                                      |                                    |
| - Main [OB1]                                                         | -B4 -B5 Metall/                                                      | -87                                |
| MOTOR_SPEEDCONTRO                                                    | metal                                                                |                                    |
| MOTOR_SPEEDMONITO                                                    | ¢                                                                    | 100% 💌 ——— 🗐                       |
| MOTOR_AUTO [FB1]                                                     | Switch 1 [Switch]                                                    | tulnfo (1) Diagnostics             |
| MAGAZINE_PLASTIC [D                                                  | Since Since                                                          | A IIIO a Diagnostics               |
| MOTOR_AUTO_DB [DB1]                                                  | Properties Animations Events Texts                                   |                                    |
| OPERATING_HMI [DB4]                                                  | Property list General                                                |                                    |
| <                                                                    | General Process                                                      | Mode                               |
| ✓ Details view                                                       | Appearance                                                           |                                    |
|                                                                      | Fill pattern Tag: OPERATING_HMI_mode_selector                        | Format: Switch 💌                   |
|                                                                      | PLC tag: OPERATING_HMI.mode_selector                                 |                                    |
|                                                                      | Address: Bool                                                        | Label                              |
| Name Offset                                                          | Limits Value for *ON*: 1                                             | ON: Auto                           |
| mode_selector                                                        | Styles/Designs                                                       |                                    |
| automatic_start                                                      | Miscellaneous                                                        |                                    |
|                                                                      | Security                                                             |                                    |

→ En "Properties" (Propiedades), "Layout" (Diseño), adapte el tamaño del selector de modo en
 → "Position & Size" (Posición y tamaño).

| KTP700_\$7-12   | 200 🕨 Panel KTP700 Basic [KTP700 Basic PN] 🕨 | Screens $\bullet$ Overview Sorting Station $\_$ $\blacksquare$ $\blacksquare$ $X$ |
|-----------------|----------------------------------------------|-----------------------------------------------------------------------------------|
|                 |                                              |                                                                                   |
| Tahoma          | ] 16 ▼ B I U S A*± E± A± b± d                | 【± ≣±−± ₽±₫±₩±Ш±≌± ∢'                                                             |
|                 |                                              |                                                                                   |
| Speed Mot       | tor Magazine Plastic 🗄 System                | screens Mane Start 🚺                                                              |
|                 |                                              |                                                                                   |
| <u>.</u>        |                                              |                                                                                   |
|                 |                                              | -D0                                                                               |
| :               |                                              | Metall/                                                                           |
| <               | 111                                          | > 100%                                                                            |
| Switch_1 [Switc | h] 🦉 Pro                                     | perties 🚺 Info 🚺 🗓 Diagnostics                                                    |
| Properties      | Animations Events Texts                      |                                                                                   |
| Property list   | Lavout                                       |                                                                                   |
| General         | Desition & star                              | C. Warr                                                                           |
| Appearance      | Position & size                              | Settings                                                                          |
| Fill pattern    | X: 506 • • 100 •                             | Change direction: Left to right                                                   |
| Design          | Y: 51 • 1 50 •                               | Fit object to contents                                                            |
| Text format     | Fit graphic to size                          |                                                                                   |
| Limits          |                                              | Margins text                                                                      |
| Styles/Designs  | Stretch graphic                              |                                                                                   |
| Security        | - Succengraphic                              |                                                                                   |
| secondy         | Alignment graphic                            | Margins graphic                                                                   |
|                 | Horizontal: Centered                         |                                                                                   |
|                 | Vertical: Middle                             |                                                                                   |
| <               | Werden. Induie                               |                                                                                   |

 $\rightarrow$  Ahora compile el panel y guarde el proyecto.

 $(\rightarrow \text{Panel KTP700 Basic} \rightarrow \square \rightarrow \square \text{Save project}$  (Guardar proyecto))

 $\rightarrow$  A continuación, cargue la visualización modificada en el panel. ( $\rightarrow$   $\blacksquare$ )

## 7.13 Adaptación de encabezado y pie en la plantilla

- → En el encabezado se deben mostrar todos los estados de la instalación. Cuando se creó el panel con el asistente, se creó también una plantilla "Template\_1" para el encabezado y el pie. En el pie se encuentran los botones del sistema y en el encabezado ya se insertaron el logo, la fecha y la hora y el campo E/S simbólico para seleccionar y mostrar las imágenes.
- → En primer lugar, para "Symbolic\_IO\_Field\_Screen" (Pantalla de campo E/S simbólico), ajuste en "Properties" (Propiedades), "Layout" (Diseño), la posición y el tamaño → "Position & Size" a los valores indicados aquí.

| 🛔 Siemens - C:\Users\mdelDesktop\Data\041-101_WinCC_Basic_KTP700_57-1200041-101_WinCC_Basic_KTP700_57-1200 🗕 🗆 X                                                                                                    |                               |  |  |  |  |  |  |  |
|----------------------------------------------------------------------------------------------------|-------------------------------|--|--|--|--|--|--|--|
| Project Edit View Insert Online Options Tools Window Help<br>Totally In<br>Save project 🝶 🐰 🗓 🖫 🗶 🎝 🗓 🔛 🗶 🔹 🖉 Go online 🖉 Go online 🖉 Go online 🐉 🖪 🕼 🗴 🖂 LI Search in projects 👍                                                                                                    | tegrated Automation<br>PORTAL |  |  |  |  |  |  |  |
| Project tree 🛛 🗧 🛄 -1200 🕨 Panel KTP700 Basic [KTP700 Basic PN] 🕨 Screen management 🕨 Templates 🕨 Template_1 💶 🖬 着                                                                                                    | K Toolbox 🗊 🗉 🕨               |  |  |  |  |  |  |  |
| Devices                                                                                                    | Options 🔊                     |  |  |  |  |  |  |  |
| 13 Tahoma ■ 20 ▼ B I U S A'± E± A± &± Z± ≡± −± #± A± ±±± 4 t=± 4 t=== 4 t== 4 t=== 4 t=== 4 t== 4 t== | 🕨 🚨 🗊 🔟 💆 🚽                   |  |  |  |  |  |  |  |
|                                                                                                    | ^ ✔ Basic objects             |  |  |  |  |  |  |  |
|                                                                                                    | A Anim                        |  |  |  |  |  |  |  |
| T Auntime settings                                                                                                    | ✓ Elements III.               |  |  |  |  |  |  |  |
| ▼                                                                                                    | SI2 50 510                    |  |  |  |  |  |  |  |
| 🔚 Templates                                                                                                    |                               |  |  |  |  |  |  |  |
| Add new template                                                                                                    | 🔼 뛸 📑 🏺                       |  |  |  |  |  |  |  |
| Global screen                                                                                                    | ayou                          |  |  |  |  |  |  |  |
| 🔰 🏹 HM tags                                                                                                    | × Controls                    |  |  |  |  |  |  |  |
|                                                                                                    |                               |  |  |  |  |  |  |  |
| V Details view     Symbolic_I0_Field_Screen [Symbolic I/O field]     Properties     Info     Details view     Symbolic_I0_Field_Screen [Symbolic I/O field]                                                                                                    |                               |  |  |  |  |  |  |  |
| Properties Animations Events Texts                                                                                                    |                               |  |  |  |  |  |  |  |
| B Property list Layout                                                                                                    | tion                          |  |  |  |  |  |  |  |
| Name General Position & size Fit to size                                                                                                    | S                             |  |  |  |  |  |  |  |
| Appearance       Design       Layout       Y:       9       I       33                                                                                                    | Tash Tash                     |  |  |  |  |  |  |  |
| Text format Unit: Margins Characteristics                                                                                                    | ŝ                             |  |  |  |  |  |  |  |
| Styles/Designs 1 3 B H 2 Display selection list:                                                                                                    |                               |  |  |  |  |  |  |  |
| Miscellaneous # 2 @ 2 Button for selection list: 🖉                                                                                                    |                               |  |  |  |  |  |  |  |
| Security                                                                                                    | > Graphics -                  |  |  |  |  |  |  |  |
| Portal view                                                                                                    | I_WinCC_Basic_KTP             |  |  |  |  |  |  |  |

→ Borre el logotipo a la izquierda del encabezado seleccionando con el botón derecho del ratón el → visor de gráficos del logotipo y haciendo clic en → "Delete" (Borrar).

| i7-1200 ) | Panel KTP700 Basic              | [KTP700 Basic F                                                                                                    |
|-----------|---------------------------------|----------------------------------------------------------------------------------------------------|
|           |                                 |                                                                                                    |
|           | <u>□</u> 20 <b>▼ B</b> <i>I</i> | <u>U</u>                                                                                                    |
|           |                                 |                                                                                                    |
| SIEME     | NS                              | Overv                                                                                                    |
| SIMATIC I | HMt                             | Ctrl+X                                                                                                    |
|           | Сору                            | Ctrl+C                                                                                                    |
|           | Paste                           | Ctrl+V                                                                                                    |
|           | Copy to excel format            |                                                                                                    |
| ×         | Delete                          | Del                                                                                                    |
|           | Create faceplate                |                                                                                                    |
|           | Order                           | •                                                                                                    |
| ::::::    | Group                           | In the second second |

 $\rightarrow$  En "Panel KTP700 Basic", abra la carpeta  $\rightarrow$  "Text and graphic lists" (Listas de textos y gráficos).

| TA Siemens - C:\Users\mde\Desktop\Data\041-1                              | 01_WinCC_Basic_KTP700_S7-1 | 200\041-101_WinCC_Basic_KTP700_S | 7-1200            |                    |                |
|---------------------------------------------------------------------------|----------------------------|----------------------------------|-------------------|--------------------|----------------|
| Project Edit View Insert Online Options<br>📑 🎦 🔒 Save project 📑 💥 🗐 📬 🗙 🎝 | Tools Window Help          | 🖋 Go online 🖉 Go offline  🎄 🎚    | ×==               | 😰 < Search in proj | Totally I      |
| Project tree 🔲 🖣                                                          | 1_WinCC_Basic_KTP700_      | S7-1200 > Panel KTP700 Basic [K  | TP700 Basic PN] > | Text and graphi    | clists 💶 🖬 🖬 🗙 |
| Devices                                                                   |                            |                                  |                   | E Text lists       | Craphic lists  |
|                                                                           | <b>₽</b> ₽                 |                                  |                   |                    |                |
|                                                                           | Text lists                 |                                  |                   |                    |                |
| 🚊 🕨 🛅 Local modules 🖉                                                     | Name 🔺                     | Selection                        | Comment           |                    |                |
| Panel KTP700 Basic [KTP700 B                                              | TextList_OriginalScreent   | Names Value/Range                |                   |                    |                |
| Device configuration                                                      | 1. TextList_ScreenNames    | Value/Range                      |                   |                    |                |
| 🖉 🛛 🖉 Online & diagnostics                                                | <add new=""></add>         |                                  |                   |                    |                |
| 📍 Runtime settings                                                        |                            |                                  |                   |                    |                |
| 🕨 📄 Screens                                                               |                            |                                  |                   |                    |                |
| 🕨 📴 Screen management                                                     |                            |                                  |                   |                    |                |
| 📃 🕨 🔁 HMI tags                                                            | -                          |                                  | • 101             |                    |                |
| 2 Connections                                                             | Text list entries          |                                  |                   |                    |                |
| MI alarms                                                                 | Default Value              | Text                             |                   |                    |                |
| Recipes                                                                   |                            | - A CONTRACT                     |                   |                    |                |
| Historical data                                                           |                            |                                  |                   |                    |                |
| 5 Scheduled tasks                                                         |                            |                                  |                   |                    |                |
| Text and graphic lists                                                    |                            |                                  |                   |                    |                |
| 💱 User administration                                                     |                            |                                  |                   |                    |                |

→ En "Graphic lists" (Listas de gráficos) cree otra → "Graphic\_list\_warning" (Alarma de lista de gráficos) con → la selección "Bit (0,1)".

| 1_V | VinCC_Basic_I                              | KTP700_\$7-12 | 00 🕨 Panel | KTP700 Basic [KT                 | P700 B | asic PN] 🕨 | Text and grap | hic lists 🗕 🖬 🔳 |
|-----|--------------------------------------------|---------------|------------|----------------------------------|--------|------------|---------------|-----------------|
|     |                                            |               |            |                                  |        |            | 1: Text lists | 🚡 Graphic lists |
|     |                                            |               |            |                                  |        |            |               |                 |
| Gr  | aphic lists                                |               |            |                                  |        |            |               |                 |
|     | Name 🔺                                     |               |            | Selection                        |        | Comment    |               |                 |
| 2   | Graphic_list_warning<br><add new=""></add> |               |            | Bit (0, 1)                       | -      |            |               |                 |
|     |                                            |               |            | Bit (0, 1)                       |        | ]          |               |                 |
|     |                                            |               |            | Bit number (0 - :<br>Value/Range | 31)    |            |               |                 |
|     |                                            |               |            | hard hours                       | 1      |            |               |                 |
| Gr  | aphic list ent                             | ries          |            |                                  |        |            |               |                 |
|     | Value 🔺                                    | Graphic na    | Graphic    |                                  |        |            |               |                 |
|     | <add new=""></add>                         |               |            |                                  |        |            |               |                 |

→ Ahora haga clic en el icono del valor 0 para abrir el diálogo de selección de los gráficos guardados en la ruta "Language & resources" (Idiomas y recursos), "Graphics" (Gráficos). A continuación, haga clic en el icono de "Crear gráfico a partir de archivo" y, en el diálogo que se abre, seleccione con un doble clic el archivo "Warning.bmp" de la carpeta "SCE\_ES\_041-101\_Images". Este archivo se guarda también en la ruta "Language & resources" (Idiomas y recursos), "Graphics" (Gráficos).

|     |                                       |      |         |              |             |               |           |         | 1. Text lis | ts 🔄 🚼 Graphic list |
|-----|---------------------------------------|------|---------|--------------|-------------|---------------|-----------|---------|-------------|---------------------|
| Gra | aphic lists                           |      |         |              |             |               |           |         |             |                     |
|     | Name 🔺                                |      |         |              | S           | election      |           | Comment |             |                     |
| 2   | Graphic_list_wa<br><add new=""></add> | arni | ing     |              | B           | lit (0, 1)    |           |         |             |                     |
| Gra | aphic list entri                      | ies  | 6       |              |             | has we have a | •         |         |             |                     |
|     | Value 🔺                               |      | Graphic | name         | Graphic     |               |           |         |             |                     |
|     | <add new=""></add>                    |      | N       | ame          |             | Format        | Size      |         |             | _                   |
|     |                                       |      |         | Navigates to | System info |               | 38 x 32   | ~       | 1           |                     |
|     |                                       |      |         | Navigates to | System scr  | epng          | 38 x 32   |         |             |                     |
|     |                                       |      |         | Navigates to | User admir  | nipng         | 38 x 32   |         |             |                     |
|     |                                       |      |         | Pushbutton-  | Round-G_Of. | bmp           | 504 x 504 | 4       |             |                     |
|     |                                       |      |         | Pushbutton-  | Round-G_O   | bmp           | 497 x 497 | 7       | 1 📕         |                     |
|     |                                       |      |         | Pushbutton-  | Stop_Off_2  | .bmp          | 108 x 108 | 8 ≣     |             |                     |
|     |                                       |      |         | Pushbutton-  | Stop_On_25  | bmp           | 108 x 107 | 7       |             |                     |
|     |                                       |      |         | Right_Arrow  |             | .png          | 96 x 96   |         |             |                     |
|     |                                       |      |         | Up_Arrow     |             | .png          | 96 x 96   | _       |             |                     |
|     |                                       |      | -       | warning      |             | JPg           | 640 x 640 | ~       |             |                     |

→ El gráfico que va a asignar al valor 1 se guarda también en la ruta "Language & resources" (Idiomas y recursos), "Graphics" (Gráficos). Tras hacer clic en el icono → I puede seleccionar directamente el archivo → "Logo of Panel KTP700 Basic".

| _ ~      | /Incc_Basic_K      | 19700_57-1200 	 Panel K    | P700 Basic       | [KTP700 Bas        | sic PN] ▶ | Text and graphic lists | aphic list |
|----------|--------------------|----------------------------|------------------|--------------------|-----------|------------------------|------------|
| Gra      | aphic lists        |                            |                  |                    |           |                        | 1          |
|          | Name               |                            | Selection        | C                  | omment    |                        |            |
| 2        | Graphic_list_wa    | ning                       | Bit (0, 1)       | -                  |           |                        |            |
|          | <add new=""></add> | -                          |                  |                    |           |                        |            |
|          |                    |                            | hux <b>x</b> aul | hur wat            |           |                        |            |
| Gra      | aphic list entri   | es                         |                  |                    |           |                        |            |
|          | Value 🔺            | Graphic name               | Graphic          | :                  |           |                        |            |
|          | -                  |                            |                  |                    |           |                        |            |
|          | 0                  | warning                    |                  |                    |           |                        |            |
|          | -                  |                            |                  |                    |           |                        |            |
| <b>A</b> | 1                  | Logo of Panel KTP700 Basic |                  | SIEME<br>SIMATIC I | NS<br>HMI |                        |            |
|          |                    |                            |                  |                    |           |                        |            |
|          |                    | Name                       | Format           | Size               |           |                        |            |
|          |                    | ExitRuntime_KTP700         | _Bapng           | 71 x 50            | ~         | SIEME                  | NIC        |
|          |                    | Foerderband_Conve          | yor .bmp         | 912 x 322          |           | JIEIVIE                | 112        |
|          |                    | Home                       | .png             | 96 x 96            |           |                        |            |
|          |                    | Left_Arrow                 | .png             | 96 x 96            |           | SIMATIC                | IMI        |
|          |                    | Logo of Panel KTP70        | D Bapng          | 663 x 371          |           |                        |            |
|          |                    | NavigateHome_KTP7          | 700png           | 71 x 50            |           |                        |            |
|          |                    | Navigates to Differen      | nt jopng         | 38 x 32            | ~         |                        |            |
|          |                    |                            | -NI              | 20.00              |           |                        |            |
|          |                    |                            |                  |                    |           |                        |            |

→ Ahora cambie a las "Text lists" (Listas de textos) y guarde allí las tres listas de textos → "Text\_list\_emergency\_stop" (Lista de texto parada de emergencia) → "Text\_list\_main\_switch" (Lista de texto interruptor principal) y → "Text\_list\_automatic" (Lista de texto modo automático), seleccionando en todos los casos → "Bit (0,1)".

| 1_V  | VinCC_Basic_KTP700_S7-1200 → P | Panel KTP700 Basic [KTP7 | 00 Basic PN] > Text and grapi | nic lists 🛛 🗖 🗮 🗙 |
|------|--------------------------------|--------------------------|-------------------------------|-------------------|
|      |                                |                          | E Text lists                  | Craphic lists     |
|      | <del>]</del>                   |                          |                               | -                 |
| Te   | ext lists                      |                          |                               |                   |
|      | Name 🔺                         | Selection                | Comment                       |                   |
| 1-2- | TextList_OriginalScreenNames   | Value/Range              |                               |                   |
| 1-   | TextList_ScreenNames           | Value/Range              |                               |                   |
| 1-   | Text_list_emergency_stop       | Bit (0, 1)               | Display status emergency stop | )                 |
| 1:   | Text_list_main_switch          | Bit (0, 1)               | Display status main switch    |                   |
| 1-   | Text_list_automatic            | Bit (0, 1)               | Display status start/stop     |                   |
|      | <add new=""></add>             |                          |                               |                   |

→ En la "Text\_list\_emergency\_stop" (Lista de texto parada de emergencia), establezca las siguientes asignaciones: valor 0 → "emergency stop released" (parada de emergencia disparada) y → valor 1 → "emergency stop OK" (parada de emergencia OK).

| 1_V  | VinCC_Basic_K1     | [P700_S7-1200 → Panel   | KTP700 Basic [K | FP700 B | asic PN] 🕨 Text and graphi    | c lists 🔄 🖬 🗮 🗙 |
|------|--------------------|-------------------------|-----------------|---------|-------------------------------|-----------------|
|      |                    |                         |                 |         | E Text lists                  | Craphic lists   |
|      | ŀ                  |                         |                 |         |                               |                 |
| Te   | xt lists           |                         |                 |         |                               |                 |
|      | Name 🔺             |                         | Selection       |         | Comment                       |                 |
| 1-2- | Text_list_emerge   | ency_stop               | Bit (0, 1)      |         | Display status emergency stop | ^               |
| 1-2- | Text_list_main_s   | witch                   | Bit (0, 1)      |         | Display status main switch    |                 |
| 1-   | Text_list_automa   | itic                    | Bit (0, 1)      |         | Display status start/stop     | =               |
|      | <add new=""></add> |                         |                 |         |                               | ~               |
|      |                    |                         | have have       | 1       |                               |                 |
| Te   | xt list entries    |                         |                 |         |                               |                 |
|      | Value 🔺            | Text                    |                 |         |                               |                 |
| 1    | 0                  | emergency stop released |                 |         |                               |                 |
| 1.   | 1                  | emergency stop OK       |                 |         |                               |                 |

→ En la "Text\_list\_main\_switch" (Lista de texto interruptor principal), establezca las asignaciones deseadas: valor 0 → "main switch OFF" (interruptor principal DES) y → valor 1 → "main switch ON" (interruptor principal CON).

|        |                    |                 |            |   | E Text lists                  | 🚡 Graphic lists |
|--------|--------------------|-----------------|------------|---|-------------------------------|-----------------|
| •      | -                  |                 |            |   |                               |                 |
| Te     | xt lists           |                 |            |   |                               |                 |
|        | Name 🔺             |                 | Selection  |   | Comment                       |                 |
| 1-2-   | Text_list_eme      | rgency_stop     | Bit (0, 1) |   | Display status emergency stop | 1               |
| 1-2-   | Text_list_main     | n_switch        | Bit (0, 1) | - | Display status main switch    |                 |
| 1-2-   | Text_list_auto     | omatic          | Bit (0, 1) |   | Display status start/stop     |                 |
|        | <add new=""></add> |                 |            |   |                               |                 |
| 22.572 |                    |                 |            | 1 |                               | 10.0            |
| Te     | xt list entrie     | s               |            |   |                               |                 |
|        | Value 🔺            | Text            |            |   |                               |                 |
| 1      | 0                  | main switch OFF |            |   |                               |                 |
| 1      | 1                  | main switch ON  |            |   |                               |                 |

→ En la "Text\_list\_automatic" (Lista de texto modo automático), establezca las siguientes asignaciones: valor 0 → "automatic stopped" (modo automático parado) y → valor 1 → "automatic started" (modo automático iniciado).

|      |                    |                    |             |   | E Text lists                  | 🚡 Graphic lists |  |
|------|--------------------|--------------------|-------------|---|-------------------------------|-----------------|--|
| •    | -                  |                    |             |   |                               | -               |  |
| Te   | xt lists           |                    |             |   |                               |                 |  |
| -    | Name 🔺             |                    | Selection   |   | Comment                       |                 |  |
| 1-2- | Text_list_eme      | ergency_stop       | Bit (0, 1)  |   | Display status emergency stop |                 |  |
| 1-2- | Text_list_mai      | n_switch           | Bit (0, 1)  |   | Display status main switch    |                 |  |
| 1-2- | Text_list_auto     | omatic             | Bit (0, 1)  | - | Display status start/stop     |                 |  |
|      | <add new=""></add> |                    |             |   |                               |                 |  |
| Te   | xt list entrie     | IS .               | history has |   |                               |                 |  |
|      | Value              | Text               |             |   |                               |                 |  |
| 1    | 0                  | automatic stopped  |             |   |                               |                 |  |
| 1    | 1                  | auitomatic started |             |   |                               |                 |  |

Libre utilización para centros de formación e I+D. © Siemens AG 2018. Todos los derechos reservados. 041-101-wincc-basic-ktp700-s7-1200-r1709-es.docx

→ De nuevo en la plantilla "Template\_1" del encabezado, vaya a las herramientas y, en →
 "Elements" (Elementos), coloque el objeto → "Graphic IO field" (Campo E/S gráfico)
 mediante la función de arrastrar y soltar en la esquina superior izquierda.

| el KTP700 Basic [KTP700 Basic PN] > Screen management > Templates > Template_1 📃 🖬 🗮 🗙 | Toolbox 🛛 🗊 🕽 🕨     |       |
|----------------------------------------------------------------------------------------|---------------------|-------|
|                                                                                        | Options             | A     |
| ■ 20 ▼ B I U S A'± ≣± A± 2 ± 2 ± -± #± 4 ± 3 ± 1 ± 2                                   | N 2 🛛 🔟 💆 🗖         | To    |
|                                                                                        | ✓ Basic objects     | Ibox  |
| Overview Sorting Station 🗸                                                             | / • • •             |       |
| x/v: 101.57                                                                            | Α 🔼                 | Anin  |
| Name: Template_Graphic I/O field_1 Mode: Input/output Layer: 0                         | ✓ Elements          | natio |
|                                                                                        | <u></u> <u>51.0</u> | suc   |
|                                                                                        | 95 📕 🖬              |       |

→ En "Properties" (Propiedades), "General", cambie el "Mode" (Modo) a → "Output" (Salida).
 A continuación, haga clic en el icono ... para abrir el diálogo de selección → "Graphics list" (Lista de gráficos) y seleccione la "Graphic\_list\_warning" (Alarma de lista de gráficos) que acaba de crear.

| Template_Grap             | hic I/O field_1 [Graphic I | O field] | <b>Propertie</b> | s 🗓 Info 🔒 🗓   | Diagnostics    | 1 🗆 🔻 |
|---------------------------|----------------------------|----------|------------------|----------------|----------------|-------|
| Properties                | Animations Event           | s Texts  |                  |                |                |       |
| Property list             | General                    |          |                  |                |                |       |
| General<br>Appearance     | Process                    |          |                  | Contents       |                | 1     |
| Layout                    | Tag:                       |          |                  | Graphics list: | Graphic_list_v | >     |
| Miscellaneous<br>Security | PLC tag:<br>Address:       |          |                  |                | Graphic_list_  | ^     |
|                           | Bit number:                | 0        |                  |                |                | ~     |
|                           | Mode<br>Mode:              | Dutput   |                  |                |                |       |

→ Para establecer la conexión con las variables globales de la CPU, marque en → "CPU\_1214C" → "PLC tags" (Variables de PLC) y, dentro de estas, → "Tag table sorting\_station" (Tabla de variables\_estación de clasificación). A continuación, en "Details view" (Vista detallada), arrastre la variable → "-A1" al campo "Tag" (Variable). Seleccione también → "Bit number" (número de bit) 0.

| TIA<br>V14 | Siemens - C:\Users\mde\Desktop\Data\041-101_V | /inCC_Basic_KTP700 | 700_\$7-1200\041-101_WinCC_Basic_KTP700_\$7-1200                                                                                                    | _                                      |
|------------|-----------------------------------------------|--------------------|----------------------------------------------------------------------------------------------------|----------------------------------------|
| Pr         | roject Edit View Insert Online Options Tool   | Window Help        | Total                                                                                                    | ly Integra                             |
| 2          | 😚 🛃 🛃 Save project 📕 💥 🗐 🗐 🗙 🌖 🛨 (*           |                    | 🖳 🞇 💋 Go online 🖉 Go offline 📓 🖪 🖪 🗶 🖃 🔟 🥌 earch in projects 🖌                                                                                                    |                                        |
|            | Project tree 🔲 🖣                              | \$7-1200 > Pa      | Panel KTP700 Basic [KTP700 Basic PN] 		 Screen management 		 Templates 		 Template_1 		 _                                                                                                    |                                        |
|            | Devices                                       |                    |                                                                                                    |                                        |
|            | 1 🖬 📰 🖬                                       |                    | 표 20 ★ B I U S A*± ≝± <u>A</u> ± <u>★</u> ± <u>#</u> ± <u>=</u> ± - ± <u>#</u> ± <u>G</u> ± <u>=</u> ± <u>U</u> ± <u>=</u> ± <u>4</u> ± <u>4</u> ± <u>=</u> ± <u>4</u> ± <u>4</u> ± <u>4</u> ± <u>4</u> ± <u>4</u> ± <u>4</u> ± <u>4</u> ± <u>4</u> | ± 🗔                                    |
| -          |                                               |                    |                                                                                                    | ^                                      |
|            | 041-101_WinCC_Basic_KTP700_S7-1200            |                    | 12                                                                                                    | 2/31/2                                 |
| aliz       | Devices & networks                            |                    | Overview Sorting Station V 10:                                                                                                    | 59:39                                  |
| /isu       | ▼ [] CPU_1214C [CPU 1214C DC/DC/DC]           |                    |                                                                                                    |                                        |
|            | Device configuration                          |                    |                                                                                                    |                                        |
|            | Online & diagnostics                          | 2                  | III 3 100%                                                                                                    | ······································ |
|            | Technology objects                            | Template Granhi    | hic I/O field 1 [Graphic I/O field]                                                                                                    |                                        |
|            | External source files                         |                    |                                                                                                    |                                        |
|            | ▼ 🔁 PLC tags                                  | Properties         | Animations Events Texts                                                                                                    |                                        |
|            | Show all tags                                 | Property list      | General                                                                                                    |                                        |
|            | Default tag table [29]                        | General            | Process Contents                                                                                                    |                                        |
|            | Tag table_sorting station [30]                | Appearance         | The At                                                                                                    |                                        |
|            | ▶ tt PLC data types                           | Limits             | Bi Ciner 1011                                                                                                    | M=1)                                   |
|            | Details view                                  | Miscellaneous      | Addreers: Bool                                                                                                    |                                        |
|            |                                               | Security           | Rit number: 0                                                                                                    |                                        |
|            |                                               |                    |                                                                                                    |                                        |
|            | Name Data type D<br>401 -A1 Bool II % A       |                    | Mode                                                                                                    |                                        |
|            | -B1 Bool % 🗉                                  |                    | Mode: Output                                                                                                    |                                        |
|            | -B2 Bool %                                    |                    |                                                                                                    |                                        |
|            | 401 -83 Bool %▼                               |                    | K                                                                                                    | >                                      |

→ En "Properties" (Propiedades), "Layout" (Diseño), adapte el tamaño del campo E/S gráfico en → "Position & size" (Posición y tamaño).

| \$7-1200 <b>&gt;</b>                                                                                                   | Panel KTP700 Ba                                                          | sic [KTP700                                     | Basic PN]                        | Screen    | n management                                     | Templates      1                                       | [emplate_1  | _ <b>= =</b> ×                        |
|----------------------------------------------------------------------------------------------------|--------------------------------------------------------------------------|-------------------------------------------------|----------------------------------|-----------|--------------------------------------------------|--------------------------------------------------------|-------------|---------------------------------------|
|                                                                                                    |                                                                          |                                                 |                                  |           |                                                  |                                                        |             |                                       |
|                                                                                                    | ≣ 20 <b>- B</b> <i>I</i>                                                 | <u>U</u> <del>S</del> A* :                      | ± <u></u>                        | . ± 🍁 ± 🖉 | <u>2</u> ± =±-±                                  |                                                        | Ш±≌±        | 🗳 🏣 ± 🗔                               |
|                                                                                                    |                                                                          |                                                 |                                  |           |                                                  |                                                        |             | ^                                     |
|                                                                                                    |                                                                          | 0                                               | verview                          | Sorting   | Station                                          | ▽                                                      |             | 12/31/2 <sub>≡</sub><br>10:59:39      |
|                                                                                                    |                                                                          |                                                 |                                  |           |                                                  |                                                        |             | · · · · · · · · · · · · · · · · · · · |
|                                                                                                    |                                                                          |                                                 |                                  |           | <u></u>                                          |                                                        |             | · · · · · · · · · · · · · · · · · · · |
| <                                                                                                    |                                                                          | 111                                             |                                  | >         | 100%                                             |                                                        |             |                                       |
| the second second second second second second second second second second second second second second second se        |                                                                          |                                                 |                                  |           |                                                  |                                                        |             |                                       |
| Template_Grap                                                                                                    | hic I/O field_1 [G                                                       | raphic I/O fi                                   | eld]                             |           | <b>Properties</b>                                | 🗓 Info 🚺 🗓                                             | Diagnostics |                                       |
| Template_Grap                                                                                                    | hic I/O field_1 [G<br>Animations                                         | raphic I/O fi<br>Events                         | eld]<br>Texts                    | ]         | <b>Properties</b>                                | 🤨 Info 🧯 🖳                                             | Diagnostics |                                       |
| Template_Grap Properties Property list                                                                                 | hic I/O field_1 [G<br>Animations                                         | raphic I/O fi<br>Events                         | eld]<br>Texts                    | ]         | C Properties                                     | 🗓 Info 追 🗓                                             | Diagnostics |                                       |
| Template_Grap Properties Property list General Appearance                                                              | hic I/O field_1 [G<br>Animations<br>Layout<br>Position 8                 | raphic VO fi<br>Events<br>& size                | eld]<br>Texts                    | ]         | Sector Properties                                | ti Info 👔 💟 i                                          | Diagnostics |                                       |
| Template_Grap<br>Properties<br>Property list<br>General<br>Appearance<br>Layout                                        | hic I/O field_1 [G<br>Animations<br>Layout<br>Position 8<br>X:           | Events                                          | eld]<br>Texts<br>₩ 50            |           | Fit to siz                                       | to-sizing                                              | Diagnostics |                                       |
| Template_Grap<br>Properties<br>Property list<br>General<br>Appearance<br>Layout<br>Limits<br>Mircellancourt            | hic I/O field_1 [G<br>Animations<br>Layout<br>Position 8<br>X: [<br>Y: [ | raphic I/O fi<br>Events<br>size<br>0 \$<br>0 \$ | eld]<br>Texts<br>₩-# 50<br>‡ 50  | •         | Fit to size<br>No au                             | te<br>sphic to object size                             | Diagnostics |                                       |
| Template_Grap<br>Properties<br>Property list<br>General<br>Appearance<br>Layout<br>Limits<br>Miscellaneous<br>Security | hic I/O field_1 [G<br>Animations<br>Layout<br>Position &<br>X: [<br>Y: [ | raphic I/O fi<br>Events<br>& size<br>0 \$<br>0  | eid]<br>Texts<br>#-# 50<br>\$ 50 | •         | Fit to size<br>No au<br>Fit of Fit gra<br>Fit ob | te<br>sphic to object size<br>sject size to largest gu | Diagnostics |                                       |

→ Para visualizar el estado de la parada de emergencia como texto en el encabezado, vaya a las herramientas y, en → "Elements" (Elementos), coloque el objeto → "Campo E/S simbólico" III mediante la función de arrastrar y soltar a la derecha del "Campo E/S gráfico".

| ) > Panel KTP700 Basic [KTP700 Basic PN] > Screen management > Templates > Template_1 📃 🖬 🗮 🗙 | Toolbox 📑 🔳     |      |
|-----------------------------------------------------------------------------------------------|-----------------|------|
|                                                                                               | Options         | A    |
| Tahoma 🔳 16 ▼ B I U S A*± 🗮 ± A± 👲 ± 🖉 ± 🚍 ± ± 📕 ± 🖾 ± 🗐 ± Ш± ≌± 🚿 *                          | N 🚨 🖬 🔟 📩       | 3    |
|                                                                                               | ✓ Basic objects | Ibox |
| Overview Sorting Station ▽                                                                    |                 | .7   |
| xly: 170.35                                                                                   | Α 🔼             | Anin |
|                                                                                               | ✓ Elements      | lati |
|                                                                                               | 🔝 💷 📖 SI.0      | suo  |
|                                                                                               | ° <u>5</u>      | ** L |

→ En "Properties" (Propiedades), "General", cambie el "Mode" (Modo) a → "Output" (Salida). A continuación, haga clic en el icono ... para abrir el diálogo de selección de → "Text list" (Lista de textos) y seleccione la "Text\_list\_emergency\_stop" (Lista de texto parada de emergencia) que acaba de crear.

| Template_Symb                                                                        | oolic I/O field_1 [Symbolic I/O field]                   | 💁 Properties 🚺 Info 🤢 🗓 Diagnostics 👘 💷 🤜                   |
|--------------------------------------------------------------------------------------|----------------------------------------------------------|-------------------------------------------------------------|
| Properties                                                                           | Animations Events Texts                                  |                                                             |
| Property list                                                                        | General                                                  |                                                             |
| General<br>Appearance<br>Design<br>Layout<br>Text format<br>Limits<br>Styles/Designs | Process<br>Tag:<br>PLC tag:<br>Address:<br>Bit number: 0 | Contents Text list: Text_list_emergen II > Visible entries: |
| Security                                                                             | Mode<br>Mode: Output                                     | •                                                           |

→ Para establecer la conexión con las variables globales de la CPU, marque en → "CPU\_1214C" → "PLC tags" (Variables de PLC) y, dentro de estas, → "Tag table sorting\_station" (Tabla de variables\_estación de clasificación). A continuación, en "Details iew" (Vista detallada), arrastre la variable → "-A1" al campo "Tag" (Variable) y seleccione también → "Bit number 0" (Número de bit 0).

| Via Siemens - C:\Users\mde\Desktop\Data\041-101_V | VinCC_Basic_KTP700    |                                                                                                    | 7-1200              |                                |
|---------------------------------------------------|-----------------------|----------------------------------------------------------------------------------------------------|---------------------|--------------------------------|
| Project Edit View Insert Online Options Tool      | s Window Help         |                                                                                                    |                     | Totally Integra                |
| 📑 📑 🔚 Save project 🔳 🐰 🛅 🗐 🗙 🏷 ± 🤆                | ** 🗟 🛄 🛍 🖳            | 🕅 💋 Go online 🖉 Go offline  🏭 📗                                                                                                    | 🗶 🗄 🛄 < Sear        | ch in project>                 |
| Project tree 🛛 🖾 🗸                                | <u></u> \$7-1200 → Pa | nel KTP700 Basic [KTP700 Basic PN] 🕨 S                                                                                                    |                     | ›Templates ›Template_1 🛛 🗖 🖬 🗙 |
| Devices                                           |                       |                                                                                                    |                     |                                |
| T#                                                | Tahoma                | 16 - B I U S A't = t At                                                                                                    | & ± 🖉 ± 🚍 ± — 5     |                                |
|                                                   |                       |                                                                                                    |                     |                                |
| 5 Add new device                                  |                       |                                                                                                    |                     | 12/21/2                        |
| Devices & networks                                | A lem                 | ergency stop Overview So                                                                                                    | orting Station      | ▽ 12/31/4≣                     |
| ▼ [m] CPU_1214C [CPU 1214C DC/DC/DC]              |                       |                                                                                                    |                     | 10:59:39                       |
| Device configuration                              |                       |                                                                                                    |                     |                                |
| Online & diagnostics                              |                       |                                                                                                    |                     |                                |
| Technology objects                                |                       |                                                                                                    |                     | V 100%                         |
| External source files                             | × · · · · · ·         |                                                                                                    |                     |                                |
| 🔻 🔁 PLC tags                                      | Template_Sympo        | blic I/O field_1 [Symbolic I/O field]                                                                                                    | <b>Q</b> Properties | Linfo 🚺 🖞 Diagnostics          |
| Show all tags                                     | Properties            | Animations Events Texts                                                                                                    |                     |                                |
| Add new tag table                                 | Property list         | General                                                                                                    |                     |                                |
| Tag table corting station [30]                    | General               |                                                                                                    |                     |                                |
| PLC data types                                    | Appearance            | Process                                                                                                    |                     | Contents                       |
| Watch and force tables                            | Design                | Tag: -A1                                                                                                    |                     | Text list: Text_list_eme 🔳 🗡   |
| ✓ Details view                                    | Layout                | PLC tag: "-A1"                                                                                                    | >                   | Visible entries: 3             |
|                                                   | Text format           | Address:                                                                                                    | Bool                |                                |
|                                                   | Styles/Designs        | Bit number: 0                                                                                                    |                     |                                |
| Name Data type De                                 | Miscellaneous         |                                                                                                    |                     |                                |
| -A1 Bool 3 % ^                                    | Security              | Mode                                                                                                    |                     |                                |
| -B1 Bool %I 🗐                                     |                       |                                                                                                    |                     |                                |
| -B2 Bool %I                                       |                       | Mode: Output                                                                                                    | <b>•</b>            |                                |
| -B3 Bool %I 🎽                                     |                       | l de la companya de la companya de la compa |                     |                                |

 → En "Properties" (Propiedades), "Layout" (Diseño), adapte el tamaño del "Campo E/S gráfico" en → "Position & size" (Posición y tamaño).

| 1200 > Pane              | KTP700 Basic [           | KTP700 Bas               | ic PN] → Sc | reen manager     | nent 🕨 T       | emplates 🕨 Temp    | late_1 🗕 🖬 🖬 🗙 |
|--------------------------|--------------------------|--------------------------|-------------|------------------|----------------|--------------------|----------------|
|                          |                          |                          |             |                  |                |                    |                |
| Tahoma                   | ■ 16 <b>▼ B</b> <i>I</i> | <u>U</u> <del>S</del> A* | ± 💽 ± 🔺     | t 👲 t <u> </u> t | <u>= ± - ±</u> |                    | Ш± 😫 ± 🗇 🍢 ± 🛛 |
|                          |                          |                          |             |                  |                |                    | ·              |
|                          |                          |                          |             |                  |                |                    | 12/:           |
|                          | ergency stop             | release O                | verview S   | Sorting Sta      | ation          | $\bigtriangledown$ | 10.5           |
|                          |                          |                          |             |                  |                |                    | 10.5           |
|                          |                          |                          |             |                  |                |                    |                |
|                          |                          |                          |             | :::::::::::      | 111111111      |                    |                |
|                          |                          |                          |             |                  |                |                    |                |
| ٤                        |                          | IIII                     |             |                  | > 10           | 00%                | ▼              |
| Template_Sym             | bolic I/O field_1        | Symbolic I/              | O field]    | <b>Proper</b>    | ties 📩         | Info 🚺 🖁 Diag      | nostics        |
| Properties               | Animations               | Events                   | Texts       |                  |                |                    |                |
| Property list            | Π.                       |                          |             |                  |                |                    |                |
| in rioperty list         | Layout                   |                          |             |                  |                |                    |                |
| General                  | Position                 | & size                   |             |                  | Fit to si      | ze                 |                |
| Appearance               |                          |                          | H-N 201     |                  |                |                    |                |
| Design                   | X:                       | 50                       | 201         |                  | Fit ob         | ject to contents   |                |
| Layout                   | Y:                       | 9                        | I 32        | •                |                |                    |                |
| Text tormat              |                          |                          |             |                  | Charact        | eristics           |                |
| Linging                  | Marging                  |                          |             |                  | charact        |                    |                |
| Limits                   | Margins                  |                          |             | processing       | charact        | Displayerless      | ion list.      |
| Limits<br>Styles/Designs | Margins                  | 3                        | 2           | \$               | charact        | Displayselect      | ion list:      |

Libre utilización para centros de formación e I+D. © Siemens AG 2018. Todos los derechos reservados. 041-101-wincc-basic-ktp700-s7-1200-r1709-es.docx

- → Repita los pasos anteriores para las listas de textos → "Text\_list\_main\_switch" (Lista de texto interruptor principal) y → "Text\_list\_automatic" (Lista de texto modo automático) para insertarlas a la izquierda de la fecha y hora, una debajo de otra. Adapte el tamaño y la fuente para que tengan espacio suficiente.
- → La "Text\_list\_main\_switch" (Lista de texto interruptor principal) se acopla a través de la variable → "-K0" de la "Tag table sorting\_station" (Tabla de variables\_estación de clasificación).

| ~   | ✓ Details view |           |            |              |   | Template_Symbolic I/O field_2 [Symbolic I/O field] |                |        |       | <b>Properties</b> | i, Inf | o 追 🔀 Diagnostics |             |                       |     |
|-----|----------------|-----------|------------|--------------|---|----------------------------------------------------|----------------|--------|-------|-------------------|--------|-------------------|-------------|-----------------------|-----|
| -   |                |           |            |              | - | Properties                                         | Animations Eve | nts    | Texts |                   |        |                   |             |                       |     |
|     | Name           | Data type | Details    | Comment      |   | in the period inte                                 | General        |        |       |                   |        | 19-29-            |             |                       |     |
| -   | -87            | Bool      | %11.3      | sensor part  | ^ | General                                            | Process        |        |       |                   |        | Contents          |             |                       |     |
|     | -88            | Int       | %IW64      | sensor actu  |   | Appearance                                         |                |        |       |                   |        |                   |             |                       |     |
| -   | -K0            | Bool      | %10.1 💌    | main switch  | - | Design                                             | Tag:           | -K0    |       |                   |        |                   | Text list:  | Text_list_main_switch | I 🖊 |
| -01 | -M2            | Bool      | %Q0.3      | cylinder -M  | = | Layout                                             | PLC tag:       | "-K0"  |       |                   | × .    | Visib             | le entries: | 3                     |     |
| -   | -M3            | Bool      | %Q0.4      | cylinder -M  |   | Text format                                        | Address        |        |       | Bool              |        | -                 |             |                       |     |
| -   | -P1            | Bool      | %Q0.5      | display "mai |   | Limits                                             |                |        |       |                   |        |                   |             |                       |     |
| -   | -P2            | Bool      | %Q0.6      | display "ma  |   | Styles/Designs                                     | Bit number:    | •      |       |                   |        |                   |             |                       |     |
| -   | -P3            | Bool      | %Q0.7      | display "aut |   | Miscellaneous                                      |                |        |       |                   |        | 1                 |             |                       |     |
| -   | -P4            | Bool      | %Q1.0      | display "em  |   | Security                                           | Mode           |        |       |                   |        |                   |             |                       |     |
| -   | -P5            | Bool      | %Q1.1      | display ,aut |   |                                                    | Mode:          | Output |       |                   |        |                   |             |                       |     |
| 4   | -P6            | Bool      | %01.2<br>Ⅲ | display cyli | ~ |                                                    | Note.          | output |       |                   |        |                   |             |                       |     |

→ La "Text\_list\_automatic" (Lista de texto modo automático) se acopla a través de la variable
 → "Memory\_automatic\_start\_stop" (Memoria\_modo\_automático\_arranque/parada) del "MOTOR\_AUTO\_DB1[DB1]".

| ~ [ | Details view                       | Template_Syml  | oolic I/O field_3 [Symbolic | c I/O field]                   | Properties       | 🔒 🗓 Diagnostics 👘 🗉 🖃 🥆 |
|-----|------------------------------------|----------------|-----------------------------|--------------------------------|------------------|-------------------------|
|     |                                    | Properties     | Animations Events           | s Texts                        |                  |                         |
| N   | ame Offset                         | Property list  | General                     |                                | 100              |                         |
| -01 | Sensor_end_of_conveyor             | General        | Process                     |                                | Contents         |                         |
| -   | Setpoint_Capacity_Magazine_Plastic | Appearance     |                             |                                |                  |                         |
|     | Reset_Counter_Workpieces_Plastic   | Design         | Tag: MC                     | OTOR_AUTO_DB_Memory_automatic  | Text list:       | Text_list_automatic     |
|     | Conveyor_motor_automatic_mode      | Layout         | PLC tag: MC                 | OTOR_AUTO_DB.Memory_automati 🗡 | Visible entries: | 3                       |
| -   | Actual_Value_Magazine_plastic      | Text format    | Address                     | Bool                           |                  |                         |
|     | Memory_automatic_start_stop        | Limits         |                             |                                |                  |                         |
| -01 | Memory_conveyor_start_stop         | Styles/Designs | Bit number: 0               |                                |                  |                         |
| -01 | Memory_edge_detection              | Miscellaneous  |                             |                                |                  |                         |
| -   | IEC_Timer_overrun                  | Security       | Mode                        |                                |                  |                         |
| •   | IEC_Counter_plastic                |                | Mode: Ou                    | utput 💌                        |                  |                         |
| <   |                                    |                |                             |                                |                  |                         |

→ En "Properties" (Propiedades), "Appearance" (Apariencia), cambie el "Background" (color de fondo) → gris en → "Text\_list\_main\_switch" (Lista de texto interruptor principal) y →
 "Text\_list\_automatic" (Lista de texto modo automático).

| Template_Sym   | bolic I/O field_3 | [Symbolic I/ | O field]      |                 | <b>Properties</b> | L. Info  | 🔒 🗓 Diagnostics |   |
|----------------|-------------------|--------------|---------------|-----------------|-------------------|----------|-----------------|---|
| Properties     | Animations        | Events       | Texts         |                 |                   |          |                 |   |
| Property list  | Appearance        | :e           |               |                 |                   |          |                 |   |
| General        | Backor            | ound         |               |                 | Border            |          |                 |   |
| Appearance     | Duchgit           | Juna         |               |                 | border            |          |                 |   |
| Design         |                   |              | Color:        | 198, 195, 198 🔽 |                   | Width:   | 4               |   |
| Layout         | -                 | 3            | Fill nattern: |                 |                   | Stule    | Double line     | - |
| Text format    | 4                 |              | in pattern.   |                 |                   | Style.   | Double line     |   |
| Limits         |                   | Cor          | mer radius:   |                 |                   | Color:   | 66, 73, 82      |   |
| Styles/Designs | 2                 |              |               |                 | Backgroun         | d color: | 99, 101, 115 💌  |   |
| Miscellaneous  | Text              |              |               |                 |                   |          |                 |   |
| Security       |                   |              | Color:        |                 |                   |          |                 |   |
|                |                   |              |               | More colors     |                   |          |                 |   |

Libre utilización para centros de formación e I+D. © Siemens AG 2018. Todos los derechos reservados. 041-101-wincc-basic-ktp700-s7-1200-r1709-es.docx

→ Ahora, vaya a → "Text\_list\_main\_switch" (Lista de texto interruptor principal) y → "Text\_list\_automatic" (Lista de texto modo automático), abra la pestaña "Animation" y, en "Display" (Visualización), haga clic en → a "Add new animation" (Agregar animación).

| Template_Sym             | bolic I/O field_2 | [Symbolic I/  | O field] | <b>Properties</b> | 1 Info           | <b>B</b> Diagnostics |  |
|--------------------------|-------------------|---------------|----------|-------------------|------------------|----------------------|--|
| Properties               | Animations        | Events        | Texts    |                   |                  |                      |  |
|                          | An                | imation type: | 5        |                   |                  |                      |  |
| Cverview     Tag connect | tions             | Display       |          |                   |                  |                      |  |
| 🕶 🖀 Display              |                   | Appearar      | nce      | 📑 🎮 Dynan         | nize colors and  | l flashing           |  |
| Add new                  | animation         | Visibility    |          | 📑 🎢 Make          | visibility dynam | nic                  |  |

→ En el diálogo que se abre a continuación, seleccione → "Appearance" (Apariencia) y haga clic en → "OK".

| Add animation                         | ×         |
|---------------------------------------|-----------|
| Select the animation you want to add. |           |
|                                       |           |
|                                       |           |
|                                       |           |
|                                       |           |
|                                       | OK Cancel |

 → En el campo "Appearance" (Apariencia) de los dos campos E/S simbólicos, añada un nuevo "Range" (Rango) con el valor → 1 (estado de señal "High" (Alto)) y ajuste el "Background color" (Color de fondo) → verde.

| Template_Symbolic I/O field | _2 [Symbolic I/O field]  | Q Prope          | rties 🛄 Info                   | Diagnostics                                  |   |
|-----------------------------|--------------------------|------------------|--------------------------------|----------------------------------------------|---|
| Properties Animations       | s Events Texts           |                  |                                |                                              |   |
|                             | Appearance               |                  |                                |                                              |   |
| Overview                    | Tag<br>Name:<br>Address: |                  |                                | Type<br>Range<br>Multiple bits<br>Single bit | ] |
| -                           | Range 🔺 🕴                | Background color | Foreground color<br>49, 52, 74 | Flashing No                                  |   |
|                             | <add new=""></add>       |                  |                                |                                              |   |

→ La "Text\_list\_main\_switch" (Lista de texto interruptor principal) se acopla de nuevo a través de la variable → "-K0" de la "Tag table sorting\_station" (Tabla de variables\_estación de clasificación).

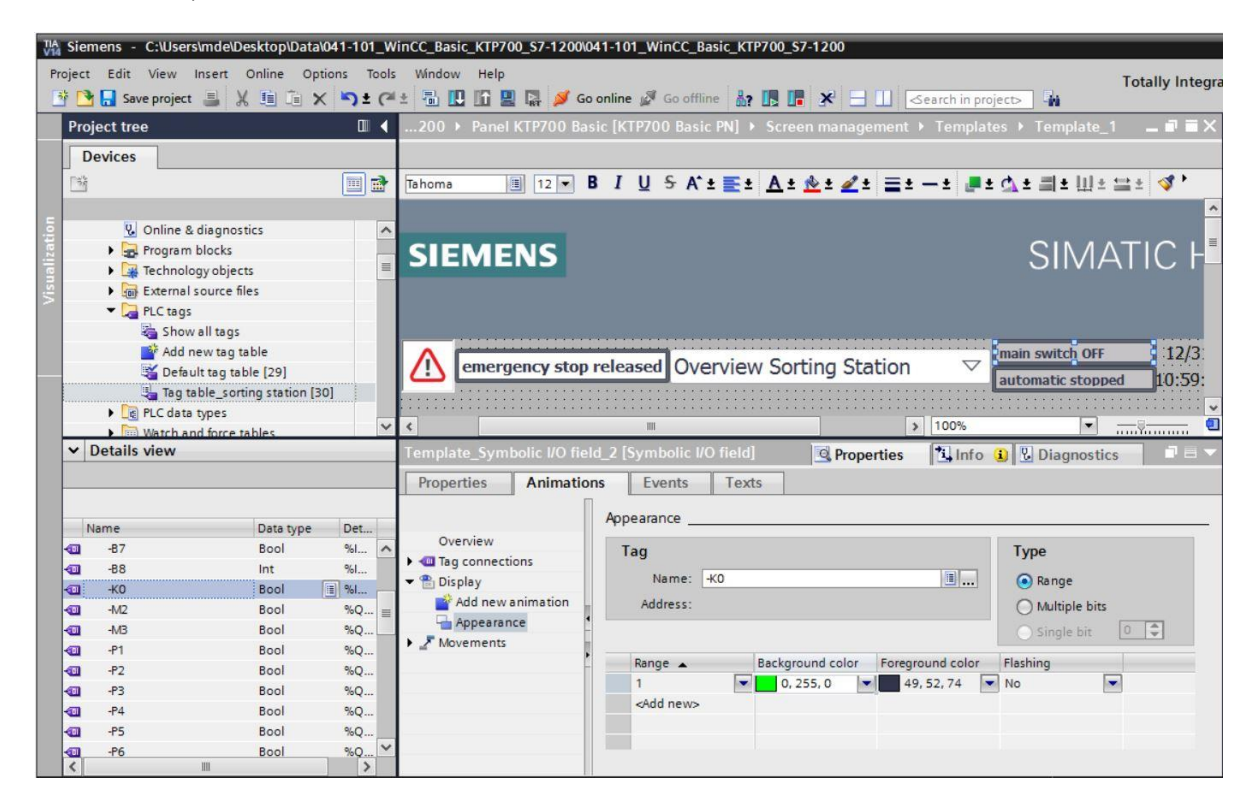

→ La "Text\_list\_automatic" (Lista de texto modo automático) se acopla a través de la variable
 → "Memory\_automatic\_start\_stop" (Memoria\_modo\_automático\_arranque/parada) del
 "MOTOR\_AUTO\_DB1[DB1]".

| Project Edit View Insert Online Options Tools Window Help<br>Totally Inte<br>Project tree<br>Project tree<br>Devices<br>Devices & networks<br>CPU_1214C [CPU 1214C DC/DC/DC]<br>Devices & networks<br>CPU_1214C [CPU 1214C DC/DC/DC]<br>CPU project for the block<br>Add new block<br>MoTOR_SPEEDCONTROL [FC10]<br>MOTOR_SPEEDCONTROL [FC10]<br>MOTOR_SPEEDCONTROL [FC10]<br>MOTOR_SPEEDCONTROL [FC10]<br>MOTOR_SPEEDCONTROL [FC10]<br>MOTOR_SPEEDCONTROL [FC10]<br>MOTOR_SPEEDCONTROL [FC10]                                                                                                    | <u> </u> |
|----------------------------------------------------------------------------------------------------|----------|
| Project tree     Project tree     Image: State project in projects     Project tree     Image: State project in projects     Image: State project in projects     Project tree     Image: State project in projects     Image: State project in projects     Ima                                                                                                    | ara      |
| Project tree       I      200 > Panel KTP700 Basic [KTP700 Basic PN] > Screen management > Templates > Template_1 _ = = =         Devices       Image: Station in the state in the state in t                                                                                          | <b>,</b> |
| Devices Devices & networks CPU_1214C [CPU 1214C CODC/DC] Device configuration Output Device configuration Output D | ×        |
| Image: Second second second                                |          |
| Devices & networks     CPU_1214C [CPU 1214C DC/DC/DC]     Device configuration     Software & diagnostics     Program blocks     Add new block     Moin [OB1]     MOTOR_SPEEDCONTROL [FC10]     MOTOR_SPEEDCONTROL [FC10]                                                                                                    |          |
| Devices & networks     CPU_1214C [CPU 1214C DC/DC/DC]     Device configuration     Q Online & diagnostics     Service works     Moin [OB1]     MOTOR_SPEEDCONTROL [FC10]     MOTOR_SPEEDCONTROL [FC                                                                                                    | ~        |
| CPU_1214C [CPU 1214C DC/DC/DC]     Device configuration     Online & diagnostics     Program blocks     Main [OB1]     MoTOR_SFEEDCONTROL [FC10]     MOTOR_SFEEDCONTROL [FC                                                                                                    |          |
| Device configuration Q Online & diagnostics Program blocks Add new block Motor SPEEDCONTROL [FC10] MOTOR SPEEDCONTROL [FC10]                                                                                                    |          |
| Online & diagnostics      Program blocks      Motor SPEEDCONTROL [FC10]      MOTOR SPEEDCONTROL [FC                                                                                                    | H        |
| Program blocks     Add new block     Moin (DB1)     MOTOR_SPEEDCONTROL [FC10]     MOTOR_SPEEDCONTROL [FC                                                                                                    |          |
| <sup>10</sup> Add new block <sup>10</sup> Moin [081] <sup>10</sup> MOTOR_SPEEDCONTROL [FC10] <sup>10</sup> MOTOR_SPEEDMONITORING [FC]                                                                                                    |          |
| Main [OB1]     Motor_speedcontrol [FC10]     Motor_speedMonitoring [Fc                                                                                                    |          |
| MOTOR_SPEEDCONTROL [FC10]     MOTOR_SPEEDMONITORING [FC                                                                                                    |          |
| MOTOR_SPEEDMONITORING [FC                                                                                                    |          |
|                                                                                                    |          |
| The Motor_Auto [FB1]                                                                                                    | ~        |
| MAGAZINE_PLASTIC [DB3]                                                                                                    | -        |
| 🗧 MOTOR_AUTO_DB [DB1] 💦 Template_Symbolic I/O field_3 [Symbolic I/O field] 🧕 Properties 🗓 Info 🗓 🖏 Diagnostics 🖃 🖻                                                                                                    |          |
| COREDATIVE HALFBAL                                                                                                    |          |
| Details view     Appearance                                                                                                    |          |
| Overview Tag Type                                                                                                    |          |
| ► Tag connections                                                                                                    |          |
| Name Offset Display Name: MOTOR_AUTO_B_wemory_automatic_s ]                                                                                                    |          |
| Setpoint_Capacity_Magazine_Plastic     Add new animation     Add rews animation     Add rews animation     Add rews animation                                                                                                    |          |
| Reset_Counter_Workpieces_Plastic     Appearance     Single bit     C                                                                                                    |          |
| Conveyor_motor_automatic_mode                                                                                                    |          |
| Actual_Value_Magazine_plastic     Actual_Value_Magazine_plastic     Actual_Value_Magazine_plastic                                                                                                    |          |
| Memory_automatic_start_stop                                                                                                    |          |
| Memory_conveyor_start_stop                                                                                                    |          |
| A Memory_edge_detection                                                                                                    |          |
| All bits_limer_overrun                                                                                                    |          |

Libre utilización para centros de formación e I+D. © Siemens AG 2018. Todos los derechos reservados.

→ En la tabla de variables estándar se debe acelerar el "Acquisition cycle" (Ciclo de adquisición) de todas las variables de 1 segundo a 100 milisegundos.

| 9   | • 🗄 🔁                                     |           |                              |           |                         |      |                                                                               |                   | <b>a</b>             |
|-----|-------------------------------------------|-----------|------------------------------|-----------|-------------------------|------|-------------------------------------------------------------------------------|-------------------|----------------------|
| Det | ault tag table                            |           |                              |           |                         |      |                                                                               |                   |                      |
|     | Name 🔺                                    | Data type | Connection                   | PLC name  | PLC tag                 | Addr | Access mode                                                                   | Acquisition cycle | Source comment       |
| -   | -A1                                       | Bool      | HMI_Connection_1             | CPU_1214C | "-A1"                   |      | <symbolic a<="" td=""><td>100 ms</td><td>return signal eme</td></symbolic>    | 100 ms            | return signal eme    |
| -   | -B1                                       | Bool      | HMI_Connection_1             | CPU_1214C | "-B1"                   |      | <symbolic a<="" td=""><td>100 ms</td><td>sensor cylinder</td></symbolic>      | 100 ms            | sensor cylinder      |
| -   | -B2                                       | Bool      | HMI_Connection_1             | CPU_1214C | *-B2*                   |      | <symbolic a<="" td=""><td>100 ms</td><td>sensor cylinder</td></symbolic>      | 100 ms            | sensor cylinder      |
| -   | -83                                       | Bool      | HMI_Connection_1             | CPU_1214C | *-B3*                   |      | <symbolic a<="" td=""><td>100 ms</td><td>sensor motor -M1</td></symbolic>     | 100 ms            | sensor motor -M1     |
|     | -B4                                       | Bool      | HMI_Connection_1             | CPU_1214C | *-B4*                   |      | <symbolic a<="" td=""><td>100 ms</td><td>sensor part at slid.</td></symbolic> | 100 ms            | sensor part at slid. |
| -   | -85                                       | Bool      | HMI_Connection_1             | CPU_1214C | "-B5"                   |      | <symbolic a<="" td=""><td>100 ms</td><td>sensor metal part .</td></symbolic>  | 100 ms            | sensor metal part .  |
| -   | -B6                                       | Bool      | HMI_Connection_1             | CPU_1214C | "-B6"                   |      | <symbolic a<="" td=""><td>100 ms</td><td>sensor part in fro</td></symbolic>   | 100 ms            | sensor part in fro   |
| -00 | -87                                       | Bool 🔳    | HMI_Connectio                | CPU_1214C | *-B7*                   |      | symboli 💌                                                                     | 100 ms            | sensor part at end.  |
|     | -K0                                       | Bool      | HMI_Connection_1             | CPU_1214C | *-КО*                   |      | <symbolic a<="" td=""><td>100 ms</td><td>main switch "ON"</td></symbolic>     | 100 ms            | main switch "ON"     |
| -   | MAGAZINE_PLASTIC_Plastic_Parts_Actual     | Int       | HMI_Connection_1             | CPU_1214C | MAGAZINE_PL             |      | <symbolic a<="" td=""><td>100 ms</td><td>Actual Value mag</td></symbolic>     | 100 ms            | Actual Value mag     |
| -   | MOTOR_AUTO_DB_Memory_automatic_start_stop | Bool      | HMI_Connection_1             | CPU_1214C | MOTOR_AUTO              |      | <symbolic a<="" td=""><td>100 ms</td><td>Memory used for</td></symbolic>      | 100 ms            | Memory used for      |
| -   | OPERATING_HMI_automatic_start             | Bool      | HMI_Connection_1             | CPU_1214C | OPERATING_H             |      | <symbolic a<="" td=""><td>100 ms</td><td>HMI pushbutton a</td></symbolic>     | 100 ms            | HMI pushbutton a     |
|     | OPERATING_HMI_automatic_stop              | Bool      | HMI_Connection_1             | CPU_1214C | OPERATING_H             |      | <symbolic a<="" td=""><td>100 ms</td><td>HMI pushbutton a</td></symbolic>     | 100 ms            | HMI pushbutton a     |
| -01 | OPERATING_HMI_mode_selector               | Bool      | HMI_Connection_1             | CPU_1214C | OPERATING_H             |      | <symbolic a<="" td=""><td>100 ms</td><td>HMI mode selecto.</td></symbolic>    | 100 ms            | HMI mode selecto.    |
| -   | OPERATING_HMI_reset_counter_plastic       | Bool      | HMI_Connection_1             | CPU_1214C | OPERATING_H             |      | <symbolic a<="" td=""><td>100 ms</td><td>HMI reset counter</td></symbolic>    | 100 ms            | HMI reset counter    |
| -   | -Q3                                       | Bool      | HMI_Connection_1             | CPU_1214C | "-Q3"                   |      | <symbolic a<="" td=""><td>100 ms</td><td>conveyor motor</td></symbolic>       | 100 ms            | conveyor motor       |
| -   | SPEED_MOTOR_Speed_Actual_Value            | Real      | HMI_Connection_1             | CPU_1214C | SPEED_MOTOR             |      | <symbolic a<="" td=""><td>100 ms</td><td>Speed actual valu.</td></symbolic>   | 100 ms            | Speed actual valu.   |
| -   | Tag_ScreenNumber                          | UInt      | <internal tag=""></internal> |           | <undefined></undefined> |      |                                                                               | 100 ms            |                      |
|     | <add new=""></add>                        |           |                              |           |                         |      |                                                                               |                   |                      |
| <   |                                           |           | III                          |           |                         |      |                                                                               |                   | >                    |

- → Antes de cargar la visualización en el panel, vuelva a compilar la CPU y el panel y guarde el proyecto. (→ CPU\_1214C → 💼 → Panel KTP700 Basic → 💼 → 🖫 Save project (Guardar proyecto)).
  - → Una vez que la compilación ha finalizado correctamente, puede cargar todo el controlador con el programa creado y la configuración hardware como se describe en los módulos anteriores.

(→ 🛄)

→ El procedimiento para cargar la visualización en el panel es similar. Marque la carpeta →
 "Panel KTP700 Basic [KTP700 Basic]" y haga clic en el icono
 → III "Cargar en dispositivo"

## 7.14 Vista de barra

→ Ahora desea especificar la consigna para la regulación de velocidad del motor y visualizar el valor real. Para ello, abra la imagen → "Speed motor" (Velocidad del motor) haciendo doble clic.

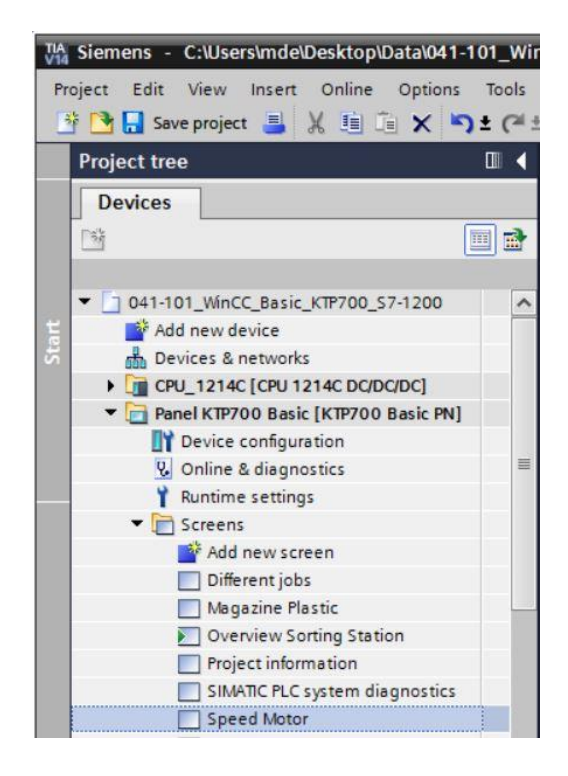

→ Aquí debe borrar el campo de texto en el centro de la imagen haciendo clic sobre él con el botón derecho del ratón y seleccionando → "Delete" (Borrar) en el diálogo que se muestra.

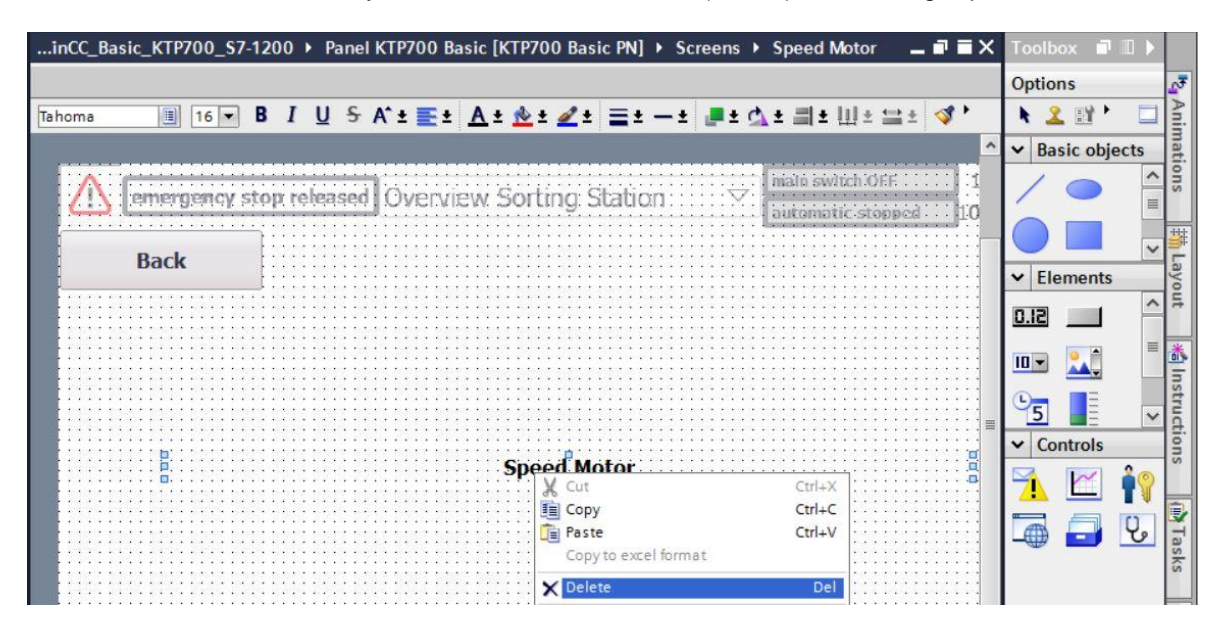

 $\rightarrow$  Para visualizar gráficamente la velocidad real, vaya a las herramientas y, en  $\rightarrow$  "Elements"

(Elementos), coloque el objeto  $\rightarrow$  "Barra" en el centro de la imagen mediante la función de arrastrar y soltar.

| :_KTP700_S7-1200 > Panel KTP700 Basic [KTP700 Basic PN] > Screens > Speed Motor 📃 🖬 🗮 🗙                                      | Toolbox            | <b>-</b> |
|----------------------------------------------------------------------------------------------------|--------------------|----------|
|                                                                                                    | Options            |          |
| Tahoma     I     B     I     U     S     A' ±     ±     A ± $\pounds$ ± $\pounds$ ± $=$ ± $=$ ± $=$ ± $=$ ±     I     II $I$ | 🕨 🤽 🖽 🖿 🕨          |          |
|                                                                                                    | ✓ Basic objects    |          |
| nata switch off                                                                                                    | / • •              |          |
| Pack                                                                                                    | Α 🔽                |          |
| DdCK                                                                                                    | ✓ Elements         |          |
|                                                                                                    | <b>•01 11 51.0</b> |          |
|                                                                                                    | 95                 |          |
|                                                                                                    |                    |          |
|                                                                                                    | ✓ Controls         |          |
| x/y:: 373,222 :                                                                                                    | 🧏 🗹 🛉              |          |
|                                                                                                    | <b>-</b>           |          |

→ En "Properties" (Propiedades), "General", ajuste el "Maximum scale value" (Valor máximo de escala) → 50 y el "Minimum scale value" (Valor mínimo de escala) → -50.

| Bar_1 [Bar]     |            |            |       |            | <b>Properties</b> | 1 Info | <b>i</b> ) | Diagnostics | • |
|-----------------|------------|------------|-------|------------|-------------------|--------|------------|-------------|---|
| Properties      | Animations | Events     | Texts |            |                   |        |            |             |   |
| 📑 Property list | General    |            |       |            |                   |        |            |             |   |
| General         | 0          |            |       |            |                   |        |            |             |   |
| Appearance      | Process    |            |       | -          |                   |        |            |             |   |
| Border type     | Maximur    | n scale 50 |       | <b>_</b> ↑ |                   |        |            |             |   |
| Scales          |            | value:     |       |            |                   |        |            |             |   |
| Label           | 4          |            |       | -x         | Process           | tag:   |            |             |   |
| Layout          |            |            |       | -          | PLC               | tag:   |            |             | 2 |
| Text format     | -          |            |       | E          |                   |        |            |             |   |
| Limits/Ranges   |            |            |       |            | Addi              | ess:   |            |             |   |
| Styles/Designs  | Minimur    | n scale    |       | -          |                   |        |            |             |   |
| Miscellaneous   |            | value:     |       | <u>-</u> + |                   |        |            |             |   |

→ Para el acoplamiento al proceso, marque en → "CPU\_1214C" → "Program blocks" (Bloques de programa) y, allí, el bloque de datos → "SPEED\_MOTOR[DB2]". A continuación, desde → "Details view" (Vista detallada) arrastre la variable → "Speed\_Actual\_Value" (Velocidad\_real) al campo "Process tag" (Variable de proceso).

| TA Siemens - C:\Users\mde\Desktop\Data\041                                                              | -101_WinCC_Basic_K                     | TP700_S7-1200\041-101_WinCC_Basic_KTP700_S7-120                            | bo                                                | _ 🗆 X                             |
|----------------------------------------------------------------------------------------------------|----------------------------------------|----------------------------------------------------------------------------|---------------------------------------------------|-----------------------------------|
| Project Edit View Insert Online Options                                                                 | Tools Window H                         | telp<br>🖬 🖳 🎜 Go online 🖉 Go offline  🏭 🖪 📑 🗴                              | Totally Integrat                                  | ed Automation<br>PORTAL           |
| Project tree 🔲 🖣                                                                                        | 041-101_WinCC_Ba                       | asic_KTP700_S7-1200 → Panel KTP700 Basic [KTF                              | P700 Basic PN] → Screens → Speed Motor            | _ # = × 4                         |
| Devices                                                                                                 |                                        |                                                                            |                                                   | A                                 |
|                                                                                                    | Tahoma                                 | 13 ▼ B I U S A`± ≣± A± &± ∠±<br>rency stop: reneased DVE:VIEW Sol Ling: Si | auon 2                                            | • ± €a. Toolbox<br>0:59:39 AM ▲ X |
| Ot1-101_WinCC_Basic_KTP700_S ∧     Add new device     Devices & networks     Oru 1214C [CPU 1214C DC/ ■ | Back                                   | 50                                                                         |                                                   | ani                               |
| Device configuration     U Online & diagnostics     Figuram blocks                                      |                                        | 20                                                                         |                                                   | Tations                           |
| Main [OB1]<br>Main [OB1]<br>MOTOR_SPEEDCONTRO<br>MOTOR_SPEEDMONITO<br>MOTOR_AUTO [FB1]                  | <                                      |                                                                            | 100%                                              | ¥∰ Layout                         |
| MAGAZINE_PLASTIC [D<br>MOTOR_AUTO_DB [DB1]                                                              | Bar_1 [Bar] Properties A               | nimations Events Texts                                                     | 🖳 🖓 Properties 📲 🗓 Info 🧵 🖉 Diagnos               | tics                              |
| SPEED_MOTOR [DB2]                                                                                       | Property list<br>General               | General Process                                                            |                                                   | truction                          |
|                                                                                                    | Border type<br>Scales<br>Label         | Maximum scale<br>value: 50                                                 | Process tag: SPEED MOTOR Speed Actual             | Value                             |
| Name Speed_Setpoint Speed_Actual_Value                                                                  | Layout<br>Text format<br>Limits/Ranges |                                                                            | PLC tag: SPEED_MOTOR.Speed_Actual_<br>Address: Re | Value A                           |
| <ul> <li>✓ Positive_Speed</li> <li>✓ Negative_Speed</li> <li>✓ Ⅲ &gt;</li> </ul>                        | Styles/Designs<br>Miscellaneous        | Minimum scale value:                                                       |                                                   | *                                 |
| Portal view     Overview                                                                                | Speed Motor                            |                                                                            | 🔛 😴 The project 041-101_WinC                      | C_Basic_KTP                       |

→ En "Properties" (Propiedades), "Scales" (Escalas), seleccione → I "Show scale" (Mostrar escala), "Divisions" (Subdivisiones) → 2, "Marks label" (Rotulación de las marcas) → 1 e "Interval" (Intervalo) → 10.

| Bar_1 [Bar]    |                         | 🖻 Properties 🚺 Info 🚯 🖞 Diagnostics 📑 🗖 🖉 |
|----------------|-------------------------|-------------------------------------------|
| Properties     | Animations Events Texts |                                           |
| Property list  | Scales                  |                                           |
| General        |                         |                                           |
| Appearance     | Show scale              |                                           |
| Border type    | Settings                | Large interval                            |
| Scales         |                         |                                           |
| Label          | Auto-scale:             | Interval: 10                              |
| Layout         | Divisions: 2            |                                           |
| Text format    | Marks label: 1          |                                           |
| Limits/Ranges  |                         |                                           |
| Styles/Designs |                         |                                           |
| Miscellaneous  |                         |                                           |

→ En "Properties" (Propiedades), "Label" (Título), marque →  $\blacksquare$  "Label" (Título), en "Unit" (Unidad) seleccione → rpm y en "Decimal places" (Decimales) → 2.

| Bar_1 [Bar]    |                                                                                                    |                                                                                                    | <b>Properties</b> | 🗓 Info 🤢 🗓 Diagnostics |  |
|----------------|----------------------------------------------------------------------------------------------------|----------------------------------------------------------------------------------------------------|-------------------|------------------------|--|
| Properties     | Animations Even                                                                                                 | s Texts                                                                                                    |                   |                        |  |
| Property list  | Label                                                                                                    |                                                                                                    |                   |                        |  |
| General        | Settings for lab                                                                                                | el                                                                                                    | Label le          | enath                  |  |
| Appearance     | a a standard a standard a standard a standard a standard a standard a standard a standard a standard a standard | -                                                                                                    |                   |                        |  |
| Border type    |                                                                                                    | 🛃 Label                                                                                                    |                   | Integer numbers: 3     |  |
| Scales         | •                                                                                                    | Show "+" for positive numbers                                                                                                    |                   | Decimal places: 2      |  |
| Label          |                                                                                                    |                                                                                                    |                   | veciniar places.       |  |
| Layout         | •                                                                                                    | Use exponential notation                                                                                                    |                   |                        |  |
| Text format    |                                                                                                    | Two-line label                                                                                                    |                   |                        |  |
| Limits/Ranges  | Unit:                                                                                                    | rpm                                                                                                    |                   |                        |  |
| Styles/Designs |                                                                                                    | ( ) Provide the second second s |                   |                        |  |
| Miscellaneous  |                                                                                                    |                                                                                                    |                   |                        |  |

 → En "Properties" (Propiedades), "Layout" (Diseño), adapte la posición y el tamaño de la barra en → "Position & size" (Posición y tamaño). Encima del diagrama de barras, inserte un →

"Campo de texto" descriptivo A con el texto  $\rightarrow$  "Speed actual value" (Velocidad real).

| ioma 🔳        | 13 <b>B</b> | IUS         | A* ± | E± A±1        | <u>k t ፈ t</u>                                                                                                    | =±     | - ± 🍺   | ± 🗛                                                                                                    | ± ≞∎I     | ∐ ± ≦   | :± 🝼 1   | 🖢 ± 🗔 |      |
|---------------|-------------|-------------|------|---------------|----------------------------------------------------------------------------------------------------|--------|---------|----------------------------------------------------------------------------------------------------|-----------|---------|----------|-------|------|
| Bac           | k           |             | Spe  | ed actual 1   | value                                                                                                    |        |         |                                                                                                    |           |         |          |       |      |
|               |             |             |      | - 50.00rpn    |                                                                                                    |        |         |                                                                                                    |           |         |          |       |      |
|               |             |             |      | - 40.00       |                                                                                                    |        |         |                                                                                                    |           |         |          |       |      |
|               |             |             |      | - 30.00       |                                                                                                    |        |         |                                                                                                    |           |         | :::::::  |       | 1111 |
|               |             |             | :::: | - 20.00       | 11111                                                                                                    | :::::: | ::::::: |                                                                                                    |           |         |          | ::::: | 1111 |
|               |             |             |      | - 10.00       |                                                                                                    |        |         |                                                                                                    |           |         |          |       |      |
|               |             |             |      | - 0.00        |                                                                                                    |        | ::::::: |                                                                                                    |           |         |          |       |      |
|               |             |             | :::: | 10.00         |                                                                                                    |        | ::::::  |                                                                                                    |           |         | ::::::   |       |      |
|               |             |             |      | 20.00         |                                                                                                    |        |         |                                                                                                    |           |         |          |       |      |
|               |             |             |      | 30.00         |                                                                                                    |        | ::::::  |                                                                                                    |           |         | •••••    |       | 1111 |
|               |             |             |      | 40.00         | 11111                                                                                                    |        | ::::::  |                                                                                                    |           |         | :::::::: |       | 1111 |
|               |             |             |      | -<br>50.00rpr |                                                                                                    | <br>   |         |                                                                                                    |           |         |          |       |      |
| <u></u>       |             |             |      |               |                                                                                                    |        |         |                                                                                                    | <u></u>   |         | <u></u>  |       |      |
|               |             |             |      |               |                                                                                                    |        |         | >                                                                                                    | 100%      |         |          |       |      |
| _1 [Bar]      |             |             |      |               |                                                                                                    | G      | Propert | ies                                                                                                    | 1 Info    | 1       | Diagnos  | tics  | 7    |
| roperties     | Animation   | s Even      | ts   | Texts         |                                                                                                    |        |         |                                                                                                    |           |         |          |       |      |
| Property list | Layout      |             |      |               |                                                                                                    |        |         |                                                                                                    |           |         |          |       |      |
| eneral /      | Posit       | tion & size |      |               |                                                                                                    |        | Style   |                                                                                                    |           |         |          |       |      |
| order type    | = E         | X: 270      | •    | H-H 110       | •                                                                                                    |        |         | Scale                                                                                                    | nosition  | Right/d | own      |       |      |
|               |             | V: 104      |      | 1 250         |                                                                                                    |        |         | Dead                                                                                                    | position: | Tur     | O MIL    |       |      |
| cales         |             | 1. 10-      |      |               | and the second second se |        |         | the second second second second second second second second second second second second second second second se |           |         |          |       |      |

 → Para especificar la consigna de velocidad, vaya a las herramientas y, en → "Elements" (Elementos), coloque el objeto → "Campo E/S" ... mediante la función de arrastrar y soltar arriba a la derecha de la vista de barra.

| 700_S  | 7-1200 🕨 Panel k | (TP700 Basic [KT | P700 Basic PN] | Screens                                       | Speed Motor | _ 🖬 🖬 🗙                                | Toolbox    | a 🗉 🕨              |       |
|--------|------------------|------------------|----------------|-----------------------------------------------|-------------|----------------------------------------|------------|--------------------|-------|
|        |                  |                  |                |                                               |             |                                        | Options    |                    | A     |
| Tahoma | 16 💌             | BIUSA            | * ± 🛃 ± 🛃 ± 🕯  | <u>≥ ±                                   </u> | ± — ± 📕 ± 🤅 | 7∓ ≢∓,                                 | N 2 IY     | <b>II</b> •        | Too   |
|        | Back             | s                | peed actual v  | alue                                          |             | · · · · · · · · · · · · · ·            | ✓ Basic ob | jects              | box   |
|        |                  |                  | - 50.00rpm     |                                               |             |                                        | 10         |                    | -     |
|        |                  |                  | - 40.00        |                                               |             |                                        | Α 🔝        |                    | 2 Ar  |
|        |                  |                  | - 30.00        |                                               | 0000000     |                                        | × Element  | c                  | limat |
|        |                  |                  | - 20.00        |                                               |             | x/y: 521,182                           |            | ,<br>ma <b>(</b> ) | tions |
|        |                  |                  | - 0.00         |                                               |             |                                        |            |                    |       |
|        |                  |                  | - 10.00        |                                               |             |                                        | 5          |                    | 著し    |
| <      |                  | <u></u>          | 20.00          | 100%                                          |             | ······································ |            |                    | ayou  |

→ En "Properties" (Propiedades), "General", deje el tipo → "Input/output" (Entrada/salida) y cambie el "Format pattern" (Formato de representación) a  $\rightarrow$  s99,99.

| I/O field_1 [I/O f | ield]             |           | Prop | erties | 🗓 Info 🔒 🗓 Diagnostics |         |   |
|--------------------|-------------------|-----------|------|--------|------------------------|---------|---|
| Properties         | Animations Events | Texts     |      |        |                        |         |   |
| Property list      | General           |           |      |        |                        |         |   |
| General            | Process           |           |      | Forma  | •                      |         |   |
| Appearance         | Flocess           |           |      | ronna  | it.                    |         |   |
| Characteristics    | Tag:              |           |      |        | Display format:        | Decimal | - |
| Layout             | PICtag            |           | 7    |        | Decimal places         | 0       |   |
| Text format        | - Address         |           |      |        | Field Is such :        |         |   |
| Limits             | Address:          |           |      |        | Fleid length:          | 2 *     |   |
| Styles/Designs     |                   |           |      |        | Leading zeros:         |         |   |
| Miscellaneous      | Туре              |           |      |        | Format pattern:        | \$99.99 |   |
| Security           | Mode: Inp         | ut/output | •    |        |                        |         |   |
|                    |                   |           |      |        |                        |         |   |

→ Para el acoplamiento al proceso, marque en → "CPU\_1214C" → "Program blocks" (Bloques de programa) y, allí, el bloque de datos → "SPEED\_MOTOR[DB2]".
 A continuación, desde "Details view" (Vista detallada) → arrastre la variable → "Speed\_Setpoint" (Consigna de velocidad) al campo "Tag" (Variable).

| Totally linegrated Automation<br>PORTAL         Image: State project       Image: State project         Image: State project       Image: State project         Image: State project       <                                                                                                    | Siemens - C:\Users\mde\Desktop\Data\041-10                                          | 1_WinCC_Basic_KTP700_S7-1                         | 200\041-101_WinCC_Basic_KTP700_S7-1200           | _ ¤ ×                                      |
|----------------------------------------------------------------------------------------------------|-------------------------------------------------------------------------------------|---------------------------------------------------|--------------------------------------------------|--------------------------------------------|
| Project tree       4       041101_WinCC_Basic_KTP700_S7-1200 > Panel KTP700 Basic [KTP700 Basic PN] > Screens > Speed Motor       1         Perices       Immon III IS B I U S A' ± I ± A ± A ± A ± A ± A ± A ± A ± A ± A                                                                                                    | Project Edit View Insert Online Options T<br>Project 📑 🔂 Save project 📑 💥 📑 📺 🗙 🏷 ± | Tools Window Help<br>C <sup>are</sup> ± 🗟 🛄 🖬 😭 🕻 | 🍠 Go online 🖉 Go offline 🛔 📑 📑 🗶 🖃 🚺 🕨           | Totally Integrated Automation<br>PORTAL    |
| Devices       Thoma       16       B       J       5 A*1 = 1 A*2 A*1 = 1 A*2 A*1 = 1 A                                                                                                    | Project tree 🛛 🕅 🖣                                                                  | 041-101_WinCC_Basic_KT                            | TP700_S7-1200 → Panel KTP700 Basic [KTP700 Basic | : PN] → Screens → Speed Motor 🛛 🗕 🖬 🗮 🗙 ┥  |
| Upperformed       Information         Back       Speed actual value         Image: Speed actual value       Image: Speed actual value         Image: Speed actual value       Image: Spe                                                                                                    | Devices                                                                             |                                                   |                                                  | A                                          |
| Back Speed actual value<br>Back Speed actual value<br>bevice an envolve<br>Conjust actual central consecution<br>Add new device<br>Devices an envolve<br>Conjust actual central consecution<br>Conjust actual central consecution<br>Conjust actual central consecution<br>Add new block<br>Motors, Steed Control (Fr.)<br>Motors, Steed Control (Fr.)<br>Motors, Steed Control (Fr.)<br>Motors, Steed Control (Fr.)<br>Motors, Steed Control (Fr.)<br>Motors, Steed Control (Fr.)<br>Motors, Steed Control (Fr.)<br>Motors, Steed Control (Fr.)<br>Motors, Autor (Fr.)<br>Motors, Autor (Fr.)<br>Motors, Autor (Fr.)<br>Motors, Autor (Fr.)<br>Motors, Steed Control (Fr.)<br>Motors, Steed Control (Fr.)<br>Motors, Steed Control (Fr.)<br>Motors, Autor (Fr.)<br>Motors, Autor (Fr.)<br>Motors, Steed Control (Fr.)<br>Motors, Steed Control (Fr.)<br>Motors, Autor (Fr.)<br>Motors, Steed Control (Fr.)<br>Motors, Steed Control (Fr.)<br>Motors, Ste                                                                                                    |                                                                                     | Tahoma 🔳 16 💌                                     | B I U S A*± E± A± №± 2± =±-±                     |                                            |
| Construction     Speed actual value     Speed actual value                                                                                                    |                                                                                     | Back                                              |                                                  | · · · · · · · · · · · · · · · · · · ·      |
| Image: Steep Actual Value       Seed Motor         Image: Steep Actual Value       Seed Motor                                                                                                    |                                                                                     |                                                   | Speed actual value                               | ×                                          |
| Devices & networks          • GPU 1214C (CPU 1214C CDC0CDC)         • GPU 214C (CPU 1214C CDC0CDC)         • GPU 214C (CPU 1214C CDC0CDC)         • GPU 214C (CPU 1214C CPU 214C CPU 214C CPU 214C (CPU 1214C (CPU 1214C CPU 214C CPU 214C (CPU 1214C (CPU 1214C CPU 214C CPU 2                                                                                                    | Add new device                                                                      |                                                   | - 50.00rpm                                       | +00.00                                     |
| CPU_12142 (EPU 12142 CDC/CDC/CC) CPU_12142 (EPU 12142 CDC/CDC/CC) CPU_12142 (EPU 12142 CDC/CC) CPU_12142 (EPU 12142 CDC/CC) <p< td=""><td>Devices &amp; networks</td><td></td><td>- 40.00</td><td>T00.00</td></p<>                                                                                                    | Devices & networks                                                                  |                                                   | - 40.00                                          | T00.00                                     |
| Device configuration     Online & disgnostics     Program block     Motion & Motor & SPEEDCONTROL [FC     Motor & SPEEDCONTROL [FC     Motor & SPEEDCONTROL [FC     Motor & SPEEDCONTROL [FC     Motor & SPEEDCONTROL [FC     Motor & Motor & SPEEDCONTROL [FC     Motor & SPEEDCONTROL [FC     Motor & Motor & SPEEDCONTROL [FC     Motor & Motor & SPEEDCONTROL [FC     Motor & Motor & SPEEDCONTROL [FC     Motor & SPEEDCONTROL [FC     Motor & Motor & SPEEDCONTROL [FC     Motor & Motor & SPEEDCONTROL [FC     Motor & Motor & SPEEDCONTROL [FC     Motor & Motor & SPEEDCONTROL [FC     Motor & Motor & SPEEDCONTROL [FC     Motor & Motor & SPEEDCONTROL [FC     Motor & Motor & SPEEDCONTROL [FC     Motor & Motor & SPEEDCONTROL [FC     Motor & Motor & SPEEDCONTROL [FC     Motor & Motor & Motor & SPEEDCONTROL [FC     Motor & Motor & SPEEDCONTROL [FC     Motor & Motor & SPEEDCONTROL [FC     Motor & Motor & Motor & SPEEDCONTROL [FC     Motor & Motor & SPEEDCONTROL [FC     Motor & Motor & Motor & SPEEDCONTROL [FC     Motor & Motor & Motor & SPEEDCONTROL [FC     Motor & Motor & SPEEDCONTROL [FC     Motor & Motor & SPEEDCONTROL [FC     Motor & Motor & SPEEDCONTROL [FC     Motor & Motor & SPEEDCONTROL [FC     Motor & Motor & SPEEDCONTROL [FC     Motor & SPEEDCONTROL [FC     Motor & SPEEDCONTROL [FC     Motor & Motor & SPEEDCONTROL [FC     Motor & Motor & SPEEDCONTROL [FC     Motor & Motor & SPEEDCONTROL [FC     Motor & Input/output     Format pattern: [SP9.99]     Motor & Motor & SPEEDCONTROL [FC     Motor & Motor & SPEEDCONTROL [FC     Motor & Motor & Motor & SPEEDCONTROL [FC     Motor & Motor & SPEEDCONTROL [FC     Motor & Motor & Motor & Motor & SPEEDCONTROL [FC     Motor & Input/output     Motor & Motor & SPEEDCONTROL [FC     Motor & Motor & SPEEDCONTROL [FC     Motor & Motor & SPEEDCONTROL [FC     Motor & Motor & SPEEDCONTROL [FC     Motor & Motor & Motor & SPEEDCONTROL [FC     Motor &                                                                                                    | ▼ ☐ CPU_1214C [CPU 1214C DC/DC/DC]                                                  |                                                   | - 20.00                                          |                                            |
| Online & diagnostics     Program blocks     Add new block     Motors, SPEED/MONTOR [FC     MOTOR, AUTO [FB1]     MAGAZINE, PLASTIC (BB3)     MAGAZINE, PLASTIC (BB3)     MAGAZINE, PLASTIC (BB3)     MAGAZINE, PLASTIC (BB3)     MAGAZINE, PLASTIC (BB3)     MAGAZINE, PLASTIC (BB3)     MATOR, AUTO DB (DB4)     Speed, MOTOR (DD4)     Speed Motor      Mame     Speed Motor      Speed Actual Value     Speed Motor      Speed Motor                                                                                                    | Device configuration                                                                |                                                   | - 20.00                                          | nat.                                       |
| Construction     Construction     C                                                                                                    | Solution Contine & diagnostics                                                      |                                                   | - 20.00                                          | in                                         |
| Add new block     Main (081)     MOTOR_SPEED/CONTROL [FC     MOTOR_SPEED/MONITORING     MOTOR_AUTO [P1]     MOTOR_AUTO [P1]     MOTOR_AUTO [P1]     MOTOR_AUTO [D1]     OPERATING_HMA [D84]     Property list     General     Appearance     Characteristics     Layout     Text format     Limits     Styles/Designs     Miscellaneous     Security     Mode: Input/output     Mode: Input/output     Mode: Input                                                                                                    | <ul> <li>Program blocks</li> </ul>                                                  |                                                   | - 10.00                                          | ······································     |
| Wain (DB1) MotoR, SPEEDCONTROL [FC MotoR, SPEEDCONTROL [FC MotoR, SPEEDCONTROL [FC MotoR, Autor, DF [DB1] MotoR, Autor, DF [DB1] Properties Animations Events Texts Events Format Format Format Central Limits Speed Actual Value Speed Actual Value Speed Motor Speed Motor Speed Motor Speed Motor Speed Motor Speed Motor Speed Motor Speed Motor Speed Motor Speed Motor Speed Motor Speed Motor Speed Motor Speed Motor Speed Motor Speed Motor Speed Motor Speed Motor Speed Motor Speed Motor Speed Motor Speed Motor                                                                                                    | Add new block                                                                       |                                                   | 0.00                                             | 1                                          |
| MOTOR_SFEEDONINGLIPC.     MOTOR_AUTO [FG:1]     MOTOR_AUTO [FB:1]     MOTOR_AUTO [FB:1]     MOTOR_AUTO [FD:1]     MOTOR_AUTO [FD:1]     MOTOR_AUTO [F                                                                                                    | Main [OB1]                                                                          |                                                   | 10.00                                            |                                            |
| MOTOR_SPEED_MOTOR_Speed_Setpoint     Mame     Speed_Actual_Value     Speed_Actual_Valu                                                                                                    | MOTOR_SPEEDCONTROL [FC                                                              |                                                   |                                                  | × ay                                       |
| VO field_1 (VO field)<br>Work_AUTO_DB [DB1]<br>OPERATING_HMI (DB4)<br>Property list<br>General<br>Appearance<br>Appearance<br>Characteristics<br>Layout<br>Text format<br>Limits<br>Styles/Designs<br>Mode: Input/output<br>Protal view<br>Speed Actual Value<br>Security<br>Speed Motor<br>Speed Motor<br>Speed Motor<br>Speed Motor<br>Speed Motor<br>Speed Motor<br>Speed Motor<br>Speed Motor<br>Speed Motor<br>Speed Motor<br>Speed Motor<br>Speed Motor<br>Speed Motor<br>Speed Motor<br>Speed Motor<br>Speed Motor<br>Speed Motor                                                                                                    | MOTOR_SPEEDMONTORING                                                                | <                                                 |                                                  | > 100% · · · · · · · · · · · · · · · · · · |
| Image: Security       Properties       Animations       Events       Texts         Image: Security       Properties       Animations       Events       Texts         Image: Security       Properties       Animations       Events       Texts         Image: Security       General       Process       Format       Display format:       Decimal places:       Image: Security         Image: Security       Styles/Designs       Styles/Designs       Styles/Designs       Type       Format plattern:       Styles/Designs         Image: Speed Security       Security       Securi                                                                                                    |                                                                                     | I/O field_1 [I/O field]                           | S Propert                                        | ties 🚺 Info 追 🗓 Diagnostics 🛛 🔍 👘          |
| OPERATING_HM [DB4]     OPERATING_HM [DB4]     OPERATING_HM [DB4                                                                                                    |                                                                                     | Properties Animati                                | ons Events Texts                                 | *                                          |
| SPEED_MOTOR [DB2]     Property list     General     Appearance     Characteristics     Layout     Text format     Limits     Syles/Designs     Mscellaneous     Security     Mode: Input/output     Security     Seed Motor                                                                                                    |                                                                                     |                                                   |                                                  | Ins                                        |
| Contrait      Contrait      Contrait     Contrait                                                                                                    | SPEED MOTOR [DB2]                                                                   | Gen                                               | eral                                             | tru                                        |
| Image: Speed Setpoint       Appearance         Tag:       SPEED_MOTOR_Speed_Setpoint         Image: Speed Setpoint       Image: Speed Setpoint         Image: Speed Setpoint       Image: Speed Setpoint                                                                                                    | Tachnalagushiagte                                                                   | General                                           | 00085                                            | Format                                     |
| <ul> <li></li></ul>                                                                                                    |                                                                                     | Appearance                                        | 100033                                           | i onac                                     |
| Layout<br>Text format<br>Limits<br>Name<br>Styles/Designs<br>Miscellaneous<br>Security<br>Mode: Input/output<br>PC tag: SFEED_MOTOR.Speed_Setpoint<br>Address: Real<br>Type<br>Mode: Input/output<br>Positive_Speed<br>V<br>Mode: Input/output<br>V<br>Mode: Input/output<br>V<br>Mode: Input/ou | ✓ Details view                                                                      | Characteristics                                   | Tag: SPEED_MOTOR_Speed_Setpoint                  | Display format: Decimal 💌                  |
| Image: Speed Setpoint       Address:       Real         Name       Syles/Designs         Syles/Designs       Miscellaneous         Speed Actual_Value       Security         Node:       Input/output         Mode:       Input/output         Positive_Speed       V         Positive_Speed       V         Positive_Speed       V         V       Speed Motor                                                                                                    |                                                                                     | Layout                                            | PLC tag: SPEED_MOTOR.Speed_Setpoint              | Decimal places: 0 🤹                        |
| Name       Limits         Styles/Designs       Styles/Designs         Mscellaneous       Security         Positive_Speed       Mode:         Input/output       Input/output         Positive_Speed       V         Positive_Speed       V         Positive_Speed       V         Image: Speed Motor       Image: Speed Motor                                                                                                    |                                                                                     | Text format                                       | Address: Real                                    | Field length: 5                            |
| Speed_Setpoint     Miscellaneous     Security     Mode: Input/output     Mode: Input/output     Positive_Speed     V     Portal view     Seed Motor                                                                                                    | Name                                                                                | Limits •                                          |                                                  |                                            |
| Speed_Actual_Value     Security     Mode: Input/output     Mode: Input/output     Positive_Speed     V     Positive_Speed     V     Speed Motor                                                                                                    | Speed Setpoint                                                                      | Miscellaneous                                     | vpe                                              |                                            |
| Positive_Speed     V     Mode: Input/output     Positive_Speed     V     Positive_Speed Motor     Positive_Speed Motor     Positive_Speed Motor                                                                                                    | Speed_Actual_Value                                                                  | Security                                          | ,r-                                              | Format pattern: \$99.99                    |
| Portal view      Speed Motor     Speed Motor                                                                                                    | Positive_Speed                                                                      |                                                   | Mode: Input/output                               |                                            |
| Portal view Speed Motor                                                                                                    |                                                                                     |                                                   |                                                  | *                                          |
|                                                                                                    | Portal view     Overview                                                            | Speed Motor                                       |                                                  | The project 0/1-101 WinCC Basic KTP        |

→ En "Properties" (Propiedades), "Appearance" (Apariencia), ajuste el "Background" (color de fondo) → azul.

| I/O field_1 [I/O f    | ïeld]      |                | Pr             | operties 🚺 Info 🔒 | Diagnostics   |   |
|-----------------------|------------|----------------|----------------|-------------------|---------------|---|
| Properties            | Animations | Events Texts   |                |                   |               |   |
| Property list         | Appearance |                |                |                   |               |   |
| General<br>Appearance | Backgro    | und            |                | Border            |               |   |
| Characteristics       |            | Color:         | 49, 101, 255 💌 | Width:            | 4             |   |
| Layout                |            | Fill natterny  |                | Stile             | Double line   |   |
| Text format           |            | i in poccetti. |                | style.            | - Double line |   |
| Limits                | -          | Corner radius: |                | Color:            | 66, 73, 82    | • |
| Styles/Designs        | •          |                |                | Background color: | 99, 101, 115  | • |
| Miscellaneous         | Text       |                |                |                   |               |   |
| Security              |            | Color:         |                |                   |               |   |
|                       |            | Unit:          | More colors    |                   |               |   |
|                       |            |                |                |                   |               |   |
→ En "Properties" (Propiedades), "Text format" (Formato de texto), cambie el ajuste de "Orientation" (Orientación) de "Horizontal" a → "Right" (Derecha).

| I/O field_1 [I/O f |             |              |               | <b>Properties</b> | 🗓 Info 🔒 🗓 Diagnostics |   |
|--------------------|-------------|--------------|---------------|-------------------|------------------------|---|
| Properties         | Animations  | Events Tex   | ts            |                   |                        |   |
| 📑 Property list    | Text format |              |               |                   |                        |   |
| General            | <b>C</b>    |              |               |                   |                        |   |
| Appearance         | Format:     |              |               |                   |                        |   |
| Characteristics    |             | Font:        | Tahoma, 16px, | style=Bold        |                        |   |
| Layout             | •           | Orientations | Horizontal    |                   |                        |   |
| Text format        |             | onentation:  | THOREORIES    |                   |                        |   |
| Limits             |             |              |               |                   |                        |   |
| Styles/Designs     | Alignmer    | זנ           |               |                   |                        |   |
| Miscellaneous      |             | Horizontal:  | Right         |                   |                        | - |
| Security           |             | Vertical:    | Middle        |                   |                        |   |

- → En "Properties" (Propiedades), "Layout" (Diseño), adapte el tamaño y la posición del campo E/S en → "Position & size" (Posición y tamaño).
- $\rightarrow$  Encima del diagrama de barras, inserte un  $\rightarrow$  "Campo de texto" descriptivo A con el texto  $\rightarrow$  "Speed setpoint" (Consigna de velocidad).

| 041-101_WinCC_Bas       | ic_KTP700_S7-1200 → Panel KTP700Basic [KTP700Basic PN] → Screens → Speed Motor 🛛 🗕 🖬 🚍 🕽 |
|-------------------------|------------------------------------------------------------------------------------------|
|                         |                                                                                          |
| Tahoma 🔳 1              | 6 ▼ B I U S A*± ≣± A± ± ± ± ≡± −± ■± 4± ≢± Ш± ≌± 🐗 1≥± 🗔                                 |
|                         |                                                                                          |
|                         | inale switch OFF                                                                         |
|                         | ncy stop released Overview Sorting Station                                               |
|                         |                                                                                          |
| Back                    | Speed actual value Speed setpoint                                                        |
|                         |                                                                                          |
|                         | - 50.00rpm +00.00                                                                        |
|                         | - 40.00                                                                                  |
|                         | - 30.00                                                                                  |
|                         | - 20.00                                                                                  |
| <                       | III > 100%                                                                               |
| I/O field_1 [I/O field] | 💽 Properties 🚺 Info 🚺 🗓 Diagnostics 💿 🖃 🖃                                                |
| Properties An           | imations Events Texts                                                                    |
| Property list           | Lavout                                                                                   |
| General                 |                                                                                          |
| Appearance              | Position & size Margins                                                                  |
| Characteristics         | X: 447 • • 96 • 1 3 • 2 •                                                                |
| Layout                  | Y: 104 🗘 1 32 🗘 📑 2 🗘 🚛 2 🗘                                                              |
| lext format             | Fit to size                                                                              |
| Styles/Designs          |                                                                                          |
| Miscellaneous           | Fit object to contents                                                                   |
| Security                |                                                                                          |
|                         |                                                                                          |

- → En la tabla de variables estándar debe volver a acelerar el "Acquisition cycle" (Ciclo de adquisición) de la variable recién creada "SPEED\_MOTOR\_Speed\_Setpoint" (VELOCIDAD\_MOTOR\_consigna\_velocidad) de 1 segundo a 100 milisegundos.
- → Antes de cargar la visualización en el panel, vuelva a compilar el panel y guarde el proyecto.

```
(\rightarrow \text{Panel KTP700 Basic} \rightarrow \square \rightarrow \square \text{Save project} (Guardar proyecto))
```

→ Para cargar la visualización en el panel, marque la carpeta → "Panel KTP700 Basic [KTP700 Basic]" y haga clic en el icono →  $\blacksquare$  "Cargar en dispositivo".

## 7.15 Avisos

Al crear el panel KTP700 Basic con el asistente, ya generó un par de ventanas de avisos. Aquí se examinarán con más detalle.

#### 7.15.1 Configuración general de avisos

→ En primer lugar, va a configurar un par de ajustes de la visualización de los avisos en runtime. Para ello, en → "Panel KTP700 Basic" abra la carpeta → "Runtime settings" (Configuración de runtime) haciendo doble clic. En "Alarms" (Alarmas), "General", marque →
 ✓ "Alarm class colors" (Colores de las categorías) y, en "System events" (Avisos de sistema), cambie → "Display duration in seconds" (Tiempo de visualización en segundos) a 10.

| A Siemens - C:\Users\mde\Desktop\Data\041-1                                                                                                    | 01_WinCC_Basic_KTP700_                                                                                         | 57-1200\041-101_WinCC_Basic_KTP700_57-1200                                                                                                    | _ ¤ ×                |
|----------------------------------------------------------------------------------------------------|----------------------------------------------------------------------------------------------------|----------------------------------------------------------------------------------------------------|----------------------|
| Project Edit View Insert Online Options<br>📑 🎦 🔒 Save project 🚢 💥 🗎 🗎 🗡 🏷                                                                                                    | Tools Window Help                                                                                              | 🖁 🖉 Goonline 🧬 Gooffline 🛔 🖪 🖪 🗶 🖃 🖬 🗡                                                                                                    | Automation<br>PORTAL |
| Project tree                                                                                                    | ◀ 041-101_WinCC_Basic                                                                                          | :_KTP700_S7-1200 	 Panel KTP700 Basic [KTP700 Basic PN] 	 Runtime settings                                                                                                    | _ # # × 4            |
| Devices                                                                                                    |                                                                                                    |                                                                                                    | 1                    |
|                                                                                                    | General<br>Services<br>Screens<br>Keyboard<br>Alarms<br>User administration<br>Language & font<br>Tag settings | Alarms<br>General<br>Buffer clearance in percent upon buffer overflow: 10<br>Acknowledgment group text: QGR<br>Alarm class colors:<br>Download S7 diagnostics help texts:<br>System events | Tasks 🕁 Libraries    |
| Green management     Green management     Gree |                                                                                                    | Display duration in seconds: 10                                                                                                    |                      |
| Common data                                                                                                    | ×                                                                                                    |                                                                                                    |                      |
| Details view                                                                                                    | _                                                                                                    | @ Properties 1 Info () . Diagnostic                                                                                                    |                      |
|                                                                                                    |                                                                                                    |                                                                                                    |                      |
| Portal view                                                                                                    | Runtime sett                                                                                                   | 🔡 🌱 The project 041-101_WinCC_B                                                                                                    | asic_KTP             |

## 7.15.2 Ventana de avisos

→ Para que las ventanas de avisos aparezcan en primer plano en todas las imágenes, seleccione → "Panel KTP700 Basic", carpeta → "Screen management" (Administración de imágenes) → "Global screen" (Imagen general). Abra esta haciendo doble clic. Esta imagen contiene tres ventanas de aviso ya creadas. En la primera ventana de avisos → "System events" (Avisos de sistema), en "Properties" (Propiedades), "General", Imagen galarms" (Avisos pendientes), ya está activada la categoría Imagen "System" (Sistema).

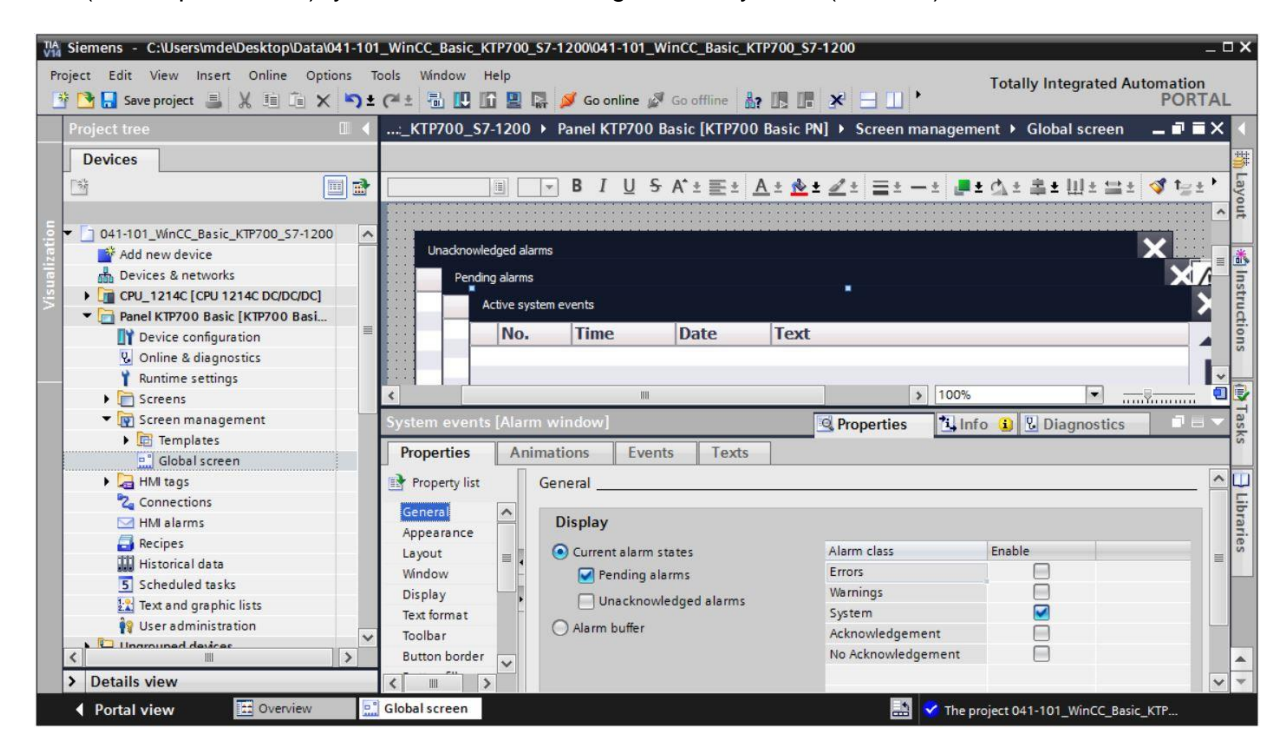

#### Nota:

 De este modo, los avisos del sistema se muestran automáticamente durante diez segundos en runtime. → La segunda ventana de avisos de la imagen "Global screen" (Imagen general) es → "Pending alarms" (Avisos pendientes). En "Properties" (Propiedades), "General", active "Pending alarms" (Avisos pendientes). Como categorías, active "Errors" (Fallos) y "Warnings" (Alarmas).

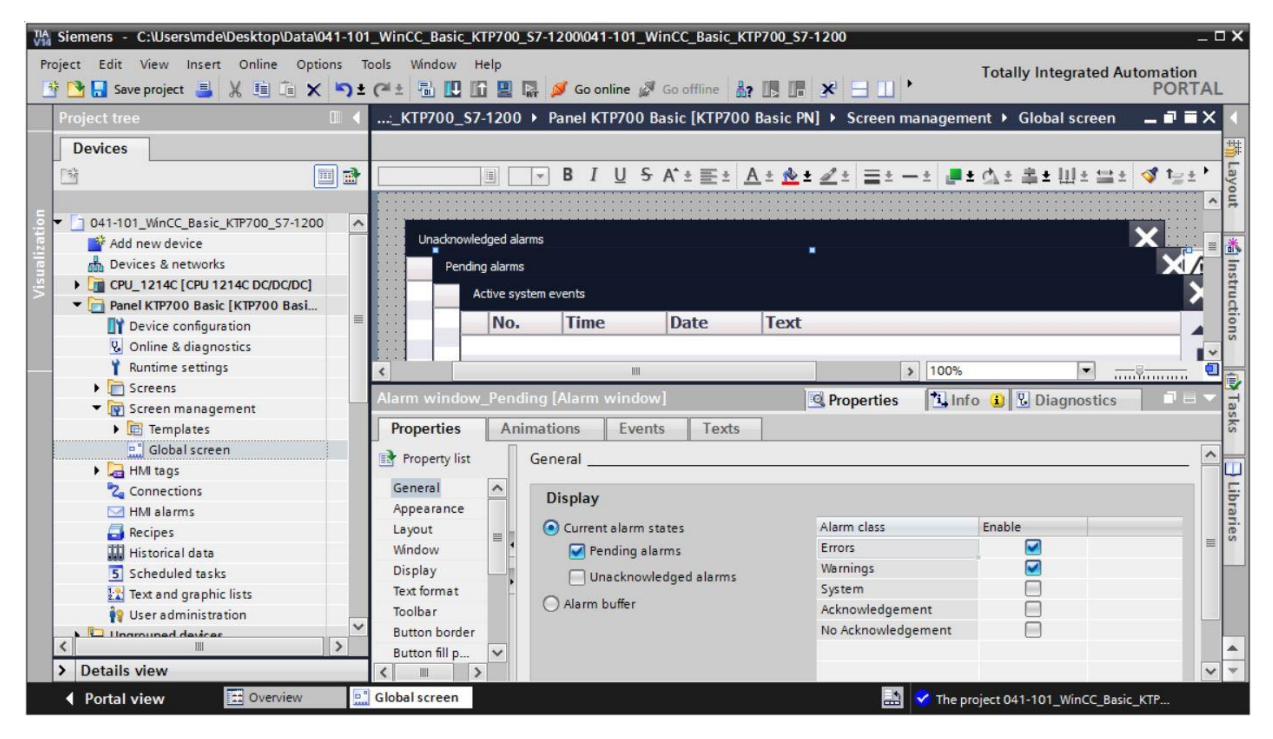

#### Nota:

- En los siguientes pasos va a crear las categorías de tipo "Errors" (Fallos) y "Warnings" (Alarmas) en el panel.
- → La tercera ventana de avisos de la imagen "Global screen" es → "Unacknowledged alarms" (Avisos no acusados). En "Properties" (Propiedades), "General", active I "Unacknowledged alarms" (Avisos no acusados). Como categoría, active aquí solamente I "Errors" (Fallos).

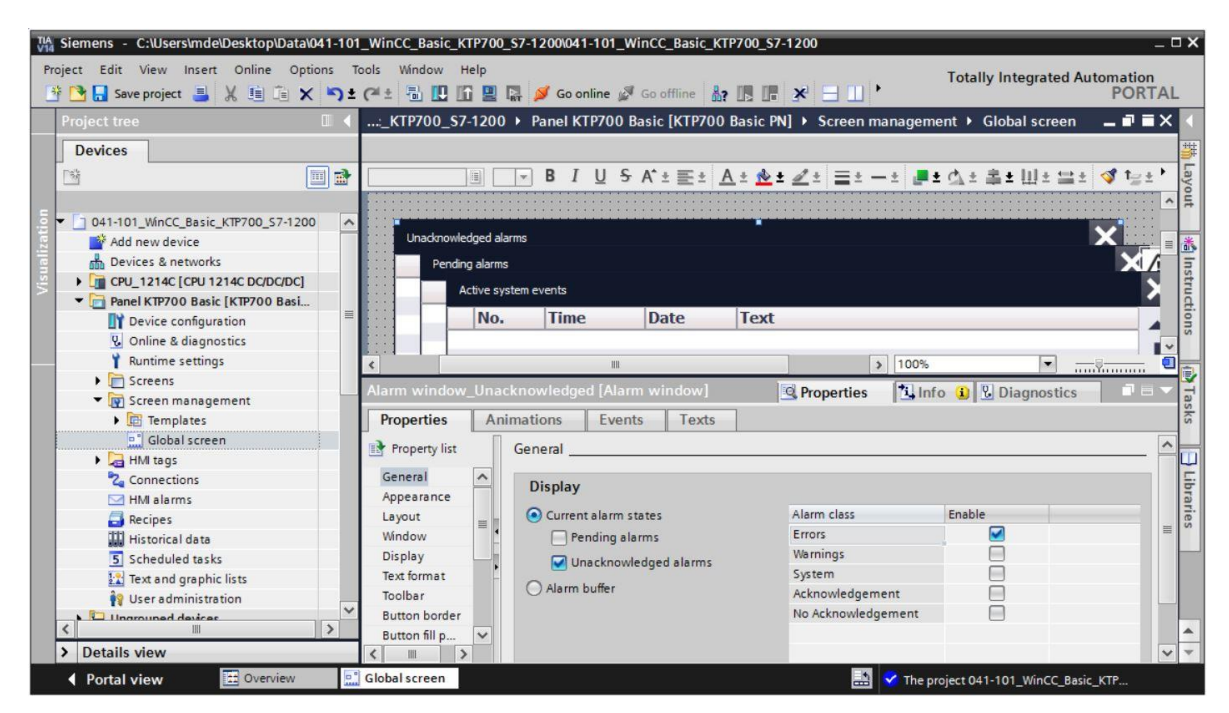

Libre utilización para centros de formación e I+D. © Siemens AG 2018. Todos los derechos reservados. 041-101-wincc-basic-ktp700-s7-1200-r1709-es.docx

## 7.15.3 Indicador de avisos

→ Además de las ventanas de avisos, en la imagen "Global screen" (Imagen general) existe también un → "Alarm indicator" (Indicador de avisos). Este sirve para volver a mostrar una ventana de avisos que ya ha sido cerrada por el usuario. En "Properties" (Propiedades), "General", active las categorías I "Errors: Pending alarms" (Fallos: avisos pendientes), I "Errors: Acknowledged" (Fallos: confirmados) y I "Warnings: "Pending alarms" (Alarmas: avisos pendientes).

| :_KTP700_\$7-     | 1200 🕨 Panel                                                           | I KTP700 Bas                                                           | ic [KTP700 Basic F | PN] 🕨 Screen ma   | nagement 🕨 Global | screen 💶 🗖 🗖               | iX       |
|-------------------|------------------------------------------------------------------------|------------------------------------------------------------------------|--------------------|-------------------|-------------------|----------------------------|----------|
|                   |                                                                        |                                                                        |                    |                   |                   |                            |          |
|                   | ∎ <b>∀ B</b>                                                           | IUSA                                                                   | * ± 🛋 ± 🖄          | ± 🖉 ± 🔳 ± —       | * 📕 🛨 🖾 🛎 🛓 🗄     | ] ± 🔛 ± 🛷 t <sub>2</sub> ± | . •      |
|                   |                                                                        |                                                                        |                    | SIIVIA            | TIC HIVIT         |                            | ^        |
|                   |                                                                        |                                                                        |                    |                   |                   |                            |          |
|                   |                                                                        |                                                                        |                    |                   |                   |                            |          |
|                   |                                                                        |                                                                        |                    |                   |                   |                            |          |
|                   |                                                                        |                                                                        |                    |                   |                   |                            |          |
|                   |                                                                        |                                                                        |                    |                   | X                 |                            |          |
|                   |                                                                        |                                                                        |                    | <u> </u>          | X                 |                            | ~        |
| <                 |                                                                        |                                                                        | 111                | >                 | 100%              |                            | <u>e</u> |
| Alarm indicator   | [Alarm indica                                                          | ator]                                                                  |                    | <b>Properties</b> | 🗓 Info 🔒 🖫 Diag   | nostics                    | -        |
| Properties        | Animations                                                             | Events                                                                 | Texts              |                   |                   |                            |          |
| Property list     | ET 15.0                                                                |                                                                        |                    |                   |                   |                            | ~        |
|                   | General                                                                |                                                                        |                    |                   |                   |                            |          |
| General           | General                                                                | a classos                                                              |                    |                   |                   |                            |          |
| General<br>Layout | General                                                                | n classes                                                              |                    |                   |                   |                            |          |
| General<br>Layout | General<br>Alarm<br>Alarm                                              | n classes                                                              | Pending alarms     | \$                | Acknowledged      |                            |          |
| General<br>Layout | General<br>Alarm<br>Alarm                                              | n classes<br>n class<br>s                                              | Pending alarms     | s                 | Acknowledged      |                            |          |
| General<br>Layout | General<br>Alarm<br>Alarm<br>Errors<br>Warn                            | n classes<br>n class<br>s<br>ings                                      | Pending alarms     | s<br>V            | Acknowledged      |                            |          |
| General<br>Layout | General<br>Alarm<br>Alarm<br>Error:<br>Warn<br>Syste                   | n classes<br>n class<br>s<br>ings<br>m                                 | Pending alarm:     | s<br>•            | Acknowledged      |                            |          |
| General<br>Layout | General<br>Alarm<br>Alarm<br>Error:<br>Warn<br>Syste<br>Ackno          | n classes<br>n class<br>s<br>ings<br>m<br>owledgement                  | Pending alarm:     | s<br>V            | Acknowledged      |                            |          |
| General<br>Layout | General<br>Alarm<br>Alarm<br>Error:<br>Warn<br>Syste<br>Ackni<br>No Ac | n classes<br>n class<br>s<br>ings<br>em<br>owledgement<br>cknowledgeme | Pending alarm:     | s                 | Acknowledged      |                            |          |

→ En los → "Events" (Eventos), en "Click" (Clic), ya está guardada la visualización de la ventana de avisos con la función "ShowAlarmWindow" (MostrarVentanaDeAvisos). En "Click when flashing" (Hacer clic cuando parpadee), cambie el →"Object name" (Nombre de objeto) a "Alarm window\_Unacknowledged" (Ventana de avisos no confirmados) para que se abra aquí esta ventana de avisos.

| :_KTP700_\$7-1200      | Panel KTP700 Basic [KTP700 Basic                                                                               | PN] 🕨 Screen management 🕨 Global screen 🛛 🗖 🚍 > |
|------------------------|----------------------------------------------------------------------------------------------------|-------------------------------------------------|
|                        |                                                                                                    |                                                 |
|                        | B I U S A <sup>*</sup> ± ≣ ± A ± <u>№</u>                                                                      | ± ≝ ± = ± - ± .₽ ± ☆ ± 초 표 ± 표 ± 🗐 * 날 *        |
|                        |                                                                                                    |                                                 |
|                        |                                                                                                    |                                                 |
|                        |                                                                                                    |                                                 |
|                        |                                                                                                    |                                                 |
|                        | este des heiten heiten heiten heiten heiten heiten heiten heiten heiten heiten heiten heiten heiten heiten hei |                                                 |
|                        |                                                                                                    |                                                 |
| <                      |                                                                                                    | > 100%                                          |
| Alarm indicator [Alarn | n indicator]                                                                                                   | 🔍 Properties 🚺 Info 🚯 🖫 Diagnostics 📃 💷 🤊       |
| Properties Anin        | nations Events Texts                                                                                           |                                                 |
|                        | 1 I I E E X                                                                                                    |                                                 |
| Click                  |                                                                                                    |                                                 |
| Click when flashing    | <ul> <li>ShowAlarmWindow</li> </ul>                                                                            |                                                 |
|                        | Object name                                                                                                    | Alarm window_Unacknowledged                     |
|                        | Display mode                                                                                                   | Toggle                                          |
|                        | <add function=""></add>                                                                                        |                                                 |
|                        |                                                                                                    |                                                 |
|                        |                                                                                                    |                                                 |
|                        | <                                                                                                    |                                                 |
|                        |                                                                                                    |                                                 |

## 7.15.4 Configuración de las categorías

→ Para configurar el sistema de avisos y crear avisos individuales, tiene a su disposición en → "Panel KTP700 Basic" la opción → "HMI alarms" (Avisos HMI). Abra esta haciendo doble clic. En el menú "Alarm classes" ya aparecen las categorías que hemos utilizado. No obstante, estas pueden modificarse. En la categoría de aviso → "Warnings" (Alarmas), ajuste el color de fondo de los estados "Incoming" (Aparecido) e "Incoming/Outgoing" (Aparecido/Desaparecido) → amarillo.

| Siemens - C:\Users\mde\Desktop\Data\041-10 | 1_WinCC_Basic_KTP700 | _\$7-1200\041-101_Wir | CC_Basic_KTP700   | _\$7-1200         |                      | _ ¤ ×                        |  |  |
|--------------------------------------------|----------------------|-----------------------|-------------------|-------------------|----------------------|------------------------------|--|--|
| Project Edit View Insert Online Options    | Tools Window Help    | 🙀 🔊 Go online 🔊 (     | So offline 🛔 🕅    | . ×               | Totally Int          | egrated Automation<br>PORTAL |  |  |
| Project tree 🔲 🖣                           | 041-101_WinCC_Bas    | ic_KTP700_\$7-1200    | Panel KTP700      | ) Basic [KTP700 B | asic PN] 🕨 HMI alarn | ns 💶 🖬 🗙 📢                   |  |  |
| Devices                                    | Disc                 | rete alarms 🛛 🙀 An    | alog alarms       | System events     | Alarm classes        | 🕄 Alarm groups               |  |  |
|                                            |                      |                       |                   |                   |                      |                              |  |  |
|                                            | Alarm classes        |                       |                   |                   |                      | sks                          |  |  |
| 5 - 1 041-101 WinCC Basic KTP700 57-1200   | Display name         | Name                  | State             | nachine           | Log Backg            | ro Backoro Backor            |  |  |
| Add new device                             |                      | Errors                | Alarm             | with single-mode  |                      | 55 255 25                    |  |  |
| Devices & networks                         |                      | Warnings              | Alarm             | without acknowle  |                      | 25                           |  |  |
| CPU 1214C [CPU 1214C DC/DC/DC]             | s s                  | System                | Alarm             | without acknowle  |                      | 55                           |  |  |
| Panel KTP700 Basic [KTP700 Basi            | A                    | Acknowledge           | ment Alarm        | with single-mode  | <no log=""></no>     | 55 255 25                    |  |  |
| Device configuration                       | NA NA                | No Acknowled          | gement Alarm      | without acknowle  | <no log=""></no>     | 55 255 25                    |  |  |
| Q Online & diagnostics                     |                      |                       |                   |                   |                      |                              |  |  |
| Runtime settings                           |                      |                       |                   |                   |                      |                              |  |  |
| Screens                                    | Warnings [Alarm_cla  | ss]                   |                   | <b>Properties</b> | 🛄 Info 🔒 🙎 Dia       | agnostics                    |  |  |
| 🕨 🗑 Screen management                      | General Texts        |                       |                   |                   |                      |                              |  |  |
| 🕨 🔚 HMI tags                               |                      | 1                     |                   |                   |                      |                              |  |  |
| 2 Connections                              |                      | Colors                |                   |                   |                      |                              |  |  |
| 🖂 HMI alarms                               | General              | Challer -             |                   |                   |                      |                              |  |  |
| 🔁 Recipes                                  | Acknowledgment       | Status                |                   |                   |                      |                              |  |  |
| Historical data                            | Status               |                       |                   |                   | Background           |                              |  |  |
| 5 Scheduled tasks                          | Colors               |                       | Incoming:         | → ✓ →             | •                    |                              |  |  |
| Text and graphic lists                     |                      |                       | Incomina/Outgoing |                   |                      |                              |  |  |
| 🙀 User administration                      | •                    | Incom                 | ing/Asknowladaadu |                   |                      | 4                            |  |  |
| Ungrouped devices                          |                      | incom                 | ing/Acknowledged: |                   |                      | 4 -                          |  |  |
| 🕨 🙀 Common data                            |                      | Incoming/Outgo        | ing/Acknowledged: | <b>•</b> •        |                      | 4 .                          |  |  |
| C Documentation cettings                   |                      |                       |                   |                   |                      |                              |  |  |
| > Details view                             | <                    |                       |                   |                   |                      | 1                            |  |  |
| Portal view     Overview                   | A HMI alarms         |                       |                   |                   | More colors          | /inCC_Basic_KTP              |  |  |

## 7.15.5 Avisos de sistema

→ En el menú "System events" (Avisos de sistema), puede importar estos automáticamente haciendo clic en → "Yes" (Sí).

| 041-101_W | inCC_Basic_KTP700_S7-12                                                          | 00 🕨 Panel KTP7                         | 700 Basic [KTP700 Ba | sic PN] ▶ HMI alarms | ₃ _∎∎×       |
|-----------|----------------------------------------------------------------------------------|-----------------------------------------|----------------------|----------------------|--------------|
|           | 🙀 Discrete alarms                                                                | Analog alarms                           | System events        | Alarm classes        | Alarm groups |
|           |                                                                                  |                                         |                      |                      |              |
| System    | events                                                                           |                                         |                      |                      |              |
| ID        | Alarm text                                                                       |                                         |                      |                      |              |
|           | Import system events Do you want to i events? Apparently, no syste imported yet. | import the system<br>em events have bee | n<br>n<br>No         |                      |              |

| 5                                                                                                    | Discrete alarms 🛛 🖾 Analog alarms 🖳 System events 🖓 Alarm classes         | Alarm groups |
|----------------------------------------------------------------------------------------------------|---------------------------------------------------------------------------|--------------|
|                                                                                                    |                                                                           |              |
| System even                                                                                                    | nts                                                                       |              |
| ID                                                                                                    | Alarm text                                                                |              |
| 9999                                                                                                    | Global: Unknown error %1,%2,%3,%4,%5,%6,%7,%8,%9.                         | ^            |
| 10111                                                                                                    | Number                                                                    |              |
| 10112                                                                                                    | Recipe does not contain any data records.                                 |              |
| 30010                                                                                                    | Error writing a tag, error code: %1,%2.                                   |              |
| 30011                                                                                                    | Invalid value %1 in parameter %2, error code: %3.                         |              |
| 30012                                                                                                    | Invalid value %1 in parameter %2, valid range [%3 - %4], error code: %5.  |              |
| 50000                                                                                                    | Overflow: no data exchange with the PLC.                                  |              |
| 50001                                                                                                    | Overflow status ended: data exchange is running again.                    |              |
| 70011                                                                                                    | Date/time could not be set, error code: %1,%2.                            |              |
| 70016                                                                                                    | Cannot select screen number %1.                                           |              |
| 70024                                                                                                    | Error in system function 'IncreaseValue': Tag range exceeded.             |              |
| 70025                                                                                                    | Error in system function 'DecreaseValue': Tag range exceeded.             |              |
| 70026                                                                                                    | Cannot move back one screen. No more screens saved.                       |              |
| 2 70031                                                                                                    | Error in system function 'ChangeConnection': Authorized only for S7 PLCs. |              |
| 70032                                                                                                    | Object selection with number in the tab sequence: %1 not possible.        | ~            |
| and the second second s |                                                                           | 0.7.0        |

## 7.15.6 Avisos analógicos

→ En la ventana "Analog alarms" (Avisos analógicos) se pueden vigilar los límites de variables. Cree un aviso nuevo haciendo clic en "Add" (Agregar). Para la vigilancia, en → "CPU\_1214C" seleccione el bloque de datos → "SPEED\_MOTOR[DB2]" y, desde → "Details view" (Vista detallada), arrastre la variable → "Speed\_Actual\_Value" (Velocidad\_real) que desea vigilar al campo "Trigger tag" (Variable de disparo). A continuación, desde → "Details view" (Vista detallada) arrastre el límite de variable → "Positive\_Speed\_Threshold\_Error" (Límite de fallo velocidad positiva) al campo "Limit" (Límite).

| TA Siemens - C:\Users\mde\Desktop\Data\041-10 | _WinCC_Basic_KTP700_\$7-1200041-101_WinCC_Basic_KTP700_\$7-1200 _ 🗆 🗙                                          |
|-----------------------------------------------|----------------------------------------------------------------------------------------------------|
| Project Edit View Insert Online Options T     |                                                                                                    |
| Project tree                                  | 041-101_WinCC_Basic_KTP700_S7-1200 → Panel KTP700 Basic [KTP700 Basic PN] → HMI alarms                         |
| Devices                                       | Discrete alarme Analog alarme Disveten events Alarm classes Al Alarm groups                                    |
|                                               |                                                                                                    |
|                                               |                                                                                                    |
| 5 A Devices & petworks                        | Analog alarms                                                                                                  |
| ▼ CPU 1214C [CPU 1214C DC/DC/DC]              | In Addition Cass Ingget ag                                                                                     |
| Device configuration                          |                                                                                                    |
| 😨 🛛 🛛 Online & diagnostics 🖉                  |                                                                                                    |
| <ul> <li>Program blocks</li> </ul>            | es la companya de la companya de la companya de la companya de la companya de la companya de la companya de la |
| Add new block                                 |                                                                                                    |
| Main [OB1]                                    |                                                                                                    |
| MOTOR_SPEEDCONTROL [FC                        |                                                                                                    |
| MOTOR_SPEEDMONITORING                         |                                                                                                    |
| MOTOR_AUTO [FB1]                              |                                                                                                    |
| MAGAZINE_PLASTIC [DB3]                        |                                                                                                    |
|                                               |                                                                                                    |
| OPERATING_HMI [DB4]                           |                                                                                                    |
|                                               |                                                                                                    |
| N Details view                                |                                                                                                    |
| • Details view                                |                                                                                                    |
|                                               |                                                                                                    |
|                                               |                                                                                                    |
| Name                                          | Analog_alarm_1 [Analog_alarm]                                                                                  |
| Speed_Setpoint                                | Properties Events Texts                                                                                        |
| Speed_Actual_value                            |                                                                                                    |
| Threshold Error                               | , General                                                                                                    |
| Threshold_Warning                             | General Settings                                                                                               |
| < III >                                       | Info text V Alarm text:                                                                                        |
| Portal view     Overview                      | HMI alarms 🔛 🖌 The project 041-101_WinCC_Basic_KTP                                                             |

→ En la columna "Alarm text" (Texto de aviso), introduzca el texto → "Error threshold exceeded motor pos. speed" (Límite de fallo excede velocidad positiva motor), seleccione la "Alarm class" (Categoría) → "Errors" (Fallos) y el "Limit mode" (Modo) → "Higher" (Superior). Siga el mismo procedimiento para crear los tres avisos que se muestran más abajo de las categorías de aviso "Warnings" (Alarmas) y "Errors" (Fallos).

|                    | [                                           | 🔀 Discrete al | arms 🖾 Analog alarms        | Regional System events 🛛 🖓 Alarm classes 🖽 A     | larm groups |
|--------------------|---------------------------------------------|---------------|-----------------------------|--------------------------------------------------|-------------|
| ▶ ⊡+               |                                             |               |                             |                                                  | 5           |
| Analog alarn       | ns                                          |               |                             |                                                  |             |
| ID                 | Alarm text                                  | Alarm class   | Trigger tag                 | Limit                                            | Limit mod   |
| SA 1               | Error threshold exceeded motor pos. speed   | Errors        | SPEED_MOTOR_Speed_Actual_Va | lue SPEED_MOTOR_Positive_Speed_Threshold_Error   | Higher      |
| 2                  | Warning threshold exceeded motor pos. speed | Warnings      | SPEED_MOTOR_Speed_Actual_Va | lue SPEED_MOTOR_Positive_Speed_Threshold_Warning | Higher      |
| 3                  | Error threshold underran motor neg. speed   | Errors        | SPEED_MOTOR_Speed_Actual_Va | lue SPEED_MOTOR_Negative_Speed_Threshold_Error   | Lower       |
| 4                  | Warnung threshold underran motor neg. speed | Warnings      | SPEED_MOTOR_Speed_Actual_Va | lue SPEED_MOTOR_Negative_Speed_Threshold_Warnin  | g Lower     |
| <add new=""></add> |                                             |               |                             |                                                  |             |
| <                  |                                             |               | 101                         |                                                  |             |

→ Las variables relevantes para el sistema de avisos se deben actualizar de forma cíclica continua. Para ello, abra la → "Default tag table" (Tabla de variables estándar) del panel y seleccione en primer lugar la variable "SPEED\_MOTOR\_Positive\_Speed\_Threshold\_Error" (VELOCIDAD\_MOTOR\_límite\_fallo\_velocidad\_positiva). En "Properties" (Propiedades), "Settings" (Configuración), ajuste el → "Acquisition mode" (Modo de adquisición) a → "Cyclic continuous" (Cíclico continuo). Modifique y compruebe del mismo modo las variables "SPEED\_MOTOR\_Speed\_Actual\_Value" (VELOCIDAD\_MOTOR\_velocidad\_real),

"SPEED\_MOTOR\_Positive\_Speed\_Threshold\_Warning" (VELOCIDAD\_MOTOR\_límite\_alarma\_velocidad\_positiva), "SPEED\_MOTOR\_Negative\_Speed\_Threshold\_Error" (VELOCIDAD\_MOTOR\_límite\_fallo\_velocidad\_negativa), "SPEED\_MOTOR\_Negative\_Speed\_Threshold\_Warning" (VELOCIDAD\_MOTOR\_límite\_alarma\_velocidad\_negativa).

| Project Edit View Insert Online Options Tools Window Help<br>Save project  Save project  Name View Insert Online View Insert Online View Insert Onl | Totally Integrated Automation<br>PORTAL |
|----------------------------------------------------------------------------------------------------|-----------------------------------------|
| Image: Save project       Image: X       Image: X <th>PORTAL</th>                                                                                                    | PORTAL                                  |
| Project tree  Q41-101_WinCC_Basic_KTP700_S7-1200  Panel KTP700 Basic [KTP700 Basic PN]  HMI tags  D                                                                                                    |                                         |
| Figer tiee unit 041-101_wincc_basic_KTF700_57-1200 / Faller KTF700 basic [KTF700 basic FN] / Hiwi tags / Di                                                                                                    | afault tag table [22]                   |
|                                                                                                    |                                         |
| Devices                                                                                                    |                                         |
|                                                                                                    | a las                                   |
| Default tag table                                                                                                    | چ.<br>ا                                 |
| 5 V 1041-101_WinCC_Basic_KTP700_S7 A Name Data type Connection PLC name                                                                                                    | PLC tag                                 |
| 💈 🍟 Add new device 🛛 🕢 SPEED_MOTOR_Negative_Speed_Threshold_Error Real HM_Connectio CPU_1214                                                                                                    | C SPEED_MOTOR A                         |
| 🚡 🚠 Devices & networks 🛛 🖉 🛥 SPEED_MOTOR_Negative_Speed_Threshold_Warning Real HM_Connectio CPU_1214                                                                                                    | C SPEED_MOTOR 5                         |
| 🗧 🕨 🛅 CPU_1214C [CPU 1214C DC/D 🔤 🔤 🚳 SPEED_MOTOR_Positive_Speed_Threshold_Error 🛛 Real 👘 HM_Conne 🔚 CPU_1214                                                                                                    | C SPEED_MOTOR                           |
| 🔽 🕶 📴 Panel KTP700 Basic [KTP700 🔤 🔤 🤕 SPEED_MOTOR_Positive_Speed_Threshold_Warning Real HM_Connectio CPU_1214                                                                                                    | C SPEED_MOTOR                           |
| Device configuration     SPEED_MOTOR_Speed_Actual_Value     Real     HMI_Connectio     CPU_1214                                                                                                    | C SPEED_MOTOR V                         |
| V Online & diagnostics                                                                                                    | >                                       |
| Runtime settings HMI tag parameter                                                                                                    |                                         |
| SPEED MOTOR Positive Speed Threshold Error [HMI Tao]                                                                                                    |                                         |
| ) W Screen management                                                                                                    | anito a biagnostics                     |
| Properties Events Texts                                                                                                    |                                         |
| Show all tags                                                                                                    |                                         |
| Add new tag table                                                                                                    |                                         |
| Settings                                                                                                    |                                         |
| Connections Permane Acquisition mode: Cyclic continuous                                                                                                    | -                                       |
| Recipes Linear scaling Acquisition order 100 ms                                                                                                    |                                         |
| Historical data Values                                                                                                    | (22)                                    |
| 5 Scheduled tasks Comment Undate                                                                                                    |                                         |
| Text and graphic lists Multiplexing                                                                                                    |                                         |
| illseradministration                                                                                                    |                                         |
|                                                                                                    |                                         |
| Details view                                                                                                    |                                         |
| 🖣 Portal view 🔚 Overview 📓 Default tag t 🔝 🔷 🔿                                                                                                    | he project 041-101_WinCC_Basic_KTP      |

## 7.15.7 Avisos de bit

 → Antes de crear los avisos de bit en el panel, necesita una variable global de al menos 16 bits en la CPU 1214C con la que disparar los avisos de bit desde el PLC. Para ello, en la "CPU 1214C", carpeta → "Program blocks" (Bloques de programa), abra el bloque de datos → "OPERATING\_HMI[DB4]" y cree allí una variable global → "group\_signals01" (avisos\_agrupados01) del tipo de datos → "Word".

| IA Siemens - C:\Users\mde\Desktop\Data | \041-       | 101_      | _WinCC | _Basic_KTP700_S7-1200       | \041-101_V   | VinCC_Basic_ | _KTP700_ | s7-1200      |            |               |          | - C                                        | ×   |
|----------------------------------------|-------------|-----------|--------|-----------------------------|--------------|--------------|----------|--------------|------------|---------------|----------|--------------------------------------------|-----|
| Project Edit View Insert Online Op     | otions<br>K | то<br>) ± | ols W  | indow Help<br>🖥 🔃 🕼 🖳 🞇 💋 ( | Go online 📓  | Go offline   | å? 🖪 [   | . * - 1      | ] (Sei     | arch in proje | ct> 🖬    | Totally Integrated Automation<br>PORTAL    |     |
| Project tree                           |             | 04        | 1-101_ | WinCC_Basic_KTP700          | _\$7-1200    | CPU_121      | 4C [CPU  | 1214C DC/DG  | DC] 🕨      | Program b     | locks 🕨  | OPERATING_HMI [DB4] 📃 🖬 🗮 🗙                |     |
| Devices                                |             |           |        |                             |              |              |          |              |            |               |          |                                            |     |
|                                        | 1           | 1         | e 🛃 🚺  | 🖌 🛃 🔚 🤭 Keepa               | ctual values | Snaps        | hot 🔤    | Copy snap    | shots to s | tart values   | R- R-    | Load start values as actual values 📩 📑     | Tas |
| 5                                      |             |           | OPER/  | TING_HMI                    |              |              |          |              |            |               |          |                                            | S   |
| • 041-101_WinCC_Basic_KTP700_S7        | ^           |           | Nar    | me                          | Data type    | Start value  | Retain   | Accessible f | Writa      | Visible in    | Setpoint | Comment                                    |     |
| Add new device                         |             | 1         | -      | Static                      |              |              |          |              |            |               |          |                                            | -   |
| Devices & networks                     |             | 2         | -      | mode_selector               | Bool         | false        |          |              |            |               |          | HMI mode selector manual(0) / automatic(1) | i   |
| E CPU_1214C [CPU 1214C DC/D            |             | 3         | -      | automatic_start             | Bool         | false        |          |              |            |               |          | HMI pushbutton automatic start             | ari |
| Device configuration                   | =           | 4         | -      | automatic_stop              | Bool         | true         |          |              |            |               |          | HMI pushbutton automatic stop              | es  |
| V. Online & diagnostics                |             | 5         | -      | reset_counter_plastic       | Bool         | false        |          |              |            |               |          | HMI reset counter workpieces plastic       |     |
| <ul> <li>Program blocks</li> </ul>     |             | 6         | -      | group_signals01             | Word         | 16#0         |          |              |            |               |          | HMI group signals for discrete alarms      |     |
| Add new block                          | -           | 7         |        | <add new=""></add>          |              |              |          |              |            | E             |          |                                            |     |
| - Main [OB1]                           |             |           |        |                             |              |              |          |              |            |               |          |                                            |     |
| MOTOR_SPEEDCONTROL                     |             |           |        |                             |              |              |          |              |            |               |          |                                            |     |
| MOTOR_SPEEDMONITORI                    |             |           |        |                             |              |              |          |              |            |               |          |                                            |     |
| MOTOR_AUTO [FB1]                       |             |           |        |                             |              |              |          |              |            |               |          |                                            |     |
| MAGAZINE_PLASTIC [DB3]                 |             |           |        |                             |              |              |          |              |            |               |          |                                            |     |
| MOTOR_AUTO_DB [DB1]                    |             |           |        |                             |              |              |          |              |            |               |          |                                            |     |
| OPERATING_HMI [DB4]                    |             |           |        |                             |              |              |          |              |            |               |          | 10.0                                       |     |
| SPEED MOTOR [DB2]                      |             |           | <      |                             |              |              |          |              |            |               |          | >                                          |     |

 $\rightarrow$  En la carpeta  $\rightarrow$  "Program blocks" (Bloques de programa), haga clic en  $\rightarrow$  "Add new block"

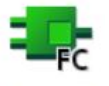

(Agregar nuevo bloque) para crear  $\rightarrow$  "Function  $\rightarrow$  "Assign\_discrete\_alarms" (asignar avisos bit)

(asignar\_avisos\_bit).

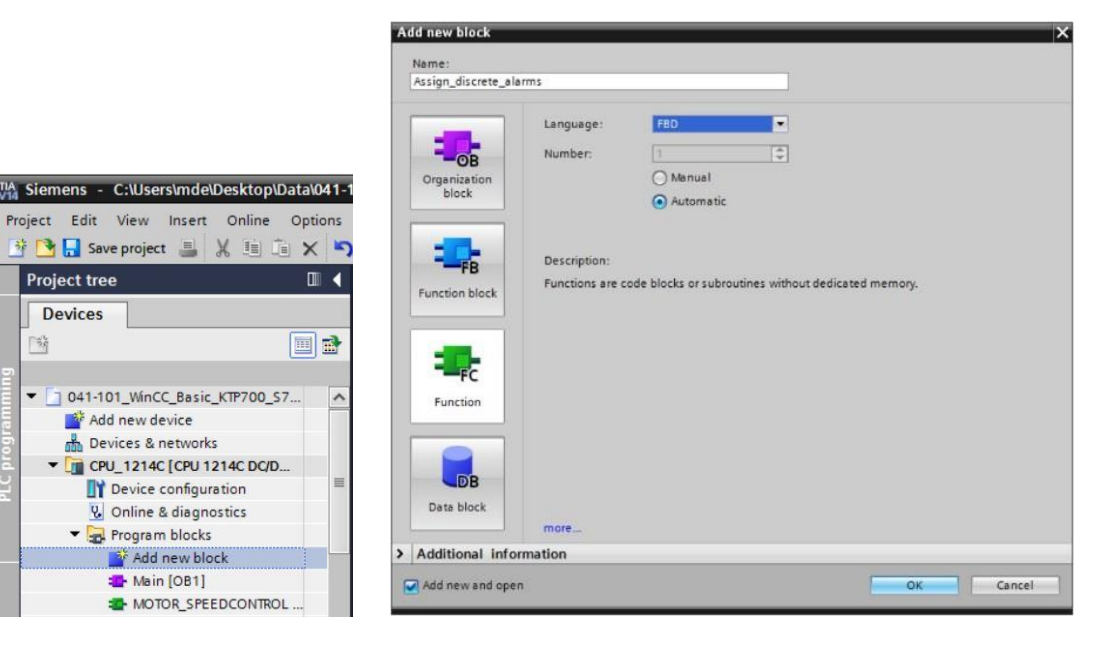

→ En la función "Assign\_discrete\_alarms" (asignar\_avisos\_bit), cree una variable de entrada local → "discrete\_alarm\_X0" (aviso\_bitx0) del tipo de datos → "Bool" y una variable de salida local → "group\_signals01" (avisos\_agrupados01) del tipo de datos → "Word". En el primer segmento, programe una -f=l asignación sencilla de la variable → "discrete\_alarm\_X0" (aviso\_bitx0) al bit X0 de la variable → "group\_signals01" (avisos\_agrupados01).

| (   | C [CPU 1214C DC/DC/DC] + Program blocks + Assign_discrete_alarms [FC1] 🛛 🗕 🖬 🚍 🕇      |                                         |                       |               |         |  |     |  |  |  |  |
|-----|---------------------------------------------------------------------------------------|-----------------------------------------|-----------------------|---------------|---------|--|-----|--|--|--|--|
|     |                                                                                       |                                         |                       |               |         |  |     |  |  |  |  |
| ιð  | ist ið 🦻 🔮 🐛 📰 🚍 💬 웹 ± 월 ± 월 1월 10 16 16 18 18 19 19 19 19 19 19 19 19 19 19 19 19 19 |                                         |                       |               |         |  |     |  |  |  |  |
|     | Assign_discrete_alarms                                                                |                                         |                       |               |         |  |     |  |  |  |  |
|     |                                                                                       | Name                                    | Data type             | Default value | Comment |  | -11 |  |  |  |  |
| 1   | -                                                                                     | ▼ Input                                 |                       |               |         |  | ^   |  |  |  |  |
| 2   |                                                                                       | discrete_alarm_X0                       | Bool                  |               |         |  |     |  |  |  |  |
| 3   |                                                                                       | Add new>                                |                       |               |         |  |     |  |  |  |  |
| 4   | -                                                                                     | <ul> <li>Output</li> </ul>              |                       |               |         |  |     |  |  |  |  |
| 5   |                                                                                       | group_signals01                         | Word                  |               |         |  | ~   |  |  |  |  |
| 6   | <                                                                                     | - cêdd news                             |                       |               |         |  |     |  |  |  |  |
|     | -                                                                                     |                                         |                       |               |         |  | _   |  |  |  |  |
| 8   |                                                                                       | >=1 📅                                   | =]                    |               |         |  |     |  |  |  |  |
| -   | DIa                                                                                   | ale Alalan - Annian dia senata a la sua | a ta araun aisanla01  |               |         |  |     |  |  |  |  |
| -   | DIO                                                                                   | ck utie: Assign discrete alarm.         | s to group_signals of |               |         |  |     |  |  |  |  |
|     | .0111                                                                                 | inenc                                   |                       |               |         |  |     |  |  |  |  |
| -   | N                                                                                     | Network 1: Assign discrete ala          | arm 01: main switch ( | DFF           |         |  |     |  |  |  |  |
|     | C                                                                                     | omment                                  |                       |               |         |  |     |  |  |  |  |
| 1.3 |                                                                                       |                                         |                       |               |         |  | - 1 |  |  |  |  |
|     |                                                                                       | #group                                  |                       |               |         |  |     |  |  |  |  |
|     |                                                                                       | signals01.%>                            | 0                     |               |         |  |     |  |  |  |  |
|     |                                                                                       | -                                       |                       |               |         |  |     |  |  |  |  |
|     | #discrete                                                                             |                                         |                       |               |         |  |     |  |  |  |  |
|     |                                                                                       | alarm_X0                                |                       |               |         |  |     |  |  |  |  |
|     |                                                                                       |                                         |                       |               |         |  |     |  |  |  |  |
|     |                                                                                       |                                         |                       |               |         |  |     |  |  |  |  |
| _   |                                                                                       | Jaturali 3                              |                       |               |         |  | ~   |  |  |  |  |

Nota:

 La sintaxis "variable1.%X0" se denomina "acceso Slice" en el TIA Portal. Este permite, por ejemplo, acceder bit a bit a una variable del tipo de datos Byte, Word o DWord. Encontrará más información al respecto en la ayuda en pantalla de STEP 7 con el término de búsqueda "Slice". → A continuación, abra el bloque → "Main[OB1]" de la carpeta "Program blocks" (Bloques de programa) y, en → "Network 4" (Segmento 4), llame la función → "Assign\_discrete\_alarms[FC1]". Interconecte la entrada de la función "Assign\_discrete\_alarms[FC1]" con la variable global negada → "-K0" / %I0.1 / Station "ON" (no) de la "Tag table sorting\_station" (Tabla de variables\_estación de clasificación). Interconecte la salida de la función "Assign\_discrete\_alarms[FC1]" con la variable de variables\_estación de clasificación).
 Interconecte la salida de la función "Assign\_discrete\_alarms[FC1]" con la variable global → "group\_signals01" (avisos\_agrupados01) del bloque de datos "OPERATING\_HMI[DB4]".

| 🚻 Siemens - C:\Users\mde\Desktop\Data\041-101_WinCC_Basic_KTP700_\$7-1200\041-101_WinCC_Basic_KTP700_\$7-1200 💷 🗙 |          |                                |                |        |      |           |               |         | ×      |         |                                       |                        |                    |                                |                 |      |
|----------------------------------------------------------------------------------------------------|----------|--------------------------------|----------------|--------|------|-----------|---------------|---------|--------|---------|---------------------------------------|------------------------|--------------------|--------------------------------|-----------------|------|
| Pro                                                                                                    | oject    | Edit View Insert Online Option | ns Tools       | Win    | dow  | Help      |               |         |        |         |                                       |                        | Totally Inte       | egrated Automati               | on              |      |
| 1                                                                                                    | i 🖪 🖥    | Save project 进 🐰 🛄 🗐 🗙         | <b>₽)</b> ± (~ | * -    |      | <u> 1</u> | BT            | 🍠 Go    | onlin  | e 🖉     | Go offline                            | × 🗆                    | <u> </u>           | PO                             | RTAL            | -    |
|                                                                                                    | Proje    | t tree                         | □              | si     |      |           | <b>57-1</b> 2 |         | CPU    |         | 4C [CPU 1214C DC/D                    | )C/DC] → Pr            |                    | in [OB1] 🛛 🗕 🖬                 | $\equiv \times$ |      |
|                                                                                                    | Dev      | ices                           |                |        |      |           |               |         |        |         |                                       |                        |                    |                                |                 |      |
|                                                                                                    | u<br>∏sä |                                | <b></b>        | .38    | .× ≓ | 1 100     | 8.1           | = E     |        | <b></b> | <b>9 + 2 + 19 + E</b>                 | 🔶 🍋 😭                  | w⊞ Q≡ 105 G= I_ 1  |                                |                 | Ins  |
| 5                                                                                                    |          |                                |                | рся    | на = | -         | -41           |         | _      | 24      |                                       | terface                |                    | = • • • •                      | -               | Ŧ    |
| -                                                                                                    |          | Devices & networks             | ~              |        | 1    |           |               | 1       |        | 1       | 1 4 1                                 |                        |                    |                                | -               | E.   |
| a m                                                                                                    | -        | CPU_1214C [CPU 1214C DC/DC/DC] |                | 8      | >=1  | ??        | -             | -01     | ↦      | -[=]    |                                       |                        |                    |                                |                 | SL   |
| bgr                                                                                                    |          | Device configuration           |                |        |      |           |               |         |        |         | * p.7*                                | Sensor_ene             | -                  |                                | ~               |      |
|                                                                                                    |          | S Online & diagnostics         | =              |        |      |           |               |         |        |         | -07 -                                 | - of_conveyo           | r                  |                                |                 | γ.   |
|                                                                                                    |          | 🕶 🛃 Program blocks             |                | L      |      |           |               |         |        |         |                                       | Setpoint_              | Conveyor_          |                                |                 | Te   |
|                                                                                                    |          | Add new block                  |                | 1      |      |           |               |         |        |         | "MAGAZINE_                            | Capacity_              | motor_             | 800.0                          |                 | stin |
|                                                                                                    |          | Hain [OB1]                     |                |        |      |           |               |         |        |         | Parts_Setpoint -                      | Plastic                | automatic_<br>mode | - "-03"                        |                 | 9    |
|                                                                                                    |          | Assign_discrete_alarms [FC1]   |                |        |      |           |               |         |        |         | -                                     |                        |                    |                                |                 |      |
|                                                                                                    |          | MOTOR_SPEEDCONTROL [FC10       | 1              |        |      |           |               |         |        |         | To provide the                        | Reset_                 | Actual_Value_      | "MAGAZINE_<br>PLASTIC" Plastic |                 | 4    |
|                                                                                                    |          | MOTOR_SPEEDMONITORING [F       | [11]           |        |      |           |               |         |        |         | -OPERATING_<br>HMI <sup>®</sup> reset | Counter_<br>Worknieces | plastic            | - Parts_Actual                 |                 | as   |
|                                                                                                    |          | MOTOR_AUTO [FB1]               |                |        |      |           |               |         |        |         | counter_plastic _                     | - Plastic              | ENO                | _                              |                 | ks   |
|                                                                                                    |          | MAGAZINE_PLASTIC [DB3]         |                |        |      |           |               |         |        |         |                                       |                        |                    |                                |                 |      |
|                                                                                                    |          | MOTOR_AUTO_DB [DB1]            |                |        |      |           |               |         |        |         |                                       |                        |                    |                                | _               |      |
|                                                                                                    |          | OPERATING_HMI (DB4)            |                |        | Netv | vork 4    | : ar          | range g | group_ | signa   | ls for HMI discrete alarm             | ns                     |                    |                                |                 | ib   |
|                                                                                                    | <        |                                | >              | 1      | Comn | nent      |               |         |        |         |                                       |                        |                    |                                |                 | ari  |
|                                                                                                    | Y De     | tails view                     |                |        |      |           |               |         |        |         |                                       |                        |                    |                                | -               | es   |
|                                                                                                    | · De     |                                |                |        |      |           |               |         |        | -       | WFC1                                  |                        |                    |                                |                 |      |
|                                                                                                    |          |                                |                |        |      |           |               |         | Assi   | gn_di   | screte_alarms"                        |                        |                    |                                |                 |      |
|                                                                                                    |          |                                |                |        |      |           |               |         |        |         | 1                                     | OPERATING_             |                    |                                |                 |      |
|                                                                                                    | Nan      | ne                             | Offset         |        |      |           |               | - EN    |        |         | group_                                | HMI".group_            |                    |                                | =               |      |
|                                                                                                    | -00      | mode_selector                  |                |        |      |           | %10.1         | dis     | crete_ |         | signals01 -                           | signatsor              |                    |                                |                 |      |
|                                                                                                    | -0       | automatic_start                |                |        |      |           | -10           | ala     | rm_xu  | ,       | ENO -                                 |                        |                    |                                |                 |      |
|                                                                                                    | -        | automatic_stop                 |                |        |      |           |               |         |        |         |                                       |                        |                    |                                | - 11            |      |
|                                                                                                    |          | reset_counter_plastic          |                | -      | Netv | vork 5    | :             |         |        |         |                                       |                        |                    |                                | ~               |      |
|                                                                                                    |          | group_signals01                |                | <      |      |           |               |         | Ш      |         |                                       | >                      | 100%               |                                | 7               |      |
|                                                                                                    | <        | III                            | >              |        |      |           |               |         |        |         | <b></b> P                             | Properties             | 🚺 Info 🚺 🗓 Dia     | gnostics 📑                     |                 |      |
|                                                                                                    | ↓ P      | ortal view 🔛 Overview          | 💶 Ma           | in (OB | 1)   |           |               |         |        |         |                                       |                        | 🗸 Project closed.  |                                | <i></i>         |      |

→ Ahora vuelva a → "HMI alarms" (Avisos HMI) → "Discrete alarms" (Avisos de bit) en "Panel KTP700 Basic". Cree un aviso nuevo haciendo clic en → "Add" (Agregar). En "Trigger tag" (Variable de disparo), seleccione la variable que acaba de crear → "group\_signals01" (avisos\_agrupados01) del bloque de datos "OPERATING\_HMI[DB4]". En la columna "Alarm text" (Texto de aviso), introduzca el texto → "main switch OFF" (interruptor principal desconectado), seleccione la "Alarm class" (Categoría) → "Warnings" (Alarmas) y, en "Trigger bit" (Bit de disparo), seleccione → 0. En la columna "Trigger address" (Dirección de disparo) se muestra ahora "OPERATING\_HMI.group\_signals01.x0".

| TA Siemens - C:\Users\mde\Desktop\Data\041-101_Wir | nCC_Basic_KTP700_\$7-1200\041-101_W   | /inCC_Basic_KTP700_S7-1200                       | _ ¤ ×                                                                                                    |
|----------------------------------------------------|---------------------------------------|--------------------------------------------------|----------------------------------------------------------------------------------------------------|
| Project Edit View Insert Online Options Tools      | Window Help<br>🖥 🔃 🏠 🚆 🎇 💋 Goonline 🖉 | Go offline 🏭 🖪 🖛 🗶 🖃 🗰 😥                         | Totally Integrated Automation<br>PORTAL                                                                                                    |
| Project tree 🔲 🖣                                   | 041-101_WinCC_Basic_KTP700_\$7        | 1200 → Panel KTP700 Basic [KTP700 Basic PN] → HN | 11 alarms 🗕 🖬 🖬 🗙 📢                                                                                                    |
| Devices                                            | 🔀 Discre                              | te alarms 🛛 🖓 Analog alarms 🛛 🖳 System events    | Alarm classes 📵 Alarm groups                                                                                                    |
|                                                    |                                       |                                                  | Tas a                                                                                                    |
|                                                    | Discrete alarms                       |                                                  | 5                                                                                                    |
| • 041-101_WinCC_Basic_KTP700_S7-1200               | ID Alarm text                         | Alarm class Trigger tag Trigger                  | Trigger address HMI ack                                                                                                    |
| 💈 🌁 Add new device                                 | 🙀 1 🖨 main switch OFF                 | Warnings - OPERATING_HMI_group_signals01 - 0     | OPERATING_HMI.group_signals01.x0 <no tag=""></no>                                                                                                    |
| E Devices & networks                               | <add new=""></add>                    |                                                  | ibr                                                                                                    |
| CPU_1214C [CPU 1214C DC/DC/DC]                     |                                       |                                                  | arie                                                                                                    |
| Panel KTP700 Basic [KTP700 Basic PN]               |                                       |                                                  | in the second second se |
| Y Device configuration                             |                                       |                                                  |                                                                                                    |
| S Online & diagnostics                             |                                       |                                                  |                                                                                                    |
| Y Runtime settings                                 | <                                     | 11                                               | >                                                                                                    |
| Screens                                            | Discrete alarm 1 [Discrete alarm]     | O Properties                                     | Linfo (i) Diagnostics                                                                                                    |
| Screen management                                  |                                       |                                                  |                                                                                                    |
| HMI tags                                           | Properties Events Texts               |                                                  |                                                                                                    |
|                                                    | Trigger                               |                                                  | ^                                                                                                    |
| HMI alarms                                         | Canaral                               |                                                  |                                                                                                    |
| Recipes Y                                          | Trigger                               |                                                  |                                                                                                    |
| ✓ Details view                                     | Info text                             | Tag: OPERATING HMI group signals01               |                                                                                                    |
|                                                    | Acknowledgment                        |                                                  |                                                                                                    |
|                                                    |                                       |                                                  |                                                                                                    |
| Nama                                               |                                       |                                                  |                                                                                                    |
| Acknowledgement                                    |                                       |                                                  |                                                                                                    |
| 1 Alarm_group_1                                    | <                                     |                                                  | ~                                                                                                    |
| < Portal view 🔛 Overview 🖂 HMI                     | alarms                                |                                                  | The project 041-101_WinCC_Basic_KTP                                                                                                    |

- → Antes de probar la visualización, en la tabla de variables estándar se debe volver a acelerar de 1 segundo a 100 milisegundos el "Acquisition cycle" (Ciclo de adquisición) de todas las variables que acaba de crear.
- → Antes de cargar la visualización en el panel, vuelva a compilar la CPU y el panel y guarde el proyecto.

```
(\rightarrow CPU \ 1214C \rightarrow \square \rightarrow Panel \ KTP700 \ Basic \rightarrow \square \rightarrow \square \ Save project \ (Guardar proyecto)).
```

→ Una vez que la compilación ha finalizado correctamente, puede cargar todo el controlador con el programa creado y la configuración hardware como se describe en los módulos anteriores.

 $(\rightarrow CPU_{1214C} \rightarrow \square)$ 

→ El procedimiento para cargar la visualización en el panel es similar. Marque la carpeta → "Panel KTP700 Basic [KTP700 Basic]" y haga clic en el icono → III "Download to device" (Cargar en dispositivo). → Los avisos analógicos y los avisos de bit se muestran automáticamente en runtime en la ventana de avisos "Pending/Unacknowledged alarms" (Avisos pendientes/no acusados) y en la línea de avisos. En la ventana de avisos es posible mostrar información detallada y textos de ayuda y, dado el caso, confirmar avisos. Si la ventana de avisos se ha cerrado, puede volver a abrirse haciendo clic en el indicador de avisos mostrado. Las distintas categorías se representan con colores diferentes.

|    | nacknowledg | ged alarms   | 1.           |             | main switch OFF                             |
|----|-------------|--------------|--------------|-------------|---------------------------------------------|
| r_ | No.         | Time         | Date         | Text        |                                             |
| L  | 1           | 12:08:04 /   | AM 6/30/2017 | Error thres | nold exceeded motor pos. speed              |
|    |             | r chung dumb |              |             | ×                                           |
|    |             | No.          | Time         | Date        | Text                                        |
|    |             | 1 1          | 12:08:04 AM  | 6/30/2017   | Error threshold exceeded motor pos. speed   |
|    |             | 2            | 12:08:04 AM  | 6/30/2017   | warning threshold exceeded motor pos. speed |
|    |             |              |              |             |                                             |
|    | ≣?          |              |              |             |                                             |

## 7.16 Control remoto del panel KTP700 Basic

## 7.16.1 Activación de servicios web para runtime

→ Para habilitar el control remoto, vaya al → Panel KTP700 Basic y abra → "Runtime settings" (Configuración de runtime) haciendo doble clic. En → "Services" (Servicios), "Remote control" (Control remoto), active la opción → I Start Sm@rtServer" (Iniciar Sm@rtServer).

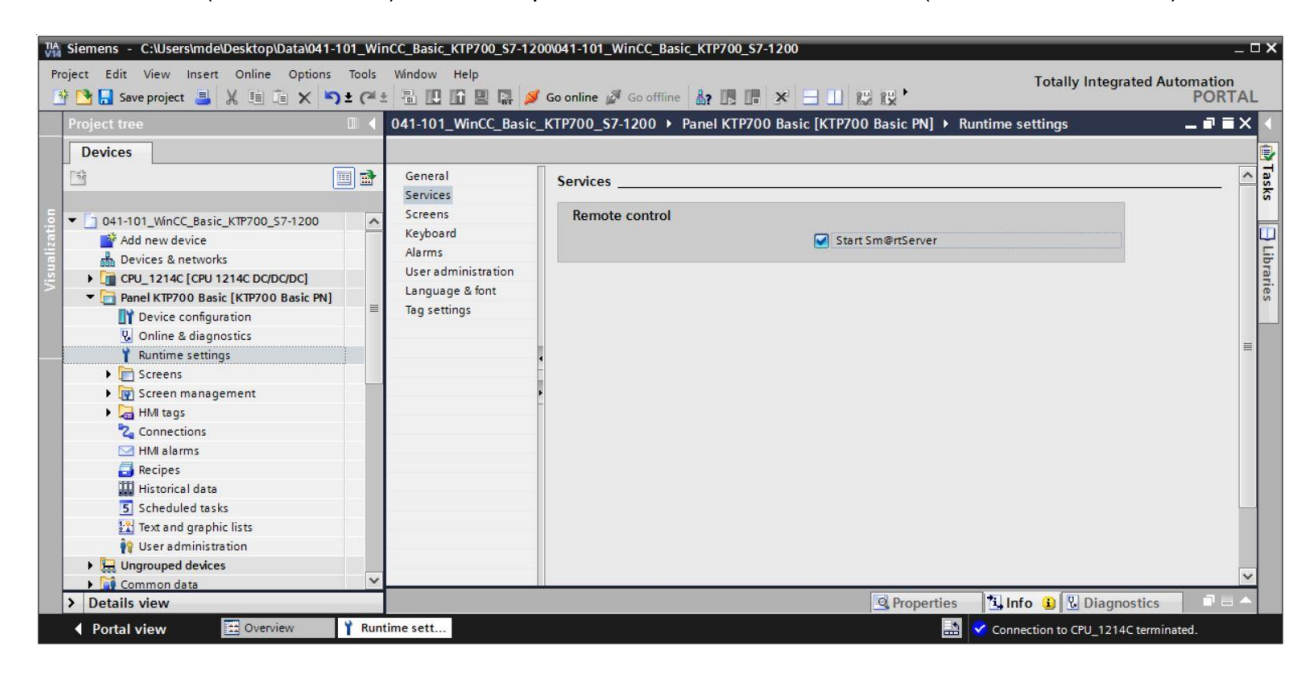

## 7.16.2 Ajustes WinCC de Internet en el panel KTP700 Basic

- → También es necesario configurar algunos ajustes directamente en el panel. Justo tras conectar la alimentación e iniciar el panel en el "Start Center" (Centro de Inicio), seleccione
  - $\rightarrow$  "Settings" (Configuración).

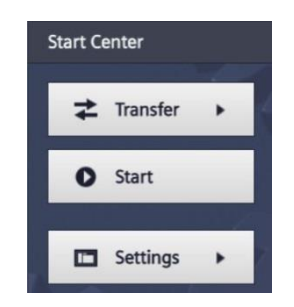

Nota:

 Debe seleccionar "Settings" (Configuración) rápidamente para que runtime no se inicie de modo automático con la función "Start" (Inicio). → En "Transfer, Network & Internet" (Transferencia, red e Internet), haga clic en el icono

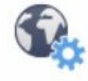

Internet

Settings para configurar el servidor web.

| Settings                                                 |                                                                                                    |
|----------------------------------------------------------|----------------------------------------------------------------------------------------------------|
|                                                          |                                                                                                    |
| Commissioning Control/Info                               | -                                                                                                    |
|                                                          |                                                                                                    |
| Network Transfer Internet<br>Interface Settings Settings |                                                                                                    |
| Display & Operation                                      |                                                                                                    |
|                                                          | Settings<br>System<br>Service &<br>Commissioning<br>Date & Time<br>Date & Time<br>Date & Time<br>Date & Time<br>Sounds<br>Sounds<br>Sounds<br>System<br>Control/Info<br>System<br>Control/Info<br>Suma<br>System<br>Control/Info<br>System<br>Control/Info<br>Diplay & Operation<br>Internet<br>Settings<br>Diplay & Operation<br>Internet<br>Settings |

→ Seleccione los ajustes siguientes en el punto de menú "Sm@rtServer".

| Start Center       | _                                    |
|--------------------|--------------------------------------|
| <b>↓</b> Transfer  | Sm@rtServer                          |
| Start              | Sm@rtServer ON/OFF ON                |
|                    | Start automatically after booting ON |
| Settings           | Close with Runtime OFF               |
| Internet Settings  | Communication Settings               |
| Import Certificate | Accept Socket connection ON          |
| Certificate Store  | Encrypt communication OFF            |

 → Defina contraseñas (p. ej., "sce") en "Security Settings" (Configuración de seguridad) y "Force Write Access" (Forzar acceso de escritura) y seleccione los ajustes que se muestran en la captura.

| Start Center       | Rechteckides Ausschneiden        |
|--------------------|----------------------------------|
| Transfer           | Sm@rtServer                      |
| Start              | Security Settings                |
|                    | Enable empty passwords OFF       |
| Settings           | Password1: *******               |
| Internet Settings  | View only OFF                    |
| Import Certificate | Password2: ******                |
| Certificate Store  | View only OFF Force Write Access |
|                    | Enable force write access ON     |
|                    | Password: ******                 |

## 7.16.3 Inicio del acceso remoto al panel KTP700 Basic

→ El acceso remoto al panel se puede iniciar con la herramienta → "Sm@rtClient" instalada en el TIA Portal.

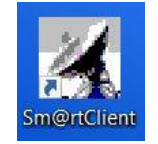

- $\rightarrow$  Introduzca como dirección IP del panel  $\rightarrow$  "192.168.0.10" y haga clic en
  - $\rightarrow$  "Connect" (Conectar).

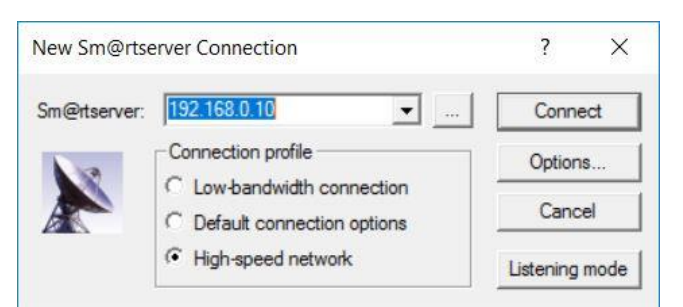

→ A continuación, se abre una ventana que muestra el estado de la conexión y otra en la que debe introducir la contraseña que ha definido previamente en el panel → "sce" → "OK".

| Smartclient Connection    |                                            |  |  |  |  |
|---------------------------|--------------------------------------------|--|--|--|--|
| Connecting to 192.168.0   | 0.10                                       |  |  |  |  |
| Status: Authentication se | cheme requested.                           |  |  |  |  |
|                           | Hide                                       |  |  |  |  |
| Standard VNC Authen       | tication X                                 |  |  |  |  |
| Sm@rtserver Host:         | 192.168.0.10                               |  |  |  |  |
| Thumbprint:               | Show Server Certificate                    |  |  |  |  |
| 2E BB B5 F0<br>55 83 2F 9 | 6 E9 D7 D0 D6 98 9F<br>D 8C 0F 6B 6B DB FE |  |  |  |  |
| User name:<br>Password:   | []                                         |  |  |  |  |
| Encrypt communicat        | ion OK Cancel                              |  |  |  |  |

→ Ahora ya podrá visualizar, manejar e incluso cambiar la configuración de Windows CE del panel de forma remota.

| SIMATIC HMI Overview Sc                | Magazine Plastic | System screens          | 3:16:15             |
|----------------------------------------|------------------|-------------------------|---------------------|
| -64                                    | -85              | -B6<br>Metall/<br>metal | -87                 |
| Rutsche/Slide                          | Förderband/Cor   | iveyor                  | Plastik/<br>plastic |
| -B3 Motor active<br>Speed actual value | +0.00 rpm        | M4                      |                     |
|                                        |                  |                         | 0                   |

## 7.17 Archivado del proyecto

→ Para terminar, debe archivarse el proyecto completo. En el punto de menú → "Project" (Proyecto), seleccione → "Archive..." (Archivar...). Cree una carpeta para archivar el proyecto y guarde este como tipo de archivo: fichero de proyecto del TIA Portal.

 $(\rightarrow$  Project (Proyecto)  $\rightarrow$  Archive... (Archivar)  $\rightarrow$  SCE\_ES\_041-101 WinCC Basic con KTP700 y S7-1200...  $\rightarrow$  Save (Guardar))

| Project Edit View Insert Online Options                                          | Tools Window | telp<br>🖥 🖳 🚺 💋 Go online 🖉 Go offline              |                                                           | Totally Integrated Automation          |
|----------------------------------------------------------------------------------|--------------|-----------------------------------------------------|-----------------------------------------------------------|----------------------------------------|
| Open Ctrl+O                                                                      |              |                                                     | k? II. II. ★ 🖃 🛄 ト                                        | PORTAL                                 |
| Migrate project                                                                  | Basic_       | (TP700_\$7-1200 → Panel KTP700 Ba                   | sic [KTP700 Basic PN] → Screens                           | 🔹 🕨 Overview Sorting Station 🛛 🗖 🗮 🗙 🗹 |
| Close Ctrl+W                                                                     |              |                                                     |                                                           | <u></u>                                |
| Save Ctrl+S                                                                      |              | ■ <b>B</b> I <u>U</u> <del>S</del> A <sup>*</sup> ± | E±   <u>A</u> ± <b>&amp;</b> ± <b>Z</b> ±   <u>=</u> ± -± | 문: 쇼: 후: 비: 말: 생 명: 대<br>* 일           |
| Delete project Ctrl+E                                                            |              |                                                     |                                                           |                                        |
| Archive<br>Retrieve                                                              |              | emergency stop released Ove                         | view Sorting Station                                      | automatic stopped 10:59:39             |
| Manage multiuser server projects                                                 |              |                                                     |                                                           |                                        |
| The card Reader/USB memory                                                       |              | Speed Motor Magazine Plas                           | tic System screens                                        |                                        |
| Start basic integrity check<br>Upgrade                                           |              |                                                     | -B6                                                       |                                        |
| ■ Print Ctrl+P                                                                   |              | -B4 -B5                                             | Metall/                                                   | -B7                                    |
| C:\\041-101_WinCC_Basic_KTP700_S7-1200<br>D:\\031-600_ Global_Data_Blocks _S7-12 |              |                                                     |                                                           |                                        |
| Exit Alt+F4                                                                      |              | Rutsche/Slide                                       | Förderband/Conveyor                                       | Plastik/ plastic                       |
| Speed Motor                                                                      |              | M1                                                  |                                                           | -B2 Counter workpieces plastic         |
| System screens                                                                   |              | B3 Motor active                                     | M4                                                        | 00 Reset -                             |
| Screen management                                                                | × `          | III.                                                | O Decention                                               | A Diagnostics                          |
| / Details view                                                                   |              |                                                     | roperties                                                 |                                        |

# 8 Lista de comprobación – instrucciones estructuradas paso a paso

La siguiente lista de comprobación permite que los propios aprendices/estudiantes verifiquen si se han ejecutado cuidadosamente todos los pasos de las instrucciones estructuradas paso a paso para finalizar el módulo correctamente por su cuenta.

| N.º | Descripción                                                                                                    | Verificado |
|-----|----------------------------------------------------------------------------------------------------|------------|
| 1   | Cambios de programa en la CPU 1214C realizados<br>correctamente                                                                                                    |            |
| 2   | CPU 1214C compilada correctamente y sin avisos de fallo                                                                                                    |            |
| 3   | CPU 1214C cargada correctamente y sin avisos de fallo                                                                                                    |            |
| 4   | Visualización de procesos del Touch Panel KTP700 Basic<br>creada correctamente                                                                                                    |            |
| 5   | Touch Panel KTP700 Basic compilado correctamente y sin avisos de fallo                                                                                                    |            |
| 6   | Touch Panel KTP700 Basic cargado correctamente y sin avisos de fallo                                                                                                    |            |
| 7   | Conexión de la instalación (-K0 = 1)<br>Cilindro introducido/respuesta activada (-B1 = 1)<br>Parada de emergencia (-A1 = 1) no activada<br>Modo de operación AUTOMÁTICO (en el panel)<br>Pulsador de parada automática no accionado (-S2 = 1)<br>Accionamiento breve del pulsador de arranque del modo<br>automático (en el panel)<br>Sensor deslizador ocupado, activado (-B4 = 1),<br>a continuación, el motor de cinta -M1 se conecta con<br>velocidad variable (-Q3 = 1) y permanece activo<br>La velocidad se corresponde con la consigna de velocidad en<br>el rango +/-50 rpm |            |
| 8   | Sensor final de la cinta activado (-B7 = 1) $\rightarrow$ -Q3 = 0 (tras 2 segundos)                                                                                                    |            |
| 9   | Accionamiento breve del pulsador de parada del modo automático (-S2 = 0 o en el panel) $\rightarrow$ -Q3 = 0                                                                                                    |            |
| 10  | Activación de parada de emergencia (-A1 = 0) $\rightarrow$ -Q3 = 0                                                                                                    |            |
| 11  | Modo de operación manual (en el panel) $\rightarrow$ -Q3 = 0                                                                                                    |            |
| 12  | Desconexión de la instalación (-K0 = 0) $\rightarrow$ -Q3 = 0                                                                                                    |            |
| 13  | Cilindro no introducido (-B1 = 0) $\rightarrow$ -Q3 = 0                                                                                                    |            |
| 14  | Velocidad > límite de velocidad máx. fallo $\rightarrow$ -Q3 = 0                                                                                                    |            |
| 15  | Velocidad < límite de velocidad mín. fallo $\rightarrow$ -Q3 = 0                                                                                                    |            |
| 16  | Los valores y avisos se muestran en el panel                                                                                                    |            |
| 17  | Proyecto archivado correctamente                                                                                                    |            |

# 9 Ejercicio

## 9.1 Planteamiento de la tarea: ejercicio

En este ejercicio se deben agregar las siguientes funciones a la visualización de procesos:

En la imagen general **"Overview Sorting Station"** (Vista general de la planta de clasificación) se muestran la consigna y el valor real del estado del contador de piezas de plástico.

En la imagen **"Speed Motor"** (Velocidad del motor), se mostrarán la velocidad real y la consigna de velocidad del motor de forma gráfica y en campos E/S. Aquí es posible especificar la consigna de velocidad.

Los límites de fallo y alarma de la velocidad positiva y negativa del motor se deben mostrar y poder ajustar en los campos E/S. Una casilla roja delante de los campos E/S indica que se ha rebasado un límite.

En la imagen **"Magazine Plastic"** (Almacén de plástico) se muestran la consigna y el valor real del estado del contador de piezas de plástico de forma gráfica y en campos E/S. La consigna para las piezas de plástico se puede fijar en el campo E/S en un rango de 0 a 20. Aquí también es posible resetear el contador.

En el **Sistema de avisos** también se deben poder vigilar la parada de emergencia y el estado del modo automático. Si la parada de emergencia se dispara o el modo automático se detiene, se debe mostrar una alarma.

## 9.2 Esquema tecnológico

Aquí se muestra el esquema tecnológico para la tarea planteada.

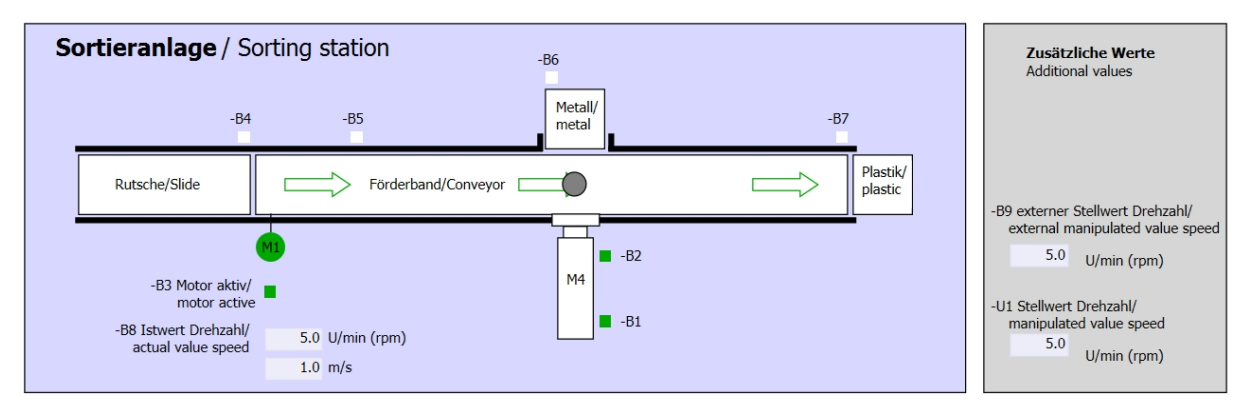

Figura 5: Esquema tecnológico

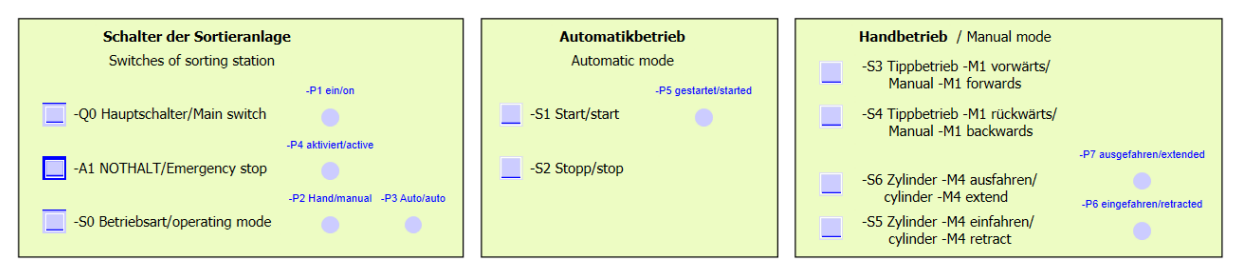

Figura 6: Pupitre de mando

## 9.3 Tabla de asignación

| DE    | Тіро | Identificador | Función                                                           | NC/NO                |
|-------|------|---------------|-------------------------------------------------------------------|----------------------|
| E 0.0 | BOOL | -A1           | Aviso de parada de emergencia correcta                            | NC                   |
| E 0.1 | BOOL | -K0           | Instalación "CON"                                                 | NO                   |
| E 0.2 | BOOL | -S0           | Selector de modo de operación manual (0)/automático (1)           | Manual = 0<br>Auto=1 |
| E 0.3 | BOOL | -S1           | Pulsador "Arranque modo automático"                               | NO                   |
| E 0.4 | BOOL | -S2           | Pulsador "Parada modo automático"                                 | NC                   |
| E 0.5 | BOOL | -B1           | Sensor cilindro -M4 introducido                                   | NO                   |
| E 1.0 | BOOL | -B4           | Sensor deslizador ocupado                                         | NO                   |
| E 1.3 | BOOL | -B7           | Sensor pieza al final de la cinta                                 | NO                   |
| EW64  | BOOL | -B8           | Sensor velocidad real del motor +/-10 V<br>equivalen a +/- 50 rpm |                      |

Para esta tarea se necesitan las siguientes señales como operandos globales.

| DA    | Тіро | Identificador | Función                                                                                          |  |
|-------|------|---------------|--------------------------------------------------------------------------------------------------|--|
| A 0.2 | BOOL | -Q3           | Motor de la cinta -M1 velocidad variable                                                         |  |
| AW 64 | BOOL | -U1           | Sensor valor manipulado velocidad del motor<br>en dos sentidos +/-10 V equivalen a +/- 50<br>rpm |  |

#### Leyenda de la lista de asignación

- DE Entrada digital DA Salida digital
  - Entrada analógica AA Salida analógica
- E Entrada A Salida
- NC Normally closed (contacto NC)
- NO Normally Open (contacto NA)

## 9.4 Planificación

AE

Ahora, planifique por su cuenta el planteamiento de la tarea.

# 9.5 Lista de comprobación: ejercicio

La siguiente lista de comprobación permite que los propios aprendices/estudiantes verifiquen si se han ejecutado cuidadosamente todos los pasos del ejercicio para finalizar el módulo correctamente por su cuenta.

| N.º | Descripción                                                                                                    | Verificado |
|-----|----------------------------------------------------------------------------------------------------|------------|
| 1   | Cambios de programa en la CPU 1214C realizados correctamente                                                                                                    |            |
| 2   | CPU 1214C compilada correctamente y sin avisos de fallo                                                                                                    |            |
| 3   | CPU 1214C cargada correctamente y sin avisos de fallo                                                                                                    |            |
| 4   | Visualización de procesos del Touch Panel KTP700 Basic<br>creada correctamente                                                                                                    |            |
| 5   | Touch Panel KTP700 Basic compilado correctamente y sin avisos de fallo                                                                                                    |            |
| 6   | Touch Panel KTP700 Basic cargado correctamente y sin avisos de fallo                                                                                                    |            |
| 7   | Conexión de la instalación (-K0 = 1)<br>Cilindro introducido/respuesta activada (-B1 = 1)<br>Parada de emergencia (-A1 = 1) no activada<br>Modo de operación AUTOMÁTICO (en el panel)<br>Pulsador "Parada modo automático" no accionado (-S2 = 1)<br>Accionamiento breve del pulsador "Arranque modo<br>automático" (en el panel)<br>Sensor deslizador ocupado, activado (-B4 = 1),<br>a continuación, el motor de cinta -M1 se conecta con<br>velocidad variable (-Q3 = 1) y permanece activo<br>La velocidad se corresponde con la consigna de velocidad en<br>el rango +/-50 rpm |            |
| 8   | Sensor final de cinta activado (-B7 = 1) $\rightarrow$ -Q3 = 0 (tras 2 segundos)                                                                                                    |            |
| 9   | Accionamiento breve del pulsador "Parada modo automático" (-S2 = 0 o en el panel) $\rightarrow$ -Q3 = 0                                                                                                    |            |
| 10  | Activación de parada de emergencia (-A1 = 0) $\rightarrow$ -Q3 = 0                                                                                                    |            |
| 11  | Modo de operación manual (en el panel) $\rightarrow$ -Q3 = 0                                                                                                    |            |
| 12  | Desconexión de la instalación (-K0 = 0) $\rightarrow$ -Q3 = 0                                                                                                    |            |
| 13  | Cilindro no introducido (-B1 = 0) $\rightarrow$ -Q3 = 0                                                                                                    |            |
| 14  | Velocidad > límite de velocidad máx. fallo $\rightarrow$ -Q3 = 0                                                                                                    |            |
| 15  | Velocidad < límite de velocidad mín. fallo $\rightarrow$ -Q3 = 0                                                                                                    |            |
| 16  | Los valores y avisos se muestran en el panel                                                                                                    |            |
| 17  | Proyecto archivado correctamente                                                                                                    |            |

Libre utilización para centros de formación e I+D. © Siemens AG 2018. Todos los derechos reservados.

041-101-wincc-basic-ktp700-s7-1200-r1709-es.docx

# 10 Información adicional

Para familiarizarse más con los materiales y profundizar conocimientos, dispone de información adicional como, p. ej.: Getting Started (primeros pasos), vídeos, tutoriales, aplicaciones, manuales, guías de programación y versiones de prueba del software y el firmware, todo ello en el siguiente enlace:

siemens.com/sce/s7-1200

#### Vista previa "Información adicional"

Getting Started, Videos, Tutorials, Apps, Manuals, Trial-SW/Firmware

- ↗ TIA Portal Videos
- TIA Portal Tutorial Center
- > Getting Started
- ↗ Programming Guideline
- Easy Entry in SIMATIC S7-1200
- > Download Trial Software/Firmware
- 7 Technical Documentation SIMATIC Controller
- ↗ Industry Online Support App
- TIA Portal, SIMATIC S7-1200/1500 Overview
- ↗ TIA Portal Website
- ↗ SIMATIC S7-1200 Website
- SIMATIC S7-1500 Website

## Más información

Siemens Automation Cooperates with Education www.siemens.com/sce

Documentación didáctica/para cursos de formación de SCE www.siemens.com/sce/module

Paquetes para instructores de SCE www.siemens.com/sce/tp

Personas de contacto de SCE www.siemens.com/sce/contact

Digital Enterprise www.siemens.com/digital-enterprise

Industry 4.0 www.siemens.com/future-of-manufacturing

Totally Integrated Automation (TIA) www.siemens.com/tia

TIA Portal www.siemens.com/tia-portal

Controladores SIMATIC www.siemens.com/controller

Documentación técnica de SIMATIC www.siemens.com/simatic-docu

Industry Online Support support.industry.siemens.com

Catálogo de productos y sistema de pedidos online Industry Mall **mall.industry.siemens.com** 

Siemens AG Digital Factory Postfach 4848 90026 Nuremberg Alemania

Sujeto a cambios sin previo aviso; no nos responsabilizamos de posibles errores. © Siemens AG 2018

www.siemens.com/sce